# Digital Motion Picture Camera VENICE

取扱説明書 MPC-3610 ファームウェアバージョン 5.0

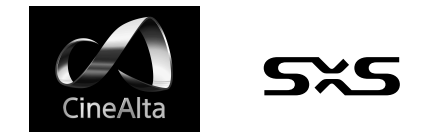

## 目次

## 1章 概要

|    | 本機の特長3            |
|----|-------------------|
|    | システム構成例7          |
|    | 各部の名称と働き8         |
| 2章 | 準備                |
|    | 電源の準備16           |
|    | 時計を合わせる17         |
|    | VFアタッチメントとハンドルの   |
|    | 取り付け18            |
|    | レンズの取り付けとフランジバックの |
|    | 調整19              |
|    | ビューファインダーの取り付け22  |
|    | SxSメモリーカードの取り扱い24 |
|    | 設定データ保存用SDカードの    |
|    | 取り扱い27            |
|    | AXS-R7を使う28       |

6章

## 3章 カメラ操作

| サブディスプレイ        | 32 |    |
|-----------------|----|----|
| サブディスプレイの       |    |    |
| ホーム画面の操作方法      | 35 |    |
| ユーザー機能画面        | 43 |    |
| メニューの操作方法       | 48 |    |
| フルメニューの操作方法     | 60 | 8章 |
| フルメニュー一覧        | 61 |    |
| サブディスプレイのクリップ操作 | 87 |    |
| 再生              | 89 |    |

|    | ミニディスプレイの         |
|----|-------------------|
|    | ホーム画面の操作方法        |
|    | ミニディスプレイのクリップ操作93 |
| 4章 | ネットワーク            |
|    | ネットワークの設定方法と      |
|    | 操作方法94            |
| 5章 | 撮影                |
|    | 基本操作99            |
|    | 便利な機能100          |
| 6章 | ユーザー設定データの保存と読    |
| み込 | <i>Ъ</i>          |
|    | ユーザー設定データ103      |
|    | AIIファイル104        |
|    | Sceneファイル105      |
|    | ユーザーガンマ106        |
| 7章 | 外部機器の接続           |
|    | リモートコントロールユニットを   |
|    | 接続する108           |
|    | 外部モニターや記録装置を      |
|    | 接続する113           |
|    | 外部同期115           |
| 8章 | 付録                |
|    | 使用上のご注意116        |
|    | 記録フォーマットと出力信号119  |
|    | エラー/警告表示129       |
|    | ファイルに保存される項目131   |

| 記録・出力メタデーター覧 | 138 |
|--------------|-----|
| ライセンスについて    | 142 |
| 保証書とアフターサービス | 143 |
| 主な仕様         | 144 |

## 本機の特長

## 新開発36×24mmフルフ レームCMOSイメージセ ンサーを搭載

最大6048画素×4032画素の解像度でキャプ チャーすることが可能\*で、撮像モードを切り換 えることにより、標準的なSuper35mm 24.3×12.8mm、4096画素×2160画素(3パー フォレーションに相当)はもちろんのこと4:3ア ナモフィックに対応するSuper35mm 24.3× 18.3mm、4096画素×3024画素(4パーフォレー ションに相当)\*をネイティブサポート。 \* フルフレームおよびアナモフィックモードは別売りラ イセンスが必要となります

## ワイドラチチュード

15ストップ+の広大なラチチュードを実現。ハ イライト部から暗部まで幅広い輝度条件の下で、 低ノイズで美しい映像をキャプチャーすること ができ、グレーディング作業において高い自由 度をもたらします。

## 広色域キャプチャーが可能

DCI-P3を越える色域でのキャプチャーが可能 です。ソニーが定義するワイドカラースペース S-Gamut3とS-Gamut3.Cineを搭載しS-Log3 と一緒に活用することにより、グレーディング 時の自由度が飛躍的に向上します。

## Dual Base ISO

基準感度として、ISO500とISO2500の2種類 から選択できます。通常の照明下では Base ISO500を、低照度の条件ではBase ISO2500を 使用することによりノイズ感を粗くせず、ハイ ライトとローライトのラチチュードバランスを 保ったまま撮影が可能となります。

## PLレンズマウント

標準でPLレンズマウントが装着されています。 レンズマウントはCooke/iに対応しており、レ ンズ情報はフレームごとにメタデータとして記 録されます。

## Eマウントレンズ対応

PLレンズアダプターを取り外すことにより、Eマウントレンズが使用可能です。PLレンズと比較して小型・軽量であり、またEマウントレンズの多彩なラインナップにより更なる映像表現の幅を広げます。

## コンパクトなボディと直感 的な操作感

ソニー独自の小型化技術によりフルフレーム大型イメージセンサーを搭載しながらコンパクトなサイズを実現しており、狭いスペースでの撮影やドローン搭載時の利便性を向上させています。

操作ボタンは直観的な操作を実現するために場 所、形状、サイズを徹底的に検討して配置され ており、また暗所撮影を考慮しバックライトを 備えています。

## 高い堅牢性

筐体は高い堅牢性を誇るマグネシウム合金製。 吸排気機構はすべての電子部品から完全に隔離 されていて、砂や埃、水滴の侵入を防ぎます\*。 静粛性に優れたファンは取り外し可能で清掃す ることができ、過酷な映画制作の現場で高い可 用性を保つことができます。

\* 防塵・防滴に配慮された構造になっていますが埃や水 滴の侵入を完全に防ぐものではありません

## モジュラー構造

完全なモジュラー設計であり、撮影用途に合わせ さまざまなリグや周辺機器との組み合わせに柔軟 に対応することができます。レンズとのバランス や使いかたに合わせてトップハンドルとビュー ファインダーは簡単に調整できます。光軸高は PMW-F55と同じなのでPMW-F55用の周辺機器を 活用することが可能です。後部には別売りのポー タブルメモリーレコーダー AXS-R7 (別売り)を4本 の六角ネジにより強固に固定することができます。

## 8ポジション光学式ND フィルター

8ポジション光学式NDフィルターを採用してい ます。0.3ND(1/2=1ストップ)から2.4ND(1/256 =8ストップ)の広範囲のNDを備えており、外部 NDフィルターを交換する手間を省きます。この NDフィルターはサーボ制御が可能です。

現場での運用を考えた、シ ンプルで直感的なメニュー 操作

メニュー画面をカメラの両側に、メイン操作部 はカメラのアシスタントサイドに配置していま す。これにより撮影現場でカメラアシスタント が設定操作をすばやく行うことができます。 オペレーターサイドの有機ELミニディスプレイ は、NDポジション、シャッター、ホワイトバ ランス、El値、FPSなど、頻繁に使う設定を簡 単に操作でき、またカメラマンの方がステータ スを確認するのにも便利です。

## RM/RCPおよび本機からの ペイントコントロールに対 応

本機はブロードキャストカムコーダーやシス テムカメラで使用可能なRM/RCPパネルから の制御にも対応しています。接続時にはITU-R Rec.2020色域とHLGも選択可能であり、各種ペ 録にも対応します。 イント項目の調整も可能です。 また、本機のフルメニューからペイントコント

ロールの操作が可能です。

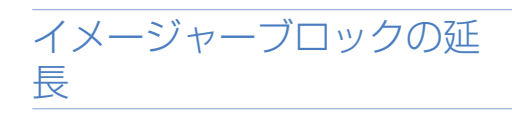

\*を接続することでイメージャブロックを約

てください。

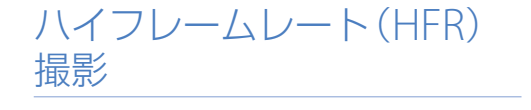

本機とAXS-R7を組み合わせることにより、最 大120FPSでの4K X-OCN記録が可能です。

リモートコントロールユ ニット対応

RM-B170などのリモートコントロールユニッ トを接続すると、Technicalメニュー > System Configuration > RM/RCP Paint Control (81 ページ)がOffに設定されていても、リモートコ ントロールユニットから本機の機能の一部をコ ントロールすることが可能です。

多彩なレコーディング フォーマット

XAVC 4K/QFHD、MPEG HDフォーマット、 HD ProRes 422フォーマットでSxSメモリー カードに収録することができます。また、ポー タブルメモリーレコーダー AXS-R7 (別売り)と の組み合わせによりAXSメモリーカードに16 ビットRAWまたはX-OCNフォーマットでの記

## 有効画サイズについて

本機では、以下の有効画サイズでの撮影が可能です。

#### [ご注意]

6K 17:9、6K 1.85:1、6K 2.39:1、6K 3:2、5.7K 16:9、4K 4:3および4K 6:5で撮影するためにはソフトウェアライセンスが 必要です。

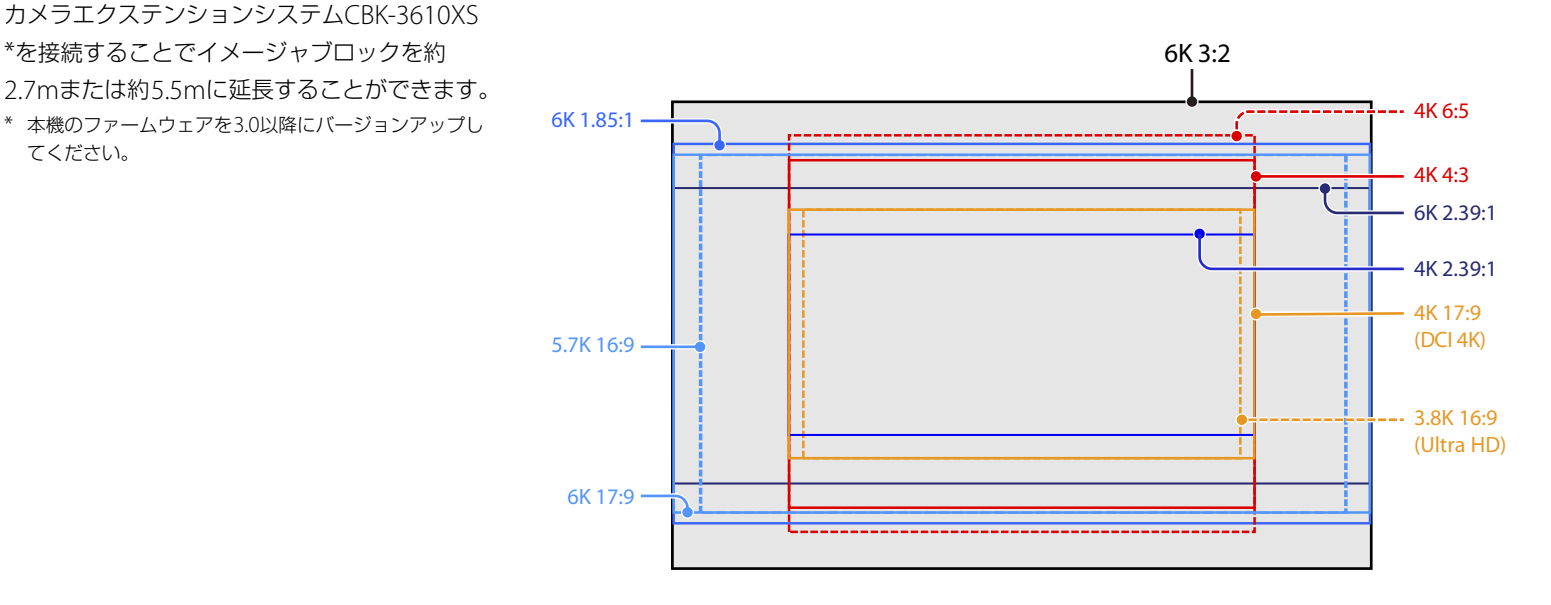

## ソフトウェアライセンスについて

本機の運用状況に応じてソフトウェアライセンス (別売り)を選択できます。 ソフトウェアライセンスのインストールは、フルメニューのMaintenance > License Options (85ページ) にて行います。

| ソフトウェアライセンス           | イメージャー<br>モード                 | 有効画素<br>(撮像画素)               | W x H (mm)                   | プロジェクトフレーム<br>レート                                                                                |
|-----------------------|-------------------------------|------------------------------|------------------------------|--------------------------------------------------------------------------------------------------|
| ライセンス不要 <sup>1)</sup> | 3.8K 16:9                     | 3840 x 2160                  | 22.8 x 12.8                  | 23、24、25、29、50、59                                                                                |
|                       | 3.8K 16:9<br>Surround<br>View | 3840 x 2160<br>(4268 x 2400) | 22.8 x 12.8<br>(25.4 x 14.3) | 23、24、25、29                                                                                      |
|                       | 4K 2.39:1                     | 4096 x 1716                  | 24.3 x 10.3                  | 23、24、25、29、47、<br>50、59                                                                         |
|                       | 4K 17:9                       | 4096 x 2160                  | 24.3 x 12.8                  | 23、24、25、29、47、<br>50、59                                                                         |
|                       | 4K 17:9<br>Surround<br>View   | 4096 x 2160<br>(4552 x 2400) | 24.3 x 12.8<br>(27.0 x 14.3) | 23、24、25、29                                                                                      |
| アナモフィックライセンス          | 4K 4:3                        | 4096 x 3024                  | 24.3 x 18.0                  | 23、24、25、29、47、<br>50 <sup>2)</sup> 、59 <sup>2)</sup>                                            |
|                       | 4K 4:3<br>Surround<br>View    | 4096 x 3024<br>(4552 x 3360) | 24.3 x 18.0<br>(27.0 x 20.0) | 23、24、25、29                                                                                      |
|                       | 4K 6:5                        | 4096 x 3432                  | 24.3 x 20.4                  | 23、24、25、29                                                                                      |
| フルフレームライセンス1)         | 5.7K 16:9                     | 5674 x 3192                  | 33.7 x 18.9                  | 23、24、25、29                                                                                      |
|                       | 6K 2.39:1                     | 6048 x 2534                  | 35.9 x 15.0                  | $\begin{array}{cccccccccccccccccccccccccccccccccccc$                                             |
|                       | 6K 17:9                       | 6054 x 3192                  | 36.0 x 19.0                  | $\begin{array}{c} 23, \ 24, \ 25, \ 29, \ 47^{2)3}, \\ 50^{2)3}, \ 59^{2)3)} \end{array}$        |
|                       | 6K 1.85:1                     | 6054 x 3272                  | 36.0 x 19.4                  | $\begin{array}{cccccccccccccccccccccccccccccccccccc$                                             |
|                       | 6K 3:2                        | 6048 x 4032                  | 35.9 x 24.0                  | $\begin{array}{c} 23, \ 24, \ 25, \ 29^{2)}, \ 47^{2)3)}, \\ 50^{2)3)}, \ 59^{2)3)} \end{array}$ |

## 使用可能な撮像フレームレートとDe-Squeeze値について

各イメージャーモードで使用可能な撮像フレームレートとDe-Squeeze値 (67ページ) は以下のとおりです。

| イメージャーモード            | 撮像フレ-       | -ムレート                                 | De-Sque   | eze        |            |            |            |            |            |
|----------------------|-------------|---------------------------------------|-----------|------------|------------|------------|------------|------------|------------|
|                      | 標準          | 拡張フレームレート                             | Off(1.0x) | 1.25x      | 1.3x       | 1.5x       | 1.65x      | 1.8x       | 2.0x       |
| 6K 3:2               | 1~25        | ~ 60                                  | 0         | 0          | $\bigcirc$ | $\bigcirc$ | 0          | $\bigcirc$ | $\bigcirc$ |
| 6K 1.85:1            | $1 \sim 30$ | ~60、66、72                             | 0         | —          | _          | —          | —          | _          | —          |
| 6K 17:9              | $1 \sim 30$ | ~60、66、72                             | 0         | $\bigcirc$ | $\bigcirc$ | —          | $\bigcirc$ | $\bigcirc$ | $\bigcirc$ |
| 6K 2.39:1            | 1~30        | ~ 60、66、72、<br>75、88、90               | 0         | —          | —          | —          | _          | —          | —          |
| 5.7K 16:9            | 1~30        | —                                     | 0         | —          | _          | _          | _          | _          | —          |
| 4K 6:5 <sup>1)</sup> | 1~30        | —                                     | 0         | —          | _          | _          | _          | _          | 0          |
| 4K 4:3 Surround      | $1 \sim 30$ | —                                     | 0         | —          | 0          | _          | 0          | $\bigcirc$ | $\bigcirc$ |
| 4K 4:3 <sup>2)</sup> | 1~48        | ~60、66、72、75                          | 0         | —          | $\bigcirc$ | —          | 0          | $\bigcirc$ | 0          |
| 4K 17:9 Surround     | $1 \sim 48$ | —                                     | 0         | $\bigcirc$ | $\bigcirc$ | —          | $\bigcirc$ | $\bigcirc$ | $\bigcirc$ |
| 4K 17:9              | 1~60        | 66、72、75、88、<br>90、96、100、110         | 0         | 0          | 0          | —          | 0          | 0          | 0          |
| 4K 2.39:1            | 1~60        | 66、72、75、88、<br>90、96、100、<br>110、120 | 0         |            | _          |            | _          | _          | —          |
| 3.8K 16:9 Surround   | $1 \sim 48$ | _                                     | 0         | —          | _          | _          | _          | _          | —          |
| 3.8K 16:9            | 1~60        | —                                     | 0         | _          | _          | _          | _          | _          | _          |

<sup>1)</sup> SxS Rec FormatがProRes 4444 HD Pの場合は、Off(1.0x)のみ使用可能です。

<sup>2)</sup> SxS Rec FormatがProRes 4444 HD Pの場合は、Off(1.0x)と1.3xのみ使用可能です。

<sup>1)</sup> Off(1.0x)以外のデスクイーズ機能を有効にするには、アナモフィックライセンスが必要です。

2) ハイフレームレートライセンス有効時のみ。

<sup>3)</sup> AXS記録は可能ですが、AXS再生は本機ではできません。

## Surround Viewについて

以下のイメージャーモードにおいて、有効画サイズの上下左右5%外側領域も含めた画像領域を ビューファインダーおよびSDIモニター出力で確認しながら撮影できるモードです。記録領域は外側 領域を含みません。

3.8K 16:9

4K 17:9

4K 4:3

#### [ご注意]

- 本モードでは、プロジェクトフレームレートの上限設定に制限がかかる場合があります。
- 4K 4:3モードのデスクイーズ倍率が2.0xの場合は、上下5%外側領域のみを含む画像領域となります。

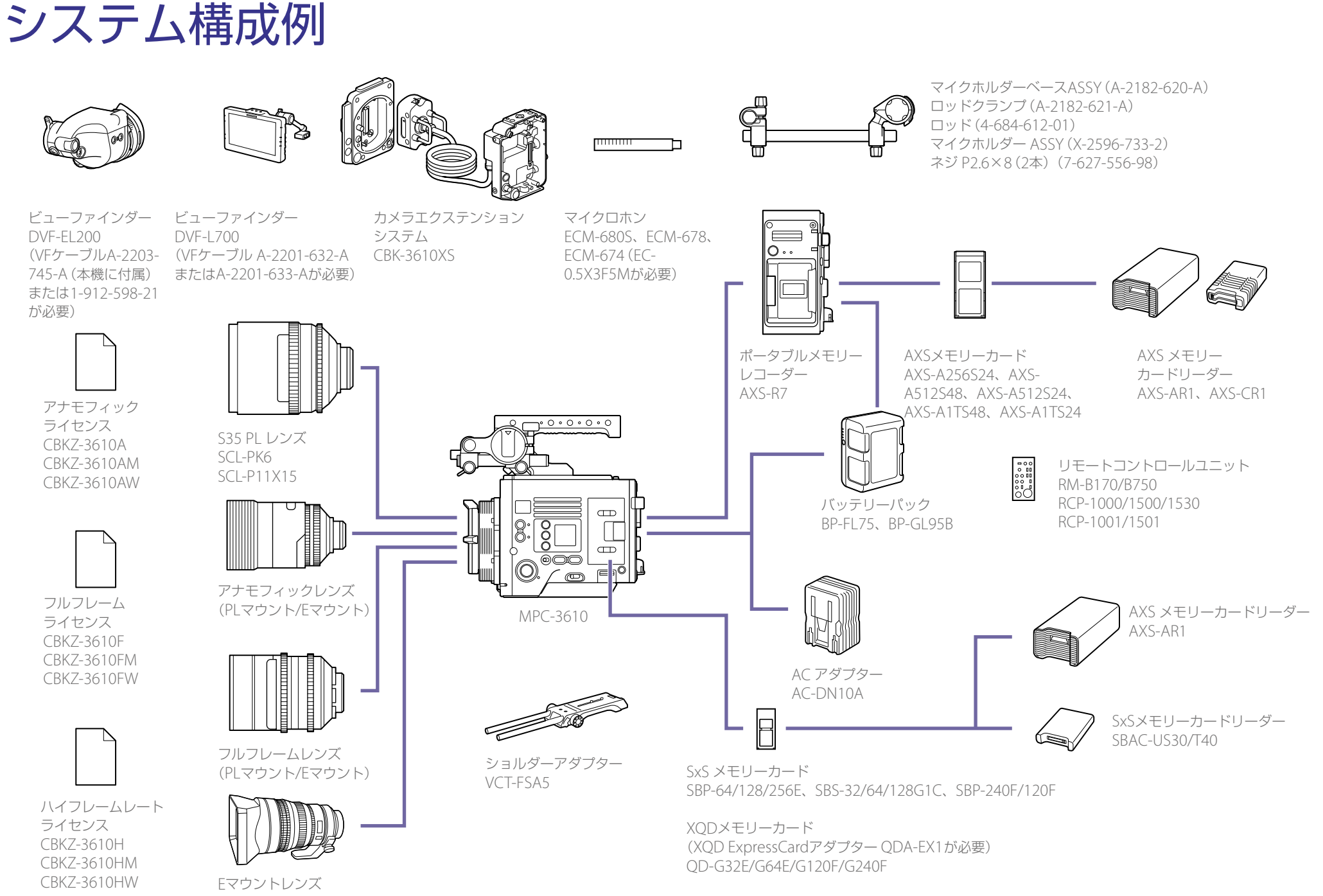

SELP28135G、SEL1635GM、SEL2470GM、SEL70200GM、 SEL100400GM、SEL1224G、SEL35F14Z、SEL50F14Z、 SEL85F14GM、SEL90M28G、SEL100F28GM

## 各部の名称と働き

## オペレーターサイド

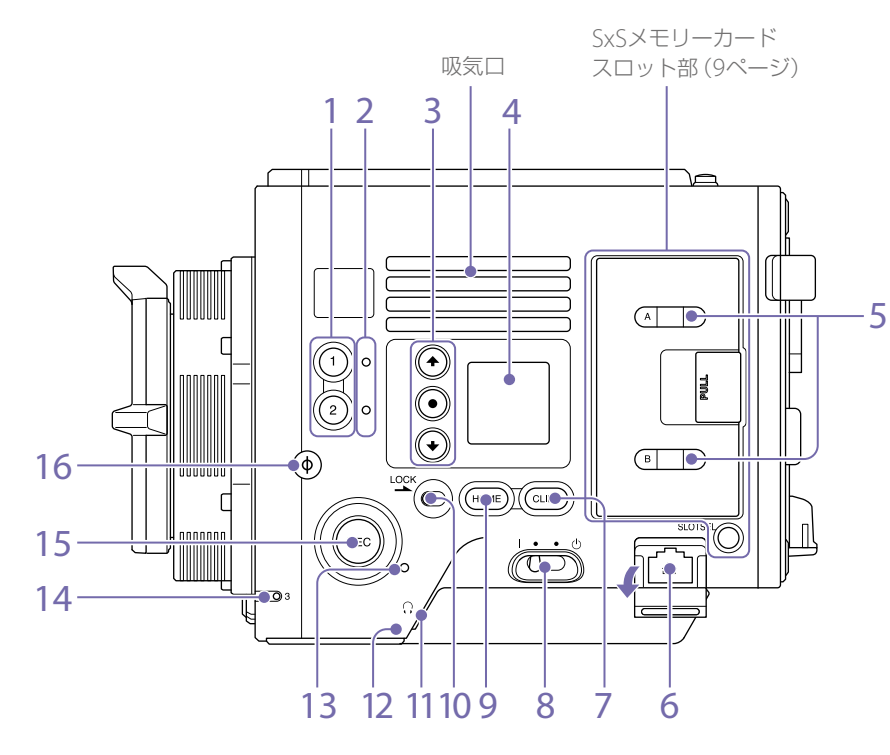

 ASSIGN 1/2 (アサイナブル1/2) ボタン (43ページ)

ユーザー機能画面のEDITページで機能を割 り当てます (43ページ)。 押すたびに、割り当てられた機能のOn (有 効) とOff (無効) を切り換えたり、割り当て られた機能を起動したりできます。

## ASSIGN 1/2 (アサイナブル1/2) ランプ (43ページ)

割り当てられた機能がOn (有効) または起動 している場合はオレンジ色に点灯し、Off (無 効) または停止している場合は消灯します。

- ミニディスプレイITEMキー1~3
   ミニディスプレイで機能の操作を行います (90ページ)。
- ミニディスプレイ シャッター開角度などの各種設定を確認・ 変更できます(90ページ)。
- 5. ACCESSランプ SLOT(A)/(B)

SxSカードスロットA/Bの記録メディアが記 録、再生の対象となっているとき、および SxSカードスロットA/Bの記録メディアに対 して書き込みや読み出しが行われていると きに点灯します(24ページ)。 6. ネットワーク端子(RJ-45)

LANケーブル (別売り) を接続することで、 有線LAN接続により、本機をリモートコン トロールできます (94ページ)。

## 7. CLIPSボタン

押すとミニディスプレイにクリップ画面が 表示され、クリップ操作を有効にします (93ページ)。

同時にサブディスプレイにもクリップリス ト画面が表示され、クリップ操作が可能に なります。

再生状態から撮影モードにする場合は HOMEボタンを押します。

## 8. 電源スイッチ

電源を入れるときはON (Iの位置) にします。 電源を切るときはOFF (①の位置) にします。

### [ご注意]

- 本機は、電源スイッチをOFFにした状態でも、わずかに待機電力を消費します。本機を長時間使用しないときは、バッテリーパックを取り外してください。
- バッテリーパックやDC IN電源は、電源スイッチを OFFにしてから取り外してください。記録中やメ モリーカードアクセス中に電源を遮断すると故障 の原因となることがあります。

### 9. HOMEボタン

押すとミニディスプレイ上のアイテム選択 表示はクリアされ、ホーム画面が表示され ます。

本機が再生状態のときに押すと、記録操作 が可能な状態になります(90ページ)。

## 10. LOCKスイッチ

オペレーターサイドのボタン操作をロック します。ロックするとスイッチ背面のLED がオレンジ色に点灯します。 11. ヘッドホン端子 (ステレオミニジャック)
 音声モニター用のイヤホンを接続します。
 撮像、記録中は収録音を、再生中は再生音
 をモニターできます (89ページ)。

## 12. 内蔵スピーカー

撮像、記録中は収録音を、再生中は再生音 をモニターできます。警告ランプや警告表 示の点滅・点灯に合わせて警告音も聞こえ ます(89ページ)。

なお、ヘッドホン端子にイヤホンをつなぐ と、内蔵スピーカーからは音が聞こえなく なります。

## 13. REC ACTIVEランプ

RECボタンが有効な状態のときに緑色に点 灯します。

## 14. ASSIGN 3 (アサイナブル3) ランプ (43ページ)

割り当てられた機能がOn (有効)または起動 している場合はオレンジ色に点灯し、Off (無 効)または停止している場合は消灯します。

15. REC (記録開始/記録停止)ボタン/ランプ 押すと記録が始まりRECランプが点灯し、も う一度押すと記録が停止し、RECランプが 消灯します (99ページ)。 また、機器のエラーやワーニングをRECラ ンプを点滅させて表示します。

## 

Φマークがイメージセンサー面の位置になります。

本機から被写体までの距離を正確に測るに は、このマークの位置を参考にしてください。

## SxSメモリーカードスロット部 (24ページ)

## アシスタントサイド

## SxSメモリーカードスロットはカバー内にあり ます。

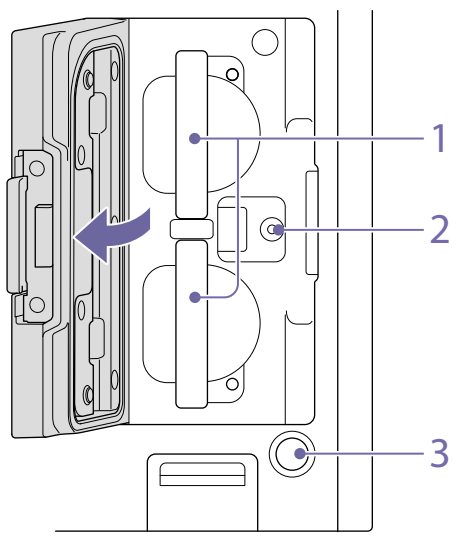

1. SxSメモリーカードスロットA/B

### 2. 製造調整用端子

製造調整、サービス専用端子です。 (使用できません)

 SLOT SELECT (SxSメモリーカード選択)ボ タン

ボタンを押すことで、アクティブなスロッ トを切り換えることができます。

18 HOI USER 17 MEI CLIPS  $( \bullet ) 4 ( \bullet ) 5 ( \bullet ) 6$ 0 LOCK 16 14 12 15 13 11 10

23

 ASSIGN 4 (アサイナブル4) ボタン (43ページ)

ユーザー機能画面のEDITページで機能を割 り当てます(43ページ)。

押すたびに、割り当てられた機能のOn (有 効) とOff (無効) を切り換えたり、割り当て られた機能を起動したりできます。

 ASSIGN 4 (アサイナブル4) ランプ (43ページ)

割り当てられた機能がOn (有効) または起動 している場合はオレンジ色に点灯し、Off (無 効) または停止している場合は消灯します。 3. サブディスプレイ

4

本機の動作状態の確認や各種設定ができま す (33ページ)。

6

8

9

ホーム画面が表示されている状態でBACKボ タン (10ページ)を押しながらSEL/SETダ イヤルを回すことで、サブディスプレイと ミニディスプレイの明るさを調整すること ができます。

フルメニューのTechnical > Control Display > Brightness levelでも調整できま す (84ページ)。  サブディスプレイITEMキー1~6
 サブディスプレイで機能の操作を行います (48ページ)。

#### 5. メジャーフック

メジャーフックがイメージセンサー面の位 置となります。本機から被写体までの距離 を正確に測るには、メジャーフックの位置 を参考にしてください。メジャーフックに メジャーの先端をかけて、被写体からの距 離を実測できます。

- 6. HOMEボタン
- 押すとサブディスプレイ上の表示はクリアされ、ホーム画面が表示されます(35ページ)。 本機が再生状態のときに押すと、記録操作 が可能な状態になります。
- 7. MENU (メニュー表示ON/OFF) ボタン (48、60ページ)

MENUボタンを押すと、サブディスプレイ にメニュー画面が表示されます。MENUボ タンを2秒以上押し続けると、フルメニュー 画面がサブディスプレイに表示されます。 メニュー画面、フルメニュー画面のときに 押すと元の画面に戻ります。

 SEL/SET (選択/確定) ダイヤル (MENUダ イヤル)

各メニュー内の項目選択や設定値の変更をす るときに使います(35、48、60ページ)。

### 9. +48V Powerランプ

AUDIO INスイッチをMICに設定した場合 に、AUDIO IN端子への+48Vファントム電 源を供給しているときは、緑に点灯します。 供給していないときは消灯します。 +48Vファントム電源の重畳のOn/Offは、メ ニューのAudioカテゴリー > Audio Details > Audio Configuration > Phantom Power +48Vで設定できます (78ページ)。

 AUDIO IN (オーディオ入力切り換え) スイッチ AUDIO IN端子に入力される音声の音源に合 わせて入力信号を切り換えます。
 LINE:外部のアナログオーディオ信号源を 接続する場合
 AES/EBU:外部のデジタルオーディオ信号 源を接続する場合

MIC:マイクを接続する場合

#### 11. AUDIO IN端子 (XLR 5ピン)

外部マイクや外部オーディオ機器などの信 号を入力します。

AUDIO INスイッチで音源をLINEまたはMIC に設定しているときは、AUDIO IN CH-1端 子、およびAUDIO IN CH-2端子として機能 します。

AUDIO INスイッチで音源をAES/EBUに設 定しているときは、AUDIO IN CH-1/2端子、 およびAUDIO IN CH-3/4端子として機能し ます。

#### 12. BACKボタン

メニュー表示中は、メニューのキャンセルや メニュー階層を1つ上に戻します。実行中表 示または実行指示待ち表示のときは、実行中 または実行指示待ち表示中の処理をキャンセ ルします(35、48、60ページ)。

#### 13. LOCKスイッチ

アシスタントサイドのボタン操作をロック します。ロックするとスイッチ背面のLED がオレンジ色に点灯します。

- 14. ACCESS (SDカードアクセス) ランプ (27 ページ)
- 15. REC ACTIVEランプ

RECボタンが有効な状態のときに緑色に点 灯します。

 REC (記録開始/記録停止)ボタン/ランプ 押すと記録が始まりRECランプが点灯し、も う一度押すと記録が停止し、RECランプが 消灯します (99ページ)。 また、機器のエラーやワーニングをRECラ ンプを点滅させて表示します。

#### 17. CLIPSボタン

押すとサブディスプレイにクリップリスト 画面が表示され、クリップ操作を有効にし ます(87ページ)。 同時にミニディスプレイにもクリップ画面 が表示されます。 再生状態から撮影モードにする場合は HOMEボタンを押します。

#### 18. USERボタン

押すとサブディスプレイにユーザー機能リ ストが表示され、ITEMキー 1 ~ 5がユーザー 機能ボタンとなります。

ITEMキー6はユーザー機能リストのEDITボ タンです。このボタンを押すと、ユーザー 機能ボタンとアサイナブルボタンの機能選 択画面が表示されます。ユーザー機能画面 状態で押すと元の画面に戻ります。(43 ページ)。

## フロント(前面)

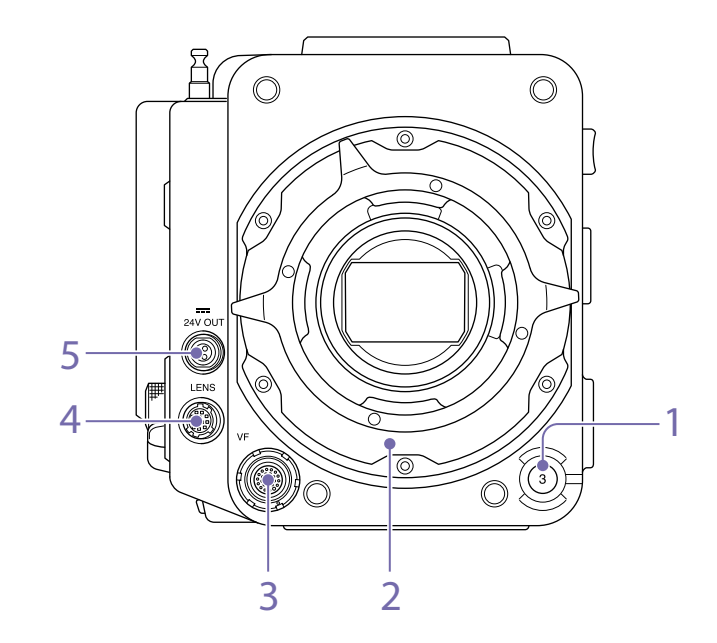

 ASSIGN 3 (アサイナブル3) ボタン (43ページ)

ユーザー機能画面のEDITページで機能を割 り当てます(43ページ)。

押すたびに、割り当てられた機能のOn(有効)とOff(無効)を切り換えたり、割り当てられた機能を起動したりできます。

- 2. PLレンズマウントアダプター(19ページ)
- VF (ビューファインダー出力) 端子 (22 ページ)
- LENS (レンズ接続用) 端子 (12ピン)
   ファームウェアバージョン4.0からネット
   ワーク接続されたコンピューターやスマー
   トフォン、タブレットよりアイリス、フォー
   カスおよびズーム制御が可能です。

5. 24V OUT端子 (DC OUT 24V、Fischer 3 ピン)

24V DC電源出力用端子です(113ページ)。 本機に入力する電圧によって、この端子か ら出力する電圧と出力最大電流が異なりま す。最大電流は、本機リア(後面)の24V OUT端子(11ページ)との合計となりま す。

#### 11 V ~ 17 V入力時

出力電圧:24 V 出力最大電流:1.0 A

#### 22 V ~ 32 V入力時

出力電圧:入力電圧と同じ 出力最大電流:2.0 A

## リア(後面)

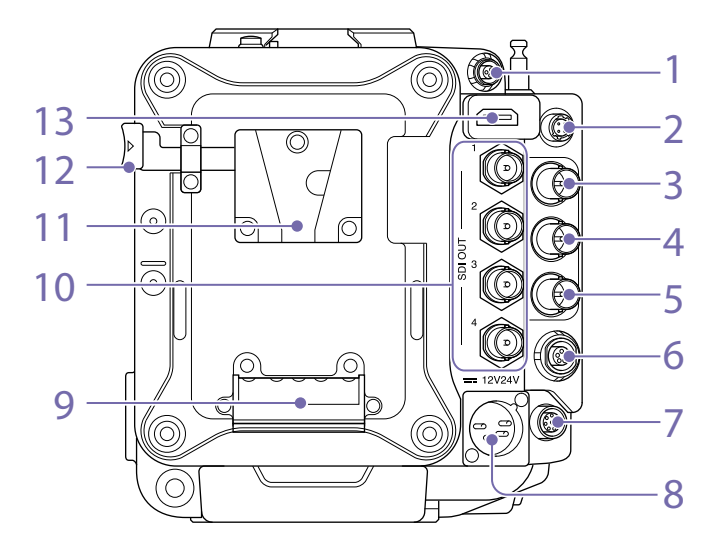

1. 24V OUT端子 (DC OUT 24V、Fischer 3 ピン)

24V DC電源出力用端子です(113ページ)。 本機に入力する電圧によって、この端子か ら出力する電圧と出力最大電流が異なりま す。最大電流は、本機フロント(前面)の 24V OUT端子(10ページ)との合計とな ります。

#### 11 V~17 V入力時

出力電圧:24V 出力最大電流:1.0A

#### 22 V~32 V入力時

出力電圧:入力電圧と同じ 出力最大電流:2.0 A

12V OUT端子(DC OUT 12V、Hirose 4ピン)
 12V DC電源出力用端子です(113ページ)。
 本機に入力する電圧によって、この端子から
 出力する電圧と出力最大電流が異なります。

- 11 V ~ 17 V入力時 出力電圧:入力電圧と同じ 出力最大電流:10 A
- 22 V ~ 32 V入力時

出力電圧:15V 出力最大電流:0.8A

- MONITOR OUT端子 (BNC型)
   HD SDIモニター信号を出力する端子です (113ページ)。
- GENLOCK (ゲンロック入力)端子 (BNC型) 外部から本機にゲンロックをかけるとき、 または本機のタイムコードを外部ロックさ せるとき、基準信号を入力する端子です。 デジタル信号とアナログ信号を入力できま す。

デジタル信号: 1.5G HDSDI interlace信号 アナログ信号: HD sync、Analog

- 5. TC IN(タイムコード入力)端子 (BNC型) 本機のタイムコードを外部ロックさせると き、基準となるタイムコード信号を入力す る端子です。
- AUX端子 (LEMO 5ピン)
   タイムコード信号を出力する端子です (114ページ)。
- REMOTE (リモートコントロール)端子 (8ピン)
   リモートコントロールユニットなどの外部 コントロール機器を接続します。
- 12V/24V (DC電源入力)端子(16ページ)
   本機に外部電源を供給するためのDC電源入
   力端子です。入力電圧は12Vと24Vに対応しています。

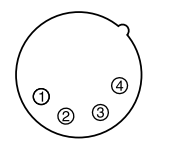

| No. | 信号                                 |
|-----|------------------------------------|
| 1   | GND                                |
| 2   | NC                                 |
| 3   | NC                                 |
| 4   | DC IN (11V ~ 17V または 22V ~<br>32V) |

- 9. バッテリー取り付け端子(16ページ)
- SDI OUT 1 ~ 4 (シリアルデジタル出力)端 子 (BNC型) (113ページ)
- 11. バッテリーパック取り付け部 (16ページ)
- 12. バッテリーリリースレバー(16ページ)
- 13. HDMI OUT端子 (113ページ)

## トップ(上面)

## ボトム(底面)

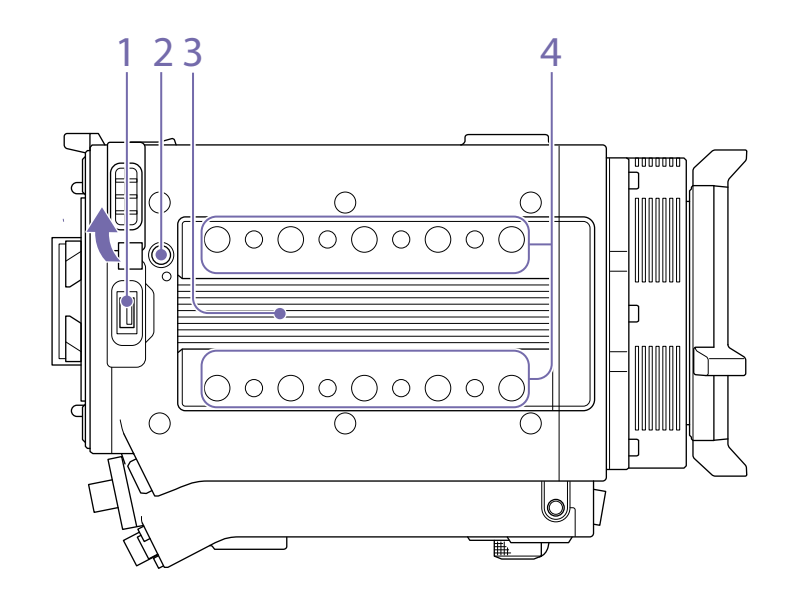

4. アクセサリー取り付けねじ穴

ネジ種:1/4-20UNC(×8)

ネジ種:3/8-16UNC(×10)

ネジ勘合長:10 mm 以下

1. 外部機器接続端子

本機にAXSレコーダー AXS-R7 (別売り)を 取り付けた状態でAXS-R7をバージョンアッ プする (31ページ)、またはワイヤレス LANアダプター CBK-WA02 (別売り)を接続 することで、カメラワイヤレスリモートコ ントロールする (94ページ)際に使用しま す。

- 2. リリースボタン (18ページ)
- ハンドル/VFアタッチメント取り付け部 (18ページ)

2

- 三脚プレート取り付け穴 ネジ種:1/4-20UNC(×2) ネジ種:3/8-16UNC(×4) ネジ勘合長:9mm以下
- ボトムカバー 六角ネジ (4本)を外してカバーを取り外す ことができます。
- 3. SDカードスロット(27ページ)

## ビューファインダー・モニター画面

撮影中 (記録中/記録待機中) および再生中は、Monitoringメニュー > OSD AppearanceのStatus Info A/B Setup (73ページ) で選択された情報が表示されます。

## 撮影中の画像に表示される情報

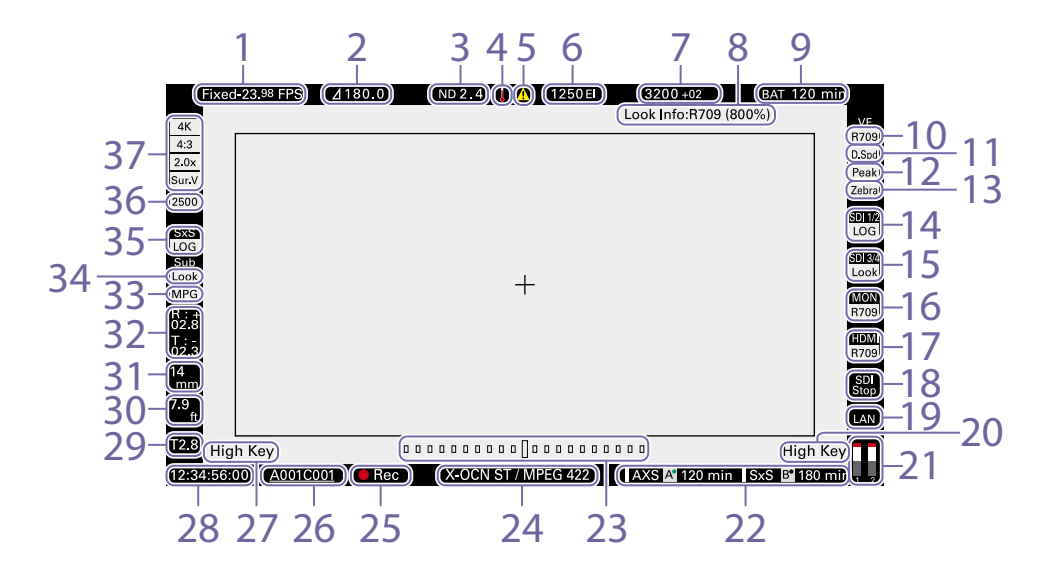

0.3 (1/2)

0.6(1/4)

0.9 (1/8)

1.2 (1/16)

1.5 (1/32)

1.8 (1/64)

2.1 (1/128)

2.4 (1/256)

きに表示されます。

温度上昇に関する警告メッセージがあると

4. 温度計アイコン

- 撮影フレームレート設定表示 撮影フレームレートとプロジェクトフレー ムレートが表示されます。
   シャッター開角度/スピード表示
- メニューのTechnicalカテゴリー > System Configurationの設定に従って、電子シャッ ターの開角度またはスピードが表示されま す。
- 3. NDフィルター表示

NDフィルターの濃度が表示されます。表示 値はLOG指標値です。(61ページ)。 CLFAR メニューのInfoカテゴリーに内容が表示さ れます。

5. 警告アイコン

温度上昇を除く警告メッセージがあるとき に表示されます。 メニューのInfoカテゴリーに内容が表示さ れます。

 感度(Exposure Index) /ゲイン表示 El値またはRM-B170などのリモートコント ロールユニットで設定したゲイン値(dB単 位)が表示されます。

### [ご注意]

ゲイン値は、Technicalメニュー > System Configuration > RM/RCP Paint Control (81ペー ジ) がOnに設定されている場合のみ表示されます。

- 7. 色温度表示 ホワイトバランスの色温度とTint値が表示 されます。
- Look情報表示
   選択したLookが表示されます(65ページ)。
- 9. バッテリー残量/電圧表示 本機を駆動している電源の種類に応じて次 のように表示されます。

| 電源の種類  | 表示            |
|--------|---------------|
| インフォバッ | バッテリー残量と記録可能  |
| テリー    | な残り時間         |
| アントンバウ | バッテリー残量 (%表示) |
| アー社製バッ |               |
| テリー    |               |
| その他の電源 | 入力電圧          |

#### 10. VF LUT表示

ビューファインダーのLUTが表示されます (64ページ)。 11. VF Double Speed Scan表示
 ビューファインダー表示のフレームレート
 を倍速にする機能の有効/無効状態が表示
 されます。

#### 12. VF Peaking表示

ビューファインダー表示のピーキング機能 の有効/無効状態が表示されます。

#### 13. VF Zebra表示

ビューファインダー表示のゼブラ機能の有 効/無効状態が表示されます(45ペー ジ)。

### 14. SDI OUT 1/2端子 LUT表示

SDI OUT 1/2端子のLUT設定が表示されます (62ページ)。

## 15. SDI OUT 3/4端子 LUT表示

SDI OUT 3/4端子のLUT設定が表示されます (62ページ)。

#### 16. Monitor LUT表示

Monitor出力のLUT設定が表示されます (63ページ)。

#### 17. HDMI LUT表示

HDMI出力のLUT設定が表示されます(63 ページ)。

#### 18. SDI出力RECトリガー表示

SDI出力のRECトリガーの状態が表示されます。

| 条件                                                               |                      | 表示                  |
|------------------------------------------------------------------|----------------------|---------------------|
| フルメニューのTechnical > System Configuration > SDI Rec Remote Trigger | SDI出力への<br>記録コマンドの重畳 | -                   |
| Off                                                              | _                    | (空欄)                |
| HD SDI Remote I/F                                                | Stopコマンド送信           | 上段:SDI<br>下段:Stop   |
|                                                                  | Recコマンド送信            | 上段:SDI<br>下段:REC    |
| Parallel Rec                                                     | Stopコマンド送信           | 上段:SDI-P<br>下段:Stop |
|                                                                  | Recコマンド送信            | 上段:SDI-P<br>下段:REC  |

#### 19. ネットワーク接続状態表示

ネットワークの接続状態 (LANまたはWi-Fi) が表示されます。

| 条件               | 表示 |  |
|------------------|----|--|
| ネットワーク接続設定状態で接続断 | 点滅 |  |
| などのエラー時          |    |  |
| ネットワーク接続設定状態で接続時 | 点灯 |  |
| ネットワーク接続機能を使用してい | 空欄 |  |
| ない               |    |  |

## 20. High Key/Low Key表示 (Monitor出力) Monitor出力がHigh Key (高輝度の白飛 び確認画面)、またはLow Key (低輝度の 暗部の確認画面) であることを表示します (Monitor Out出力の場合に表示)。

- 21. オーディオレベルメーター表示 撮影中の音声チャンネル1、2のレベルが表 示されます。
- 22. 各メディアスロットの記録メディア状態/ 残量表示

メモリーカードスロットA/B内のメディアの 状態と残量が表示されます。 AXSまたはSxSの左に **I** がある:記録対象メ

ディア

AXSまたはSxSの右のスロットA/Bアイコン 右上の緑ランプ点灯時 A\*: 再生対象メディ ア(ランプが点灯している方のメディアを再 生)

また、記録に影響のあるメディアに対して は▲アイコンが表示されます。

23. 水準器グラフィカル表示

本機の水平方向の傾きが±0.1°刻みで±10° まで表示されます。

Technicalメニュー > Special Configuration > Level Gauge Adjust (82ページ)を実行すると、水準器のゼロ 調整を行うことができます。 24. 記録メディアフォーマット (コーデック) 表示 AXSメモリーカード、SxSメモリーカードに 記録されるフォーマット名称が表示されま す。

#### 25. 記録動作状態表示

本機の記録動作状態が次のように表示され ます。

| 表示    | 説明         |
|-------|------------|
| Rec   | 記録中        |
| Stby  | 記録待機中      |
| Cache | ピクチャーキャッシュ |
|       | レック記録待機中   |

#### 26. クリップ名表示

記録待機中は、次に記録されるクリップに 付けられるクリップ名の前8文字が表示され ます。

記録中は、記録中のクリップに付けられる クリップ名の前8文字が表示されます。

27. High Key/Low Key表示 (ビューファイン ダー出力)

ビューファインダー出力がHigh Key (高輝 度の白飛び確認画面)、またはLow Key (低 輝度の暗部の確認画面)であることを表示し ます (ビューファインダー出力の場合に表 示)。

## 28. タイムデータ表示

メニューのTC/Mediaカテゴリー > TC Displayの設定に従って、デュレーション またはタイムコードが表示されます(49 ページ)。

#### 29. アイリスポジション表示

アイリスの位置が表示されます。(アイリス 設定表示対応レンズ装着時のみ) Eマウントレンズ使用時のアイリス表示値は 1/3stop刻みとなります。

#### [ご注意]

T値が取得できない場合など、T値ではなくF値が表示 される場合があります。

#### 30. フォーカスポジション表示

フォーカスの位置を表示します。(フォーカ ス設定表示対応レンズ装着時のみ)

#### 31. ズームポジション表示

ズームの焦点距離が表示されます。(ズーム 設定表示対応レンズ装着時のみ)

#### 32. 水準器表示

水準器の情報が数値で表示されます。 R (Roll) は本機の水平方向の傾きです。 T (Tilt) は本機の上下方向の傾きです。 Technicalメニュー > Special Configuration > Level Gauge Adjust (82ページ)を実行すると、水準器のゼロ 調整を行うことができます。

#### 33. 同時記録状態表示

1スロット同時記録時のサブクリップ記録 フォーマットが表示されます。(100ペー ジ)。

## 34. SxS Sub LUT表示

SxS1スロット同時記録時のサブクリップに 記録するLUT設定が表示されます。

#### 35. SxS LUT表示

SxS記録のLUT設定が表示されます。

### 36. Base ISO表示

設定された基準感度が表示されます。

### 37. 有効画サイズ表示

メニューのProjectカテゴリー > Imager Modeの設定に従って、有効撮像画サイ ズとデアナモ変換の有無が表示されます。 Surround Viewモードの場合は、デアナモ 変換倍率アイコンの下にSur.Vアイコンが表 示されます(49ページ)。

## ビューファインダー画面のメニュー 表示と設定

本機にDVF-EL200が装着されている場合、DVF-EL200のMenuボタンを長押しすると、ビュー ファインダー画面にMonitoringメニューのVF Display (77ページ) とVF Function (77 ページ)の設定メニューが表示されます。ビュー ファインダー画面を見ながら、これらの機能を 設定できます。

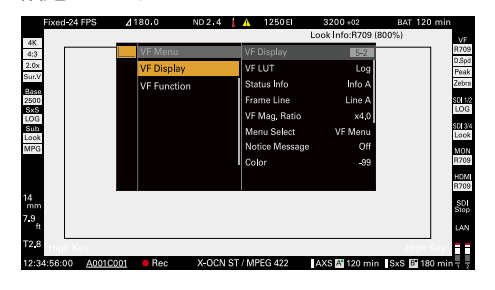

## 

1. タイムデータ表示

メニューのTC/Mediaカテゴリー > TC Displayの設定に従って、デュレーション またはタイムコードが表示されます(49 ページ)。

再生中の画像に表示される情報

再生画像には、次の情報が表示されます。

#### 2. 再生クリップ名表示

再生画像のクリップ名の前8文字が表示され ます。

## 3. 再生動作状態表示

再生動作の状態が表示されます。

4. 再生メディアフォーマット (コーデック)表示
 再生中のクリップの記録フォーマット (コー

デック)が表示されます。

5. 再生メディア表示

再生中の記録メディアが表示されます。 メモリーカードがプロテクトされている場 合は、右に <sup>①</sup> マークが表示されます。

- 6. オーディオレベルメーター表示 再生中の音声チャンネル1、2のレベルが表 示されます。
- 7. ネットワーク接続状態表示 ネットワークの接続状態 (LANまたはWi-Fi) が表示されます。

| 条件               | 表示 |
|------------------|----|
| ネットワーク接続設定状態で接続断 | 点滅 |
| などのエラー時          |    |
| ネットワーク接続設定状態で接続時 | 点灯 |
| ネットワーク接続機能を使用してい | 空欄 |
| ない               |    |

8. 温度計アイコン 温度上昇に関する警告メッセージがあると きに表示されます。

メニューのInfoカテゴリーに内容が表示さ れます。

9. 警告アイコン

温度上昇を除く警告メッセージがあるとき に表示されます。 メニューのInfoカテゴリーに内容が表示さ れます。

## 電源の準備

バッテリーパック、またはACアダプターを介し てAC電源を使用できます。 安全のため、下記ソニー純正以外のバッテリー を使用しないでください。

リチウムイオンバッテリーパック BP-FL75 BP-GL95B

ACアダプター AC-DN10A

バッテリーパックを使用す る

バッテリーパックをバッテリーパック取り付け 部 (11ページ) に差し込んで、下にスライド させてロックします。

取り外すときは、バッテリーリリースレバー (11ページ)を押しながらバッテリーパック を上にスライドさせてロックを外し、取り外し ます。

#### [ご注意]

- 装着する前に、バッテリーチャージャーを使用して充 電してください。
- 使用直後でバッテリーパックの温度が上昇した状態で 充電すると、完全に充電されないことがあります。
- バッテリーアダプターを取り外す際は、必ず手で支え ながら外してください。

## 残量を確認する

バッテリーパックを使用して撮影・再生してい るときは、サブディスプレイ画面(33ペー ジ)およびビューファインダー・モニター画面 (13ページ)にバッテリー残時間またはバッ テリー電圧が表示されます。 残り時間は、現在の消費電流のペースで本機を 継続使用した場合のバッテリーパックの使用可 能時間を計算して分単位で表示されます。

## バッテリーパックの容量が低下する と

使用中にバッテリーパックの容量が一定の値ま で低下すると、バッテリー残量表示が点滅し、 RECランプの点滅で警告します。 さらに容量が減り、動作が継続不可能な状態に なると、バッテリーパックの残りがないことを 知らせるメッセージが表示されます。 充電されたバッテリーパックに交換してくださ い。

## 警告残量を変更する

フルメニューのTechnical > Battery (84 ページ) で変更します。

## AC電源を使用する (DC IN 電源)

本機はACアダプター AC-DN2B(別売り)、 AC-DN10A(別売り)およびDCケーブル CCDD-X2(別売り)を使用することによって、 AC電源に接続して動作させることができます。 入力電圧範囲は11V~17Vと22V~32Vに対応しています。

#### [ご注意]

- バッテリー運用時にDC IN電源へ切り換える際には、 12 V~17 Vの電圧の電源を使用してください。
- 22 V~32 V電圧を使用する場合は、本機の電源スイッ チをOFFの状態で電源接続(給電)してください。
- 11 V~17 V電圧使用状態から22 V~32 V電圧使用状態に直接切り換える、またはその逆の状態に直接切り換えることはしないでください。故障の原因となります。

## バッテリーパックとDC IN 電源の併用について

バッテリーパックおよびDC IN電源がどちらも 給電可能な電圧の場合は、DC IN電源側から優 先的に給電状態となります。

#### [ご注意]

バッテリー運用時にDC IN電源からの給電状態に切り換えると、以下の要因等により本機の動作が停止する場合がありますのでご注意ください。

- DCコネクター挿抜時のコネクター部のチャタリング (コネクターこじり等)
- 電源供給元が切り換わったときの電圧ドロップ(外部負荷状態が重いほど大きい)

## 時計を合わせる

本機を初めて使用するとき、電源を入れるとサ ブディスプレイ画面に初回設定画面が表示され ます。 この画面を使用して内蔵時計の日付/時刻を設 定してください。

## Time Zone について

UTC (協定世界時) からの時差を設定します。必要に応じて変更してください。

[ご注意]

Time Zoneを変更すると時差に合わせて時刻設定が変更 されます。

## 日付/時刻を設定する

MENUダイヤル (9ページ) を回して項目や 数値を選び、MENUダイヤルを押して決定しま す。最後にカーソルをSetに合わせてMENUダ イヤルを押すと、設定画面が消えて時計合わせ が完了します。 初回設定画面が消えた後は、フルメニューの Maintenance > Clock Set (85ページ) を使 用してTime Zoneおよび日時の設定を変更でき

ます。

#### [ご注意]

- 動作電源が供給されていない (バッテリーパックもDC IN電源も接続されていない) 状態でバックアップ電池 が消耗するなどして現在日時の情報が失われた場合は、 次に電源を入れると初回設定画面が表示されます。
- 初回設定画面が表示されている状態では、この画面での設定が完了するまで電源を切る以外の操作はできません。

# VFアタッチメントとハンドルの取り付け

## VFアタッチメントを取り 付ける

## ハンドルを取り付ける

- VFアタッチメントを矢印の方向にスライド させて取り付ける。
- 2 VFアタッチメントの前後位置を決め、ロッ クレバーを回して締める。

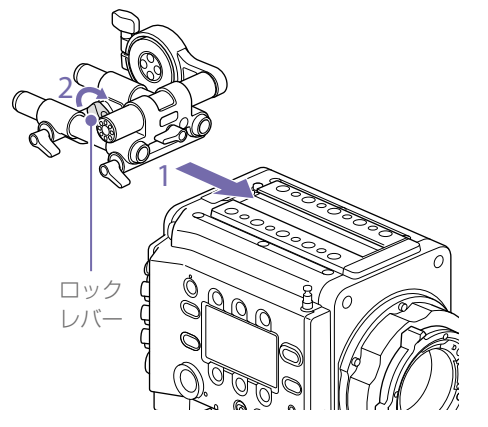

### [ご注意]

- VFアタッチメントを前後逆および左右方向に取り 付けることもできます。
- ロックレバーが締めにくい場合や緩む場合は、
   ロックレバー上にあるロックネジを六角レンチ
   (3 mm)で回して固定することができます。

## VFアタッチメントを取り外すには

ロックレバーを回して緩め、リリースボタンを 押してVFアタッチメントを取り付けたときと逆 の方向にスライドさせて抜き取ります。 ハンドルを矢印の方向にスライドさせて取り付ける。

2 ハンドルの前後位置を決め、ロックレバー を回して締める。

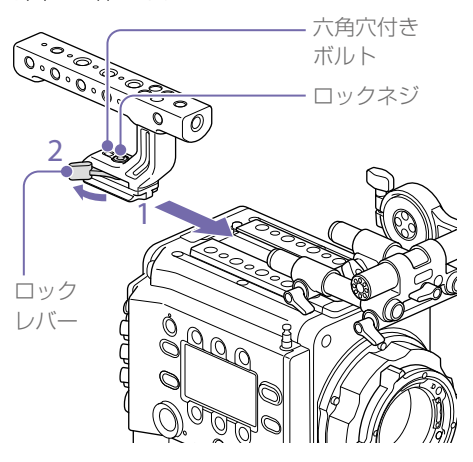

## [ご注意]

- 六角レンチ (5 mm) でロックネジを回して固定することもできます。
- 使用時にハンドルのロックレバーが緩む場合は、 ロックネジの隣にある六角穴付きボルト(2 mm) を締めると緩まなくすることができます。
- ハンドルを前後逆方向に取り付けることもできます。

## ハンドルを取り外すには

ロックレバーを回して緩め、リリースボタンを 押してハンドルを取り付けたときと逆の方向に スライドさせて抜き取ります。

# レンズの取り付けとフランジバックの調整

推奨PLマウントレンズ (Super 35mm サイズ用) SCL-PK6/F、SCL-PK6/M (6本セット、 20 mm/25 mm/35 mm/50 mm/85 mm/ 135 mm) SCL-PK3/F、SCL-PK3/M (3本セット、 20 mm/25 mm/135 mm) SCL-P11X15

## 推奨Eマウントレンズ

SELP28135G、SEL1635GM、 SEL2470GM、SEL70200GM、 SEL100400GM、SEL1224G、 SEL35F14Z、SEL50F14Z、SEL85F14GM、 SEL90M28G、SEL100F28GM

## [ご注意]

ー部のEマウントレンズでは制御できない場合があります。 推奨レンズをご使用ください。

◆ 本機で使用できるレンズについて詳しくは、ソニーの サービス窓口にご相談ください。

## ⚠警告

レンズを太陽に向けて放置しないでください。 太陽光がレンズを通して機器内部に焦点を結び、 火災の原因となることがあります。

### [ご注意]

- レンズおよびアダプターの取り付け/取り外しは、本 機の電源を切った状態で行ってください。
- レンズは精密部品です。レンズは、マウント部側を下 にして直に置かないでください。必ず付属のキャップ をかぶせてください。
- 本機のレンズインターフェースは、工場出荷時にSCL-P11X15およびCooke型コネクター付きレンズ用に 合わせて設定されています。SCL-PK6、SCL-PK3や それ以外のCooke型コネクターを持たないレンズを 使用する場合は、フルメニュー > Technical > Lens Configuration > PL-Mt Interface Position (82ペー)

ジ)をOffに設定します。インターフェースが正しく設 定されていないと、レンズを取り付け後に電源を入れ ると警告メッセージが表示されます。

## PLマウントレンズを取り 付ける

PLマウントレバーを反時計方向に回して、 レンズマウントからマウントキャップを外

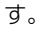

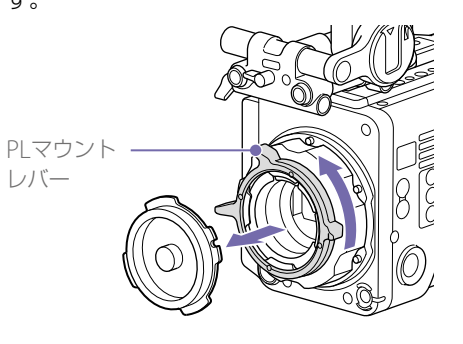

### [ご注意]

PLマウントレバーを反時計回りにストッパーの位置 まで回してください。

- 2 レンズマウント上面右の位置決めピンに、 レンズの凹部を合わせ、レンズをマウント に差し込む。
- 3 レンズを支えながら、PLマウントレバーを 時計方向に回して、レンズを固定する。

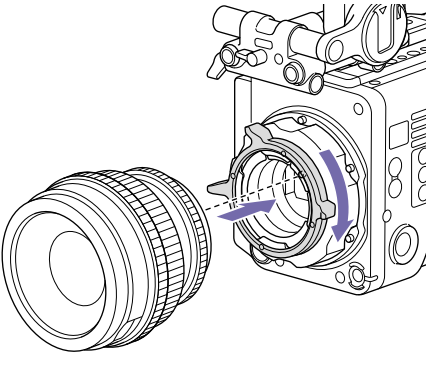

#### [ご注意]

PLレンズを装着の際は、レンズを回さないでください。レンズを回すと、ホットシューピン折れの原因となります。

## Cooke /i レンズを取り付けるには

レンズ側のコンタクトと本機側のホットシュー の位置を合わせてください。レンズアダプター 側のコネクターは2か所ありますが、どちらも 使用できます。

## レンズを取り外すには

 レンズを下から支えて、PLマウントレバー を反時計方向に回す。

## 2 レンズを前方に引き抜く。

### [ご注意]

別のレンズをすぐに取り付けないときは、マウント キャップの凹部を確実に合わせて、PLマウントレバー を時計方向に回して固定してください。

## フランジバックを調整する

本機はフランジバックを調整した状態で出荷しています。フランジバックの調整を行いたい場合は、レンズマウントを取り外し、シムを適切な厚みのものと交換してください。0.01 mm単位で±0.1 mmの調整ができます。

## シムについて

本機には以下のシムが同梱されています 0.05 mm ×1(円弧型) 0.01 mm ×15(1/3円弧型) 1/3円弧型シムは3枚組でご使用ください。フ ランジバックを長く調整する場合は、シムを挿 入してください。本機は出荷時に以下の3種類 のシムによってフランジバックを調整した状態 で出荷しています。 0.10 mm(円弧型) 0.05 mm(円弧型) 0.01 mm(1/3円弧型) また、出荷時のシム厚みを示すシールが貼られ ています。

## フランジバックの調整

トルクスネジ (6本) を外してPLマウントフ ランジを取り外す。

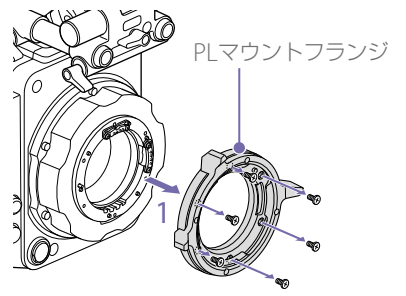

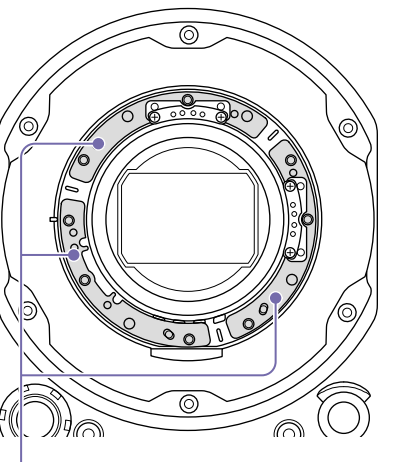

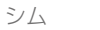

- 2 PLコネクター (2か所)の両側の十字ネジ (4本)を緩めてPLコネクターとPLコネク ター台を取り外す。
- 3 PLマウントアダプター (3か所)にシムを取 り付ける。

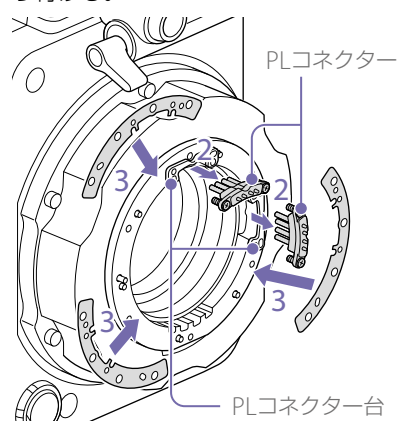

1/3円弧型のシムを使用する場合 3か所とも同じ厚みになるようにシムを取り 付けます。

円弧型のシムを使用する場合

刻印がある面を表にして取り付けます。 刻印

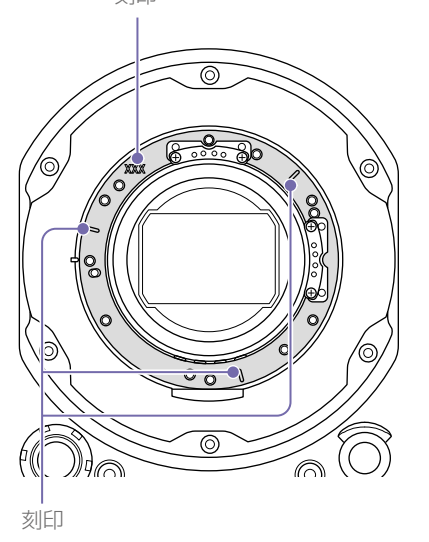

- 4 PLコネクター (2か所)を元の位置に戻し、 締め付けトルク0.18N・mで十字ネジ(4本) を締め付ける。
- 5 PLマウントフランジを元の位置に戻し、ト ルクスレンチT8を使用して、締め付けトル ク0.35N・mでトルクスネジ (6本) を締め 付ける。

## フィルターのお手入れにつ いて

フィルターを掃除するときは、アダプターを外 して拭いてください。アダプター中央部 (網掛 け部)をクロスなどで拭くと、繊維が付着する 場合がありますので注意してください。繊維が 付着した場合は、ソフトブラシで掃除してくだ さい。

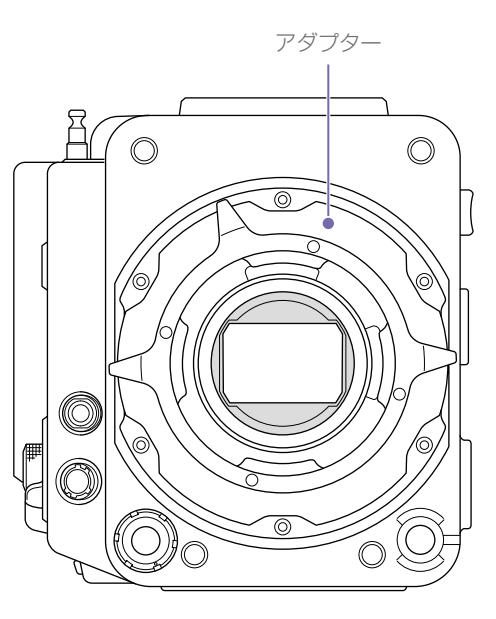

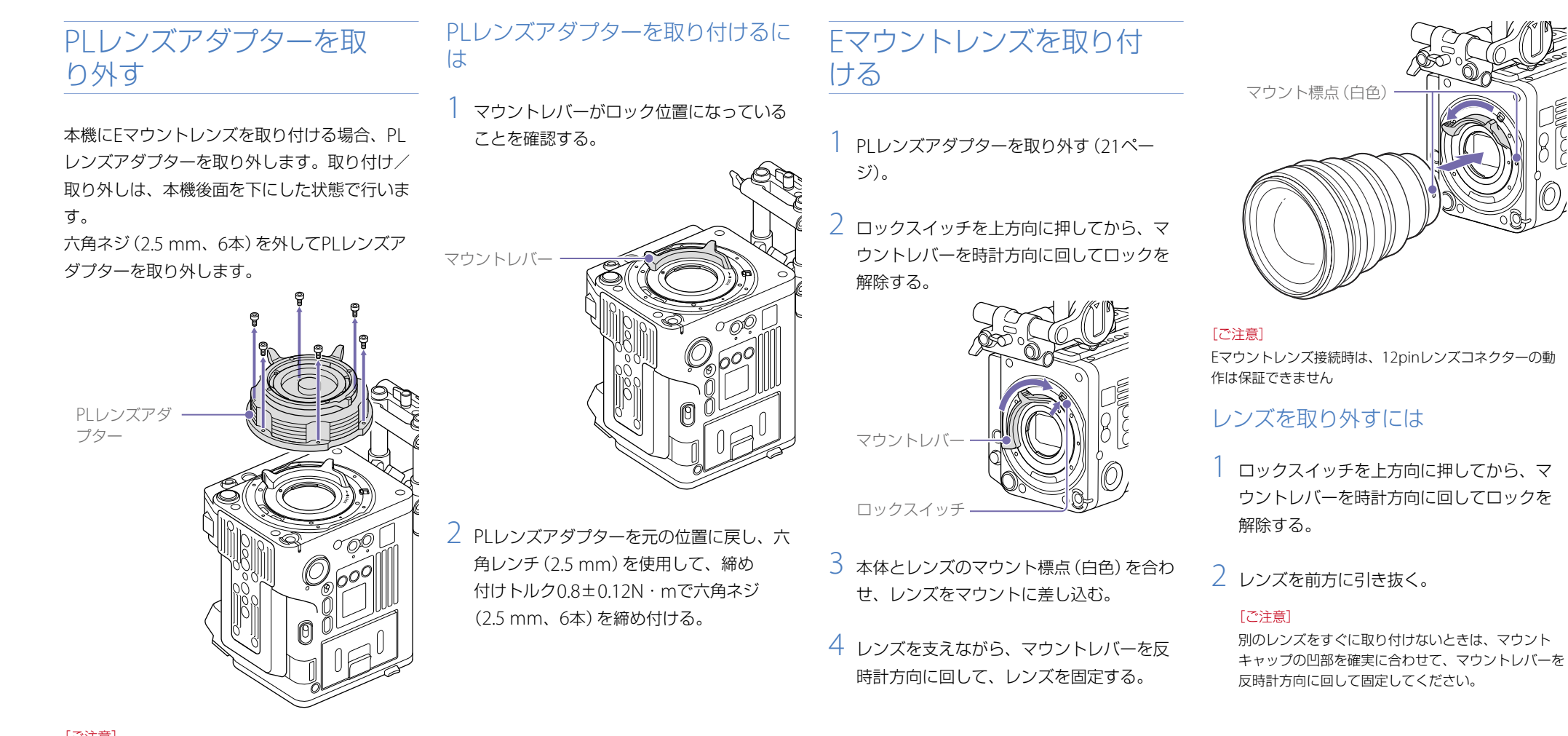

#### [ご注意]

- バッテリーを取り付けて本機後面を下にして置くと、 安定した状態で作業できます。
- 取り付け/取り外し作業時、本機とPLレンズアダプター の端子接点に触れないようにご注意ください。

# ビューファインダーの取り付け

本機で使用できるビューファインダー DVF-EL200:OLEDカラービューファインダー DVF-L700:LCDカラービューファインダー

ビューファインダーは別売りです。 ここではDVF-EL200を取り付ける場合を例に 示します。

◆ 各ビューファインダーの取り扱いについて詳しくは、 使用するビューファインダーの取扱説明書をご覧くだ さい。

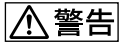

接眼レンズを太陽に向けて放置しないでくださ い。太陽光が接眼レンズを通してビューファイ ンダー内部に焦点を結び、火災の原因となるこ とがあります。

#### [ご注意]

- ビューファインダーの取り付け/取り外しは、本機の 電源を切った状態で行ってください。
- DVF-L700を取り付ける場合は、VFケ-ブル(A-2201-632-AまたはA-2201-633-A)が必要です。また、
   DVF-L700側のPOWER(電源)スイッチをONにした状態で本機の電源を入れてください。

## ビューファインダーを取り 付ける

- VFアタッチメントのビューファインダー 取り付け部の溝に、ビューファインダーの シューを合わせて取り付ける。
- 2 ビューファインダーのロックレバーをLOCK 方向に回して固定する。

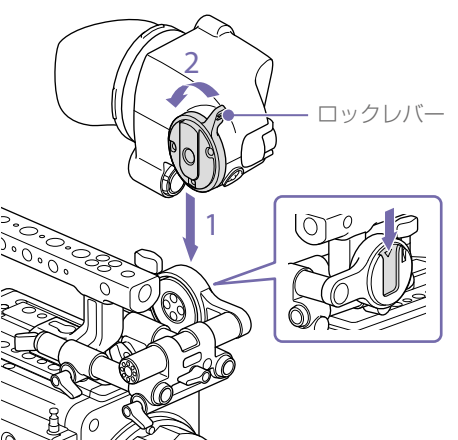

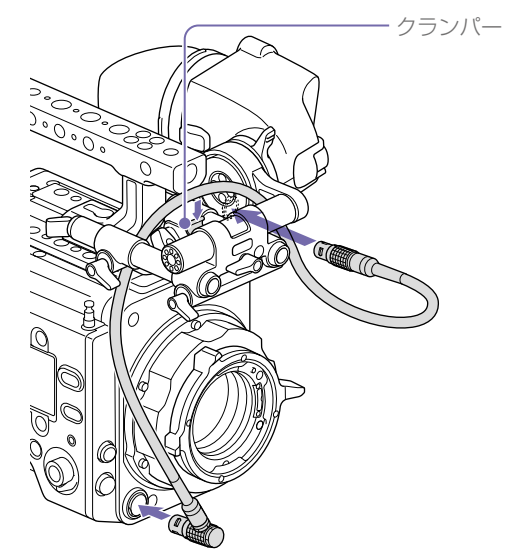

[ご注意] 必要に応じて、クランパーでケーブルを固定してくだ さい。

## ビューファインダーを取り外すには

 ビューファインダーと本機からVF接続ケー ブルを引き抜く。

ロックレバーをLOCKと反対方向に回して
 ロックを解除し、ビューファインダーをVF
 アタッチメントから取り外す。

## 位置を調整する

## 前後の位置を調整するには

- 1 VFアタッチメントの前後のロッドロックレ バーを両方、またはどちらか一方を緩める。
- 2 VFアタッチメントを前後にスライドさせて、 ビューファインダーの位置を調整する。

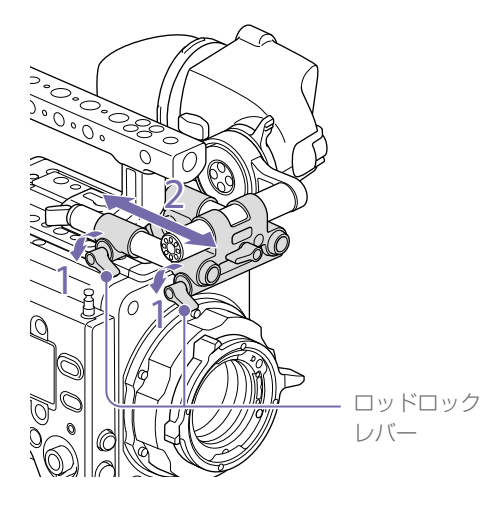

3 ロッドロックレバーを締める。

#### [ご注意]

ロッドロックレバーが回しにくい場合は、レバーを引 き出してから操作しやすい位置まで回転させ、押して もとに戻してください。

```
3 ビューファインダーと本機をVF接続ケーブ
ルで接続する。
ビューファインダー側:
コネクターの標点(赤色)を上側にして、奥
まで差し込んでください。
```

本機側:

コネクターの標点(赤色)とVF端子の凹部を 合わせて、奥まで差し込んでください。 左右の位置と高さ(角度)を調整する には

- 1 VFアタッチメントの前面のロッドロックレ バーを緩める。
- 2 VFアタッチメントのロッドを左右にスライドさせたり、上下に回して、ビューファインダーの位置を調整する。

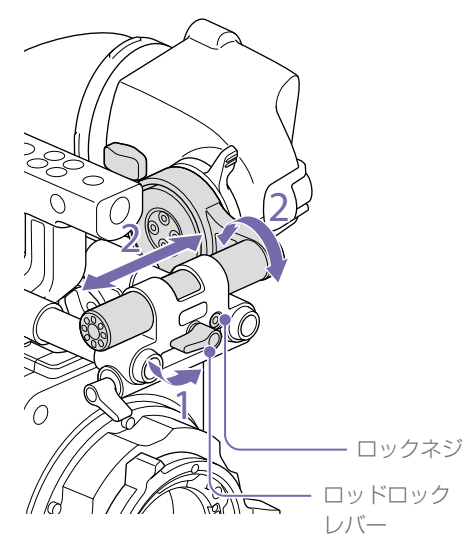

- ビューファインダー取り付け部の回転ロックレバーを緩める。
- 2 ビューファインダーを上下に回して角度を 調整する。

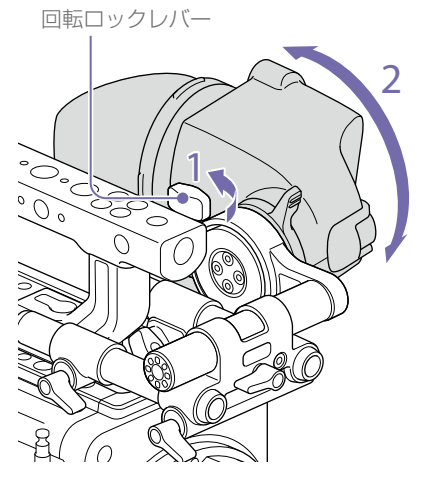

3 回転ロックレバーを締める。

## 3 ロッドロックレバーを締める。

## [ご注意]

ロッドロックレバーを緩めたときにビューファイン ダーが下に回ってしまう場合は、6角レンチ (3 mm) でロックネジを調節してください。

## 角度を調整するには

主に撮影中にビューファインダーの角度を調整 します。

## SxSメモリーカードの取り扱い

本機では、撮影した映像・音声を、カードスロッ ト内のSxSメモリーカード(別売り)に記録します。

SxSメモリーカードについ て

本機では、下記のソニー製SxSメモリーカード およびXQDメモリーカード\*をご使用ください。

\* XQDメモリーカードを使用する際にはXQD ExpressCardアダプター (QDA-EX1)が必要です。

記録フォーマットによって使用可能なメモリー カードが異なります。

## SxS PROX

SBP-240F/120F: すべての記録フォーマットで 使用可能

## SxS PRO+

SBP-256D/E、SBP-128B/C/D/E、SBP-64B/ C/D/E: すべての記録フォーマットで使用可能

## SxS PRO

SBP-64A、SBP-32: MPEG 1920x1080i、HD ProRes 422、 HD ProRes 422 Proxy

## SxS-1

SBS-128G1B/C、SBS-64G1A/B/C、 SBS-32G1A/B/C: MPEG 1920x1080i、HD ProRes 422、 HD ProRes 422 Proxy XQDメモリーカード Sシリーズ、Gシ リーズ

QD-S64E、QD-S32E、QD-G128A/E、 QD-G64A/E、QD-G32A/E、QD-G120F、 QD-G240F: すべての記録フォーマットで使 用可能

XQDメモリーカードNシリーズ、Mシ リーズ QD-N64、QD-M128A、QD-M64A、 QD-M32A: MPEG 1920x1080i、HD ProRes 422 Proxy

ソニー製SxSメモリーカードおよびソニー製 XQDメモリーカード以外のメモリーカードをご 使用の場合、動作の保証はいたしかねます。 これらのカードは、ExpressCard規格に準拠し たメモリーカードです。

- ◆ SxSメモリーカードの使いかたや使用上のご注意について詳しくは、SxSメモリーカードの取扱説明書をご覧ください。
- SxS、SxS PRO、およびSxS-1はソニー株式会 社の商標です。
- XQDはソニー株式会社の商標です。
- ExpressCardワードマークとロゴは、
   Personal Computer Memory Card
   International Association (PCMCIA)の所有
   であり、ソニーヘライセンスされています。
- ProResは米国アップルコンピュータ社の登録 商標です。

他のトレードマークおよびトレード名称につい ては、個々の所有者に帰属します。 SxSメモリーカードを入れ る

 カードスロット部 (9ページ)のカバー を開ける。

 SxSメモリーカードを、SxSのラベルを右に してカードスロットに差し込む。
 ACCESSランプ(8ページ)が赤く点灯 し、使用可能な状態になると緑で点灯しま す。

## 3 カバーを閉める。

## ACCESSランプによる状態表示

AとBのカードスロットの状態を示すために、そ れぞれにACCESSランプがあります。

| ランプ  | スロットの状態                                                                                                    |
|------|----------------------------------------------------------------------------------------------------|
| 赤で点灯 | 装着されているSxSメモリー<br>カードにアクセス中(データの<br>書き込み/読み出し中)                                                                       |
| 緑で点灯 | スタンバイ状態(装着されてい<br>るSxSメモリーカードを使用し<br>て記録・再生を行います。)                                                                    |
| 消灯   | <ul> <li>SxSメモリーカードが装着されていない。</li> <li>使用できないカードが装着されている。</li> <li>SxSメモリーカードは装着されているが、別のスロットのカードが選択されている。</li> </ul> |

## SxSメモリーカードを取り 出す

1 カードスロット部のカバーを開ける。

2 SxSメモリーカードカードを抜く。

### [ご注意]

メモリーカードにアクセス中に本機の電源を切ったりメモ リーカードを抜いた場合はデータは保証されません。カー ドに記録されたすべてのデータが壊れる可能性がありま す。電源を切ったり、カードを抜くときは、必ず使用する メモリーカードのACCESSランプが緑で点灯または消灯し ていることを確認してから操作してください。

## 使用するSxSメモリーカー ドを切り換える

カードスロットAとBの両方にSxSメモリーカー ドが装着されているときは、SLOT SELECTボタ ン (9ページ)を押して使用するカードを切 り換えることができます。 記録実行中にカードがフルになったときは、自 動的にもう1枚のカードに切り換わります。

### [ご注意]

記録中および再生中は、SLOT SELECTボタンは無効にな ります。ボタンを押しても切り換わりません。

## SxSメモリーカードを フォーマット (初期化)す る

フォーマットされていないSxSメモリーカード、 または別の仕様でフォーマットされたSxSメモ リーカードを装着すると、ファイルシステムが 異なることを知らせるメッセージが表示されま す。その場合は、以下の操作を行ってメモリー カードをフォーマットします。

- メニューのTC/Mediaカテゴリー > Format Mediaを選択する。
- 2 SxS Slot A (スロットA) またSxS Slot B (ス ロットB) を選択し、MENUダイヤルを押す。 フォーマットを実行するかどうかの確認画 面が表示されます。
- 3 実行する場合はITEMキー1とITEMキー3を 同時に3秒間押す。 フォーマットが始まり実行中メッセージが 表示され、ACCESSランプが赤く点灯します。 フォーマットが終了すると、完了メッセー ジが表示されます。MENUダイヤルを押し てメッセージを消します。

## フォーマットできなかったときは

プロテクトされたSxSメモリーカードや本機で 使用できないメモリーカードはフォーマットさ れません。

警告メッセージが表示されますので、メッセージに従って、使用できるSxSメモリーカードに 交換してください。

#### [ご注意]

メモリーカードをフォーマットすると、記録された映像 データ、セットアップファイルなどを含む、すべてのデー タが消去されます。

## 記録中のフォーマット

記録中でも、もう一方のカードスロットに装着したSxSメモリーカードのフォーマットが可能です。

## 残りの記録可能時間を確認 する

撮影中(記録中/記録待機中)は、サブディスプ レイのホーム画面(33ページ)およびビュー ファインダー・モニター画面(13ページ)の 記録メディア残量表示部で、各スロットに装着 したSxSメモリーカードの残量を確認すること ができます。

現在設定されているビデオフォーマット(記録 ビットレート)で撮影した場合に記録可能な時 間を、それぞれのスロット内のメディアの残量 から計算して分単位で表示します。

#### [ご注意]

メモリーカードがプロテクトされている場合は、 🕄 マーク が表示されます。

## SxSメモリーカードの交換時期

 記録中に挿入されているメモリーカードの残 記録可能時間の合計が、Technicalメニュー
 > System Configuration > Media Near Full Alarm (81ページ)で設定されている時間 をきると、記録メディア残量表示が点滅し、 RECランプの点滅とブザー音で警告します。
 空きのあるメディアに交換してください。  記録を継続して、残記録可能時間の合計が0 になると、メッセージがMedia Fullに変わり 記録が停止します。

#### [ご注意]

1枚のSxSメモリーカードに約600個までのクリップを記録できます。 記録できるクリップ数の上限に達すると、残時間表示が

「0」になり、メッセージMedia Fullが表示されます。

## SxSメモリーカードを修復 する

何らかの原因でメモリーカード内のデータに異 常が発生した場合は、メモリーカードの修復が 必要になります。

修復が必要なSxSメモリーカードを挿入したと きは、修復を実行するかどうかを確認するメッ セージがサブディスプレイに表示されます。 修復を実行するには、MENUダイヤルを回して Executeを選択し、MENUダイヤルを押します。 修復が始まります。

実行中メッセージが表示され、ACCESSランプ が赤く点灯します。

修復が終了すると、完了メッセージが表示されます。MENUダイヤルを押してメッセージを消します。

## 修復できなかったときは

 プロテクトされたSxSメモリーカードや、エ ラーが発生したSxSメモリーカードは修復で きません。警告メッセージが表示されますの で、メッセージに従って、プロテクトを解除 するか、別のSxSメモリーカードに交換して ください。

- エラーが発生したSxSメモリーカードは、 フォーマットをし直すと再利用できる場合が あります。
- 一部のクリップのみが修復できない場合もあ ります。修復できたクリップは再生可能にな ります。
- 修復を実行しても繰り返し「一部修復できませんでした」とメッセージが表示されるようになったSxSメモリーカードは、以下の手順で正常に戻せる場合があります。
  - [1] 必要なクリップを他のSxSメモリーカー ドへコピーする。
  - [2] 問題のあるSxSメモリーカードを本機で フォーマットする。
  - [3] 必要なクリップをフォーマットしたSxS メモリーカードにコピーして戻す。
  - [4] 下記の「管理ファイルを更新する」を実施する。

#### [ご注意]

本機で記録されたメディアは、本機で修復してください。 本機以外で記録されたメディアや、本機と同一機種であっ てもバージョンが異なる機器で記録されたメディアは、本 機では修復できない場合があります。

## 管理ファイルを更新する

クリップが再生できない状態になったときは、 管理ファイルを更新することによって症状が改 善する場合があります。

管理ファイルの更新には、フルメニューのTC/ Media > Update Media (72ページ)を使 用します。

また、RAW Viewer V2.2以降でエクスポートされたXAVCファイルを、直接SxSメモリーカードの「XDROOT/Clip」ディレクトリー内に書き込

んだ場合、このUpdate Mediaを実行すること により再生が可能になります。

# 設定データ保存用SDカードの取り扱い

本機では、カメラの設定値ファイルをSDカード (別売り)に保存することができます。保存した ファイルはSDカードから読み込んで使用できま す。

## 本機で使用可能なSDカー ド

SDHCメモリーカード\* (Speed Class:4~10/ UHS非対応/容量:2~32 GB) SDメモリーカード\* (File system:FAT16/容量: 2GBまで)

\*本書ではSDカードと表現しています。

## SDカードを入れる

SDカードスロット (12ページ) にSDカード を差し込みます。 ACCESSランプ (10ページ) が赤く点灯し、 使用可能な状態になると緑で点灯します。

## ACCESS ランプによる状態表示

| ランプ  | スロットの状態                                                         |
|------|-----------------------------------------------------------------|
| 赤で点灯 | 装着されているSDカードにア<br>クセス中 (データの書き込み/<br>読み出し中)                     |
| 消灯   | <ul> <li>SDカードが装着されていない。</li> <li>使用できないカードが装着されている。</li> </ul> |

## SDカードを取り出す

SDカードを軽く1回押して取り出します。

## [ご注意]

- メモリーカードにアクセス中に本機の電源を切ったり メモリーカードを抜いた場合はデータは保証されません。カードに記録されたすべてのデータが壊れる可能 性があります。電源を切ったり、カードを抜くときは、 必ず使用するメモリーカードのACCESSランプが緑で点 灯または消灯していることを確認してから操作してく ださい。
- 出し入れ時にはメモリーカードの飛び出しにご注意く ださい。

SDカードをフォーマット (初期化)する

本機で初めてSDカードを使用するときは、 フォーマットが必要です。 本機で使用するSDカードは、本機のフォーマッ ト機能を使用してフォーマットしてください。 SDカードを装着したときに注意メッセージが表 示された場合も、フォーマットして使用してく ださい。

本機が対応していないフォーマットで初期化されたSDカードを装着すると、ファイルシステムが異なることを知らせるメッセージが表示されます。

メニューのTC/Mediaカテゴリー > Format Media > SD Cardを選択し、MENUダイヤ ルを押す。

フォーマットを実行するかどうかの確認画 面が表示されます。  2 実行する場合はITEMキー1とITEMキー3を 同時に3秒間押す。
 フォーマットが始まり実行中メッセージが 表示され、ACCESSランプが赤く点灯します。
 フォーマットが終了すると、完了メッセージが表示されます。MENUダイヤルを押し てメッセージを消します。

### [ご注意]

SDカードをフォーマットすると、すべてのデータが消去 され、復元できません。

## 本機でフォーマットしたメディアを 他の機器のスロットで使用するには

あらかじめバックアップを取り、お使いになる 機器でフォーマットし直して使用してください。

## AXS-R7を使う

本機にAXS (Access Memory Card System) レ コーダー AXS-R7 (別売り)を取り付けて、RAW またはX-OCNの映像・音声を記録できます。

#### [ご注意]

本機にAXS-R7を取り付ける場合、本機のファームウェ アバージョンに合わせてバージョンアップが必要です (31ページ)。以下の組み合わせでご使用ください。

| 本機のバージョン | AXS-R7のバージョン |
|----------|--------------|
| 1.0、1.01 | 1.1          |
| 2.01     | 2.0          |
| 3.0      | 3.0          |
| 4.0      | 4.0          |
| 5.0      | 5.0          |

## AXS-R7を取り付ける

### [ご注意]

AXS-R7の取り付け/取り外しは、本機の電源を切った状態で行ってください。

本機後面の六角ネジ (3 mm、4本) を緩めて、 バッテリープレートを取り外す。

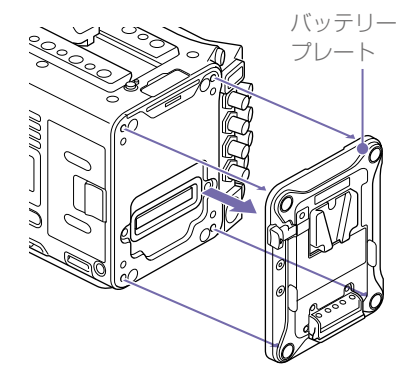

AXS-R7後面の六角ネジ(4本)を緩めて、
 AXS-R7からドッキングモジュールを取り外す。

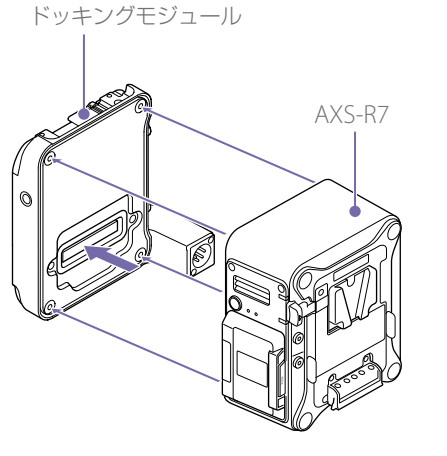

3 AXS-R7を本機に取り付け、六角ネジ(4本) を締める。

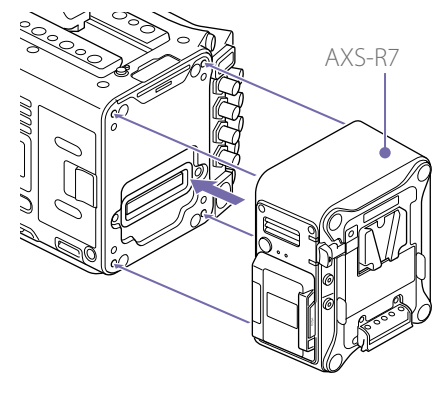

## AXS-R7を取り外すには

六角ネジ (4本) を緩めて、AXS-R7を取り外し ます。 AXSメモリーカードを入れ る

 メモリースロットカバーオープンボタンを 押してカバーを開ける。

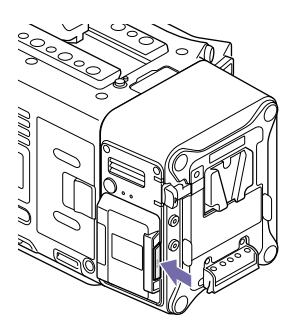

2 AXSメモリーカードのラベルを図の向きに してカードスロットに差し込む。

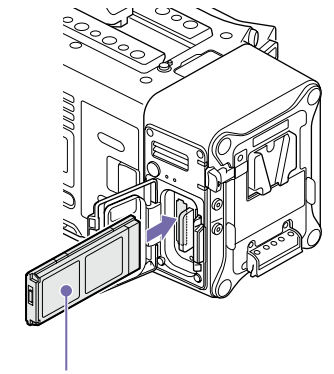

ラベル

3 カバーを閉める。

## AXSメモリーカードを切り 換える

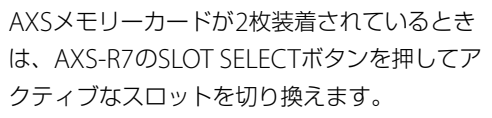

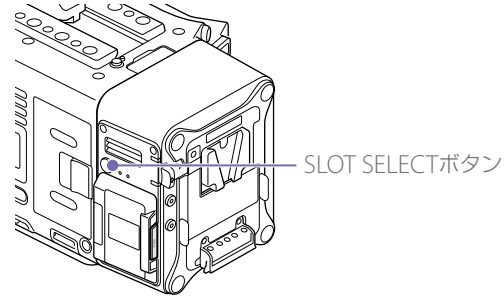

## AXSメモリーカードを取り 出す

AXS-R7のメモリースロットカバーを開け、 AXSメモリーカードを手で引き抜きます。

## [ご注意]

AXSメモリーカードにアクセス中に本機の電源を切ったり メモリーカードを抜いた場合はデータは保証されません。 カードに記録されたすべてのデータが壊れる可能性があり ます。電源を切ったり、カードを抜くときは、必ず使用す るメモリーカードのACCESSランプが緑で点灯または消灯 していることを確認してから操作してください。

|                    | AXSメモリーカードに記録する                                 |                   |                  |             |             |             | AXS Rec Format | AXS Rec Format Imager Mode |        |         |          | 撮像フレームレートと対応S24/S48 AXSメモリーカード |             |             |             |             |             |             |                  |      |     |
|--------------------|-------------------------------------------------|-------------------|------------------|-------------|-------------|-------------|----------------|----------------------------|--------|---------|----------|--------------------------------|-------------|-------------|-------------|-------------|-------------|-------------|------------------|------|-----|
|                    |                                                 |                   | 0.6              |             |             |             |                |                            |        |         |          |                                | 24          | 25          | 30          | 48          | 50          | 60          | 75               | 110  | 120 |
| メニューのProjec        | tカテゴリー > AXS F                                  | Rec Fo            | rmat (•          | 49ペー        | -ジ)で、       | AXS;        | メモリ-           | ーカー                        | ドに記録   | 録す      |          | 6K 1.85:1                      | S24/<br>S48 | S24/<br>S48 | S48         | S48         | S48         | —           | —                | —    | —   |
| るフォーマットを           | 選択できます。                                         |                   |                  |             |             |             |                |                            |        |         |          | 6K 3:2                         | S48         | S48         | S48         | _           | _           | _           | _                | _    | _   |
| AXS-R7内のAXS>       | XS-R7内のAXSメモリーカードは、AXS単独記録実行中にカードがフルになったときは、もう1 |                   |                  |             |             |             |                | らう1枚                       | RAW SQ | 4K 17:9 | S24/     | S24/                           | S24/        | S24/        | S24/        | S24/        | S24/        | S48         | _                |      |     |
| のカードに自動的           | に切り換わります。                                       |                   |                  |             |             |             |                |                            |        |         |          |                                | S48         | S48         | S48         | S48         | S48         | S48         | S48              |      |     |
|                    |                                                 |                   |                  |             |             |             |                |                            |        |         |          | 4K 17:9 Surround               | S24/        | S24/        | S24/        | S24/        | _           | _           | _                | _    | -   |
| 571=t-1+518 AV     | ペメモリーカード体!                                      | 日時 /              |                  | c Forn      | nat上lr      | mador       | Modo           | の設定                        | にょっ    | てい下     |          | View                           | S48         | S48         | S48         | S48         |             |             |                  |      |     |
| の制限があります           | 。S24 AXSメモリー:                                   | カード               | が使用 <sup>-</sup> | できな         | い状態の        | のとき(        | ت، S24         | 4 AXS.                     | メモリ・   | ーカー     | X-OCN ST | 3.8K 16:9                      | S24/<br>S48 | S24/<br>S48 | S24/<br>S48 | S24/<br>S48 | S24/<br>S48 | S24/<br>S48 | _                | _    | _   |
| ドが検出されると           | 、注意メッセージが                                       | 表示さ               | れます。             | 0           |             |             |                |                            |        |         |          | 3.8K 16:9<br>Surround View     | S24/<br>S48 | S24/<br>S48 | S24/<br>S48 | S24/<br>S48 | _           | _           | _                | _    | _   |
|                    | ビデナフェ フットでの                                     | =7¢3∩±/+          |                  | an±≘r¢a     | ルズキナ        | ++ /        |                |                            |        |         |          | 4K 2.39:1                      | S24/        | S24/        | S24/        | S24/        | S24/        | S24/        | S24/             | S24/ | S48 |
| Prokes 4444 HD PVJ | ヒナオフォーマットでの                                     | 品 軟 时 は           | · AXS⊫           | コロオコロ「球     | は 안 전 あ     | 2000        |                |                            |        |         |          |                                | S48         | S48         | S48         | S48         | S48         | S48         | S48              | S48  |     |
| AXS Rec Format     | Imager Mode                                     |                   |                  |             | 、と対応        | 571/5/      | 18 475         | V <del>T</del> 11-         |        | ĸ       |          | 4K 17:9                        | S24/        | S24/        | S24/        | S24/        | S24/        | S24/        | S24/             | S48  | _   |
| ANS NECTORNAL      | inager Mode                                     | <u>」取詞、</u><br>つれ | 25 L             | 30          |             | 50          | 60 AAS         | 75                         | 110    | 120     |          |                                | S48         | S48         | S48         | S48         | S48         | S48         | S48              |      |     |
|                    | 3.8K 16:0                                       | 24<br>\$24/       | <br>\$247        | 50          | 40<br>524/  | 524/        | S24/           | /5                         |        | 120     |          | 4K 17:9 Surround               | S24/        | S24/        | S24/        | S24/        | _           | -           | -                | _    | _   |
| A-OCH XI           | 5.01\10.7 524/ 524/ 524/ 524/ 524/ 524/         |                   | View             | S48         | S48         | S48         | S48            |                            |        |         |          |                                |             |             |             |             |             |             |                  |      |     |
|                    | 3.8K 16:9                                       | S24/              | S24/             | S24/        | S24/        | _           | _              | _                          | _      | _       |          | 4K 4:3                         | S24/        | S24/        | S24/        | S24/        | S24/        | S24/        | S48              | _    | _   |
|                    | Surround View                                   | S48               | S48              | S48         | S48         |             |                |                            |        |         |          | 11/ 1.2 Curround               | 540         | 240<br>5247 | 540<br>5247 | 540         | 540         | 340         |                  |      |     |
|                    | 4K 2.39:1                                       | S24/<br>S48       | S24/<br>S48      | S24/<br>S48 | S24/<br>S48 | S24/<br>S48 | S24/<br>S48    | S24/<br>S48                | S48    | S48     |          | View                           | 524/<br>S48 | 524/<br>S48 | 524/<br>S48 |             |             |             |                  |      |     |
|                    | 4K 17·9                                         | \$24/             |                  | \$24/       | \$24/       | \$24/       | \$24/          | S48                        | S48    | _       |          | 4K 6:5                         | S24/        | S24/        | S24/        | _           | _           | _           | _                | _    | _   |
|                    |                                                 | S48               | S48              | S48         | S48         | S48         | S48            | 0.0                        | 0.0    |         |          | F 71/ 1 C O                    | 548         | 548         | 548         |             |             |             |                  |      |     |
|                    | 4K 17:9 Surround                                | S24/              | S24/             | S24/        | S24/        | _           | _              | _                          | _      | _       |          | 5./K 16:9                      | 524/<br>sag | 524/<br>sag | 524/<br>sag | _           | _           | _           | _                | _    | _   |
|                    | View                                            | S48               | S48              | S48         | S48         |             |                |                            |        |         |          | 6K 2 30·1                      | 540<br>574/ | 540<br>574/ | 540<br>5747 | 524/        | 5247        | 518         | 518              | _    |     |
|                    | 4K 4:3                                          | S24/              | S24/             | S24/        | S48         | S48         | S48            | S48                        | -      | _       |          | 01(2.59.1                      | 548         | 548         | 548         | 548         | 524/<br>S48 | 540         | J <del>+</del> 0 |      |     |
|                    |                                                 | S48               | S48              | S48         |             |             |                |                            |        |         |          | 6K 17:9                        | S24/        | S24/        | S24/        | S48         | S48         | S48         | _                | _    |     |
|                    | 4K 4:3 Surround                                 | S24/              | S24/             | S24/        | _           | _           | -              | _                          | -      | _       |          |                                | S48         | S48         | S48         |             |             |             |                  |      |     |
|                    | View                                            | S48               | S48              | S48         |             |             |                |                            |        |         |          | 6K 1.85:1                      | S24/        | S24/        | S24/        | S48         | S48         | S48         | _                | _    |     |
|                    | 4K 6:5                                          | S24/              | S24/             | S24/        | _           | _           | _              | _                          | _      | _       |          |                                | S48         | S48         | S48         |             |             |             |                  |      |     |
|                    | 571/100                                         | S48 S48 S48       |                  |             |             | 6K 3:2      | S24/           | S24/                       | S24/   | S48     | S48      | S48                            | _           | _           | _           |             |             |             |                  |      |     |
|                    | 5.76 16:9                                       | 524/<br>548       | 524/<br>548      | 548         | _           | _           | _              | _                          | _      | —       |          |                                | S48         | S48         | S48         |             |             |             |                  |      |     |
|                    | 6K 2 39.1                                       | 57/               | <u> </u>         | 524/        | 5/18        | 548         | 548            |                            | _      | _       | X-OCN LT | 3.8K 16:9                      | S24/        | S24/        | S24/        | S24/        | S24/        | S24/        | —                | —    | —   |
|                    | 0112.00.1                                       | 548               | 548              | 524/<br>S48 | JTU         | JTU         | 5-0            |                            |        |         |          | 2.01/ 1.6.0                    | 548         | 548         | 548         | 548         | 548         | 548         |                  |      |     |
|                    | 6K 17:9                                         | S24/              |                  | S48         | S48         | S48         | _              | _                          | _      | _       |          | 3.8K 16:9<br>Surround View     | 524/<br>S78 | 524/<br>Sar | 524/<br>Sar | 524/<br>S78 | _           | _           | _                | —    | _   |
|                    |                                                 | S48               | S48              | 2.2         | 2.2         |             |                |                            |        |         |          |                                | 340         | 340         | 340         | 340         |             |             |                  |      |     |

| AXS Rec Format | Imager Mode      | 撮像フレームレートと対応S24/S48 AXSメモリーカード |      |      |      |      |      |      |      |      |
|----------------|------------------|--------------------------------|------|------|------|------|------|------|------|------|
|                |                  | 24                             | 25   | 30   | 48   | 50   | 60   | 75   | 110  | 120  |
|                | 4K 2.39:1        | S24/                           | S24/ | S24/ | S24/ | S24/ | S24/ | S24/ | S24/ | S24/ |
|                |                  | S48                            | S48  | S48  | S48  | S48  | S48  | S48  | S48  | S48  |
|                | 4K 17:9          | S24/                           | S24/ | S24/ | S24/ | S24/ | S24/ | S24/ | S24/ | _    |
|                |                  | S48                            | S48  | S48  | S48  | S48  | S48  | S48  | S48  |      |
|                | 4K 17:9 Surround | S24/                           | S24/ | S24/ | S24/ | -    | -    | -    | -    | _    |
|                | View             | S48                            | S48  | S48  | S48  |      |      |      |      |      |
|                | 4K 4:3           | S24/                           | S24/ | S24/ | S24/ | S24/ | S24/ | S24/ | -    | _    |
|                |                  | S48                            | S48  | S48  | S48  | S48  | S48  | S48  |      |      |
|                | 4K 4:3 Surround  | S24/                           | S24/ | S24/ | _    | _    | _    | -    | -    | _    |
|                | View             | S48                            | S48  | S48  |      |      |      |      |      |      |
|                | 4K 6:5           | S24/                           | S24/ | S24/ | _    | _    | _    | -    | -    | _    |
|                |                  | S48                            | S48  | S48  |      |      |      |      |      |      |
|                | 5.7K 16:9        | S24/                           | S24/ | S24/ | _    | _    | _    | _    | _    | _    |
|                |                  | S48                            | S48  | S48  |      |      |      |      |      |      |
|                | 6K 2.39:1        | S24/                           | S24/ | S24/ | S24/ | S24/ | S24/ | S24/ | -    | _    |
|                |                  | S48                            | S48  | S48  | S48  | S48  | S48  | S48  |      |      |
|                | 6K 17:9          | S24/                           | S24/ | S24/ | S24/ | S24/ | S24/ | -    | -    | _    |
|                |                  | S48                            | S48  | S48  | S48  | S48  | S48  |      |      |      |
|                | 6K 1.85:1        | S24/                           | S24/ | S24/ | S24/ | S24/ | S24/ | -    | -    | _    |
|                |                  | S48                            | S48  | S48  | S48  | S48  | S48  |      |      |      |
|                | 6K 3:2           | S24/                           | S24/ | S24/ | S24/ | S24/ | S48  | _    | _    | _    |
|                |                  | S48                            | S48  | S48  | S48  | S48  |      |      |      |      |

AXSメモリーカードを フォーマット(初期化)す る

本機に装着されたAXS-R7で初めてAXSメモリー カードを使用するときは、フォーマットが必要 です。

AXS-R7で使用するAXSメモリーカードは、本機のフォーマット機能を使用してフォーマットしてください。AXS-R7を装着して本機の電源を

入れたときに注意メッセージが表示された場合 も、フォーマットして使用してください。 AXS-R7が対応していないフォーマットで初期 化されたAXSメモリーカードを装着すると、ファ イルシステムが異なることを知らせるメッセー ジが表示されます。

メニューのTC/Mediaカテゴリー > Format Mediaを選択し、MENUダイヤルを押す。  AXS Slot A (スロットA) またAXS Slot B (ス ロットB) を選択する。
 フォーマットを実行するかどうかの確認画 面が表示されます。

3 実行する場合はITEMキー1とITEMキー3を 同時に3秒間押す。 フォーマットが始まり実行中メッセージが キートトトトラントのサイトにします

表示され、ACCESSランプが赤く点灯します。 フォーマットが終了すると、完了メッセー ジが表示されます。MENUダイヤルを押し てメッセージを消します。

#### [ご注意]

メモリーカードをフォーマットすると、すべてのデータが 消去され、復元できません。

## 残りの記録可能時間を確認 する

撮影中(記録中/記録待機中)は、サブディスプ レイのホーム画面(33ページ)およびビュー ファインダー・モニター画面(13ページ)の 記録メディア残量表示部で、装着したAXSメモ リーカードの残量を確認することができます。 現在設定されているビデオフォーマット(記録 ビットレート)で撮影した場合に記録可能な時 間を、メディアの残量から計算して分単位で表 示します。

#### [ご注意]

AXSメモリーカードがプロテクトされている場合は、 🍚 マークが表示されます。

## AXSメモリーカードを修復 する

何らかの原因でメモリーカード内のデータに異 常が発生した場合は、メモリーカードの修復が 必要になります。

修復が必要なAXSメモリーカードを装着したときは、修復を実行するかどうかを確認するメッセージが表示されます。

修復を実行するには、MENUダイヤルを回して Executeを選択し、MENUダイヤルを押します。 修復が始まります。

実行中メッセージが表示され、ACCESSランプ が赤く点灯します。

修復が終了すると、完了メッセージが表示され ます。MENUダイヤルを押してメッセージを消 します。

## 修復できなかったときは

- プロテクトされたAXSメモリーカードや、エ ラーが発生したAXSメモリーカードは修復で きません。警告メッセージが表示されますの で、メッセージに従って、プロテクトを解除 するか、別のAXSメモリーカードに交換して ください。
- エラーが発生したAXSメモリーカードは、 フォーマットをし直すと再利用できる場合が あります。
- 一部のクリップのみが修復できない場合もあ ります。修復できたクリップは再生可能にな ります。

#### [ご注意]

本機で記録されたメディアは、本機で修復してください。 本機以外で記録されたメディアや、本機と同一機種であっ てもバージョンが異なる機器で記録されたメディアは、本 機では修復できない場合があります。

## 管理ファイルを更新する

クリップが再生できない状態になったときは、 管理ファイルを更新することによって症状が改 善する場合があります。 管理ファイルの更新には、フルメニューのTC/ Media > Update Media (72ページ)を使用 します。 3 Maintenanceメニュー > Firmware > FW Update-AXS-R7(86ページ)で、AXS-R7の ファームウェアバージョンアップを実行する。 バージョンアップが完了するまで約15分 かかります。バージョンアップが完了する と、自動で本機が再起動し、「Firmware Upgrade Done」が表示されます。

AXS-R7のファームウェア をバージョンアップする

AXS-R7を取り付けた状態で、AXS-R7のファー ムウェアをバージョンアップできます。

#### [ご注意]

- この操作を行うには、本機のファームウェアバージョンが2.0以上である必要があります。
- AXS Rec Format (49ページ) をRec Offに設定して から操作を行ってください。

AXS-R7のバージョンアップ手順書に従って、 バージョンアップ用USBメモリーを用意する。

2 外部機器接続端子(12ページ)にバージョ ンアップ用USBメモリーを装着する。

サブディスプレイ

サブディスプレイにはホーム画面、クリップリスト画面、再生画面、メニュー画面、フルメニュー画面、ユーザー機能画面の6種類の画面が表示されます。 アシスタントサイドの各ボタンを操作して、サブディスプレイの各画面が下図のように遷移します。

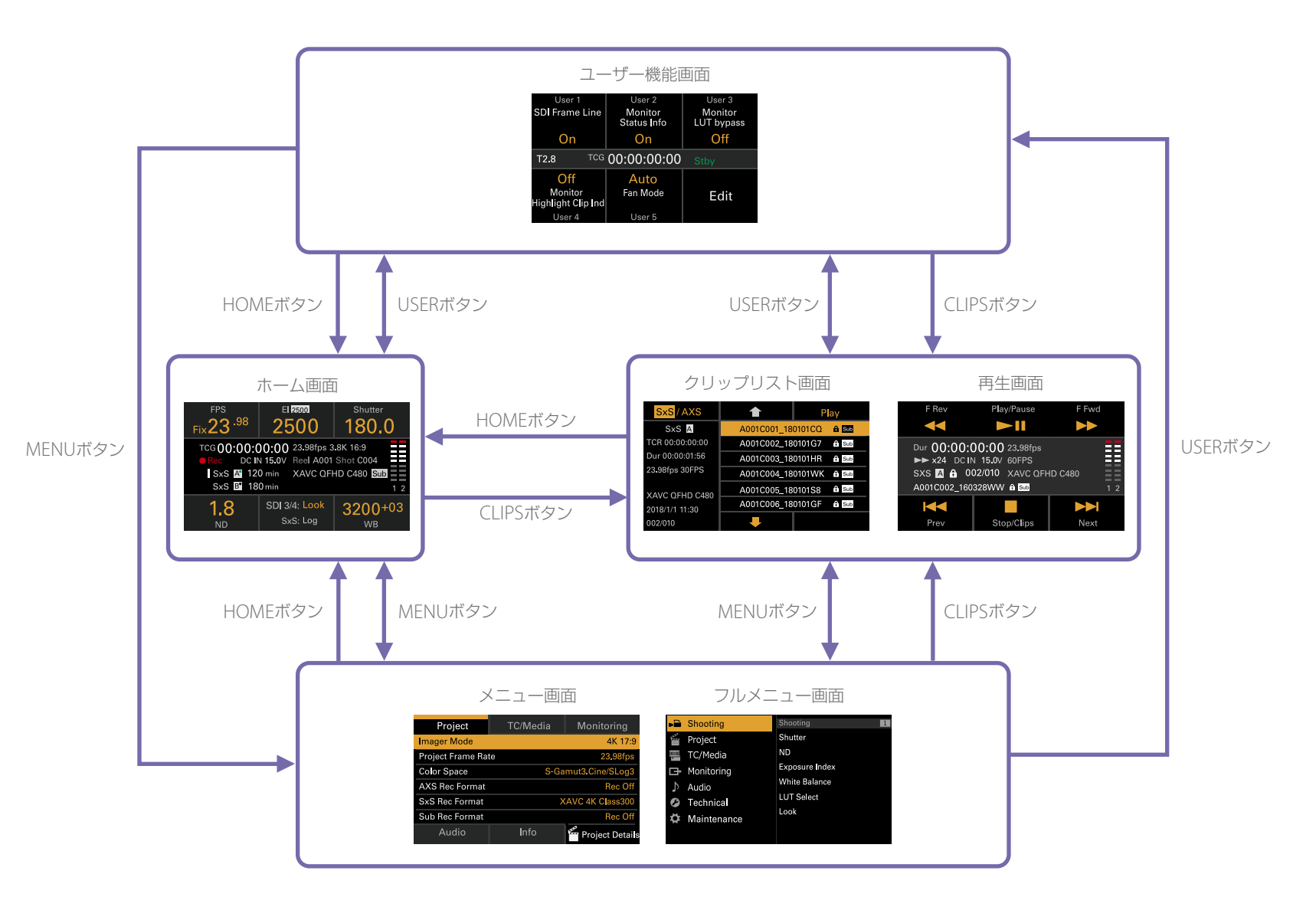

## ホーム画面

アシスタントサイドのHOMEボタンを押すとホーム画面が表示されます。ホーム画面では本機の状態の確認や基本的な項目の設定ができます。

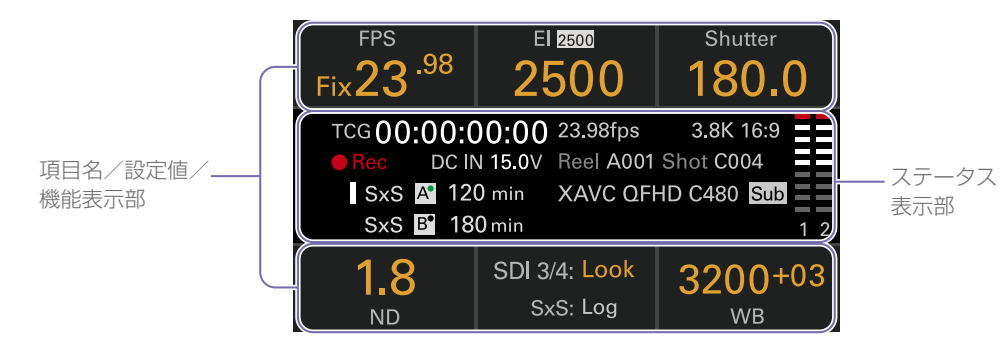

## 項目名/設定値/機能表示部

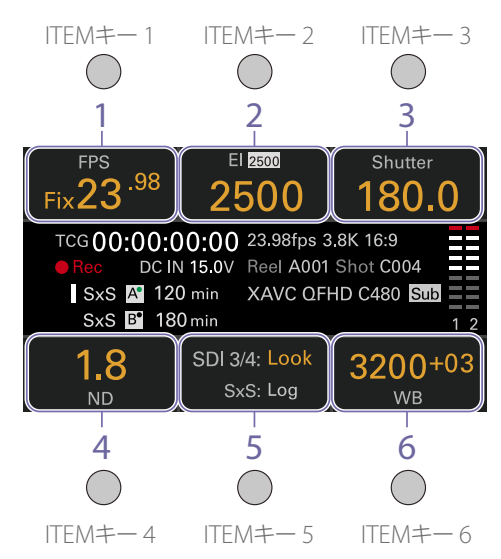

#### [ご注意]

1~6に表示される各項目はITEMキー1~6(43ページ) にそれぞれ対応しています。ITEMキーを押すと、対応する 項目の操作ができます。オレンジ文字色で表示している機 能に対してITEMキーは有効となります。

## 1. FPS

撮像フレームレートの表示/設定

 Exposure Index/Gain Exposure Indexの表示/設定または RM-B170などのリモートコントロールユ ニットで設定したゲイン値の表示(上部アイ コンには基準感度を表示)

#### [ご注意]

ゲイン値は、Technicalメニュー > System Configuration > RM/RCP Paint Control (81ペー ジ) がOnに設定されている場合のみ表示されます。

3. Shutter

電子シャッターの開角度/スピードの 表示/設定

- ND Filter NDフィルターのポジションの表示/設定
- 5. LUT

モニター LUTの表示/設定

6. WB (White Balance)

ホワイトバランスの表示/設定

## ステータス表示部

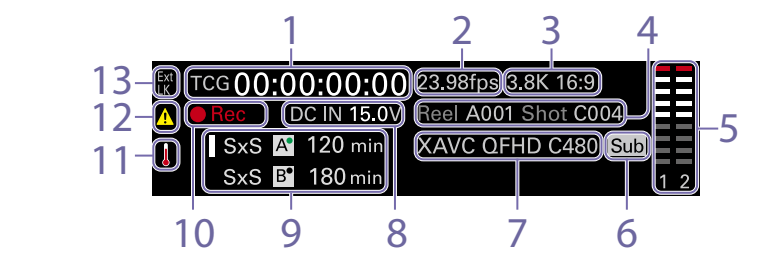

## 1. タイムデータ表示

メニューのTC/Mediaカテゴリー > TC Displayの設定に従って、デュレーション またはタイムコードが表示されます(49 ページ)。

タイムデータに現在表示しているデータの 種類は、次のように表示されます。 TCG:記録タイムコード TCR:再生タイムコード Dur:デュレーション

2. フレームレート表示

メニューのProjectカテゴリー > Project Frame Rateの設定値が表示されます (49 ページ)。

- イメージャーモード表示 メニューのProjectカテゴリー > Imager Modeの設定値、およびデスクイーズ情報が 表示されます。
- 4. クリップ名表示

「Reel:Camera ID + Reel Number」と 「ShotNumber」が表示されます。

#### 5. 音声レベルメーター

音声記録レベルまたは再生レベルが表示さ れます。「1」、「2」は音声チャンネル1、2を 示します。

### 6. 同時記録情報

表示しているメディアに1スロット同時記録 を行う設定になっているときは、表示して いるメイン記録フォーマットの右側にSub アイコンが表示されます。

7. 記録フォーマット (コーデック) 表示 AXSメモリーカード、SxSメモリーカードに

になった。 記録されるフォーマット名称が表示されま す(53ページ)。

8. 電源電圧/バッテリー残量表示 電源電圧またはバッテリー残量が表示され ます。

## メディア残量表示

記録アクティブアイコン、メディア種類、ス ロット種類(A/B)、残時間(現在の記録フォー マットで記録できる時間)が表示されます。 また、再生中のクリップ名が表示されます。

#### 10.記録動作状態表示

本機の記録動作状態が次のように表示され

ます。

| 表示     | 説明                     |
|--------|------------------------|
| Stby   | 記録待機中                  |
| ●Rec   | 記録中                    |
| ●Cache | ピクチャーキャッシュレッ<br>ク記録待機中 |

## 11.温度計アイコン

温度上昇に関する警告メッセージがあると きに表示されます。 メニューのInfoカテゴリーに内容が表示さ れます。

## 12. 警告アイコン

温度上昇を除く警告メッセージがあるとき に表示されます。 メニューのInfoカテゴリーに内容が表示さ れます。

## 13. Ext-LKアイコン

内蔵のタイムコードジェネレーターがTC IN 端子に接続した外部信号にロックしている ときに表示されます。

# サブディスプレイのホーム画面の操作方法

## 基本操作

## HOMEボタンを押す。 ホーム画面が表示されます。

| FPS                | EI 2500                                                    | Shutter                                         |
|--------------------|------------------------------------------------------------|-------------------------------------------------|
| Fix <b>23</b> .98  | 2500                                                       | 180.0                                           |
| TCG <b>00:00:(</b> | 0:00 23.98fps<br>15.0V Reel A001<br>0 min XAVC QF<br>0 min | 4K 4:3 2x SV<br>Shot C004<br>HD C480 Sub<br>1 2 |
| 1.8                | SDI 3/4: <mark>Look</mark>                                 | 3200+03                                         |
| ND                 | SxS: Log                                                   | <sub>WB</sub>                                   |

ITEMキー1~6で設定したい項目を選ぶ。
 設定を変更できる項目は、設定値がオレンジ色になっています。
 下図はITEMキー3を押した場合の表示例です。

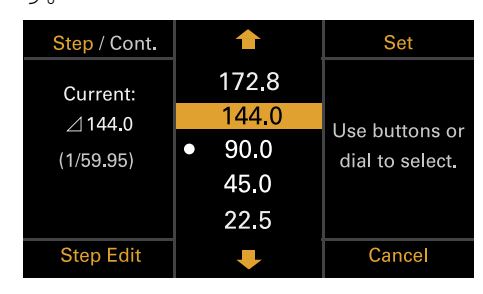

- 3 ↑ボタン(ITEMキー 2)、↓ボタン(ITEM キー 5)またはMENUダイヤルで、選択項目 または設定値にカーソルを合わせる。
- 4 MENUダイヤルまたはSetボタン(ITEM キー3)を押して決定する。

## サブディスプレイの明るさを変更す る

サブディスプレイの明るさは、フルメニュー のTechnical > Control Display > Brightness level (84ページ) で変更できます。

また、ホーム画面で、BACKボタンを押しなが らMENUダイヤルを時計方向に回すと、サブ ディスプレイの明るさが、その時点での設定を 基点にMinimum→Low→Mid→Highの順で変 わります。

ホーム画面で、BACKボタンを押しながら MENUダイヤルを反時計方向に回すと、サブ ディスプレイの明るさが、その時点での設定を 基点にHigh→Mid→Low→Minimumの順で変 わります。

### [ご注意]

ディスプレイの明るさの設定はサブディスプレイとミニ ディスプレイ共通で、設定が両画面に同時に反映されます。

## RM/RCP Paint Control有効時の表示 と動作について

 Technicalメニュー > System Configuration > RM/RCP Paint Control (81ページ)が Onに設定されている場合は、El操作部には RM-B170などのリモートコントロールユニッ トで設定したゲイン値が表示されます。この 場合、El値は変更できませんが、ゲイン値を 変更できます(36ページ)。ただし、Base ISOの切り換えは可能です。 また、この場合、Monitorおよびビュー

ステレンジーのLUT設定が可能となり、 R709(800%)またはR709-Likeを選択する と、SDR Gain設定で出力ゲインを変更で きます。ただし、Projectメニュー > Basic Setting > Input Color Space (67ページ) がRec.709/User Gammaに設定されている 場合は、出力ゲインは変更できません。

- Technicalメニュー > System Configuration
   > RM/RCP Paint Control (81ページ) が Onで、RM-B170などのリモートコントロー ルユニット接続時は、以下の操作部はグレー アウトされ操作できません。リモートコント ロールユニットで設定してください(108 ページ)。
  - シャッター操作部
  - WB操作部

## Step Edit操作

基本操作の手順2でITEMキー4の位置に「Step Edit」が表示されていた場合は、選択できる設定 値を変更することができます。設定値編集画面 で設定値の追加と削除が行えます。

設定値選択画面で、変更または削除したい 設定値にカーソルを合わせ、Step Editボタ ン (ITEMキー 4) を押す。

## 設定値編集画面が表示されます。

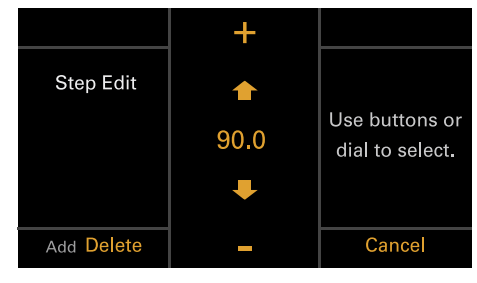

2 設定値を削除する場合は、Delete(ITEMキー4) を押す。

### [ご注意]

Deleteの文字がオレンジ色の場合に、選択している 設定値を削除できます。

- 3 ↑ ボタン (ITEMキー 2)、↓ ボタン (ITEM キー 5) またはMENUダイヤルで、設定値を 変更する。
- 4 設定値が決まったら、Addボタン(ITEMキー
   4)を押す。
   設定値が追加され、設定値選択画面に戻り
   ます。

### [ご注意]

Addの文字がオレンジ色の場合に、設定値を追加でき ます。

## White Balance設定時の操作につい て

## White Balanceの設定値編集画面では、

Coarse/Fineボタン (ITEMキー 1) を押すと、1 ステップの可変量を「粗い」 (Coarse) または「細 かい」 (Fine) に切り換えることができます。ま た、Temp/Tintボタン (ITEMキー 3) を押すと、 変更する値の色温度 (Temp) と色合い (Tint) を 切り換えることができます。

| Coarse / Fine        | +         | Temp / Tint            |
|----------------------|-----------|------------------------|
| Step Edit            | <b></b>   | Use buttons            |
| (User WB)            | 3200K +03 | select temp.           |
| Base:<br>3200 K + 03 | ÷         | Coarse=100K<br>Fine=1K |
| Add Delete           | -         | Cancel                 |

## FPS操作

ホーム画面でITEMキー 1を押してFPS操作画面 表示時、Variable/Fixedボタン(ITEMキー 4) を押すと、Project Frame Rateに対して等速撮 影を行う「Fixed」と可変速撮影を行う「Variable (Select FPS)」を切り換えることができます。

|                 |   |    | Set             |
|-----------------|---|----|-----------------|
| Curropt         |   | 22 |                 |
| FPS 26          |   | 23 | Llas buttons or |
| Project         |   | 24 | dial to select  |
| 23.98fps        |   | 25 |                 |
|                 | ٠ | 26 |                 |
| Variable/ Fixed |   | ➡  | Cancel          |

#### [ご注意]

Select FPS時は音声記録されません。

## El操作/Gain操作

El値を変更できます。また、Technicalメニュー > System Configuration > RM/RCP Paint Control (81ページ)がOnで、RM-B170など のリモートコントロールユニットが接続されて いないときは、El値の代わりにゲイン値が表示 され、設定を変更できます。

## El値またはゲイン値を変更する

#### [ご注意]

ここではEI値を変更する場合の画面を例に示します。

ホーム画面でITEMキー2を押すと、El値または ゲイン値を変更できます。

## ホーム画面でITEMキー 2を押す。 EI操作画面またはGain操作画面が表示され ます。

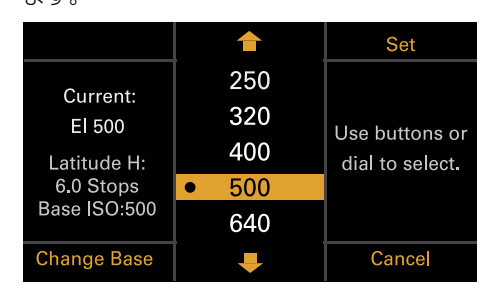

- 2 ↑ ボタン (ITEMキー 2)、↓ ボタン (ITEM キー 5) またはMENUダイヤルで設定値を変 更する。
- 3 MENUダイヤルまたはSetボタン(ITEMキー
   3)を押して決定する。

|                          |   | 1   | Set             |
|--------------------------|---|-----|-----------------|
| Curront                  |   | 250 |                 |
| El 500                   |   | 320 | Llee huttone or |
| l atitude H <sup>.</sup> | • | 400 | dial to select  |
| 6.0 Stops                |   | 500 |                 |
| Base ISO:500             |   | 640 |                 |
| Change Base              |   | ₽   | Cancel          |

## Base ISOを切り換える

El操作画面またはGain操作画面でITEMキー4を 押すと、Base ISOを切り換えることができます。

 El操作画面またはGain操作画面でITEMキー 4を押す。

Base ISOの切り換え画面が表示されます。

## 2 2つのChangeボタン (ITEMキー 1とITEM キー 3) を同時に押す。

| Change                              |                               | Change |  |  |
|-------------------------------------|-------------------------------|--------|--|--|
|                                     | Change Base ISO?              |        |  |  |
|                                     | ISO 500 $ ightarrow$ ISO 2500 | )      |  |  |
| Press both Change buttons together. |                               |        |  |  |
|                                     |                               |        |  |  |
|                                     |                               |        |  |  |
|                                     |                               |        |  |  |
|                                     |                               | Cancel |  |  |
| Base ISOが切り                         | り換わります(4                      | 0ページ)。 |  |  |

## AWB操作

ホーム画面でITEMキー6を押してホワイトバラ ンス操作画面表示時、Auto White Bal.ボタン (ITEMキー 1)を押すとオートホワイトバランス を実行します。実行後、Addボタン(ITEMキー4) を押して設定値をステップに追加します。また、 設定値をステップに追加する前に、Temp/Tint ボタン(ITEMキー3)を押して色温度(Temp) と色合い(Tint)を切り換えることにより各値を 微調整できます。

| Auto White Bal.                        | <b>1</b>              | Set                            |
|----------------------------------------|-----------------------|--------------------------------|
| Current:<br>3200 K<br>+03<br>(User WB) | 3200 +00              | Use buttons or dial to select. |
|                                        | • 3200 <sup>+03</sup> |                                |
|                                        | 4300 +00              |                                |
|                                        | 5500 + <sup>00</sup>  |                                |
|                                        |                       |                                |
| Step Edit                              | Ŧ                     | Cancel                         |

#### [ご注意]

AWB操作を行う場合は、均一適正輝度のホワイトチャートを撮像してください。

## LUT操作

## LUTを設定する

ホーム画面でITEMキー 5を押すと、各出力系統のLUTを設定できます。

ホーム画面でITEMキー 5を押す。 LUT選択画面が表示されます。

| Page <mark>1</mark> / 2                                                            |  | SDI 1/2  | SDI 3/4 |  |  |
|------------------------------------------------------------------------------------|--|----------|---------|--|--|
| Outputs                                                                            |  | Log      |         |  |  |
| Look 3535-Big v3.cube (3D-CDL)<br>CDL : ColorCollection002<br>Log : El not applied |  |          |         |  |  |
|                                                                                    |  | r Look – |         |  |  |
| Edit Look                                                                          |  | Monitor  | HDMI    |  |  |

LUT選択画面は2ページで構成されており、 ITEMキー 1を押すとページを切り換えるこ とができます。

ページ1では、SDI 1/2(表示のみ)、SDI 3/4、Monitor、HDMIのLUT設定ができま す。

ページ2では、Viewfinder、SDR Gain、 SxS Rec、Sub RecのLUT設定ができます。

#### [ご注意]

Projectメニュー > Basic Setting > Input Color Space (67ページ) がRec.2020/User Gammaまた はRec.709/User Gammaに設定されている場合は、 LUT選択画面にはユーザーガンマの情報が表示されま す。

 ITEMキー 2、3、5、6で設定したい出力を 選ぶ。
 設定値変更画面が表示されます。
- 3 ↑ ボタン (ITEMキー 2)、↓ ボタン (ITEM キー 5) またはMENUダイヤルで、設定値を 変更する。
- 4 MENUダイヤルまたはSetボタン(ITEMキー 3)を押して決定する。

## Preset Lookを変更する

ページ1またはページ2のEdit Lookボタン (ITEMキー 4)を押すと、LUT選択画面でLook を選択したときのLUTを設定できます。

 LUT選択画面でEdit Lookボタン (ITEMキー 4) を押す。

Look選択画面が表示されます。

|             | <b></b> | Select |  |
|-------------|---------|--------|--|
| Category    | Preset  | look   |  |
| Preset Look | s709    |        |  |
|             |         |        |  |
|             |         |        |  |
|             |         |        |  |
|             |         |        |  |
| Load File   | •       | Done   |  |

- Selectボタン(ITEMキー 3)を押す。
   選択可能な値が表示されます。
- 3 ↑ ボタン (ITEMキー 2)、↓ ボタン (ITEM キー 5) またはMENUダイヤルで、設定値を 変更する。
- 4 MENUダイヤルまたはSetボタン(ITEMキー 3)を押して決定する。

# LUT操作のカテゴリーを変更する

LUT操作の対象となるカテゴリーを、User 3D LUT、ACESまたはPreset Lookのいずれかに変 更できます (65ページ)。

- LUT選択画面でEdit Lookボタン (ITEMキー 4) を押す。 Look選択画面が表示されます。
- 2 ★ボタン(ITEMキー2)、↓ボタン(ITEM キー5)またはMENUダイヤルで、カテゴ リーの選択が可能な状態にする。
- 3 MENUダイヤルまたはSelectボタン(ITEM キー3)を押す。
- 4 ↑ ボタン (ITEMキー 2)、↓ ボタン (ITEM キー5)またはMENUダイヤルで、カテゴリー (User 3D LUT、ACESまたはPreset Look) を選択する。
- 5 MENUダイヤルまたはSetボタン(ITEMキー 3)を押して決定する。

# User 3D LUTファイルを読み込む

SDカードに保存されているUser 3D LUTファイ ルを本機に読み込むことができます。

#### [ご注意]

User 3D LUTファイルは、SDカードの以下の階層に保存 してください (102ページ)。 PRIVATE\SONY\PRO\LUT\

SDカードスロット(12ページ)にSDカードを差し込む。

 2 LUT選択画面でEdit Lookボタン(ITEMキー 4)を押す。
 Look選択画面が表示されます。

## 3 Load Fileボタン (ITEMキー 4) を押す。

|             |      | Select |
|-------------|------|--------|
| Category    | User | 3D LUT |
| User 3D LUT | s709 | ).cube |
|             |      |        |
|             |      |        |
|             |      |        |
|             |      |        |
| Load File   | Ŧ    | Done   |
|             |      |        |

4 MENUダイヤルまたはSelectボタン (ITEM キー3)を押す。 読み込み先の番号 (01~16) が表示されま す。

読み込み済みの番号にはファイル名が表示 されます。

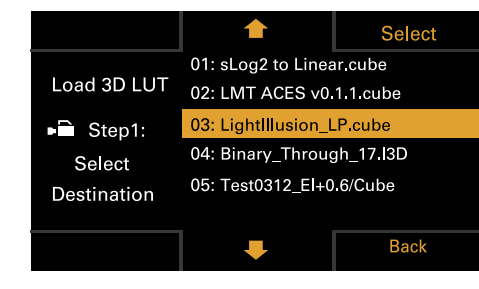

 MENUダイヤルまたはSelectボタン (ITEM キー3)を押す。
 SDカードに保存されているUser 3D LUTの ファイル名が表示されます。

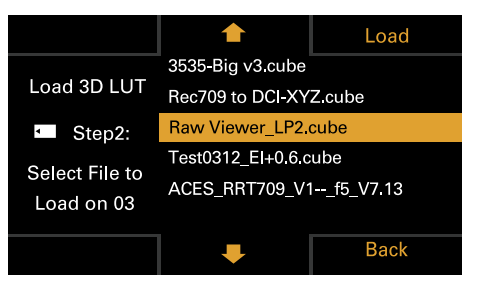

- 7 ↑ ボタン (ITEMキー 2)、↓ ボタン (ITEM キー 5) またはMENUダイヤルで、ファイル を選択する。
- 8 MENUダイヤルまたはLoadボタン (ITEM キー3)を押す。 ファイルの読み込みが完了すると、 「Successfully loaded」が表示されます。

9 OKボタン (ITEMキー 6) を押す。

# ASC CDLファイルを読み込む

SDカードに保存されているASC CDLファイル を本機に読み込むことができます。

#### [ご注意]

ASC CDLファイルは、SDカードの以下の階層に保存して ください (102ページ)。 PRIVATE\SONY\PRO\CDL\

SDカードスロット(12ページ)にSDカー ドを差し込む。

- LUT選択画面でEdit Lookボタン(ITEMキー 4)を押す。
   Look選択画面が表示されます。
- 3 Load Fileボタン (ITEMキー 4) を押す。

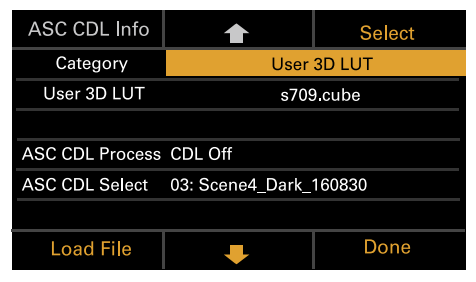

4 Load ASC CDL Fileを選択し、MENUダイ ヤルまたはSelectボタン (ITEMキー 3) を押 す。

|    |                   | Select |  |  |
|----|-------------------|--------|--|--|
| Le | ad User 3D LUT Fi | le     |  |  |
| Lo | ad ASC CDL File   |        |  |  |
|    |                   |        |  |  |
|    |                   |        |  |  |
|    |                   |        |  |  |
|    |                   |        |  |  |
|    | Ŧ                 | Done   |  |  |

SDカードに保存されているASC CDLのファ イル名が表示されます。

| Load All Files  | 1                  | Load               |  |  |
|-----------------|--------------------|--------------------|--|--|
|                 | ColorCorrection00  | ColorCorrection001 |  |  |
| Load ASC CDL    | ColorCorrection002 |                    |  |  |
| Select Files    | 03:Scene4_Dark_    | 160830             |  |  |
| on SD Card      | List_04082018      |                    |  |  |
| Loadable Files: | : List_04022018    |                    |  |  |
| 88              |                    |                    |  |  |
|                 | Ŧ                  | Back               |  |  |

- 6 MENUダイヤルまたはLoadボタン (ITEM キー3)を押す。
   Load All Filesボタン (ITEMキー1)を押す と、すべてのファイルを読み込むことがで きます。
   ファイルの読み込みが完了すると、

「Successfully loaded」が表示されます。

7 OKボタン (ITEMキー 6) を押す。

8 ASC CDL ProcessでASC CDLの処理の順番 を指定する。

| ASC CDL Info    |                  | Select |
|-----------------|------------------|--------|
| Category        | User             | 3D LUT |
| User 3D LUT     | s709             | .cube  |
|                 |                  |        |
| ASC CDL Process | CDL Off          |        |
| ASC CDL Select  | 03: Scene4_Dark_ | 160830 |
|                 |                  |        |
| Load File       | Ŧ                | Done   |

User 3D LUTファイルを変 更する

現在選択されているUser 3D LUTファイルを変更できます。

 LUT選択画面でEdit Lookボタン (ITEMキー 4) を押す。

Look選択画面が表示されます。

|             |             | Select    |  |  |
|-------------|-------------|-----------|--|--|
| Category    | User 3D LUT |           |  |  |
| User 3D LUT | s709        | s709.cube |  |  |
|             |             |           |  |  |
|             |             |           |  |  |
|             |             |           |  |  |
|             |             |           |  |  |
| Load File   | Ŧ           | Done      |  |  |

2 MENUダイヤルまたはSelectボタン(ITEM キー3)を押す。

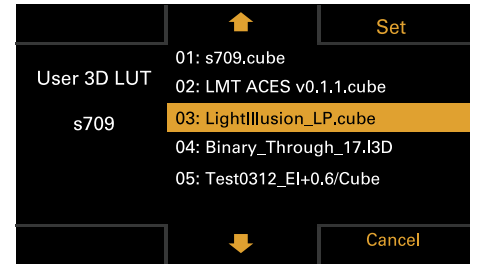

4 MENUダイヤルまたはSetボタン(ITEMキー 3)を押して決定する。

# ASC CDLファイルを変更 する

現在選択されているASC CDLファイルを変更できます。

- LUT選択画面でEdit Lookボタン (ITEMキー 4) を押す。
   Look選択画面が表示されます。
- 2 ASC CDL Selectを選択し、MENUダイヤル またはSelectボタン(ITEMキー 3)を押す。

| ASC CDL Info    | 1                       | Select |  |  |  |
|-----------------|-------------------------|--------|--|--|--|
| Category        | User 3D LUT             |        |  |  |  |
| User 3D LUT     | s709                    | ).cube |  |  |  |
|                 |                         |        |  |  |  |
| ASC CDL Process | ASC CDL Process CDL Off |        |  |  |  |
| ASC CDL Select  | 03: Scene4_Dark_        | 160830 |  |  |  |
|                 |                         |        |  |  |  |
| Load File       | Ŧ                       | Done   |  |  |  |

3 ↑ボタン(ITEMキー 2)、↓ボタン(ITEM キー 5)またはMENUダイヤルで、ASC CDL ファイルを変更する。

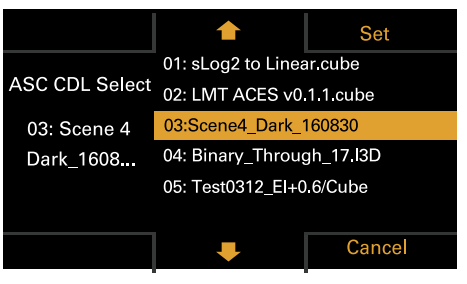

[ご注意] 本機に適用できないファイルはグレーアウト表示され ます。 4 MENUダイヤルまたはSetボタン(ITEMキー 3)を押して決定する。

# ASC CDLファイルの情報を表示する

現在選択されているASC CDLファイルの情報を 表示できます。

LUT選択画面でEdit Lookボタン (ITEMキー 4) を押す。 Look選択画面が表示されます。

## 2 ASC CDL Selectを選択し、ASC CDL Info ボタン (ITEMキー1)を押す。

| ASC CDL Info    | <b>1</b>         | Select |
|-----------------|------------------|--------|
| Category        | User             | 3D LUT |
| User 3D LUT     | s709             | cube   |
|                 |                  |        |
| ASC CDL Process | CDL Off          |        |
| ASC CDL Select  | 03: Scene4_Dark_ | 160830 |
|                 |                  |        |
| Load File       | ₽                | Done   |

#### ASC CDLファイルの情報が表示されます。

| 03: Scene4_Dark_160830                                        |        |        |      |    |    |  |
|---------------------------------------------------------------|--------|--------|------|----|----|--|
| Input Description:<br>GeneralProducts M1 std thru GP M1 I UT4 |        |        |      |    |    |  |
|                                                               | R      | G      | В    |    |    |  |
| Slope                                                         | 1.000  | 1.000  | 1.0  | 00 |    |  |
| Offset                                                        | -1.000 | -1.000 | -1.0 | 00 |    |  |
| Power                                                         | 1.000  | 1.000  | 1.0  | 00 |    |  |
| Saturation                                                    |        | 1.000  |      |    |    |  |
|                                                               |        |        |      |    | OK |  |

# ASC CDLファイルの設定可能範囲について

ASC CDLファイルの設定可能範囲は以下のとお りです。範囲を超えたファイルは読み込めません。 Slope:0.000 ~ 3.999 Offset:-1.000 ~ 1.000 Power:0.400 ~ 4.000 Saturation:0.000 ~ 3.999

# Monitor/ビューファイン ダーのLUT設定

Technicalメニュー > System Configuration > RM/RCP Paint Control (81ページ) がOnに 設定されている場合は、Monitorとビューファ インダーの出力のそれぞれをSDI出力などの本 線と同じ信号にするか、R709(800%)または R709-Likeにするかを選択できます。

#### [ご注意]

Projectメニュー > Basic Setting > Input Color Space (67ページ) がRec.2020/User Gammaに設定されてい る場合は、R709-Likeと表示されます。

# ゲインを切り換える

Monitorまたはビューファインダーの出力を R709(800%)またはR709-Likeに設定すると、 各出力のゲインを切り換えることができます。

ホーム画面のページ2で、SDR Gainボタン (ITEMキー 3)を押す SDR Gain画面が表示されます。

|            |   | 1    | Set             |
|------------|---|------|-----------------|
| SDR Gain   |   | -3dB |                 |
| applied to |   | -4dB | llse huttons or |
| R709(800%) |   | -5dB | dial to select. |
|            | ٠ | -6dB |                 |
|            |   | -7dB |                 |
|            |   | ₽    | Cancel          |

2 ★ボタン(ITEMキー 2)、↓ボタン(ITEMキー 5)またはMENUダイヤルで設定値を変更する。

## 3 MENUダイヤルまたはSetボタン(ITEMキー 3)を押して決定する。

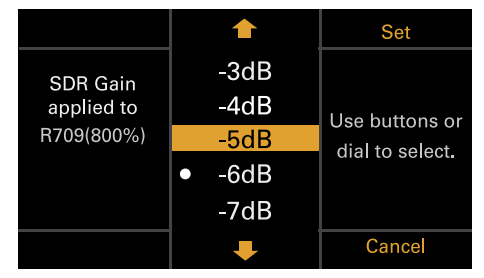

| サブディ                              | スプレイのホーム画面設                                                        | 定項目一覧                                                        | 項目             | 内容                                                                                                    |                                                                                                    |
|-----------------------------------|--------------------------------------------------------------------|--------------------------------------------------------------|----------------|----------------------------------------------------------------------------------------------------|----------------------------------------------------------------------------------------------------|
| 各項目名称と設                           | 定内容は次のとおりです。                                                       |                                                              |                | 「Variable」を選択した場合、Proje<br>ジ)の設定によって、設定値が次の                                                                                                    | ectカテゴリー > Imager Mode (67ペー<br>りように異なります。                                                                                         |
| 太字とアンダー                           | ラインで表示されている設定値は、出                                                  | <b>時の設定です。</b>                                               |                | Imager Mode                                                                                                    | 設定値                                                                                                    |
| [ご注意]                             |                                                                    |                                                              |                | 3.8K 16:9                                                                                                    | 1 ~ 60 FPS                                                                                                    |
| 撮像フレームレー                          | トの最大値は記録フォーマットによっても変わり                                             | )ます。SxS単独記録時およびAXSとSxSの同時記録時                                 |                | 4K 17:9                                                                                                    |                                                                                                    |
|                                   | ノートの最大値が次のように制限されます。<br>atra Class 480:鼻末30EPS                     |                                                              |                | 4K 2.39:1                                                                                                    |                                                                                                    |
| 4K/QFHD XAVC Ir<br>MPEG HD 422 Co | ntra Class 300:最大60FPS<br>ndec:最大30FPS                             |                                                              |                | 4K 17:9 <sup>1)</sup>                                                                                                    | 1~60、66、72、75、88、90、<br>96、100、110 FPS                                                                                             |
| ProRes 422 Code                   | c:最大60FPS                                                          |                                                              |                | 3.8K 16:9 Surround View                                                                                                    | 1 ~ 48 FPS                                                                                                    |
| 項目                                | 内容                                                                 |                                                              |                | 4K 17:9 Surround View                                                                                                    |                                                                                                    |
|                                   |                                                                    |                                                              |                | 4K 4:3                                                                                                    |                                                                                                    |
| FPS                               | 撮像フレームレートを設定する                                                     |                                                              |                | 4K 4:3 <sup>1)</sup>                                                                                                    | 1~60、66、72、75 FPS                                                                                                    |
|                                   | Variable/Fixed - 寺速撮影と中<br>「Fixed」を選択した場合、メニ<br>Bate (49ページ)の設定で値が | Jを速電影を切り扱えます。<br>ニューのProjectカテゴリー > Project Frame<br>ジ決まります。 |                | 4K 2.39:1 <sup>1)</sup>                                                                                                    | 1 ~ 60、66、72、75、88、90、<br>96、100、110、120 FPS                                                                                       |
|                                   |                                                                    |                                                              |                | 4K 4:3 Surround View                                                                                                    | 1 ~ 30 FPS                                                                                                    |
|                                   | Project Frame Rate                                                 | 表示                                                           |                | 4K 6:5                                                                                                    |                                                                                                    |
|                                   | 23.98                                                              | Fix 23.98                                                    |                | 5.7K 16:9                                                                                                    |                                                                                                    |
|                                   | 24                                                                 | Fix 24.00                                                    |                | 6K 2.39:1                                                                                                    |                                                                                                    |
|                                   | 25                                                                 | Fix 25.00                                                    |                | 6K 17:9                                                                                                    |                                                                                                    |
|                                   | 29.97                                                              | Fix 29.97                                                    |                | 6K 1.85:1                                                                                                    |                                                                                                    |
|                                   | 47.95                                                              | Fix 47.95                                                    |                | 6K 2.39:1 <sup>1)</sup>                                                                                                    | 1 ~ 60、66、72、75、90 FPS                                                                                                    |
|                                   | 50                                                                 | Fix 50.00                                                    |                | 6K 17:9 <sup>1)</sup>                                                                                                    | 1~60、66、72 FPS                                                                                                    |
|                                   | 59.94                                                              | Fix 59.94                                                    |                | 6K 1.85:1"                                                                                                    |                                                                                                    |
|                                   |                                                                    |                                                              |                | 6K 3:2                                                                                                    | 1~25 FPS                                                                                                    |
|                                   |                                                                    |                                                              |                | 6K 3:2"                                                                                                    | 1 ~ 60 FPS                                                                                                    |
|                                   |                                                                    |                                                              | Exposure Index | El値を設定する。Change Baseボ<br>つのChangeボタン (ITEMキー 1 a<br>を切り換えることができます。Ba<br>に異なります。<br>Base ISO 500 :<br>125EI/160EI/200EI/250EI/32<br>1250EI/1600EI/2000EI<br>Base ISO 2500 :<br>640EI/800EI/1000EI/1250EI/ | タン (ITEMキー 4) を押して、次の画面で2<br>LITEMキー 3) を同時に押すと、Base ISO<br>se ISOの設定によって、設定値が次のよう<br>OEI/400EI/ <u>500EI</u> /640EI/800EI/1000EI/ |

5000EI/6400EI/8000EI/10000EI

| 項目        | 内容                                                                                                    | 項目  | 内容                                                                                                    |
|-----------|----------------------------------------------------------------------------------------------------|-----|----------------------------------------------------------------------------------------------------|
| Gain      | 基準感度を設定する。<br>-6dB/-3dB/ <u>0dB</u> /3dB/6dB/9dB/12dB/15dB/18dB<br>[ご注意]<br>Technicalメニュー > System Configuration > RM/RCP Paint Control (81ページ)<br>がOnで、RM-B170などのリモートコントロールユニットが接続されていない場合のみ<br>設定できます。                                                                                                    | LUT | 各種出力映像に適用するLUTに関する設定を行う。Technicalメニュー ><br>System Configuration > RM/RCP Paint Control (81ページ)の設定によっ<br>て設定値が異なる。<br>Page 1<br>SDI 1/2 (ITEMキー 2)<br>RM/RCP Paint ControlがOffのとき:Log                                                                                                    |
| Shutter   | <ul> <li>電子シャッターの開角度/スピードを設定する。</li> <li>Step/Cont.ボタン (ITEMキー 1) を押して、StepとCont.を切り換えることで<br/>選択方法が変えられます。</li> <li>Step : ステップシャッターとして登録されている最大16種類のプリセット値<br/>から選択する。(選択後、Step Editボタンを (ITEMキー 4) を押すと、任意の<br/>設定値をプリセット値から変更することができます。)</li> <li>フルメニューのTechnical &gt; System Configuration &gt; Shutter Mode<br/>(81ページ)の設定によって次のように選択肢が表示される。</li> <li>Angle : 開角度表示<br/>工場出荷時の選択肢<br/>360/180/172.8/144/90/45/22.5/11.2/5.6</li> <li>Speed : スピード表示<br/>工場出荷時の選択肢<br/>1/24、1/25、1/30、1/50、1/60、1/100、1/120、1/250、1/500、<br/>1/1000、1/2000<sup>2)</sup></li> <li>[ご注意]<br/>スピードの初期値はProject Frame Rate (49ページ)の設定によって次のよう<br/>になります。<br/>23.98/24 : 1/24, 25 : 1/25, 29.97 : 1/30, 47.95 : 1/48, 50 : 1/50, 59.94 : 1/60</li> <li>Cont. : 設定可能な任意の開角度/スピードを選択する。</li> </ul> |     | SDI 1/2出力映像にはLUTを適用できないため表示のみ。<br>RM/RCP Paint ControlがOnのとき:Log/HLG(Natural)/HLG(Live)/User<br>Gamma<br>SDI 1/2出力映像の設定値は、メニューのProjectカテゴリー > Input<br>Color Spaceの設定で決まるため表示のみ。<br>SDI 3/4 (ITEMキー 3)<br>RM/RCP Paint ControlがOffのとき:Log/Look<br>SDI 3/4出力映像に適用するLUTを選択する。<br>メニューのMonitoringカテゴリー > Output Format > SDI 1/2が4K/<br>QFHDのときは無効となります。<br>RM/RCP Paint ControlがOnのとき:Log/HLG(Natural)/HLG(Live)/User<br>Gamma<br>SDI 3/4出力映像の設定値は、メニューのProjectカテゴリー > Input<br>Color Spaceの設定で決まるため表示のみ。<br>Monitor (ITEMキー 5)<br>RM/RCP Paint ControlがOffのとき:<br>Monitor出力映像に適用するLUTを選択する。<br>Output Format > SDI1/2が2K/HDのとき:Log/s709/R709(800%)<br>Output Format > SDI1/2が4K/QFHDのとき:Log/Look<br>RM/RCP Paint ControlがOnのとき:<br>Monitor出力映像の種類を選択する。<br>メニューのProjectカテゴリー > Input Color Spaceの設定によって、設 |
| ND Filter | NDフィルターのポジションを設定する。設定値は以下のとおりです。<br><u>Clear</u> /0.3/0.6/0.9/1.2/1.5/1.8/2.1/2.4                                                                                                    |     | 定値が次のように異なります。<br>S-Gamut3.Cine/SLog3またはS-Gamut3/SLog3:Log/R709(800%)<br>HLG(Natural): <u>HLG(Natural)</u> /R709(800%)<br>HLG(Live): <b>HLG(Live</b> )/R709(800%)                                                                                                    |
|           |                                                                                                    |     | Rec 2020/User Gamma : User Gamma / R700-Like                                                                                                    |

Rec.2020/User Gamma : <u>User Gamma</u>/R709-Like Rec.709/User Gamma : User Gamma

| 項目 | 内容                                                                                                    | 項目                                                                                                    | 内容                                                                                                    |
|----|----------------------------------------------------------------------------------------------------|----------------------------------------------------------------------------------------------------|----------------------------------------------------------------------------------------------------|
|    | HDMI (ITEMキー 6)<br>RM/RCP Paint ControlがOffのとき: Log/ <u>s709</u> /R709(800%)/Look<br>HDMI出力映像に適用するLUTを表示する。<br>メニューのMonitoringカテゴリー > Output Format > SDI 1/2が4K/<br>QFHDで、HDMIが4K/QFHDのときはLog固定となります。それ以外は<br>Monitorと同期します。<br>RM/RCP Paint ControlがOnのとき (4K/QFHD出力時): Log/<br>HLG(Natural)/HLG(Live)/User Gamma<br>HDMI出力映像の設定値はSDI 1/2と同じため表示のみ。<br>RM/RCP Paint ControlがOnのとき (2K/HD出力時): Log/HLG(Natural)/<br>HLG(Live)/User Gamma/R709(800%)/R709-Like<br>HDMI出力映像の設定値はMonitorと同じため表示のみ。<br>Page 2                                                                      |                                                                                                    | Sub Rec (ITEMキー 6)<br>RM/RCP Paint ControlがOffのとき: Log/Look<br>SxS Subクリップ記録映像に適用するLUTを選択する。<br>メニューのProjectカテゴリー > SxS Rec FormatがRec Offのときは無効<br>となります。<br>RM/RCP Paint ControlがOnのとき: Log/HLG(Natural)/HLG(Live)/User<br>Gamma<br>SxS Subクリップ記録映像の設定値は、メニューのProjectカテゴリー ><br>Input Color Spaceの設定で決まるため表示のみ。<br>Page1/2共通<br>Edit Look : Lookとして使用するLUTを設定する。<br>s709 / R709(800%) / S-Gamut3.Cine/SLog3 / S-Gamut3/SLog3 /<br>User 3D LUT |
|    | Viewfinder (ITEMキー 2)<br>RM/RCP Paint ControlがOffのとき:Log/ <u>s709</u> /R709(800%)<br>ビューファインダー・モニター画面出力映像に適用するLUTを選択する。<br>RM/RCP Paint ControlがOnのとき:<br>ビューファインダー・モニター画面出力映像の種類を選択する。<br>メニューのProjectカテゴリー > Input Color Spaceの設定によって、設<br>定値が次のように異なります。<br>S-Gamut3.Cine/SLog3またはS-Gamut3/SLog3:Log/ <u>R709(800%)</u><br>HLG(Natural):HLG(Natural)/ <u>R709(800%)</u><br>HLG(Live):HLG(Live)/ <u>R709(800%)</u><br>Rec.2020/User Gamma:User Gamma/ <u>R709-Like</u><br>Rec.709/User Gamma:User Gamma<br>SDR Gain (ITEMキー3): - 15dB ~ 0dB (-12dB)<br>HDRモード時のSDR出力ゲインを設定する。 | WB (White Balance)<br><sup>1)</sup> ハイフレームレートライ <sup>-</sup><br><sup>2)</sup> プロジェクトフレームレー<br>の値、25.0の場合は1/25 | ホワイトバランスの色温度/色合いを設定する。<br>工場出荷時の選択肢<br><u>3200K+00</u> /4300K+00/5500K+00<br>(Step Editボタン (ITEMキー 4) を押すとホワイトバランスのプリセット値と<br>Tint値を変更できます。)<br>Auto White Bal.:オートホワイトバランスを実行する。<br>センス有効時のみ。<br>ートが59.94の場合は1/60以降の値、50.0の場合は1/50以降の値、29.97の場合は1/30以降<br>以降の値が選択肢となります。                                                                                                    |
|    | <ul> <li>[ご注意]</li> <li>Technicalメニュー &gt; System Configuration &gt; RM/RCP Paint Control (81ページ) がOnに設定されている場合に設定できます。</li> <li>SxS Rec (ITEMキー 5)</li> <li>RM/RCP Paint ControlがOffのとき: Log/Look</li> <li>SxS Mainクリップ記録映像に適用するLUTを選択する。</li> <li>メニューのProjectカテゴリー &gt; SxS Rec FormatがRec Offのときは無効、XAVCのときはLog固定となります。</li> <li>RM/RCP Paint ControlがOnのとき: Log/HLG(Natural)/HLG(Live)/User Gamma</li> <li>SxS Mainクリップ記録映像の設定値は、メニューのProjectカテゴリー &gt; Input Color Spaceの設定で決まるため表示のみ。</li> </ul>                                                                         |                                                                                                    |                                                                                                    |

# ユーザー機能画面

USERボタン(10ページ)を押すと、サブディ スプレイにユーザー機能画面が表示され、ITEM キー1~5をアサイナブルボタン(User1~5) として機能させることができます。 また、機能を割り当てて使用できるアサイナブ ルボタン(1~4)が4個(8、9、10ペー ジ)と、ビューファインダー(DVF-EL200)ア サイナブルボタン(A~C)があります。 これらのボタンへの機能の割り当てはユーザー 機能画面で行えるほか、フルメニューのProject メニュー > Assignable Buttonで行えます。

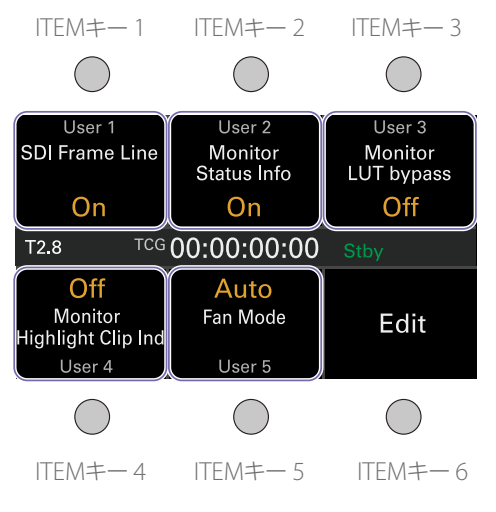

#### [ご注意]

アイリス設定表示対応レンズ装着時は、ユーザー機能画面 の左側中央にアイリスの位置が表示されます。

# ボタンの機能を変更する

ユーザー機能画面のEdit (ITEMキー6)を押すと ユーザー機能選択画面が表示されます。ユーザー 機能選択画面で、User1 ~ 5とアサイナブルボ タン1 ~ 4、ビューファインダーアサイナブル ボタンA ~ Cの機能を設定します。

|                                 |                                                                          | Select |  |
|---------------------------------|--------------------------------------------------------------------------|--------|--|
| User 1                          | SDI Frame Line                                                           |        |  |
| User 2                          | Monitor Status Info                                                      |        |  |
| User 3                          | Monitor LUT bypass                                                       |        |  |
| User 4                          | Monitor Highlight Clip Ind                                               |        |  |
| User 5                          | Fan Mode                                                                 |        |  |
| ssign Btn 1                     | VF Highlight Clip Ind                                                    |        |  |
|                                 | -                                                                        | Done   |  |
| User 4<br>User 5<br>ssign Btn 1 | Monitor Highlight Clip Ind<br>Fan Mode<br>VF Highlight Clip Ind<br>UDDDD |        |  |

ユーザー機能選択画面で、変更したいボタンにカーソルを合わせ、Select (ITEMキー 3)を押す。

#### 選択可能な機能が表示されます。

|                     | Set             |  |  |
|---------------------|-----------------|--|--|
| No Assign           |                 |  |  |
| SDI Frame Line      |                 |  |  |
| SDI Status Info     | SDI Status Info |  |  |
| SDI LUT bypass      |                 |  |  |
| Monitor Frame Line  |                 |  |  |
| Monitor Status Info |                 |  |  |
| • • •               | Cancel          |  |  |

- 2 ↑ ボタン (ITEMキー 2)、↓ ボタン (ITEM キー 5) またはMENUダイヤルで、設定値を 変更する。
- 3 設定値が決まったら、Setボタン(ITEMキー3) を押す。
   画面がユーザー機能画面に切り換わり、変 更した機能が表示されます。

| ボタン                  | 機能                                       | Assignable Buttonの設定       |
|----------------------|------------------------------------------|----------------------------|
| アサイナブル1              | 高輝度のためクリップされた箇所を赤色にして<br>ビューファインダーに表示する。 | VF Highlight Clip Ind      |
| アサイナブル2              | 未設定                                      | Not Assigned               |
| アサイナブル3              | 未設定                                      | Not Assigned               |
| アサイナブル4              | 未設定                                      | Not Assigned               |
| ITEMキー 1             | 未設定                                      | Not Assigned               |
| ITEMキー2              | 未設定                                      | Not Assigned               |
| ITEM+-3              | 未設定                                      | Not Assigned               |
| ITEM+-4              | 高輝度のためクリップされた箇所を赤色にして<br>Monitor出力に表示する。 | Monitor Highlight Clip Ind |
| ITEMキー 5             | ファンの回転方法を設定する。                           | Fan Mode                   |
| ビューファインダー<br>アサイナブルA | ビューファインダーのピント拡大機能をオン/<br>オフする。           | VF Focus Magnifier         |
| ビューファインダー<br>アサイナブルB | ビューファインダーに表示するフォルスカラー<br>機能をオン/オフする。     | VF False Color             |
| ビューファインダー<br>アサイナブルC | ビューファインダー・モニター画面出力映像へ<br>の情報の表示をオン/オフする。 | VF Status Info             |

# ITEMキー1~5に割り当て可能な機能

| Assignable Buttonの<br>設定                  | 機能                                                               | 電源再投入時の状態 |
|-------------------------------------------|------------------------------------------------------------------|-----------|
| No Assign                                 | 未設定                                                              | -         |
| SDI Frame Line                            | SDI 3/4出力映像へのフレームラインの重畳を<br>オン/オフする。                             | 設定を保持する   |
| SDI Status Info                           | SDI 3/4出力映像への情報の表示をオン/オフ<br>する。                                  | 設定を保持する   |
| Press & Hold for SDI<br>Log <sup>1)</sup> | 押している間だけSDI 3/4出力映像に適用して<br>いるLUTをOffにして、LUTを適用しないLogの<br>画質にする。 | 設定を保持しない  |
| Monitor Frame Line                        | Monitor出力映像へのフレームラインの重畳を<br>オン/オフする。                             | 設定を保持する   |
| Monitor Status Info                       | Monitor出力映像への情報の表示をオン/オフ<br>する。                                  | 設定を保持する   |

#### 工場出荷時には、それぞれ下表に示す機能が割り当てられています。

| Assignable Buttonの<br>設定                      | 機能                                                                            | 電源再投入時の状態 | Ass<br>設定                    |
|-----------------------------------------------|-------------------------------------------------------------------------------|-----------|------------------------------|
| Monitor Focus<br>Magnifier <sup>2)3)</sup>    | Monitor出力映像のピント拡大機能をオン/オ<br>フする。                                              | 設定を保持しない  | Aut<br>Bala                  |
| Press & Hold for<br>Monitor Log <sup>4)</sup> | 押している間だけMonitor出力映像に適用して<br>いるLUTをOffにして、LUTを適用しない画質に<br>する。                  | 設定を保持しない  | Pict<br>Iris                 |
| Monitor Highlight<br>Clip Ind <sup>1)</sup>   | 高輝度のためクリップされた箇所を赤色にして<br>Monitor出力映像に表示する機能をオン/オフ<br>する。                      | 設定を保持する   | sto                          |
| Monitor False Color <sup>1)</sup>             | モニターに表示するフォルスカラー機能をオン/<br>オフする。                                               | 設定を保持する   | _                            |
| Color Bars <sup>5)</sup>                      | カラーバーをオン/オフする。                                                                | 設定を保持する   |                              |
| AXS Slot Change                               | AXSメモリーカードが2枚挿入されているときのアクティブスロットを切り換える。<br>キーを押すたびにAとBが切り換わる。                 | 設定を保持する   | - Iris<br>sto                |
| SxS Slot Change                               | SxSメモリーカードが2枚挿入されているとき<br>のアクティブスロットを切り換える。<br>キーを押すたびにAとBが切り換わる。             | 設定を保持する   |                              |
| Fan Mode                                      | ファンの回転方法を選択する。<br>ボタンを押すたびにAuto→Max→Off in Rec/<br>Auto→Off in Rec/Maxと切り換わる。 | 設定を保持する   | - 116                        |
| Format Media AXS<br>Slot A                    | AXS Slot Aをフォーマットする。                                                          | _         | - +<br><sup>2)</sup> H       |
| Format Media AXS<br>Slot B                    | AXS Slot Bをフォーマットする。                                                          | _         | - A<br>H<br><sup>3)</sup> S[ |
| Format Media SxS<br>Slot A                    | SxS Slot Aをフォーマットする。                                                          | _         | <br>4) 押<br>(こ               |
| Format Media SxS<br>Slot B                    | SxS Slot Bをフォーマットする。                                                          | _         | - 5) Te                      |
| APR                                           | APRを実行する。                                                                     | _         | - RI<br><sup>7)</sup> Te     |
| PL-Mt Interface<br>Position                   | PLマウントレンズのインターフェース位置を設<br>定する。<br>キーを押すたびにTop→Side→Offと切り換わ<br>る。             | 設定を保持する   | _                            |
| VF Highlight Clip<br>Ind <sup>1)</sup>        | 高輝度のためクリップされた箇所を赤色にして<br>ビューファインダーに表示する機能をオン/オ<br>フする。                        | 設定を保持する   | _                            |
| VF False Color <sup>1)</sup>                  | ビューファインダーに表示するフォルスカラー<br>機能をオン/オフする。                                          | 設定を保持する   | _                            |

|                                         |                                                                                                    | 电标行及入时以代意 |
|-----------------------------------------|----------------------------------------------------------------------------------------------------|-----------|
| Auto White<br>Balance <sup>5)</sup>     | オートホワイトバランスを実行する。                                                                                                    | _         |
| Picture Cache Rec                       | ピクチャーキャッシュレック機能をオン/オフ<br>する。                                                                                                    | 設定を保持する   |
| Iris Open (1/16<br>stop) <sup>6)</sup>  | レンズのアイリスをOpen側に動かす。<br>押し続けると連続的にOpen端まで動き続け<br>る。<br>電動アイリス対応のEマウントレンズ装着時に<br>有効な機能です。<br>1/16 stop刻みの設定に対して、アイリス表示<br>は1/3stop単位になります。 | _         |
| Iris Close (1/16<br>stop) <sup>6)</sup> | レンズのアイリスをClose側に動かす。<br>押し続けると連続的にClose端まで動き続ける。<br>電動アイリス対応のEマウントレンズ装着時に<br>有効な機能です。<br>1/16 stop刻みの設定に対して、アイリス表示<br>は1/3stop単位になります。   | _         |
|                                         |                                                                                                    |           |
| H & V Flip <sup>7)</sup>                | 撮影モード時、画像を上下左右反転する機能を<br>オン/オフする。                                                                                                    | 設定を保持する   |

# アサイナブル1~4ボタンに割り当て可能な機能

| Assignable Buttonの設定                          | 機能                                                                                                    | 電源再投入時の状態 |     |
|-----------------------------------------------|----------------------------------------------------------------------------------------------------|-----------|-----|
| No Assign                                     | 未設定                                                                                                   | -         |     |
| SDI Frame Line                                | SDI 3/4出力映像へのフレームラインの重畳<br>をオン/オフする。                                                                  | 設定を保持する   | -   |
| SDI Status Info                               | SDI 3/4出力映像への情報の表示をオン/オフする。                                                                           | 設定を保持する   | -   |
| Press & Hold for SDI Log <sup>1)</sup>        | 押している間だけSDI 3/4出力映像に適用し<br>ているLUTをOffにして、LUTを適用しない<br>Logの画質にする。                                      | 設定を保持しない  | -   |
| Monitor Frame Line                            | Monitor出力映像へのフレームラインの重<br>畳をオン/オフする。                                                                  | 設定を保持する   | -   |
| Monitor Status Info                           | Monitor出力映像への情報の表示をオン/<br>オフする。                                                                       | 設定を保持する   | -   |
| Monitor Focus Magnifier <sup>2)3)</sup>       | Monitor出力映像のピント拡大機能をオン<br>/オフする。                                                                      | 設定を保持しない  | - , |
| Press & Hold for Monitor<br>Log <sup>4)</sup> | 押している間だけMonitor出力映像に適用<br>しているLUTをOffにして、LUTを適用しな<br>いLogの画質にする。                                      | 設定を保持しない  | -   |
| Monitor Highlight Clip Ind <sup>1)</sup>      | 高輝度のためクリップされた箇所を赤色に<br>してMonitor出力映像に表示する機能をオ<br>ン/オフする。                                              | 設定を保持する   | -   |
| Monitor High/Low Key <sup>1)</sup>            | Monitor出力の状態を選択する。<br>ボタンを押すたびにHigh Key (高輝度の白<br>飛び確認画面)→Low Key (低輝度の暗部の<br>確認画面)→Off (通常画面)と切り換わる。 | 設定を保持しない  | -   |
| Monitor False Color <sup>1)</sup>             | モニターに表示するフォルスカラー機能を<br>オン/オフする。                                                                       | 設定を保持する   | -   |
| Color Bars <sup>5)</sup>                      | カラーバーをオン/オフする。                                                                                        | 設定を保持する   | -   |
| AXS Slot Change                               | AXSメモリーカードが2枚挿入されていると<br>きのアクティブスロットを切り換える。<br>ボタンを押すたびにAとBが切り換わる。                                    | _         | -   |
| SxS Slot Change                               | SxSメモリーカードが2枚挿入されていると<br>きのアクティブスロットを切り換える。<br>ボタンを押すたびにAとBが切り換わる。                                    | _         | -   |
| Rec Review                                    | レックレビュー機能の実行。                                                                                         | 設定を保持しない  | -   |

|       | Assignable Buttonの設定                  | 機能                                                                                        | 電源再投入時の状態 |
|-------|---------------------------------------|-------------------------------------------------------------------------------------------|-----------|
| うけの状態 | VF Frame Line                         | ビューファインダー・モニター画面出力映<br>像へのフレームラインの重畳をオン/オフ<br>する。                                         | 設定を保持する   |
| はする   | VF Zebra                              | ビューファインダー・モニター画面出力映<br>像のゼブラ機能をオン/オフする。                                                   | 設定を保持する   |
|       | VF Status Info                        | ビューファインダー・モニター画面出力映<br>像への情報の表示をオン/オフする。                                                  | 設定を保持する   |
| 持9る   | VF Focus Magnifier                    | ビューファインダーのピント拡大機能をオンノオフォる                                                                 | 設定を保持しない  |
| 持しない  | Press & Hold for VF Log <sup>6)</sup> | 押している間だけビューファインダー・モ<br>ニター画面出力映像に適用しているLUTを                                               | 設定を保持しない  |
| 持する   | VF Highlight Clip Ind <sup>1)</sup>   | Officして、LUTを適用しない画質にする。<br>高輝度のためクリップされた箇所を赤色に                                            | 設定を保持する   |
| 持する   |                                       | してビューファインターに表示する機能を<br>オン/オフする。                                                           |           |
| 持しない  | VF High/Low Key <sup>1)</sup>         | ビューファインダー出力の状態を選択する。<br>ボタンを押すたびにHigh Key (高輝度の白                                          | 設定を保持しない  |
| 持しない  |                                       | 飛び確認画面)→Low Key (低輝度の暗部の<br>確認画面)→Off (通常画面)と切り換わる。                                       |           |
|       | VF False Color <sup>17</sup>          | ビューファインターに表示するフォルスカ<br>ラー機能をオン/オフする。                                                      | 設定を保持する   |
| 1月9 る | Auto White Balance <sup>5)</sup>      | オートホワイトバランスを実行する。オー<br>トホワイトバランス実行中に中断する。                                                 | _         |
| 持しない  | <ul> <li>Picture Cache Rec</li> </ul> | ピクチャーキャッシュレック機能をオン/<br>オフする。                                                              | 設定を保持する   |
|       | Iris Open (1/16 stop) <sup>7)</sup>   | レンズのアイリスをOpen側に動かす。<br>押し続けると連続的にOpen端まで動き続け                                              | _         |
| 持する   |                                       | る。<br>電動アイリス対応のEマウントレンズ装着時                                                                |           |
| 持する   | -                                     | に有効な機能です。<br>1/16 stop刻みの設定に対して、アイリス表<br>示は1/3stop単位になります。                                |           |
|       | Iris Close (1/16 stop) <sup>7)</sup>  | レンズのアイリスをClose側に動かす。<br>押し続けると連続的にClose端まで動き続け<br>る。<br>電動アイリス対応のEマウントレンズ装着時<br>に有効な機能です。 | _         |
| 持しない  | -<br>-<br>                            | 1/16 stop刻みの設定に対して、アイリス表<br>示は1/3stop単位になります。                                             |           |

| Assignable Buttonの設定     | 機能                                | 電源再投入時の状態 |
|--------------------------|-----------------------------------|-----------|
| ND +1stop                | NDフィルターを濃度の濃い側に切り換え               | -         |
|                          | <b>る</b> 。                        |           |
| ND -1stop                | NDフィルターを濃度の薄い側に切り換え               | -         |
|                          | <u></u> る。                        |           |
| Rec                      | 記録を開始/停止する。                       | -         |
| H & V Flip <sup>8)</sup> | 撮影モード時、画像を上下左右反転する機<br>能をオン/オフする。 | 設定を保持する   |
|                          |                                   |           |

- <sup>1)</sup> Technicalメニュー > System Configuration > RM/RCP Paint Control (81ページ) がOnに設定されている場合は、 ボタンを押しても何も動作しません。
- <sup>2)</sup> HDMI出力がMonitor出力と同じ出力フォーマットの場合、HDMI出力も連動します。Monitoringメニュー > OSD Appearance > HDMI (73ページ) で設定を確認できます。HDMIがSame as Monitorに設定されている場合、HDMI出力はMonitor出力と同じです。
- <sup>3)</sup> SDIの出力フォーマットが1920x1080iの場合は、ピント拡大機能がオフになり、ボタンを押しても何も動作しません。
- <sup>4)</sup> 押している間だけ、Projectメニュー > Basic Setting > Input Color Space (67ページ) で選択した本線と同じ映像 に切り換わります。
- <sup>5)</sup> Technicalメニュー > System Configuration > RM/RCP Paint Control (81ページ) がOnで、RM-B170などのリモートコントロールユニット接続時は、ボタンを押しても何も動作しません。
- <sup>6)</sup> Technicalメニュー > System Configuration > RM/RCP Paint Control (81ページ) がOnで、Shootingメニュー > LUT Select > VF LUT (64ページ) がR709(800%)またはR709-Likeに設定されている場合は、押している間だけ本線 と同じ映像に切り換わります。または、RM/RCP Paint ControlがOffで、VF LUTがLog以外に設定されている場合は、 押している間だけ本線と同じ映像に切り換わります。
- <sup>7)</sup> RM-B170などのリモートコントロールユニット接続時は、ボタンを押しても何も動作しません。
- <sup>8</sup> Technical > Special Configuration > Flip Image (81ページ)のH & V Flipがグレーアウトされているときは、ボタンを押しても何も動作しません。

# ビューファインダー (DVF-EL200) アサイナブルA ~ Cボ タンに割り当て可能な機能

| Assignable Buttonの設定     | 機能                                                                 | 電源再投入時の状態 |
|--------------------------|--------------------------------------------------------------------|-----------|
| No Assign                | 未設定                                                                | _         |
| Color Bars <sup>1)</sup> | カラーバーをオン/オフする。                                                     | 設定を保持する   |
| AXS Slot Change          | AXSメモリーカードが2枚挿入されていると<br>きのアクティブスロットを切り換える。<br>ボタンを押すたびにAとBが切り換わる。 | _         |
| SxS Slot Change          | SxSメモリーカードが2枚挿入されていると<br>きのアクティブスロットを切り換える。<br>ボタンを押すたびにAとBが切り換わる。 | _         |

| Assignable Buttonの設定                  | 機能                                                                                                    | 電源再投入時の状態 |
|---------------------------------------|----------------------------------------------------------------------------------------------------|-----------|
| Rec Review                            | レックレビュー機能の実行。                                                                                                    | 設定を保持しない  |
| VF Frame Line                         | ビューファインダー・モニター画面出力映<br>像へのフレームラインの重畳をオン/オフ<br>する。                                                                                           | 設定を保持する   |
| VF Zebra                              | ビューファインダー・モニター画面出力映<br>像のゼブラ機能をオン/オフする。                                                                                                    | 設定を保持する   |
| VF Status Info                        | ビューファインダー・モニター画面出力映<br>像への情報の表示をオン/オフする。                                                                                                    | 設定を保持する   |
| VF Focus Magnifier                    | ビューファインダーのピント拡大機能をオ<br>ン/オフする。                                                                                                    | 設定を保持しない  |
| Press & Hold for VF Log <sup>2)</sup> | 押している間だけビューファインダー・モ<br>ニター画面出力映像に適用しているLUTを<br>Offにして、LUTを適用しない画質にする。                                                                       | 設定を保持しない  |
| VF Highlight Clip Ind <sup>3)</sup>   | 高輝度のためクリップされた箇所を赤色に<br>してビューファインダーに表示する機能を<br>オン/オフする。                                                                                      | 設定を保持する   |
| VF High/Low Key <sup>3)</sup>         | ビューファインダー出力の状態を選択する。<br>ボタンを押すたびにHigh Key (高輝度の白<br>飛び確認画面)→Low Key (低輝度の暗部の<br>確認画面)→Off (通常画面)と切り換わる。                                     | 設定を保持しない  |
| VF False Color <sup>3)</sup>          | ビューファインダーに表示するフォルスカ<br>ラー機能をオン/オフする。                                                                                                    | 設定を保持する   |
| Picture Cache Rec                     | ピクチャーキャッシュレック機能をオン/<br>オフする。                                                                                                    | 設定を保持する   |
| Iris Open (1/16 stop) <sup>4)</sup>   | レンズのアイリスをOpen側に動かす。<br>押し続けると連続的にOpen端まで動き続け<br>る。<br>電動アイリス対応のEマウントレンズ装着時<br>に有効な機能です。<br>1/16 stop刻みの設定に対して、アイリス表<br>示は1/3 stop単位になります。   | _         |
| Iris Close (1/16 stop) <sup>4)</sup>  | レンズのアイリスをClose側に動かす。<br>押し続けると連続的にClose端まで動き続け<br>る。<br>電動アイリス対応のEマウントレンズ装着時<br>に有効な機能です。<br>1/16 stop刻みの設定に対して、アイリス表<br>示は1/3 stop単位になります。 | _         |
| ND +1stop                             | NDフィルターを濃度の濃い側に切り換え<br>る。                                                                                                    | -         |

| Assignable Buttonの設定 | 機能                  | 電源再投入時の状態 |
|----------------------|---------------------|-----------|
| ND -1stop            | NDフィルターを濃度の薄い側に切り換え | _         |
|                      | <u>ര</u> .          |           |
| Rec                  | 記録を開始/停止する。         | _         |
|                      |                     |           |

<sup>1)</sup> Technicalメニュー > System Configuration > RM/RCP Paint Control (81ページ) がOnで、RM-B170などのリモートコントロールユニット接続時は、ボタンを押しても何も動作しません。

<sup>2)</sup> 押している間だけ、Projectメニュー > Basic Setting > Input Color Space (67ページ) で選択した本線と同じ映像 に切り換わります。

<sup>3)</sup> Technicalメニュー > System Configuration > RM/RCP Paint Control (81ページ) がOnに設定されている場合は、 ボタンを押しても何も動作しません。

<sup>4)</sup> RM-B170などのリモートコントロールユニット接続時は、ボタンを押しても何も動作しません。

<sup>5)</sup> Technical > Special Configuration > Flip Image (81ページ)のH & V Flipがグレーアウトされているときは、ボタンを押しても何も動作しません。

# メニューの操作方法

撮影中(記録中/記録待機中)および再生中に MENUボタンを押すと、サブディスプレイにメ ニュー画面が表示され、操作することができます。

- Projectカテゴリー:基本設定、記録フォーマットの設定
- TC/Mediaカテゴリー:タイムコードの値や TCフォーマットの設定
- Monitoringカテゴリー:SDI、HDMI、
   Monitorの各外部出力の信号フォーマットや
   OSDやマーカーの重畳状態の設定
- Audioカテゴリー:オーディオのソースやレベルなどの設定
- Infoカテゴリー:カメラやメディア、バッテ リーなどの状態確認

```
操作部
```

MENUボタン (9ページ) サブディスプレイにメニューが表示されます。

ITEMキー1~6(9ページ) メニューのカテゴリーを選びます。

SEL/SET ダイヤル (MENUダイヤル) (9ページ) 回すとカーソルが上下に移動して、設定項目や 設定値を選択できます。 MENUダイヤルを押すと、選択している項目を

決定します。

BACKボタン (10ページ) 1つ前の階層に戻ります。確定前の変更はキャ ンセルされます。

## 基本操作

- 1 MENUボタンを押す。 メニュー画面が表示されます。
- 2 ITEMキー1~6で設定したいカテゴリーを 選ぶ。
- 3 MENUダイヤルで、選択項目にカーソルを 合わせる。 各設定項目には、設定値が表示されていま

す。

◆「メニュー設定項目一覧」(49ページ)

| Project           | TC/Media             | Monitoring        |
|-------------------|----------------------|-------------------|
| Imager Mode       |                      | 4K 17:9           |
| Project Frame Ra  | te                   | 23.98             |
| Input Color Space | e <mark>S-G</mark> a | amut3.Cine/SLog3  |
| AXS Rec Format    |                      | Rec Off           |
| SxS Rec Format    | >                    | KAVC 4K Class300  |
| Sub Rec Format    |                      | Rec Off           |
| Audio             | Info                 | 🚰 Project Details |

4 MENUダイヤルを押す。

選んだ項目の横に、設定値の選択画面が表 示されます。

| Project           | TC/Media         | Monitoring      |
|-------------------|------------------|-----------------|
| Imager Mode       | 4K 4:3           |                 |
| Project Frame Ra  | te               | 4K 17:9         |
| Input Color Space | 3.8K 16:9        |                 |
| AXS Rec Format    | Rec Off          |                 |
| SxS Rec Format    | XAVC 4K Class300 |                 |
| Sub Rec Format    |                  | Rec Off         |
| Audio             | Info             | Project Details |

- 5 MENUダイヤルで設定値にカーソルを合わせる。
- 6 MENUダイヤルを押して決定する。

# メニュー設定項目一覧

各カテゴリーの設定内容は以下のとおりです。

# Projectカテゴリー

### 太字とアンダーラインで表示されている設定値は、出荷時の設定です。

| 項目                                            | 設定値                                                                                                    | 内容                                                                                                    |
|-----------------------------------------------|----------------------------------------------------------------------------------------------------|----------------------------------------------------------------------------------------------------|
| Imager Mode                                   | 6K 3:2/6K 1.85:1/6K 17:9/<br>6K 2.39:1/5.7K 16:9/<br>4K 6:5/4K 4:3/4K 4:3<br>Surround View/ <u>4K 17:9</u> /<br>4K 17:9 Surround View/<br>4K 2.39:1/3.8K 16:9/3.8K<br>16:9 Surround View                                                                                                    | <ul> <li>有効画サイズを設定する。</li> <li>[ご注意]</li> <li>6K 3:2/6K 1.85:1/6K 17:9はフルフレームライセンスインストール時のみ表示されます。</li> <li>4K 6:5/4K 4:3/4K 4:3 Surround Viewはアナモフィックライセンスインストール時のみ表示されます。</li> </ul>                                                                                                    |
| Project Frame Rate                            | 23.98/24/25/29.97/47.95/<br>50/59.94                                                                                                    | プロジェクトフレームレートを設定する。                                                                                                    |
| Input Color Space                             | <u>S-Gamut3.Cine/SLog3</u> /<br>S-Gamut3/SLog3 /<br>HLG(Natural) / HLG(Live) /<br>Rec.2020/User Gamma /<br>Rec.709/User Gamma                                                                                                    | <ul> <li>色域を設定する。</li> <li>[ご注意]</li> <li>HLG(Natural) / HLG(Live) / Rec.2020/User<br/>Gamma / Rec.709/User Gammalt、Technical<br/>メニュー &gt; System Configuration &gt; RM/RCP<br/>Paint Control (81ページ) がOnに設定されて<br/>いる場合のみ選択できます。</li> <li>HLG(Natural)はHLG BT.2100と同等です。</li> </ul>                                |
| AXS Rec Format <sup>1)</sup><br>(AXS-R7装着時のみ) | <u>Rec Off</u> /X-OCN XT/<br>RAW SQ/X-OCN ST/<br>X-OCN LT                                                                                                    | AXS-R7接続時にAXSメモリーカードに記録す<br>るフォーマットを設定する。                                                                                                    |
| SxS Rec Format <sup>1)</sup>                  | Rec Off/XAVC 4K Class480/<br>XAVC 4K Class300/<br>XAVC QFHD Class480/<br>XAVC QFHD Class300/<br>MPEG HD P/MPEG HD i/<br>ProRes 4444 HD P/<br>ProRes 422 HQ HD P/<br>ProRes 422 HQ HD P/<br>ProRes 422 HD P/<br>ProRes 422 HD P/<br>ProRes 422 HD P/<br>ProRes Proxy HD P/<br>ProRes Proxy HD P/ | <ul> <li>SxSメモリーカードにメインとして記録するフォーマットを設定する。</li> <li>[ご注意]</li> <li>ProRes 4444 HD Pは、以下の有効画サイズにのみ対応しています。 <ul> <li>5.7K 16:9</li> <li>4K 6:5</li> <li>4K 4:3</li> <li>3.8K 16:9</li> </ul> </li> <li>Input Color SpaceがHLG(Natural)、HLG(Live)またはRec.2020/User Gammalに設定されている場合、ProRes 4444 HD Pは選択できません)。</li> </ul> |

| 項目                           | 設定値                      | 内容                      |  |
|------------------------------|--------------------------|-------------------------|--|
| Sub Rec Format <sup>1)</sup> | Rec Off/MPEG HD P/MPEG   | SxSメモリーカードにサブとして記録する    |  |
|                              | HD i/ProRes 422 Proxy HD | フォーマットを設定する。            |  |
|                              | P/ProRes 422 Proxy HD i  |                         |  |
| Project Details              |                          | フルメニューのProjectメニュー(67ペー |  |
| (ITEM+-6)                    |                          | ジ)の内容が表示されます。           |  |
|                              |                          |                         |  |

<sup>1)</sup> 有効画サイズやプロジェクトフレームレートの組み合わせによって、設定可能な記録フォーマットは異なります。「記録フォーマット設定表」(53ページ)を参照し、設定してください。

## TC/Mediaカテゴリー

#### 太字とアンダーラインで表示されている設定値は、出荷時の設定です。

| 項目                      |                      | 設定値                                                      | 内容                                                                                                    |
|-------------------------|----------------------|----------------------------------------------------------|----------------------------------------------------------------------------------------------------|
| TC Mode                 |                      | Preset F-Run (Ext-Lk)/<br><u>Preset R-Run</u> /Int Regen | タイムコードの歩進モードを設定す<br>る。<br>Preset F-Run (Ext-Lk):記録に関係な<br>く設定された状態から常に歩進する。<br>Preset R-Run:記録時のみ設定された<br>状態から歩進する。<br>Int Regen:前のクリップのタイムコー<br>ドに続けて歩進する。 |
| TC Display              |                      | Timecode/Duration                                        | タイムデータの表示を切り換える。                                                                                                    |
| TC Setting<br>(別画面に移行して | Setting<br>(H、M、S、F) |                                                          | タイムコードを任意の値に設定する。                                                                                                    |
| 設定)                     | Reset                |                                                          | タイムコードを00:00:00:00にリ<br>セットする。                                                                                                    |
|                         | TC Format            | DF/ <u>NDF</u>                                           | タイムコードのフォーマットを設定す<br>る。<br>DF:ドロップフレーム<br>NDF:ノンドロップフレーム                                                                                                    |
|                         | TC Source            | Internal/External                                        | 表示のみ。                                                                                                    |
| Cam ID                  |                      | <u>A</u> ∼Z                                              | クリップ名の生成時のカメラIDを設定<br>する。<br>クリップ名:Camera ID + Reel<br>Number + Shot Number + 年月日 +<br>ランダム文字列                                                              |

| 項目                        |            | 設定値              | 内容                                                                                                    | 項目                                                  |                  | 設定値                                                          | 内容                                      |
|---------------------------|------------|------------------|----------------------------------------------------------------------------------------------------|-----------------------------------------------------|------------------|--------------------------------------------------------------|-----------------------------------------|
| Reel#                     |            | <u>001</u> ~ 999 | クリップ名の生成時のReel Number<br>の数字部分を設定する。<br>クリップ名:Camera ID + Reel<br>Number + Shot Number + 年月日 +<br>ランダケ文字列 | SDI 1/2                                             | Output<br>Format | Imager Mode、プロジェク<br>トフレームレート、SxS記録<br>フォーマットの設定に応じ<br>て変わる。 | SDI 1/2出力フォーマットを選択る。 <sup>1)</sup>      |
| Camera Position           |            | <u>C</u> /L/R    | クリップ名の生成時のShot Number                                                                                     |                                                     | Status Info      | _                                                            | SDI 1/2出力には情報表示は重畳ません。                  |
|                           |            |                  | の先頭文字部分を設定する。<br>クリップ名:Camera ID + Reel<br>Number + Shot Number + 在目日 +                                   |                                                     | Frame Line       | Line A/Line B/ <u>Off</u>                                    | SDI 1/2出力に重畳して表示する<br>レームラインを選択する。      |
|                           |            |                  | ランダム文字列                                                                                                   |                                                     |                  |                                                              | [ご注意]                                   |
| Format Media<br>(別画面に移行して | AXS Slot A |                  | スロットAのAXSメモリーカードを初<br>期化する。                                                                               |                                                     |                  |                                                              | 出力フォーマットが4K/QFHD以外の<br>フレームラインは重畳されません。 |
| 実行)                       | AXS Slot B |                  | スロットBのAXSメモリーカードを初                                                                                        | SDI 3/4                                             | Output<br>Format | SDI 1/2の設定に応じて変<br>わる。                                       | SDI 3/4出力フォーマットを選択<br>る。 <sup>1)</sup>  |
|                           |            |                  | 期化する。                                                                                                    |                                                     | Status Info      | Info A/Info B/Off                                            | <br>SDI 3/4出力に重畳して表示する                  |
|                           | SxS Slot A |                  | スロットAのSxSメモリーカードを初<br>期化する。                                                                               | SDI 172のOutput<br>Formatの設定に                        |                  |                                                              | を選択する。                                  |
|                           | SxS Slot B |                  | スロットBのSxSメモリーカードを初期<br>化する。                                                                               | よっては、SDI 3/4<br>のOutput Format、<br>Info、Frame Lineが | Frame Line       | Line A/Line B/ <u>Off</u>                                    | SDI 3/4出力に重畳して表示する<br>レームラインを選択する。      |
|                           | SD Card    |                  | SDカードを初期化する。                                                                                              | 空欄となり、設定値の                                          |                  |                                                              |                                         |
| Media Details             |            |                  | フルメニューのTC/Mediaメニュー                                                                                       | 変更ができません。                                           |                  |                                                              |                                         |
| (ITEM≠−6)                 |            |                  | (71ページ)の内容が表示されます。                                                                                        | Monitor                                             | Output<br>Format | SDI 1/2の設定に応じて変<br>わる。                                       | Monitor出力フォーマットを選択<br>る。 <sup>2)</sup>  |
|                           |            |                  |                                                                                                    |                                                     |                  |                                                              |                                         |

# Monitoringカテゴリー

太字とアンダーラインで表示されている設定値は、出荷時の設定です。

#### [ご注意]

- 本機では、Status InfoとFrame Lineの2種類を系統別に設定できます。AとBの出力映像の表示情報は、Monitoring メニュー (72ページ)で設定してください。
- Output Formatの設定によってInfoおよびFrame Lineが表示できない場合があります。その際は「-」が表示され、設 定値の変更ができません。

| 項目 |             | 設定値                       | 内容                                     |
|----|-------------|---------------------------|----------------------------------------|
| VF | Status Info | Info A/Info B/Off         | ビューファインダーの映像に重畳して<br>表示する情報を選択する。      |
|    | Frame Line  | Line A/Line B/ <u>Off</u> | ビューファインダーの映像に重畳して<br>表示するフレームラインを選択する。 |

| SDI 172                                                                        | Format           | Imager Mode、フロシェク<br>トフレームレート、SxS記録<br>フォーマットの設定に応じ<br>て変わる。 | SUT 1/2出力フォーマットを選択9<br>る。 <sup>1)</sup>             |
|--------------------------------------------------------------------------------|------------------|--------------------------------------------------------------|-----------------------------------------------------|
|                                                                                | Status Info      | _                                                            | SDI 1/2出力には情報表示は重畳され<br>ません。                        |
|                                                                                | Frame Line       | Line A/Line B/ <u>Off</u>                                    | SDI 1/2出力に重畳して表示するフ<br>レームラインを選択する。                 |
|                                                                                |                  |                                                              | [ご注意]<br>出力フォーマットが4K/QFHD以外のときは<br>フレームラインは重畳されません。 |
| SDI 3/4                                                                        | Output<br>Format | SDI 1/2の設定に応じて変わる。                                           | SDI 3/4出力フォーマットを選択す<br>る。 <sup>1)</sup>             |
| SDI 1/2のOutput<br>Formatの設定に                                                   | Status Info      | Info A/ <u>Info B</u> /Off                                   | SDI 3/4出力に重畳して表示する情報<br>を選択する。                      |
| よっては、SDI 3/4<br>のOutput Format、<br>Info、Frame Lineが<br>空欄となり、設定値の<br>変更ができません。 | Frame Line       | Line A/Line B/ <u>Off</u>                                    | SDI 3/4出力に重畳して表示するフ<br>レームラインを選択する。                 |
| Monitor                                                                        | Output<br>Format | SDI 1/2の設定に応じて変<br>わる。                                       | Monitor出力フォーマットを選択す<br>る。 <sup>2)</sup>             |
|                                                                                | Status Info      | Info A/ <u>Info B</u> /Off                                   | Monitor出力に重畳して表示する情報<br>を選択する。                      |
|                                                                                | Frame Line       | Line A/Line B/ <u>Off</u>                                    | Monitor出力に重畳して表示するフ<br>レームラインを選択する。                 |
| HDMI                                                                           | Output<br>Format | SDI 1/2の設定に応じて変<br>わる。                                       | HDMI出力フォーマットを選択する。 <sup>2)</sup>                    |
| Moni. Details<br>(ITEMキー 6)                                                    |                  |                                                              | フルメニューのMonitoringメニュー<br>(72ページ)の内容が表示されます。         |
|                                                                                |                  |                                                              |                                                     |

<sup>1)</sup> 選択可能なフォーマットは「SDI OUT端子の出力フォーマット」(119ページ)を参照してください。

<sup>2)</sup> 選択可能なフォーマットは「MONITOR OUT端子/HDMI OUT端子の出力フォーマット」(123ページ)を参照してく ださい。

## Audioカテゴリー

#### 太字とアンダーラインで表示されている設定値は、出荷時の設定です。

| 項目                         | 設定値                                                                                                    | 内容                                                       |
|----------------------------|----------------------------------------------------------------------------------------------------|----------------------------------------------------------|
| Source Switch              | LINE / AES/EBU / MIC                                                                                                    | CH1とCH-2の入力源を設定するAUDIO INス<br>イッチ (10ページ) の位置が表示される。     |
| CH-1 Audio Level           | Auto/Manual<br>$-99 \sim \pm 0 \sim +99$                                                                                                    | Autoにすると、録音レベルは自動調整される。<br>Manualを選択時、手動で録音レベルを調整す<br>る。 |
| CH-2 Audio Level           | Auto/Manual<br>$-99 \sim \pm 0 \sim +99$                                                                                                    | Autoにすると、録音レベルは自動調整される。<br>Manualを選択時、手動で録音レベルを調整す<br>る。 |
| MIC Reference              | -60dB/ <u>-50dB</u> /-40dB                                                                                                    | マイクの基準入力レベルを選択する。                                        |
| Monitor CH                 | Monitor Output CH Pairが<br>CH-1/CH-2の場合<br><u>CH-1/CH-2</u> 、CH-1、<br>CH-2<br>Monitor Output CH Pairが<br>CH-3/CH-4の場合<br><u>CH-3/CH-4</u> 、CH-3、<br>CH-4 | ヘッドホンおよびスピーカーに出力する音声<br>チャンネルを選択する。                      |
| Monitor Level              | <u>0</u> ∼ 99                                                                                                    | モニター音量を調整する。                                             |
| CH1 Level Meter            | _                                                                                                    | CH1のレベルメーターが表示される。                                       |
| CH2 Level Meter            | _                                                                                                    | CH2のレベルメーターが表示される。                                       |
| CH3 Level Meter            | _                                                                                                    | CH3のレベルメーターが表示される。                                       |
| CH4 Level Meter            | -                                                                                                    | CH4のレベルメーターが表示される。                                       |
| Audio Details<br>(ITEM+-6) |                                                                                                    | フルメニューのAudioメニュー(78ページ)<br>の内容が表示されます。                   |

# Infoカテゴリーで本機の状態を確認する

Infoカテゴリーでは、メディアやバッテリーなどの状態や、発生している警告やエラーの内容を確認できます。本機の状態の変化に応じて、表示内容がリアルタイムに更新されます。 Infoカテゴリーは、次の7種類の情報ページで構成されています。MENUダイヤルを回すと、ページを移動できます。

|     |                  | 1-A                                                                                                    |
|-----|------------------|----------------------------------------------------------------------------------------------------|
| No. | ベージ              | 内容                                                                                                    |
| 1   | Camera Condition | 警告メッセージとエラーメッセージが表示されます。何<br>もメッセージがないときは、一番上の表示エリアに「All<br>Systems are OK」が表示されます。                                                  |
| 2   | Firmware         | 本機のシリアルナンバーやファームウェアバージョン、本<br>機に装着したAXS-R7のシリアルナンバーやファームウェア<br>バージョンが表示されます。                                                         |
| 3   | License          | 本機のオプションのライセンス名称とインストール状態また<br>は期限が表示されます。オプションを追加していないときは、<br>インストール状態表示は「Not Installed」または「Expired」と<br>なります。                      |
| 4   | System           | 次のシステム情報が表示されます。<br>• 設定日時<br>• ファン回転速度<br>• センサー検出温度<br>• アワーズメーター<br>• IP Address                                                  |
|     |                  | <ul> <li>[ご注意]</li> <li>センサー検出温度は、検出温度が65℃以上のときはHigh Tempの<br/>警告状態となります。</li> <li>IPアドレスを取得できない場合は「0.0.0.0」が表示されます。</li> </ul>      |
| 5   | Battery          | 次のバッテリー情報が表示されます。<br>• 検出されたバッテリーの品名または種類<br>• 残容量 (パーセント)<br>• 予想残時間<br>• 残容量 (Ah)<br>• 電圧 (V)<br>• 充電を行った回数<br>• 電源供給源<br>• 供給電源電圧 |
| 6   | Media            | SxSメモリーカード、AXSメモリーカード (AXS-R7装着時)、<br>SDカードの残量と記録可能時間、寿命データが表示されます。                                                                  |

| No. | ページ     | 内容                                                                                                    |
|-----|---------|----------------------------------------------------------------------------------------------------|
| 7   | Lens    | 本機に装着されている次のレンズ情報が表示されます。<br>● レンズの型名<br>● アイリスのT値                                                                                |
|     |         | <mark>[ご注意]</mark><br>T値が取得できない場合など、T値ではなくF値が表示される場合<br>があります。                                                                    |
|     |         | <ul> <li>焦点距離</li> <li>フォーカス距離</li> <li>被写界深度</li> <li>シリアルナンバー</li> </ul>                                                        |
| 8   | Network | 次のネットワーク接続の設定情報が表示されます。<br>• 設定状態 (LAN/Wireless Access Point/Wireless Station/<br>Off)<br>• IP Address<br>• SSID<br>• MAC Address |
|     |         | [ご注意]<br> Pアドレスを取得できない場合は「0.0.0.0」が表示されます。                                                                                        |

# 記録フォーマット設定表

有効画サイズやプロジェクトフレームレートの組み合わせによって、以下の記録フォーマットの設定が可能です。 太字とアンダーラインで表示されている値を選択した場合、記録される映像信号にLogまたはLUT設定が適用可能になります。

# AXS Rec FormatとSxS Rec Formatの組み合わせ

| 有効画サイズ (Imager Mode) | メイン記録フォーマット                      |                        | Project Frame Rate |       |       |       |       |       |       |
|----------------------|----------------------------------|------------------------|--------------------|-------|-------|-------|-------|-------|-------|
|                      | AXS Rec Format                   | SxS Rec Format         | 23.98              | 24.00 | 25.00 | 29.97 | 47.95 | 50.00 | 59.94 |
| 6K 3:2               | X-OCN XT                         | None                   | 0                  | 0     | 0     | 0     | 0     | 0     | 0     |
| (6048x4032)          | X-OCN ST                         | 4K XAVC-I Class480     | 0                  | 0     | 0     | 0     | _     | —     | _     |
|                      | X-UCN LI                         | 4K XAVC-I Class300     | 0                  | 0     | 0     | 0     | _     | 0     | 0     |
|                      |                                  | MPEG HD422 P           | 0                  | _     | 0     | 0     | _     | —     | _     |
|                      |                                  | MPEG HD422 i           | _                  | _     | _     | _     | _     | 0     | 0     |
|                      |                                  | FHD ProRes 422 HQ P    | 0                  | 0     | 0     | 0     | _     | 0     | 0     |
|                      |                                  | FHD ProRes 422 P       | 0                  | 0     | 0     | 0     | _     | 0     | 0     |
|                      |                                  | FHD ProRes 422 Proxy P | 0                  | 0     | 0     | 0     | —     | 0     | 0     |
|                      |                                  | FHD ProRes 422 Proxy i | _                  | _     | _     | _     | _     | 0     | 0     |
| 6K 1.85:1            | X-OCN XT<br>X-OCN ST<br>X-OCN LT | None                   | 0                  | 0     | 0     | 0     | 0     | 0     | 0     |
| (6054x3272)          |                                  | 4K XAVC-I Class480     | 0                  | 0     | 0     | 0     | _     | _     | -     |
|                      |                                  | 4K XAVC-I Class300     | 0                  | 0     | 0     | 0     | _     | 0     | 0     |
|                      |                                  | MPEG HD422 P           | 0                  | _     | 0     | 0     | _     | _     | -     |
|                      |                                  | MPEG HD422 i           | _                  | _     | _     | _     | _     | 0     | 0     |
|                      |                                  | FHD ProRes 422 HQ P    | 0                  | 0     | 0     | 0     | _     | 0     | 0     |
|                      |                                  | FHD ProRes 422 P       | 0                  | 0     | 0     | 0     | _     | 0     | 0     |
|                      |                                  | FHD ProRes 422 Proxy P | 0                  | 0     | 0     | 0     | _     | 0     | 0     |
|                      |                                  | FHD ProRes 422 Proxy i | _                  | _     | _     | _     | _     | 0     | 0     |

| 有効画サイズ (Imager Mode) | メイン記録フォーマット          |                        | Project Frame Rate |            |       |            |       |       |       |
|----------------------|----------------------|------------------------|--------------------|------------|-------|------------|-------|-------|-------|
|                      | AXS Rec Format       | SxS Rec Format         | 23.98              | 24.00      | 25.00 | 29.97      | 47.95 | 50.00 | 59.94 |
| 6K 17:9              | X-OCN XT             | None                   | 0                  | 0          | 0     | 0          | 0     | 0     | 0     |
| (6054x3192)          | X-OCN ST             | 4K XAVC-I Class480     | 0                  | 0          | 0     | 0          | _     | _     | _     |
|                      | X-OCN LI             | 4K XAVC-I Class300     | 0                  | 0          | 0     | 0          | _     | 0     | 0     |
|                      |                      | MPEG HD422 P           | 0                  | _          | 0     | 0          | _     | _     | _     |
|                      |                      | MPEG HD422 i           | _                  | _          | _     | _          | _     | 0     | 0     |
|                      |                      | FHD ProRes 422 HQ P    | 0                  | 0          | 0     | 0          | _     | 0     | 0     |
|                      |                      | FHD ProRes 422 P       | 0                  | 0          | 0     | 0          | _     | 0     | 0     |
|                      |                      | FHD ProRes 422 Proxy P | 0                  | 0          | 0     | 0          | _     | 0     | 0     |
|                      |                      | FHD ProRes 422 Proxy i | _                  | _          | _     | _          | _     | 0     | 0     |
| 6K 2.39:1            | X-OCN XT             | None                   | 0                  | 0          | 0     | 0          | 0     | 0     | 0     |
| (6048x2534)          | X-OCN ST             | 4K XAVC-I Class480     | 0                  | 0          | 0     | 0          | —     | _     | _     |
|                      | X-OCN LI             | 4K XAVC-I Class300     | 0                  | 0          | 0     | 0          | _     | 0     | 0     |
|                      |                      | MPEG HD422 P           | 0                  | _          | 0     | 0          | _     | _     | _     |
|                      |                      | MPEG HD422 i           | _                  | _          | _     | _          | _     | 0     | 0     |
|                      |                      | FHD ProRes 422 HQ P    | 0                  | 0          | 0     | 0          | _     | 0     | 0     |
|                      |                      | FHD ProRes 422 P       | 0                  | $\bigcirc$ | 0     | $\bigcirc$ | _     | 0     | 0     |
|                      |                      | FHD ProRes 422 Proxy P | 0                  | 0          | 0     | 0          | _     | 0     | 0     |
|                      |                      | FHD ProRes 422 Proxy i | _                  | _          | _     | _          | _     | 0     | 0     |
| 5.7K 16:9            | X-OCN XT             | None                   | 0                  | 0          | 0     | 0          | —     | _     | _     |
| (5674x3192)          | X-OCN ST<br>X-OCN LT | QFHD XAVC-I Class480   | 0                  | _          | 0     | 0          | _     | _     | _     |
|                      |                      | QFHD XAVC-I Class300   | 0                  | _          | 0     | 0          | _     | _     | _     |
|                      |                      | MPEG HD422 P           | 0                  | _          | 0     | 0          | _     | _     | _     |
|                      |                      | FHD ProRes 422 HQ P    | 0                  | 0          | 0     | 0          | _     | _     | _     |
|                      |                      | FHD ProRes 422 P       | 0                  | 0          | 0     | 0          | _     | _     | _     |
|                      |                      | FHD ProRes 422 Proxy P | 0                  | 0          | 0     | 0          | _     | _     | -     |
| 4K 6:5               | X-OCN XT             | None                   | 0                  | 0          | 0     | 0          | —     | _     | _     |
| (4096x3432)          | X-OCN ST<br>X-OCN LT | 4K XAVC-I Class480     | 0                  | 0          | 0     | 0          | _     | _     | _     |
|                      |                      | 4K XAVC-I Class300     | 0                  | 0          | 0     | 0          | —     | _     | -     |
|                      |                      | MPEG HD422 P           | 0                  | _          | 0     | $\bigcirc$ | _     | _     | -     |
|                      |                      | FHD ProRes 422 HQ P    | 0                  | 0          | 0     | 0          | _     | _     | _     |
|                      |                      | FHD ProRes 422 P       | 0                  | 0          | 0     | 0          | _     | _     | _     |
|                      |                      | FHD ProRes 422 Proxy P | 0                  | 0          | 0     | 0          | _     |       | _     |

| 有効画サイズ (Imager Mode)   | メイン記録フォーマット                      |                        | Project | Project Frame Rate |       |       |       |       |       |  |
|------------------------|----------------------------------|------------------------|---------|--------------------|-------|-------|-------|-------|-------|--|
|                        | AXS Rec Format                   | SxS Rec Format         | 23.98   | 24.00              | 25.00 | 29.97 | 47.95 | 50.00 | 59.94 |  |
| 4K 4:3                 | X-OCN XT                         | None                   | 0       | 0                  | 0     | 0     | 0     | 0     | 0     |  |
| (4096x3024)            | X-OCN ST                         | 4K XAVC-I Class480     | 0       | 0                  | 0     | 0     | _     | _     | _     |  |
|                        | X-OCN LI                         | 4K XAVC-I Class300     | 0       | 0                  | 0     | 0     | _     | 0     | 0     |  |
|                        |                                  | MPEG HD422 P           | 0       | _                  | 0     | 0     | _     | _     | _     |  |
|                        |                                  | MPEG HD422 i           | _       | _                  | _     | _     | _     | 0     | 0     |  |
|                        |                                  | FHD ProRes 422 HQ P    | 0       | 0                  | 0     | 0     | _     | 0     | 0     |  |
|                        |                                  | FHD ProRes 422 P       | 0       | 0                  | 0     | 0     | _     | 0     | 0     |  |
|                        |                                  | FHD ProRes 422 Proxy P | 0       | 0                  | 0     | 0     | _     | 0     | 0     |  |
|                        |                                  | FHD ProRes 422 Proxy i | _       | _                  | _     | _     | _     | 0     | 0     |  |
| 4K 4:3 Surround        | X-OCN XT                         | None                   | 0       | 0                  | 0     | 0     | _     | _     | _     |  |
| (4096x3024)            | X-OCN ST                         | MPEG HD422 P           | 0       | _                  | 0     | 0     | _     | _     | _     |  |
| 撮像画サイズ<br>(4550x2260)  | X-OCN LI                         | FHD ProRes 422 HQ P    | 0       | 0                  | 0     | 0     | _     | _     | _     |  |
| (455283360)            |                                  | FHD ProRes 422 P       | 0       | 0                  | 0     | 0     | _     | _     | _     |  |
|                        |                                  | FHD ProRes 422 Proxy P | 0       | 0                  | 0     | 0     | _     | _     | _     |  |
| 4K 17:9<br>(4096x2160) | X-OCN XT                         | None                   | 0       | 0                  | 0     | 0     | 0     | 0     | 0     |  |
|                        | RAW SQ                           | 4K XAVC-I Class480     | 0       | 0                  | 0     | 0     | _     | _     | _     |  |
|                        | X-OCN ST                         | 4K XAVC-I Class300     | 0       | 0                  | 0     | 0     | _     | 0     | 0     |  |
|                        | X-OCN LI                         | MPEG HD422 P           | 0       | _                  | 0     | 0     | _     | _     | _     |  |
|                        |                                  | MPEG HD422 i           | _       | _                  | _     | _     | _     | 0     | 0     |  |
|                        |                                  | FHD ProRes 422 HQ P    | 0       | 0                  | 0     | 0     | _     | 0     | 0     |  |
|                        |                                  | FHD ProRes 422 HQ i    | _       | _                  | _     | _     | _     | 0     | 0     |  |
|                        |                                  | FHD ProRes 422 P       | 0       | 0                  | 0     | 0     | _     | 0     | 0     |  |
|                        |                                  | FHD ProRes 422 i       | _       | _                  | _     | _     | _     | 0     | 0     |  |
|                        |                                  | FHD ProRes 422 Proxy P | 0       | 0                  | 0     | 0     | _     | 0     | 0     |  |
|                        |                                  | FHD ProRes 422 Proxy i | _       | _                  | _     | _     | _     | 0     | 0     |  |
| 4K 17:9 Surround       | X-OCN XT                         | None                   | 0       | 0                  | 0     | 0     | _     | _     |       |  |
| (4096x2160)            | RAW SQ                           | MPEG HD422 P           | 0       | _                  | 0     | 0     | _     | _     | _     |  |
| 撮像画サイズ<br>(4552x2400)  | X-OCN ST<br>X-OCN LT             | FHD ProRes 422 HQ P    | 0       | 0                  | 0     | 0     | _     | _     | _     |  |
|                        |                                  | FHD ProRes 422 P       | 0       | 0                  | 0     | 0     | _     | _     | _     |  |
|                        |                                  | FHD ProRes 422 Proxy P | 0       | 0                  | 0     | 0     | _     | _     |       |  |
| 4K 4096x1716 2.39:1    | X-OCN XT<br>X-OCN ST<br>X-OCN LT | None                   | 0       | 0                  | 0     | 0     | 0     | 0     | 0     |  |

| 有効画サイズ (Imager Mode)                                              | メイン記録フォーマット                                |                        | Project Frame Rate |            |       |            |       |       |       |  |
|-------------------------------------------------------------------|--------------------------------------------|------------------------|--------------------|------------|-------|------------|-------|-------|-------|--|
|                                                                   | AXS Rec Format                             | SxS Rec Format         | 23.98              | 24.00      | 25.00 | 29.97      | 47.95 | 50.00 | 59.94 |  |
| 3.8K (QFHD) 16:9                                                  | X-OCN XT                                   | None                   | 0                  | 0          | 0     | 0          | _     | 0     | 0     |  |
| (3840x2160)                                                       | RAW SQ                                     | QFHD XAVC-I Class480   | 0                  | -          | 0     | 0          | -     | -     | -     |  |
|                                                                   |                                            | QFHD XAVC-I Class300   | 0                  | _          | 0     | 0          | _     | 0     | 0     |  |
|                                                                   | X-OCH EI                                   | MPEG HD422 P           | 0                  | _          | 0     | 0          | _     | _     | -     |  |
|                                                                   |                                            | MPEG HD422 i           | _                  | _          | _     | _          | _     | 0     | 0     |  |
|                                                                   | X-OCN XT<br>RAW SQ<br>X-OCN ST<br>X-OCN LT | FHD ProRes 422 HQ P    | 0                  | 0          | 0     | 0          | _     | 0     | 0     |  |
|                                                                   |                                            | FHD ProRes 422 HQ i    | _                  | _          | _     | _          | _     | 0     | 0     |  |
|                                                                   |                                            | FHD ProRes 422 P       | 0                  | 0          | 0     | 0          | _     | 0     | 0     |  |
|                                                                   |                                            | FHD ProRes 422 i       | _                  | _          | _     | _          | _     | 0     | 0     |  |
|                                                                   |                                            | FHD ProRes 422 Proxy P | 0                  | 0          | 0     | 0          | _     | 0     | 0     |  |
|                                                                   |                                            | FHD ProRes 422 Proxy i | _                  | _          | _     | _          | _     | 0     | 0     |  |
| 3.8K (QFHD) 16:9 Surround<br>(3840x2160)<br>撮像画サイズ<br>(4268x2400) |                                            | None                   | 0                  | $\bigcirc$ | 0     | 0          | _     | _     | -     |  |
|                                                                   |                                            | MPEG HD422 P           | 0                  | _          | 0     | 0          | _     | _     | -     |  |
|                                                                   |                                            | FHD ProRes 422 HQ P    | $\bigcirc$         | $\bigcirc$ | 0     | $\bigcirc$ | _     | _     | -     |  |
|                                                                   |                                            | FHD ProRes 422 P       | 0                  | 0          | 0     | 0          | _     | _     | _     |  |
|                                                                   |                                            | FHD ProRes 422 Proxy P | 0                  | 0          | 0     | 0          | _     | _     | _     |  |

# SxS Rec FormatとSub Rec Formatの組み合わせ

| 有効画サイズ (Imager Mode)  | 記録フォーマット                                         |                                                 | Project Frame Rate |       |       |       |       |       |       |
|-----------------------|--------------------------------------------------|-------------------------------------------------|--------------------|-------|-------|-------|-------|-------|-------|
|                       | SxSメイン記録フォーマット<br>(SxS Rec Format) <sup>1)</sup> | SxSサブ記録フォーマット<br>(Sub Rec Format) <sup>2)</sup> | 23.98              | 24.00 | 25.00 | 29.97 | 47.95 | 50.00 | 59.94 |
| 6K 3:2<br>(6048x4032) | 4K XAVC-I Class480                               | None                                            | -                  | -     | -     | -     | -     | _     | -     |
|                       | 4K XAVC-I Class300                               | None                                            | _                  | -     | -     | -     | -     | _     | _     |
|                       | MPEG HD422 P                                     | None                                            | -                  | -     | -     | -     | _     | _     | -     |
|                       | FHD ProRes 422 HQ P                              | None                                            | _                  | _     | _     | _     | _     | _     | _     |
|                       | FHD ProRes 422 P                                 | None                                            | _                  | _     | -     | _     | -     | _     | _     |
|                       | FHD ProRes 422 Proxy P                           | None                                            | _                  | _     | _     | _     | _     | _     | -     |

| 有効画サイズ (Imager Mode) | 記録フォーマット                                         |                                                 | Project    | Project Frame Rate |            |            |       |            |       |  |
|----------------------|--------------------------------------------------|-------------------------------------------------|------------|--------------------|------------|------------|-------|------------|-------|--|
|                      | SxSメイン記録フォーマット<br>(SxS Rec Format) <sup>1)</sup> | SxSサブ記録フォーマット<br>(Sub Rec Format) <sup>2)</sup> | 23.98      | 24.00              | 25.00      | 29.97      | 47.95 | 50.00      | 59.94 |  |
| 6K 1.85:1            | 4K XAVC-I Class480                               | None                                            | 0          | 0                  | 0          | 0          | _     | _          | _     |  |
| (6054x3272)          |                                                  | MPEG HD422 P                                    | 0          | _                  | 0          | 0          | _     | _          | _     |  |
|                      |                                                  | ProRes 422 Proxy P                              | 0          | 0                  | 0          | 0          | _     | _          | _     |  |
|                      | 4K XAVC-I Class300                               | None                                            | 0          | 0                  | 0          | 0          | _     | 0          | 0     |  |
|                      |                                                  | MPEG HD422 P                                    | 0          | _                  | 0          | 0          | _     | _          | _     |  |
|                      |                                                  | MPEG HD422 i                                    | _          | _                  | _          | _          | _     | 0          | 0     |  |
|                      |                                                  | ProRes 422 Proxy P                              | 0          | 0                  | 0          | 0          | _     | _          | _     |  |
|                      |                                                  | ProRes 422 Proxy i                              | _          | _                  | _          | _          | _     | 0          | 0     |  |
|                      | MPEG HD422 P                                     | None                                            | 0          | _                  | 0          | 0          | _     | _          | _     |  |
|                      | MPEG HD422 i                                     | None                                            | —          | _                  | _          | _          | _     | 0          | 0     |  |
|                      | FHD ProRes 422 HQ P                              | None                                            | 0          | 0                  | 0          | 0          | _     | 0          | 0     |  |
|                      | FHD ProRes 422 P                                 | None                                            | 0          | 0                  | 0          | 0          | _     | 0          | 0     |  |
| 6K 17:9              | 4K XAVC-I Class480                               | None                                            | 0          | 0                  | 0          | 0          | _     | _          | _     |  |
| (6054x3192)          |                                                  | MPEG HD422 P                                    | 0          | _                  | 0          | 0          | _     | _          | _     |  |
|                      |                                                  | ProRes 422 Proxy P                              | 0          | 0                  | 0          | 0          | _     | _          | _     |  |
|                      | 4K XAVC-I Class300                               | None                                            | 0          | 0                  | 0          | 0          | _     | 0          | 0     |  |
|                      |                                                  | MPEG HD422 P                                    | 0          | _                  | 0          | 0          | -     | -          | _     |  |
|                      |                                                  | MPEG HD422 i                                    | _          | -                  | -          | -          | _     | 0          | 0     |  |
|                      |                                                  | ProRes 422 Proxy P                              | $\bigcirc$ | $\bigcirc$         | $\bigcirc$ | $\bigcirc$ | _     | _          | _     |  |
|                      |                                                  | ProRes 422 Proxy i                              | —          | _                  | _          | _          | _     | 0          | 0     |  |
| 6K 2.39:1            | 4K XAVC-I Class480                               | None                                            | 0          | 0                  | 0          | 0          | _     | _          | _     |  |
| (6048x2534)          |                                                  | MPEG HD422 P                                    | $\bigcirc$ | _                  | $\bigcirc$ | $\bigcirc$ | _     | _          | _     |  |
|                      |                                                  | ProRes 422 Proxy P                              | 0          | 0                  | 0          | 0          | _     | _          | _     |  |
|                      | 4K XAVC-I Class300                               | None                                            | $\bigcirc$ | $\bigcirc$         | $\bigcirc$ | $\bigcirc$ | _     | $\bigcirc$ | 0     |  |
|                      |                                                  | MPEG HD422 P                                    | 0          | _                  | 0          | 0          | _     | _          | _     |  |
|                      |                                                  | MPEG HD422 i                                    | _          | _                  | -          | _          | _     | 0          | 0     |  |
|                      |                                                  | ProRes 422 Proxy P                              | 0          | 0                  | 0          | 0          | _     | _          | _     |  |
|                      |                                                  | ProRes 422 Proxy i                              | _          | _                  | _          | _          | _     | $\bigcirc$ | 0     |  |
|                      | MPEG HD422 P                                     | None                                            | 0          | _                  | 0          | 0          | _     | _          | _     |  |
|                      | MPEG HD422 i                                     | None                                            | _          | _                  | _          | _          | _     | 0          | 0     |  |
|                      | FHD ProRes 422 HQ P                              | None                                            | 0          | 0                  | 0          | 0          | _     | $\bigcirc$ | 0     |  |
|                      | FHD ProRes 422 P                                 | None                                            | 0          | 0                  | 0          | 0          | _     | 0          | 0     |  |

| 有効画サイズ (Imager Mode) | 記録フォーマット                                         |                                                 | Project Frame Rate |       |            |       |       |       |       |
|----------------------|--------------------------------------------------|-------------------------------------------------|--------------------|-------|------------|-------|-------|-------|-------|
|                      | SxSメイン記録フォーマット<br>(SxS Rec Format) <sup>1)</sup> | SxSサブ記録フォーマット<br>(Sub Rec Format) <sup>2)</sup> | 23.98              | 24.00 | 25.00      | 29.97 | 47.95 | 50.00 | 59.94 |
| 5.7K 16:9            | QFHD XAVC-I Class480                             | None                                            | 0                  | _     | 0          | 0     | _     | _     | _     |
| (5674x3192)          |                                                  | MPEG HD422 P                                    | 0                  | _     | 0          | 0     | _     | _     | _     |
|                      |                                                  | ProRes 422 Proxy P                              | 0                  | _     | 0          | 0     | -     | _     | _     |
|                      | QFHD XAVC-I Class300                             | None                                            | 0                  | -     | 0          | 0     | -     | _     | -     |
|                      |                                                  | MPEG HD422 P                                    | $\bigcirc$         | -     | $\bigcirc$ | 0     | _     | _     | -     |
|                      |                                                  | ProRes 422 Proxy P                              | 0                  | _     | 0          | 0     | _     | _     | _     |
|                      | MPEG HD422 P                                     | None                                            | 0                  | _     | 0          | 0     | -     | _     | _     |
|                      | FHD ProRes 4444 P                                | None                                            | 0                  | 0     | 0          | 0     | -     | _     | _     |
|                      | FHD ProRes 422 HQ P                              | None                                            | 0                  | 0     | 0          | 0     | _     | _     | _     |
|                      | FHD ProRes 422 P                                 | None                                            | 0                  | 0     | 0          | 0     | _     | _     | _     |
| 4K 6:5               | 4K XAVC-I Class480                               | None                                            | 0                  | 0     | 0          | 0     | _     | _     | _     |
| (4096x3432)          |                                                  | MPEG HD422 P                                    | 0                  | _     | 0          | 0     | _     | _     | _     |
|                      |                                                  | ProRes 422 Proxy P                              | 0                  | 0     | 0          | 0     | _     | _     | _     |
|                      | 4K XAVC-I Class300                               | None                                            | 0                  | 0     | 0          | 0     | _     | _     | _     |
|                      |                                                  | MPEG HD422 P                                    | 0                  | _     | 0          | 0     | _     | _     | _     |
|                      |                                                  | ProRes 422 Proxy P                              | 0                  | 0     | 0          | 0     | _     | _     | _     |
|                      | MPEG HD422 P                                     | None                                            | 0                  | _     | 0          | 0     | _     | _     | _     |
|                      | FHD ProRes 4444 P (Anamorphic: No                | ne) None                                        | 0                  | 0     | 0          | 0     | _     | _     | _     |
|                      | FHD ProRes 422 HQ P                              | None                                            | 0                  | 0     | 0          | 0     | _     | _     | _     |
|                      | FHD ProRes 422 P                                 | None                                            | 0                  | 0     | 0          | 0     | _     | _     | _     |
| 4K 4:3               | 4K XAVC-I Class480                               | None                                            | 0                  | 0     | 0          | 0     | _     | _     | _     |
| (4096x3024)          |                                                  | MPEG HD422 P                                    | 0                  | _     | 0          | 0     | _     | _     | _     |
|                      |                                                  | ProRes 422 Proxy P                              | 0                  | 0     | 0          | 0     | _     | _     | _     |
|                      | 4K XAVC-I Class300                               | None                                            | 0                  | 0     | 0          | 0     | _     | 0     | 0     |
|                      |                                                  | MPEG HD422 P                                    | 0                  | _     | 0          | 0     | _     | _     | _     |
|                      |                                                  | MPEG HD422 i                                    | _                  | _     | _          | _     | _     | 0     | 0     |
|                      |                                                  | ProRes 422 Proxy P                              | 0                  | 0     | 0          | 0     | _     | _     | _     |
|                      |                                                  | ProRes 422 Proxy i                              | _                  | _     | _          | _     | _     | 0     | 0     |
|                      | MPEG HD422 P                                     | None                                            | 0                  | _     | 0          | 0     | _     | _     | _     |
|                      | MPEG HD422 i                                     | None                                            | _                  | _     | _          | _     | _     | 0     | 0     |
|                      | FHD ProRes 4444 P                                | None                                            | 0                  | 0     | 0          | 0     | _     | _     | _     |
|                      | FHD ProRes 422 HQ P                              | None                                            | 0                  | 0     | 0          | 0     | _     | 0     | 0     |
|                      | FHD ProRes 422 P                                 | None                                            | 0                  | 0     | 0          | 0     | _     | 0     | 0     |

| 有効画サイズ (Imager Mode)                                              | 記録フォーマット                                         |                                                 | Project F  | Project Frame Rate |       |            |       |       |       |  |
|-------------------------------------------------------------------|--------------------------------------------------|-------------------------------------------------|------------|--------------------|-------|------------|-------|-------|-------|--|
|                                                                   | SxSメイン記録フォーマット<br>(SxS Rec Format) <sup>1)</sup> | SxSサブ記録フォーマット<br>(Sub Rec Format) <sup>2)</sup> | 23.98      | 24.00              | 25.00 | 29.97      | 47.95 | 50.00 | 59.94 |  |
| 4K 4:3 Surround                                                   | MPEG HD422 P                                     | None                                            | 0          | _                  | 0     | 0          | _     | _     | _     |  |
| (4096x3024)                                                       | FHD ProRes 422 HQ P                              | None                                            | 0          | 0                  | 0     | 0          | _     | -     | _     |  |
| 撮像画サイス<br>(4552x3360)                                             | FHD ProRes 422 P                                 | None                                            | 0          | 0                  | 0     | 0          | _     | _     | _     |  |
| 4K 17:9                                                           | 4K XAVC-I Class480                               | None                                            | $\bigcirc$ | 0                  | 0     | 0          | _     | _     | -     |  |
| (4096x2160)                                                       |                                                  | MPEG HD422                                      | $\bigcirc$ | _                  | 0     | 0          | _     | _     | _     |  |
|                                                                   |                                                  | ProRes 422 Proxy P                              | $\bigcirc$ | 0                  | 0     | 0          | _     | _     | -     |  |
|                                                                   | 4K XAVC-I Class300                               | None                                            | $\bigcirc$ | 0                  | 0     | 0          | _     | 0     | 0     |  |
|                                                                   |                                                  | MPEG HD422 P                                    | $\bigcirc$ | _                  | 0     | 0          | _     | _     | _     |  |
|                                                                   |                                                  | MPEG HD422 i                                    | _          | _                  | _     | _          | _     | 0     | 0     |  |
|                                                                   |                                                  | ProRes 422 Proxy P                              | $\bigcirc$ | 0                  | 0     | 0          | _     | _     | -     |  |
|                                                                   |                                                  | ProRes 422 Proxy i                              | _          | _                  | _     | _          | _     | 0     | 0     |  |
| 3.8K (QFHD) 16:9                                                  | QFHD XAVC-I Class480                             | None                                            | $\bigcirc$ | _                  | 0     | 0          | _     | _     | _     |  |
| (3840x2160)                                                       |                                                  | MPEG HD422 P                                    | $\bigcirc$ | _                  | 0     | $\bigcirc$ | _     | _     | -     |  |
|                                                                   |                                                  | ProRes 422 Proxy P                              | $\bigcirc$ | _                  | 0     | 0          | _     | _     | -     |  |
|                                                                   | QFHD XAVC-I Class300                             | None                                            | $\bigcirc$ | _                  | 0     | 0          | _     | 0     | 0     |  |
|                                                                   |                                                  | MPEG HD422 P                                    | $\bigcirc$ | _                  | 0     | 0          | _     | _     | _     |  |
|                                                                   |                                                  | MPEG HD422 i                                    | _          | _                  | _     | _          | _     | 0     | 0     |  |
|                                                                   |                                                  | ProRes 422 Proxy P                              | $\bigcirc$ | _                  | 0     | 0          | _     | _     | -     |  |
|                                                                   |                                                  | ProRes 422 Proxy i                              | _          | _                  | _     | _          | _     | 0     | 0     |  |
|                                                                   | MPEG HD422 P                                     | None                                            | 0          | _                  | 0     | 0          | _     | _     | _     |  |
|                                                                   | MPEG HD422 i                                     | None                                            | _          | _                  | _     | _          | _     | 0     | 0     |  |
|                                                                   | FHD ProRes 4444 P                                | None                                            | $\bigcirc$ | 0                  | 0     | 0          | _     | _     | _     |  |
|                                                                   | FHD ProRes 422 HQ P                              | None                                            | 0          | 0                  | 0     | 0          | _     | 0     | 0     |  |
|                                                                   | FHD ProRes 422 HQ i                              | None                                            | _          | _                  | _     | _          | _     | 0     | 0     |  |
|                                                                   | FHD ProRes 422 P                                 | None                                            | 0          | 0                  | 0     | 0          | _     | 0     | 0     |  |
|                                                                   | FHD ProRes 422 i                                 | None                                            |            | _                  |       | _          |       | 0     | 0     |  |
| 3.8K (QFHD) 16:9 Surround<br>(3840x2160)<br>撮像画サイズ<br>(4268x2400) | MPEG HD422 P                                     | None                                            | 0          | _                  | 0     | 0          | _     | _     | _     |  |
|                                                                   | FHD ProRes 422 HQ P                              | None                                            | 0          | 0                  | 0     | 0          | _     | _     | _     |  |
|                                                                   | FHD ProRes 422 P                                 | None                                            | 0          | 0                  | 0     | 0          | _     | _     | _     |  |

SxSメイン記録フォーマットがXAVC設定のときは、XAVC記録のLUT設定はオフ固定になります。
 SxS記録フォーマットがMPEGまたはProResのときは、LogまたはLookのいずれかを選択可能です (FHDのみ)。

# フルメニューの操作方法

MENUボタンを2秒以上長押しすると、撮影や 再生に必要な各種設定を行うフルメニューがサ ブディスプレイに表示されます。

メニュー構成

## Shooting X \_ \_ -

撮影に関する設定をするときに使用するメ ニューです。

## Project×ニュー

プロジェクトの基本的な設定をするときに使用 するメニューです。

## TC/Mediaメニュー

タイムコードと記録メディアに関する設定をす るときに使用するメニューです。

## Monitoring X = 1 -

ビデオ出力やビューファインダー出力に関する 設定をするときに使用するメニューです。

## Audioメニュー

オーディオに関する設定をするときに使用する メニューです。

## Paint×\_\_\_

ペイント機能に関する設定をするときに使用す るメニューです。 Technicalメニュー > System Configuration > RM/RCP Paint Control (81ページ) がOnに 設定されている場合のみ、Paintメニューを表示・ 選択できます。

### Technicalメニュー

技術的な内容の設定をするときに使用するメ ニューです。

## Maintenanceメニュー

時計や言語設定などの機器設定をするときに使 用するメニューです。

# 操作部

MENUボタン (9ページ) 2秒以上長押しすると、サブディスプレイにフ ルメニューが表示されます。

SEL/SET ダイヤル (MENUダイヤル) (9ページ) 回すとカーソルが上下に移動して、設定項目や 設定値を選択できます。 MENUダイヤルを押すと、選択している項目を 決定します。

BACKボタン (10ページ) 1つ前の階層に戻ります。確定前の変更はキャ ンセルされます。

# メニューを設定する

MENUダイヤルを回して設定したい項目にカー ソルを合わせ、MENUダイヤルを押して決定し ます。

- 選択項目が表示される選択肢エリアは最大9 行表示です。選択肢が1度に表示できない場 合は、カーソルを上下に移動すると表示がス クロールします。
- 選択肢の範囲が大きい項目の場合(例:-99 ~+99)は、選択肢エリアは表示されません。
   文字がハイライト表示になり設定変更が可能 な状態であることを示します。
- 実行項目でExecuteを選択した場合は、対応 する機能が実行されます。
- 実行前に確認が必要な項目を選択すると、確 認メッセージが表示されます。メッセージに 従って、実行するかキャンセルするかを選択 してください。

# フルメニュー一覧

各メニュー項目の機能および設定値は次のとおりです。

# Shooting×⊐⊐-

太字とアンダーラインで表示されている設定値は、出荷時の設定です。

#### Shooting > FPS

撮像フレームレートを設定します。

#### [ご注意]

Projectメニュー > Basic Setting > SxS Rec Formatの設定がInterlace記録またはProRes 4444記録の場合は、FPSを 設定できません。この場合、Fixed/Variable Selectの設定はFixedに変更されます。

| メニュー項目                                                                                          | 設定値                                                                                 | 内容                                               |                                           |                |  |  |
|-------------------------------------------------------------------------------------------------|-------------------------------------------------------------------------------------|--------------------------------------------------|-------------------------------------------|----------------|--|--|
| Fixed/Variable<br>Select                                                                        | Fixed/Variable                                                                      | FPS設定を等速撮影にするか、可変速撮影する<br>かを選択する。                |                                           |                |  |  |
| FPS Select                                                                                      | Fixed/Variable SelectがFixed<br>の場合、次のいずれかの値が表<br>示されます。<br>Fixed 23 98/Fixed 24 00/ | 撮像フレー<br>Project Fra<br>のように異                    | ムレートを選択す<br>ame Rateの設定に<br>なります。         | る。<br>よって初期値が次 |  |  |
| Fixed 25.30/Tixed 24.00/<br>Fixed 25.00/Fixed 29.97/<br>Fixed 47.95/Fixed 50.00/<br>Fixed 59.94 | Project<br>Frame<br>Rate                                                            | Fixed/Variable<br>Selectが<br>Variableの場合<br>の初期値 | Fixed/Variable<br>SelectがFixed<br>の場合の表示値 |                |  |  |
|                                                                                                 |                                                                                     | 59.94                                            | 60                                        | Fixed 59.94    |  |  |
|                                                                                                 |                                                                                     | 50                                               | 50                                        | Fixed 50.00    |  |  |
|                                                                                                 |                                                                                     | 47.95                                            | 48                                        | Fixed 47.95    |  |  |
|                                                                                                 |                                                                                     | 29.97                                            | 30                                        | Fixed 29.97    |  |  |
|                                                                                                 | 25                                                                                  | 25                                               | Fixed 25.00                               |                |  |  |
|                                                                                                 |                                                                                     | 24                                               | 24                                        | Fixed 24.00    |  |  |
|                                                                                                 |                                                                                     | 23.97                                            | 24                                        | Fixed 23.98    |  |  |

#### Shooting > Shutter

電子シャッターに関する設定を行います。

#### [ご注意]

Technicalメニュー > System Configuration > RM/RCP Paint Control (81ページ) がOnで、RM-B170などのリモートコントロールユニット接続時は、Shutterはグレーアウトされ設定を変更できません。

| メニュー項目                            | 設定値                                                                                                    | 内容                                                                                                    |
|-----------------------------------|----------------------------------------------------------------------------------------------------|----------------------------------------------------------------------------------------------------|
| Shutter Select                    | Shutter Mode (81ページ)<br>がSpeedの場合<br>工場出荷時の選択肢<br>1/24、1/25、1/30、<br>1/48、1/50、1/60、<br>1/100、1/120、<br>1/250、1/500、<br>1/100、1/2000 <sup>1)</sup><br>Shutter Mode (81ページ)<br>がAngleの場合<br>工場出荷時の選択肢<br>360.0/ <u>180.0</u> /172.8/<br>144.0/90.0/45.0/22.5/<br>11.2/5.6<br>Step/Cont. Selectで<br>Continuousを選択すると、<br>360.0 ~ 4.2 (Angleの場合)<br>または1/24 <sup>1)</sup> ~ 1/8000 <sup>2)</sup><br>(Speedの場合)の範囲からの<br>選択となります。 | 電子シャッターの開角度またはスピードを選択<br>する。<br>スピードの初期値はProject Frame Rate<br>(67ページ)の設定によって次のようになり<br>ます。<br>23.98/24:1/24<br>25:1/25<br>29.97:1/30<br>47.95:1/48<br>50:1/50<br>59.94:1/60 |
| Step/Cont. Select                 | <u>Step</u> /Continuous                                                                                                    | 電子シャッターの値をステップ単位で選択する<br>か、連続的に選択するかを設定する。                                                                                                    |
| Add/Change Step                   |                                                                                                    | Shutter SelectのStepでの選択肢を追加または<br>変更する。<br>追加できる選択肢は最大16個になります。                                                                                                    |
| Delete Step                       |                                                                                                    | Shutter SelectのStepでの選択肢の1つを削除<br>する。                                                                                                    |
| Shooting > <b>ND</b><br>NDフィルターのオ | ペジションを設定します。                                                                                                    |                                                                                                    |
| メニュー項目                            | 設定値                                                                                                    | 内容                                                                                                    |
| ND Position                       | Clear/0.3/0.6/0.9/1.2/1.5/1.8/<br>2.1/2.4                                                                                                    | NDフィルターの濃度を選択する。                                                                                                    |

## Shooting > Exposure Index

El値を設定します。

#### [ご注意]

Technicalメニュー > System Configuration > RM/RCP Paint Control (81ページ)がOnに設定されている場合は、 Exposure Indexはグレーアウトされ設定を変更できません。

| メニュー項目                       | 設定値                                                                                                    | 内容                                                                                                    |
|------------------------------|----------------------------------------------------------------------------------------------------|----------------------------------------------------------------------------------------------------|
| El Select                    | Projectメニュー > Basic<br>Setting > Base ISO (67<br>ページ)の設定によって、設定<br>値が次のように異なります。<br>ISO 500 :<br>125EI/160EI/200EI/250EI/<br>320EI/400EI/ <u>500EI</u> /<br>640EI/800EI/1000EI/<br>1250EI/1600EI/2000EI<br>ISO 2500 :<br>640EI/800EI/1000EI/<br>1250EI/1600EI/2000EI/<br>2500EI/3200EI/4000EI/<br>5000EI/6400EI/8000EI/<br>10000EI | El値を選択する。<br>[ご注意]<br>Technicalメニュー > System Configuration > RM/<br>RCP Paint Control (81ページ) がOnに設定されて<br>いる場合は、設定値が以下のように固定されます。<br>Base ISOがISO500のとき: 500El<br>Base ISOがISO2500のとき: 2500El |
| Shooting > Gain<br>ゲインに関する設定 | 官を行います。                                                                                                    |                                                                                                    |
| 「本公子车」                       |                                                                                                    |                                                                                                    |

## [ご注意」

Technicalメニュー > System Configuration > RM/RCP Paint Control (81ページ)がOffに設定されている場合、ま たはRM-B170などのリモートコントロールユニットが接続されている場合は、Gainの設定を変更できません。

| Gain Select         -6dB/-3dB/0dB/3dB/6dB/ 基準感度を設定する。           9dB/12dB/15dB/18dB | メニュー項目      | 設定値                                                   | 内容         |
|------------------------------------------------------------------------------------|-------------|-------------------------------------------------------|------------|
|                                                                                    | Gain Select | -6dB/-3dB/ <u>0dB</u> /3dB/6dB/<br>9dB/12dB/15dB/18dB | 基準感度を設定する。 |

#### Shooting > White Balance ホワイトバランスに関する設定を行います。

#### [ご注意]

Technicalメニュー > System Configuration > RM/RCP Paint Control (81ページ) がOnで、RM-B170などのリモー トコントロールユニット接続時は、White Balanceはグレーアウトされ設定を変更できません。

| 設定値                                                       | 内容                                                                                 |
|-----------------------------------------------------------|------------------------------------------------------------------------------------|
| 3200K+00/4300K+00/<br>5500K+00<br>および追加された選択肢(計16<br>個まで) | ホワイトバランスの色温度/色合いを表示およ<br>び選択する。                                                    |
|                                                           | ホワイトバランスのColor TempとTint値を変<br>更して、選択肢を追加または変更する。                                  |
|                                                           | 追加された選択肢の1つを選択肢から削除する。                                                             |
| Execute/Cancel                                            | オートホワイトバランスを実行する (Execute<br>で実行)。                                                 |
|                                                           | 設定値<br>3200K+00/4300K+00/<br>5500K+00<br>および追加された選択肢(計16<br>個まで)<br>Execute/Cancel |

Shooting > LUT Select

各種出力映像に適用するLUTに関する設定を行います。

#### [ご注意]

Technicalメニュー > System Configuration > RM/RCP Paint Control (81ページ)の設定によって各メニュー項目 の設定値が異なります (SDR Gainを除く)。

| メニュー項目  | 設定値                                                                          | 内容                                                                                             |
|---------|------------------------------------------------------------------------------|------------------------------------------------------------------------------------------------|
| SDI 1/2 | RM/RCP Paint ControlがOffの<br>とき:<br>Log                                      | SDI 1/2出力映像にはLUTを適用できないため<br>表示のみ。                                                             |
|         | RM/RCP Paint ControlがOnの<br>とき:<br>Log/HLG(Natural)/<br>HLG(Live)/User Gamma | SDI 1/2出力映像の設定値は、Projectメニュー<br>> Basic Setting > Input Color Space (67<br>ページ) の設定で決まるため表示のみ。 |
| SDI 3/4 | RM/RCP Paint ControlがOffの<br>とき:<br>Log/ <u>Look</u> /                       | SDI 3/4出力映像に適用するLUTを選択する。                                                                      |
|         | RM/RCP Paint ControlがOnの<br>とき:<br>Log/HLG(Natural)/<br>HLG(Live)/User Gamma | SDI 3/4出力映像の設定値は、Projectメニュー<br>> Basic Setting > Input Color Space (67<br>ページ) の設定で決まるため表示のみ。 |

| Shooting > LUT S<br>各種出力映像に   | elect<br>ご適用するLUTに関する設定を行います                                                                                                    | Ĵ.                            | Shooting > LUT So<br>各種出力映像に    | elect<br>適用するLUTに関する設定を行いま                                                                                        | ₫.                                 |
|-------------------------------|----------------------------------------------------------------------------------------------------|-------------------------------|---------------------------------|----------------------------------------------------------------------------------------------------|------------------------------------|
| [ご注意]                         |                                                                                                    |                               | [ご注意]                           |                                                                                                    |                                    |
| Technicalメニュー ><br>の設定値が異なります | System Configuration > RM/RCP Paint<br>「(SDR Gainを除く)。                                                                                                    | Control (81ページ)の設定によって各メニュー項目 | Technicalメニュー > 2<br>の設定値が異なります | System Configuration > RM/RCP Paint<br>(SDR Gainを除く)。                                                             | Control (81ページ)の設定によって各メニュー項目      |
| メニュー項目                        | 設定値                                                                                                    | 内容                            | メニュー項目                          | 設定値                                                                                                    | 内容                                 |
| Monitor                       | RM/RCP Paint ControlがOffの<br>とき:<br>Output Format > SDI1/2が<br>2K/HDのとき:                                                                                                    | Monitor出力映像に適用するLUTを選択する。     | HDMI                            | RM/RCP Paint ControlがOffの<br>とき:<br>Log/ <u>s709</u> /R709(800%)/<br>Look                                         | HDMI出力映像に適用するLUTを表示する。             |
|                               | Log/ <u>s709</u> /R709(800%)<br>Output Format > SDI1/2が<br>4K/QFHDのとき:<br>Log/ <u>Look</u>                                                                                                    |                               |                                 | RM/RCP Paint ControlがOnの<br>とき (4K/QFHD出力時):<br>Log /HLG(Natural)/<br>HLG(Live)/User Gamma                        | HDMI出力映像の設定値はSDI 1/2と同じため<br>表示のみ。 |
|                               | RM/RCP Paint ControlがOnの<br>とき、Projectメニュー > Basic<br>Setting > Input Color Space<br>(67ページ)の設定によって、<br>設定値が次のように異なりま                                                                                                    | Monitor出力映像の種類を選択する。          |                                 | RM/RCP Paint ControlがOnの<br>とき (2K/HD出力時):<br>Log /HLG(Natural)/<br>HLG(Live)/User Gamma/<br>R709(800%)/R709-Like | HDMI出力映像の設定値はMonitorと同じため<br>表示のみ。 |
|                               | す。<br>S-Gamut3.Cine/SLog3または<br>S-Gamut3/SLog3:<br>Log/R709(800%)<br>HLG(Natural):<br><u>HLG(Natural)/</u><br>R709(800%)<br>HLG(Live):<br><u>HLG(Live)</u> /R709(800%)<br>Rec.2020/User Gamma:<br><u>User Gamma</u> /R709-Like<br>Rec.709/User Gamma:<br>User Gamma |                               |                                 |                                                                                                    |                                    |

| Shooting > <b>LUT Select</b><br>各種出力映像に適用するLUTに関する設定を行います。 |                                                                                                    | Shooting > <b>LUT Select</b><br>各種出力映像に適用するLUTに関する設定を行います。                                             |                                                                                                    |                                                                                 |                                                                                                    |  |  |
|------------------------------------------------------------|----------------------------------------------------------------------------------------------------|----------------------------------------------------------------------------------------------------|----------------------------------------------------------------------------------------------------|---------------------------------------------------------------------------------|----------------------------------------------------------------------------------------------------|--|--|
| [ご注意]                                                      |                                                                                                    |                                                                                                    | [ご注意]<br>Taskaisely/ニュート(A                                                                                      |                                                                                 |                                                                                                    |  |  |
| Technicalメニュー > Syst<br>の設定値が異なります(SE                      | tem Configuration > RM/RCP Paint<br>DR Gainを除く)。                                                                                                    | Control (81ハーン)の設定にようと含メニュー項目                                                                          | Technicalメニュー > System Configuration > RM/RCP Paint Control (81ページ) の設定によって各メニュー項目<br>の設定値が異なります (SDR Gainを除く)。 |                                                                                 |                                                                                                    |  |  |
| メニュー項目                                                     | 設定値                                                                                                    | 内容                                                                                                    | メニュー項目                                                                                                    | 設定値                                                                             | 内容                                                                                                    |  |  |
| VF LUT                                                     | RM/RCP Paint ControlがOffの<br>とき:<br>Log/ <u>s709</u> /R709(800%)                                                                                                   | ビューファインダー・モニター画面出力映像に<br>適用するLUTを選択する。<br>[ご注意]<br>ビューファインダー・モニター画面出力映像にはSDR<br>ゲイン値(-12dB)が反映されます。    | Sub Rec                                                                                                    | RM/RCP Paint ControlがOffの<br>とき:<br>Log/Look<br>RM/RCP Paint ControlがOnの<br>とき: | <ul> <li>SxS Subクリップ記録映像に適用するLUTを選択する。</li> <li>SxS Subクリップ記録映像の設定値は、Project<br/>メニュー &gt; Basic Setting &gt; Input Color</li> </ul> |  |  |
|                                                            | RM/RCP Paint ControlがOnの<br>とき Project メニュート Basic                                                                                                    | ) ビューファインダー・モニター画面出力映像の<br>注 種類を選択する。                                                                  |                                                                                                    | Log/HLG(Natural)/<br>HLG(Live)/User Gamma                                       | Space (67ページ) の設定で決まるため表示<br>のみ。                                                                                                    |  |  |
|                                                            | Setting > Input Color Space<br>(67ページ)の設定によって、<br>設定値が次のように異なりま<br>す。                                                                                              |                                                                                                    | SDR Gain                                                                                                    | -15dB ~ 0dB ( <u>-12dB</u> )<br>(1 dB刻み)                                        | HDRモード時のSDR出力ゲインを設定する。<br>R709(800%)またはR709-Likeに設定されてい<br>るMonitorまたはビューファインダーの出力ゲ<br>インを変更することができます。                               |  |  |
|                                                            | S-Gamut3.Cine/SLog3または<br>S-Gamut3/SLog3:<br>Log/ <u>R709(800%)</u><br>HLG(Natural):                                                                               |                                                                                                    |                                                                                                    |                                                                                 | [ご注意]<br>Technicalメニュー > System Configuration > RM/<br>RCP Paint Control (81ページ) がOnに設定されて<br>いる場合に設定できます。                           |  |  |
|                                                            | HLG(Natural)/<br><u>R709(800%)</u><br>HLG(Live) :<br>HLG(Live)/ <u>R709(800%)</u><br>Rec.2020/User Gamma :<br>User Gamma/ <u>R709-Like</u><br>Rec.709/User Gamma : |                                                                                                    |                                                                                                    |                                                                                 |                                                                                                    |  |  |
| SxS Rec                                                    | User Gamma<br>RM/RCP Paint ControlがOffの<br>とき:<br>Log/Look                                                                                                    | SxS Mainクリップ記録映像に適用するLUTを選<br>択する。                                                                     |                                                                                                    |                                                                                 |                                                                                                    |  |  |
|                                                            | RM/RCP Paint ControlがOnの<br>とき:<br>Log/HLG(Natural)/<br>HLG(Live)/User Gamma                                                                                       | SxS Mainクリップ記録映像の設定値は、<br>Projectメニュー > Basic Setting > Input<br>Color Space (67ページ)の設定で決まるた<br>め表示のみ。 |                                                                                                    |                                                                                 |                                                                                                    |  |  |

#### Shooting > **Look**

Preset Lookに関する設定を行います。

#### [ご注意]

Technicalメニュー > System Configuration > RM/RCP Paint Control (81ページ)がOnに設定されている場合は、 Lookはグレーアウトされ設定を変更できません。

| メニュー項目             | 設定値                                                                        | 内容                                                                                                    |
|--------------------|----------------------------------------------------------------------------|----------------------------------------------------------------------------------------------------|
| Category           | Preset Look/ACES/User 3D                                                   | LUTのカテゴリーを選択する。                                                                                                    |
|                    | LUT                                                                        | [ご注意]                                                                                                    |
|                    |                                                                            | 「ACES」は、Projectメニュー > Basic Setting ><br>Input Color Space (67ページ) がS-Gamut3/<br>SLog3に設定されている場合のみ選択できます。                                                                                                    |
| Preset Look Select | <mark>s709</mark> /R709(800%) /<br>S-Gamut3.Cine/SLog3 /<br>S-Gamut3/SLog3 | Preset Lookを選択する。<br>カラーグレーディングの開始点に適した映像や<br>プリントフィルムに近づけた映像を出力する。<br>s709:シネマ色<br>R709(800%):忠実色<br>S-Gamut3/SLog3:広い色域<br>S-Gamut3.Cine/SLog3:デジタルシネマを考<br>慮した色域                                                  |
|                    |                                                                            | <ul> <li>[ご注意]</li> <li>CategoryがPreset Lookに設定されている場合のみ設定できます。</li> <li>[S-Gamut3/SLog3」は、Projectメニュー &gt; Basic Setting &gt; Input Color Space (67ページ)がS-Gamut3/SLog3に設定されている場合のみ選択できます。</li> </ul>                |
| ACES Select        | ACESproxy/ACEScct/ACES<br>1.0 Output-Rec.709                               | ACES規格のLookの種類を選択する。<br>ACESproxy:アカデミーにより規定されてい<br>る広色域 (AP1)のLogカーブです。<br>ACEScct:ACESproxyにコントラストを抑え<br>たToe特性を持たせた広色域 (AP1)のLog<br>カーブです。<br>ACES 1.0 Output-Rec.709:アカデミーによ<br>り規定されているRec.709のリファレンス<br>ルックです。 |
|                    |                                                                            | <mark>[ご注意]</mark><br>CategoryがACESに設定されている場合のみ設定でき<br>ます。                                                                                                    |

# Shooting > **Look** Preset Lookに関する設定を行います。

#### [ご注意]

Technicalメニュー > System Configuration > RM/RCP Paint Control (81ページ) がOnに設定されている場合は、 Lookはグレーアウトされ設定を変更できません。

| メニュー項目             | 設定値                                              | 内容                                                                            |
|--------------------|--------------------------------------------------|-------------------------------------------------------------------------------|
| User 3D LUT Select | 内部メモリーに保存されている<br>User 3D LUTのファイル名 (01<br>~ 16) | User 3D LUTファイルを選択する。<br>[ご注意]<br>CategoryがUser 3D LUTに設定されている場合のみ<br>設定できます。 |

#### Shooting > Look

Preset Lookに関する設定を行います。

#### [ご注意]

Technicalメニュー > System Configuration > RM/RCP Paint Control (81ページ) がOnに設定されている場合は、 Lookはグレーアウトされ設定を変更できません。

| メニュー項目          | 設定値                               | 内容                                                                                                    |
|-----------------|-----------------------------------|----------------------------------------------------------------------------------------------------|
| ASC CDL Process | CDL Off/Look-> CDL/CDL -><br>Look | 出力映像にASC CDL を適用するかを設定する。<br>適用する場合、ASC CDLの処理の順番を指定<br>する。<br>CDL Off:出力映像にASC CDLを適用しない。<br>CDL->Look:CDLをLook適用処理の前に適用<br>する。<br>Look->CDL:CDLをLook適用処理の後に適用<br>する。 |
|                 |                                   | <ul> <li>[ご注意]</li> <li>ASC CDLは、Shootingメニュー &gt; LUT Select (62<br/>ページ) でLookが選択された出力に有効です。</li> </ul>                                                              |

 ASC CDL Processの各選択肢が有効になる条件は 以下のとおりです。

| Shooting > Look > |                                                             |                                                        |                          | Project > Basic                           | ASC CDL                             |  |  |
|-------------------|-------------------------------------------------------------|--------------------------------------------------------|--------------------------|-------------------------------------------|-------------------------------------|--|--|
| Category          | Preset Look<br>Select                                       | ACES<br>Select                                         | User<br>3D LUT<br>Select | Setting > Input<br>Color Space            | Processの有<br>効選択肢                   |  |  |
| Preset<br>Look    | s709                                                        | _                                                      | _                        | S-Gamut3/SLog3<br>S-Gamut3.Cine/<br>SLog3 | CDL Off<br>Look -> CDL<br>CDL->Look |  |  |
|                   | R709(800%)<br>S-Gamut3/<br>SLog3<br>S-Gamut3.<br>Cine/SLog3 | _                                                      | _                        | S-Gamut3/SLog3<br>S-Gamut3.Cine/<br>SLog3 | CDL Off<br>Look -> CDL              |  |  |
| ACES              | _                                                           | ACESproxy<br>ACEScct<br>ACES 1.0<br>Output-<br>Rec.709 | -                        | S-Gamut3/SLog3                            | CDL Off<br>CDL->Look                |  |  |
| User<br>3D LUT    | _                                                           | _                                                      | s709xxx.<br>cube         | S-Gamut3/SLog3<br>S-Gamut3.Cine/<br>SLog3 | CDL Off<br>Look -> CDL<br>CDL->Look |  |  |

### Shooting > Look

Preset Lookに関する設定を行います。

#### [ご注意]

Technicalメニュー > System Configuration > RM/RCP Paint Control (81ページ) がOnに設定されている場合は、 Lookはグレーアウトされ設定を変更できません。

| メニュー項目                 | 設定値                  | 内容                                      |
|------------------------|----------------------|-----------------------------------------|
| ASC CDL Select         | No File/Not Selected | 本機に登録されたASC CDLを選択する。                   |
| ASC CDL<br>Information |                      | ASC CDL Selectで選択したASC CDLの情報を<br>表示する。 |

#### Shooting > Look File

User 3D LUTファイルを本機に読み込みます。

#### [ご注意]

Technicalメニュー > System Configuration > RM/RCP Paint Control (81ページ) がOnに設定されている場合は、 Look Fileはグレーアウトされ設定を変更できません。

| メニュー項目                    | 設定値            | 内容                                        |
|---------------------------|----------------|-------------------------------------------|
| Load User 3D LUT          |                | SDカードに保存されているUser 3D LUTファ<br>イルを本機に読み込む。 |
| Reset User 3D LUT         |                | 任意のUser 3D LUTデータ設定をリセットす<br>る。           |
| Reset All User 3D<br>LUTs | Execute/Cancel | すべてのUser 3D LUTデータ設定をリセットする (Executeで実行)。 |
| Load ASC CDL              |                | ASC CDLデータをSDカードから読み込む。                   |
| Reset ASC CDL             |                | 任意のASC CDLデータ設定をリセットする。                   |
| Reset All ASC CDLs        | Execute/Cancel | すべてのASC CDLデータ設定をリセットする<br>(Executeで実行)。  |

<sup>1)</sup> プロジェクトフレームレートが59.94の場合は1/60以降の値、50.0の場合は1/50以降の値、29.97の場合は 1/30以降の値、25.0の場合は1/25以降の値が選択肢となります。

<sup>2)</sup> プロジェクトフレームレートが50.0または25.0の場合は1/7000までの値、24.0または23.98の場合は1/6000 までの値が選択肢となります。

# Projectメニュー

#### 太字とアンダーラインで表示されている設定値は、出荷時の設定です。

| Project > <b>Basic Setting</b><br>画サイズやプロジェクトフレームレートに関する設定を行います。 |                                                                                                    |                                                                                                    |  |  |  |
|------------------------------------------------------------------|----------------------------------------------------------------------------------------------------|----------------------------------------------------------------------------------------------------|--|--|--|
| メニュー項目                                                           | 設定値                                                                                                    | 内容                                                                                                    |  |  |  |
| Imager Mode                                                      | 6K 3:2/6K 1.85:1/6K 17:9/6K<br>2.39:1/5.7K 16:9/4K 6:5/4K<br>4:3/4K 4:3 Surround View/ <u>4K</u><br><u>17:9</u> /4K 17:9 Surround<br>View/4K 2.39:1/3.8K 16:9/3.8K<br>16:9 Surround View                                                                            | 有効画サイズを選択する。<br>[ご注意]<br>・ 6K 3:2/6K 1.85:1/6K 17:9はフルフレームライ<br>センスインストール時のみ表示されます。<br>・ 4K 6:5/4K 4:3/4K 4:3 Surround Viewはアナモ<br>フィックライセンスインストール時のみ表示されま<br>す。                                                                                                    |  |  |  |
| Project Frame Rate                                               | <mark>23.98</mark> /24/25/29.97/47.95/<br>50/59.94                                                                                                    | プロジェクトフレームレートを選択する。                                                                                                    |  |  |  |
| Input Color Space                                                | S-Gamut3.Cine/SLog3 /<br>S-Gamut3/SLog3 /<br>HLG(Natural) / HLG(Live) /<br>Rec.2020/User Gamma /<br>Rec.709/User Gamma                                                                                                    | 色域を設定する。<br>[ご注意]<br>• HLG(Natural) / HLG(Live) / Rec.2020/User<br>Gamma / Rec.709/User Gammalは、Technicalメ<br>ニュー > System Configuration > RM/RCP Paint<br>Control (81ページ) がOnに設定されている場合<br>のみ選択できます。<br>• HLG(Natural)はHLG BT.2100と同等です。                                                                        |  |  |  |
| AXS Rec Format<br>(AXS-R7装着時のみ)                                  | Rec Off/X-OCN XT/RAW SQ/<br>X-OCN ST/X-OCN LT                                                                                                    | AXS-R7に挿入されたAXSメモリーカードに記<br>録するビデオフォーマットを選択する。                                                                                                    |  |  |  |
| SxS Rec Format                                                   | Rec Off/XAVC 4K Class480/<br>XAVC 4K Class300/XAVC<br>QFHD Class480/XAVC QFHD<br>Class300/MPEG HD P/MPEG<br>HD i/ProRes 4444 HD P/<br>ProRes 422 HQ HD P/ProRes<br>422 HQ HD i/ProRes 422 HD<br>P/ProRes 422 HD i/ProRes<br>422 Proxy HD P/ProRes 422<br>Proxy HD i | <ul> <li>SxSメモリーカードに記録するビデオフォーマットを選択する。</li> <li>[ご注意]</li> <li>ProRes 4444 HD Pは、以下の有効画サイズにのみ対応しています。 <ul> <li>5.7K 16:9</li> <li>4K 6:5</li> <li>4K 4:3</li> <li>3.8K 16:9</li> </ul> </li> <li>Input Color SpaceがHLG(Natural)、HLG(Live)またはRec.2020/User Gammalに設定されている場合、ProRes 4444 HD Pは選択できません。</li> </ul> |  |  |  |
| Sub Rec Format                                                   | Rec Off/MPEG HD P/MPEG<br>HD i/ProRes 422 Proxy HD P/<br>ProRes 422 Proxy HD i                                                                                                    | SxSにサブとして記録するフォーマットを選択<br>する。                                                                                                    |  |  |  |

| Project > <b>Basic Setting</b><br>画サイズやプロジェクトフレームレートに関する設定を行います。 |                                               |           |                                                                                                    |      |      |            |                                                               |      |
|------------------------------------------------------------------|-----------------------------------------------|-----------|----------------------------------------------------------------------------------------------------|------|------|------------|---------------------------------------------------------------|------|
| メニュー項目                                                           | 設定値                                           |           | 内容                                                                                                    |      |      |            |                                                               |      |
| Base ISO                                                         | ISO 500/ISO 2500                              |           | 基準感度を設定する。                                                                                                    |      |      |            |                                                               |      |
| SxS/Output De-<br>Squeeze                                        | Off(1.0x)/1.25x/1.3x/1.5x/<br>1.65x/1.8x/2.0x |           | SxS記録信号およびビデオ出力信号のデスク<br>イーズ変換処理を行うかを設定する。<br>アナモフィックライセンスがインストールされ<br>ていて、Imager Modeの設定が4K 4:3/4K 4:3<br>Surround View/4K 6:5/4K 17:9/4K 17:9<br>Surround View、またはアナモフィックライセ<br>ンスとフルフレームライセンスがインストール<br>されていて、Imager Modeの設定が6K 3:2/6H<br>17:9のときに設定できます。ただし、画サイ<br>ズによって選択肢が異なります。 |      |      |            | スク<br>-ルされ<br>/4K 4:3<br>:9<br>クライセ<br>ストール<br>く3:2/6K<br>画サイ |      |
|                                                                  | Imager Mode                                   | SxS/Outp  | tput De-Squeeze                                                                                                    |      |      |            |                                                               |      |
|                                                                  | -                                             | Off(1.0x) | 1.25x                                                                                                    | 1.3x | 1.5x | 1.65x      | 1.8x                                                          | 2.0x |
|                                                                  | 6K 3:2                                        | 0         | 0                                                                                                    | 0    | 0    | 0          | 0                                                             | 0    |
|                                                                  | 6K 1.85:1                                     | 0         | _                                                                                                    | _    | _    | _          | _                                                             | _    |
|                                                                  | 6K 17:9                                       | 0         | $\bigcirc$                                                                                                    | 0    | _    | 0          | $\bigcirc$                                                    | 0    |
|                                                                  | 6K 2.39:1                                     | 0         | _                                                                                                    | -    | _    | _          | -                                                             | _    |
|                                                                  | 5.7K 16:9                                     | 0         | _                                                                                                    | —    | —    | —          | —                                                             | _    |
|                                                                  | 4K 6:5                                        | 0         | _                                                                                                    | -    | _    | _          | -                                                             | 0    |
|                                                                  | 4K 4:3 Surround                               | 0         | _                                                                                                    | 0    | —    | $\bigcirc$ | $\bigcirc$                                                    | 0    |
|                                                                  | 4K 4:3                                        | 0         | _                                                                                                    | 0    | —    | 0          | $\bigcirc$                                                    | 0    |
|                                                                  | 4K 17:9 Surround                              | 0         | $\bigcirc$                                                                                                    | 0    | _    | 0          | $\bigcirc$                                                    | 0    |
|                                                                  | 4K 17:9                                       | 0         | $\bigcirc$                                                                                                    | 0    | _    | 0          | 0                                                             | 0    |
|                                                                  | 4K 2.39:1                                     | 0         | -                                                                                                    | _    | _    | _          | _                                                             |      |
|                                                                  | 3.8K 16:9 Surround                            | 0         | _                                                                                                    | _    | _    | _          | _                                                             |      |
|                                                                  | 3.8K 16:9                                     | 0         | _                                                                                                    | _    | _    | _          | _                                                             | _    |

| ·トフレームレート        | ・に関する設定   | こを行いる                                                                       | ます。                                                                                               |                                                                           |                                                                                                    |                                                                                                    |                                                                                                    | Project ><br>ピクチ                                             |
|------------------|-----------|-----------------------------------------------------------------------------|---------------------------------------------------------------------------------------------------|---------------------------------------------------------------------------|----------------------------------------------------------------------------------------------------|----------------------------------------------------------------------------------------------------|----------------------------------------------------------------------------------------------------|--------------------------------------------------------------|
| 定値               |           | 内容                                                                          |                                                                                                   |                                                                           |                                                                                                    |                                                                                                    |                                                                                                    | メニュー項                                                        |
|                  |           | RGB出力<br>効画サイ<br>肢は以下                                                       | 」するHI<br>イズに制<br>「のとお                                                                             | D ProRe<br>限がある<br>りとなり                                                   | es 44447<br>るため、<br>うます。                                                                                       | では対応<br>設定可能                                                                                                    | なする有<br>能な選択                                                                                                    | Max Cach<br>Duration                                         |
| nager Mode       | SxS/Outp  | ut De-S                                                                     | queeze                                                                                            | 5                                                                         |                                                                                                    |                                                                                                    |                                                                                                    |                                                              |
|                  | Off(1.0x) | 1.25x                                                                       | 1.3x                                                                                              | 1.5x                                                                      | 1.65x                                                                                                    | 1.8x                                                                                                    | 2.0x                                                                                                    |                                                              |
| .7K 16:9         | 0         | —                                                                           | _                                                                                                 | —                                                                         | _                                                                                                    | _                                                                                                    | _                                                                                                    |                                                              |
| K 6:5            | 0         | —                                                                           | —                                                                                                 | —                                                                         | —                                                                                                    | —                                                                                                    | _                                                                                                    |                                                              |
| K 4:3            | 0         | _                                                                           | 0                                                                                                 | _                                                                         | _                                                                                                    | _                                                                                                    | _                                                                                                    |                                                              |
| .8K 16:9         | 0         | _                                                                           | -                                                                                                 | _                                                                         | _                                                                                                    | _                                                                                                    | _                                                                                                    |                                                              |
| ding<br>レックに関する設 | 定を行います    | ۲.                                                                          |                                                                                                   |                                                                           |                                                                                                    |                                                                                                    |                                                                                                    |                                                              |
| 定値               |           | 内容                                                                          |                                                                                                   |                                                                           |                                                                                                    |                                                                                                    |                                                                                                    |                                                              |
| n/ <u>Off</u>    |           | ビクチャ<br>ビクチャ<br>Offic設<br>・XAVC<br>マカ団に<br>を<br>わせとた<br>・<br>AXS F<br>Rec C | ァーキャ<br><sup>2</sup> クチャ<br><sup>2</sup> ここ<br>ここ<br>ここ<br>ここ<br>ここ<br>ここ<br>ここ<br>ここ<br>ここ<br>ここ | ッシュ <sup>根</sup><br>ーキャッ<br>ばレーア<br>480 (4)<br>、シスラ<br>ピクチー<br>matとS<br>合 | 戦能をオ:<br>ッシュ非:<br>ウトされ<br>、QFHD<br>テム周波:<br>ャーキャ<br>xS Rec F                                                   | ン/オン<br>対応設定<br>います。<br>)の記録<br>数設定C<br>ッシュヺ<br>Format                                                                                                   | フする。<br>官時は<br>マフォー<br>の組み応設<br>が共に                                                                                                    |                                                              |
|                  |           |                                                                             | ・ 日本語<br>わせば<br>定とな<br>● AXS F<br>Rec C<br>● AXSと                                                 | ・<br>うせによって<br>定となる場合<br>AXS Rec For<br>Rec Offの場合<br>AXSとSxSのF           | <ul> <li>「別面リーへ、シスシークせによってピクチー定となる場合</li> <li>AXS Rec FormatとS<br/>Rec Offの場合</li> <li>AXSとSxSの同時記録</li> </ul> | <ul> <li>「別面リーハ、シハリム向旅」</li> <li>わせによってピクチャーキャ</li> <li>定となる場合</li> <li>AXS Rec FormatとSxS Rec F</li> <li>Rec Offの場合</li> <li>AXSとSxSの同時記録設定時</li> </ul> | <ul> <li>マスクリンスには、</li> <li>マンクティーキャッシュま定となる場合</li> <li>AXS Rec FormatとSxS Rec Format:<br/>Rec Offの場合</li> <li>AXSとSxSの同時記録設定時</li> </ul> | <ul> <li>マスシンスシンスシンスシンスシンスシンスシンスシンスシンスシンスシンスシンスシンス</li></ul> |

| Project > <b>Special Recording</b><br>ピクチャーキャッシュレックに関する設定を行います。 |                                                 |                                                                             |  |  |
|-----------------------------------------------------------------|-------------------------------------------------|-----------------------------------------------------------------------------|--|--|
| メニュー項目                                                          | 設定値                                             | 内容                                                                          |  |  |
| Max Cache Rec<br>Duration                                       | 2sec/4sec/6sec/8sec/10sec/<br>15sec/24sec/30sec | ピクチャーキャッシュメモリーに画像を蓄積す<br>るときの再生時間長を設定する。<br>各メモリーカードに設定可能な最大値は以下の<br>とおりです。 |  |  |

#### SxSメモリーカードに記録するとき

| SxS Rec Format             | Project Frame Rate |    |    |       |       |    |       |
|----------------------------|--------------------|----|----|-------|-------|----|-------|
|                            | 23.98              | 24 | 25 | 29.97 | 47.95 | 50 | 59.94 |
| 4K/QFHD XAVC-I<br>Class480 | _                  | _  | _  | -     | _     | _  | _     |
| 4K/QFHD XAVC-I<br>Class300 | 2                  | 2  | 2  | 2     | _     | _  | _     |
| FHD ProRes 4444<br>HQ P    | 2                  | 2  | 2  | 2     | _     | _  | _     |
| 2K/FHD ProRes 422<br>HQ P  | 2                  | 2  | 2  | 2     | _     | _  | _     |
| 2K/FHD ProRes 422<br>HQ i  | _                  | _  | _  | _     | _     | 2  | 2     |
| 2K/FHD ProRes 422 P        | 6                  | 6  | 6  | 6     | -     | 2  | 2     |
| 2K/FHD ProRes 422 i        | _                  | _  | _  | _     | _     | 6  | 6     |
| MPEG HD422 P               | 15                 | _  | 15 | 15    | _     | _  | _     |
| MPEG HD422 i               | _                  | _  | _  | _     | _     | 15 | 15    |

| Project > <b>Special Recording</b><br>ピクチャーキャッシュレックに関する設定を行います。 |           |                   |        |        |        |       |       |    |       |
|-----------------------------------------------------------------|-----------|-------------------|--------|--------|--------|-------|-------|----|-------|
| メニュー項目                                                          | 設定値       |                   |        | 内容     |        |       |       |    |       |
|                                                                 | AXSメモリー   | AXSメモリーカードに記録するとき |        |        |        |       |       |    |       |
|                                                                 | Imager    | AXS Rec           | Projec | t Fram | e Rate |       |       |    |       |
|                                                                 | Mode      | Format            | 23.98  | 24     | 25     | 29.97 | 47.95 | 50 | 59.94 |
|                                                                 | 6K 3:2    | X-OCN<br>XT       | 4      | 4      | 2      | 2     | —     | _  | _     |
|                                                                 |           | X-OCN ST          | 8      | 8      | 8      | 6     | _     | _  | _     |
|                                                                 |           | X-OCN LT          | 15     | 15     | 15     | 15    | 6     | 6  | 4     |
|                                                                 | 6K 1.85:1 | X-OCN<br>XT       | 6      | 6      | б      | 4     | _     | _  | -     |
|                                                                 |           | X-OCN ST          | 10     | 10     | 10     | 8     | 2     | 2  | _     |
|                                                                 |           | X-OCN LT          | 24     | 24     | 24     | 15    | 10    | 10 | 6     |
|                                                                 | 6K 17:9   | X-OCN<br>XT       | 6      | 6      | 6      | 4     | _     | _  | _     |
|                                                                 |           | X-OCN ST          | 10     | 10     | 10     | 8     | 4     | 2  | 2     |
|                                                                 |           | X-OCN LT          | 24     | 24     | 24     | 15    | 10    | 10 | 8     |
|                                                                 | 6K 2.39:1 | X-OCN<br>XT       | 10     | 10     | 10     | 6     | 2     | 2  | -     |
|                                                                 |           | X-OCN ST          | 15     | 15     | 15     | 10    | 6     | 6  | 4     |
|                                                                 |           | X-OCN LT          | 30     | 30     | 30     | 24    | 15    | 15 | 10    |
|                                                                 | 5.7K 16:9 | X-OCN<br>XT       | 6      | 6      | 6      | 4     | _     | _  | _     |
|                                                                 |           | X-OCN ST          | 10     | 10     | 10     | 8     | _     | _  | _     |
|                                                                 |           | X-OCN LT          | 24     | 24     | 24     | 15    | _     | _  | _     |
|                                                                 | 4K 6:5    | X-OCN<br>XT       | 10     | 10     | 10     | 8     | _     | _  | -     |
|                                                                 |           | X-OCN ST          | 15     | 15     | 15     | 15    | _     | _  | _     |
|                                                                 |           | X-OCN LT          | 30     | 30     | 30     | 30    | _     | _  | _     |
|                                                                 | 4K 4:3    | X-OCN<br>XT       | 15     | 15     | 10     | 10    | 4     | 4  | 2     |
|                                                                 |           | X-OCN ST          | 24     | 24     | 24     | 15    | 8     | 8  | 6     |
|                                                                 |           | X-OCN LT          | 30     | 30     | 30     | 30    | 15    | 15 | 15    |

| Project > <b>Special Recording</b><br>ピクチャーキャッシュレックに関する設定を行います。 |                    |             |        |         |      |       |       |    |       |
|-----------------------------------------------------------------|--------------------|-------------|--------|---------|------|-------|-------|----|-------|
| メニュー項目                                                          | 設定値                |             | ŀ      | 内容      |      |       |       |    |       |
|                                                                 |                    |             |        |         |      |       |       |    |       |
|                                                                 | Imager             | AXS Rec     | Projec | t Frame | Rate |       |       |    |       |
|                                                                 | Mode               | Format      | 23.98  | 24      | 25   | 29.97 | 47.95 | 50 | 59.94 |
|                                                                 | 4K 4:3<br>Surround | X-OCN<br>XT | 15     | 15      | 10   | 10    | —     | —  | _     |
|                                                                 |                    | X-OCN ST    | 24     | 24      | 24   | 15    | _     | _  | _     |
|                                                                 |                    | X-OCN LT    | 30     | 30      | 30   | 30    | _     | —  | _     |
|                                                                 | 4K 17:9            | RAW SQ      | 24     | 24      | 24   | 15    | 8     | 8  | 6     |
|                                                                 |                    | X-OCN<br>XT | 24     | 24      | 24   | 15    | 8     | 8  | 6     |
|                                                                 |                    | X-OCN ST    | 30     | 30      | 30   | 30    | 15    | 15 | 10    |
|                                                                 |                    | X-OCN LT    | 30     | 30      | 30   | 30    | 30    | 30 | 24    |
|                                                                 | 4K 17:9            | RAW SQ      | 24     | 24      | 24   | 15    | _     | -  | _     |
| Surround                                                        | Surround           | X-OCN<br>XT | 24     | 24      | 24   | 15    | _     | _  | _     |
|                                                                 |                    | X-OCN ST    | 30     | 30      | 30   | 30    | _     | —  | _     |
|                                                                 |                    | X-OCN LT    | 30     | 30      | 30   | 30    | _     | _  | _     |
|                                                                 | 4K 2.39:1          | X-OCN<br>XT | 30     | 30      | 30   | 24    | 10    | 10 | 10    |
|                                                                 |                    | X-OCN ST    | 30     | 30      | 30   | 30    | 15    | 15 | 15    |
|                                                                 |                    | X-OCN LT    | 30     | 30      | 30   | 30    | 30    | 30 | 30    |
| 3.8K(Q<br>16:9                                                  | 3.8K(QFHD)<br>16:9 | X-OCN<br>XT | 24     | 24      | 24   | 15    | _     | 8  | 6     |
|                                                                 |                    | X-OCN ST    | 30     | 30      | 30   | 30    | -     | 15 | 10    |
|                                                                 |                    | X-OCN LT    | 30     | 30      | 30   | 30    | _     | 30 | 24    |
|                                                                 | 3.8K(QFHD)<br>16:9 | X-OCN<br>XT | 24     | 24      | 24   | 15    | _     | _  | _     |
|                                                                 | Surround           | X-OCN ST    | 30     | 30      | 30   | 30    | _     | _  | _     |
|                                                                 |                    | X-OCN LT    | 30     | 30      | 30   | 30    | _     | _  |       |

| Project > <b>Assigna</b><br>アサイナブルオ         | able Button<br>ドタンに機能を割り当てます。              |                                               | Project > <b>Scer</b><br>Sceneファ |
|---------------------------------------------|--------------------------------------------|-----------------------------------------------|----------------------------------|
| ◆ 機能の割り当                                    | ってについて詳しくは、「ユーザー機能                         | 画面」 (43ページ)をご覧ください。                           | [ご注意]                            |
| メニュー項目                                      | 設定値                                        | 内容                                            | Technical×==                     |
| <1>                                         | 43ページ                                      | アサイナブル1ボタンに機能を割り当てる。                          | Scene Fileを表示                    |
| <2>                                         | 43ページ                                      | アサイナブル2ボタンに機能を割り当てる。                          | メニュー項目                           |
| <3>                                         | 43ページ                                      | アサイナブル3ボタンに機能を割り当てる。                          | Load SD Card                     |
| <4>                                         | 43ページ                                      | アサイナブル4ボタンに機能を割り当てる。                          |                                  |
| <vf a=""></vf>                              | 43ページ                                      | ビューファインダー(DVF-EL200)のアサイナ<br>ブルAボタンに機能を割り当てる。 | Save SD Card<br>File ID          |
| <vf b=""></vf>                              | 43ページ                                      | ビューファインダー(DVF-EL200)のアサイナ<br>ブルBボタンに機能を割り当てる。 | Project > <b>Use</b><br>ユーザーガ    |
| <vf c=""></vf>                              | 43ページ                                      | ビューファインダー(DVF-EL200)のアサイナ<br>ブルCボタンに機能を割り当てる。 | [ご注意]<br>Technical X ニュ          |
| <user 1=""></user>                          | 43ページ                                      | ITEMキー 1に機能を割り当てる。                            | User Gamma $\overline{c}$        |
| <user 2=""></user>                          | 43ページ                                      | ITEMキー 2に機能を割り当てる。                            | メニュー項目                           |
| <user 3=""></user>                          | 43ページ                                      | ITEMキー 3に機能を割り当てる。                            | Current Settin                   |
| <user 4=""></user>                          | 43ページ                                      | ITEMキー 4に機能を割り当てる。                            |                                  |
| <user 5=""></user>                          | 43ページ                                      | ITEMキー5に機能を割り当てる。                             | Load SD Card                     |
| Project > <b>All File</b><br>Allファイルに       | 関する設定を行います。                                |                                               |                                  |
| メニュー項目                                      | 設定値                                        | 内容                                            |                                  |
| Load SD Card                                |                                            | Allファイルの設定をSDカードから読み出す。                       |                                  |
| Save SD Card                                |                                            | Allファイルの設定をSDカードに保存する。                        |                                  |
| File ID                                     |                                            | AllファイルのFile IDを表示し、編集する。                     | Reset                            |
| Format SD Card                              |                                            | SD Cardをフォーマットする。                             |                                  |
| Project > <b>Scene F</b><br>Sceneファイル       | File<br>しに関する設定を行います。                      |                                               |                                  |
| 【ご注意】<br>Technicalメニュー ><br>Scene Fileを表示・選 | - System Configuration > RM/RCP<br>選択でさます。 | Paint Control (81ページ) がOnに設定されている場合のみ、        |                                  |
| メニュー項目                                      | 設定値                                        | 内容                                            |                                  |
| Recall Internal<br>Memory                   |                                            | Sceneファイルの設定を内蔵メモリーから読み<br>出す。                |                                  |
| Store Internal<br>Memory                    |                                            | Sceneファイルの設定を内蔵メモリーに保存す<br>る。                 |                                  |
|                                             |                                            |                                               |                                  |

#### Project > Scene File Sceneファイルに関する設定を行います。 [ご注意] Technicalメニュー > System Configuration > RM/RCP Paint Control (81ページ) がOnに設定されている場合のみ、 Scene Fileを表示・選択できます。 メニュー項目 設定値 内容 Load SD Card Sceneファイルの設定をSDカードから読み出 す。

| Sceneファイルの設定をSDカードに保ィ    | 字する。 |
|--------------------------|------|
| SceneファイルのFile IDを表示し、編集 | する。  |

#### Project > User Gamma

ューザーガンマファイルに関する設定を行います。

#### [ご注意]

Technicalメニュー > System Configuration > RM/RCP Paint Control (81ページ)がOnに設定されている場合のみ、 User Gammaを表示・選択できます。

| メニュー項目           | 設定値           | 内容                                                                                                    |
|------------------|---------------|----------------------------------------------------------------------------------------------------|
| Current Settings |               | 内蔵メモリー上の、現在のユーザーガンマファ<br>イル名を表示する。                                                                                                    |
| Load SD Card     |               | SDカード内のユーザー作成によるガンマテー<br>ブルデータ (ユーザーガンマファイル)を内蔵メ<br>モリーに読み込む。<br>Raw Viewerで作成されたユーザーガンマファ<br>イルを本機で使用する際には、SDカードの以<br>下の階層に保存してください。<br>PRIVATE¥SONY¥PRO¥CAMERA¥MPC3610 |
| Reset            | 1/2/3/4/5/All | 内蔵メモリー上のユーザーガンマファイルを初<br>期値に戻す。<br>1~5:個別<br>All:全部                                                                                                    |

# TC/Mediaメニュー

Camera Position

C/L/R

#### 太字とアンダーラインで表示されている設定値は、出荷時の設定です。

| TC/Media > <b>Timecode</b><br>タイムコードに関する設定を行います。  |                                                                 |                                                                                                    |  |  |  |
|---------------------------------------------------|-----------------------------------------------------------------|----------------------------------------------------------------------------------------------------|--|--|--|
| メニュー項目                                            | 設定値                                                             | 内容                                                                                                    |  |  |  |
| Mode                                              | Preset F-Run (Ext-Lk)/ <u>Preset</u><br><u>R-Run</u> /Int Regen | タイムコードの歩進モードを選択する。<br>Preset F-Run (Ext-Lk):設定された状態から歩<br>進し、外部入力TCに同期する。<br>Preset R-Run:記録時のみ設定された状態から<br>歩進する。<br>Int Regen:前のクリップのタイムコードに続<br>けて歩進する。 |  |  |  |
| Manual Setting                                    | 00:00:00:00 ~ 23:59:59:29                                       | 任意のタイムコード値を設定する。                                                                                                    |  |  |  |
| Reset                                             | Execute/Cancel                                                  | タイムコードを00:00:00:00にリセットする<br>(Executeで実行)                                                                                                    |  |  |  |
| TC Format                                         | DF/ <u>NDF</u>                                                  | タイムコードのフォーマットを選択する。<br>DF:ドロップフレーム<br>NDF:ノンドロップフレーム                                                                                                    |  |  |  |
| TC Source                                         | Internal/External                                               | TCGの同期元を表示する。                                                                                                    |  |  |  |
| Time Data Display                                 | Timecode/Duration                                               | 表示するタイムデータを選択する。                                                                                                    |  |  |  |
| TC/Media > <b>Clip Na</b><br>クリップ名を設定<br>ランダム文字列) | <b>me Format</b><br>します。(クリップ名:Camera I                         | D + Reel Number + Shot Number + 年月日 +                                                                                                    |  |  |  |
| メニュー項目                                            | 設定値                                                             | 内容                                                                                                    |  |  |  |
| Camera ID                                         | <u>A</u> ∼Z                                                     | クリップ名の生成時のカメラIDを設定する。                                                                                                    |  |  |  |
| Reel Number                                       | <u>001</u> ~ 999                                                | クリップ名の生成時のReel Numberの数字部                                                                                                    |  |  |  |

分を設定する。

字部分を選択する。

クリップ名の生成時のShot Numberの先頭文

|                                                   | トフォルダー名がCam ID形式になります。                                                                                                    |
|---------------------------------------------------|----------------------------------------------------------------------------------------------------|
|                                                   | <ul> <li>[ご注意]</li> <li>設定を変更した場合は、MPC-3610とPMW-PZ1以外のソニー製カムコーダーおよびVTRでは再生できません(PMW-PZ1は設定変更が必要です)。</li> <li>ボリュームラベル名とルートフォルダ名の変更は記録開始操作時に行われます。</li> <li>ルートフォルダ名が一度Camera ID形式になったメディアは、本設定でルートフォルダ名を「XDROOT」に戻すことができません。</li> <li>メディアをフォーマットした際のルートフォルダは、「XDROOT」に定ちます。</li> <li>Camera ID形式のルートフォルダ名で記録したメディアをCamera ID形式メディア非対応機器(Venice V2.0以前を含む)に挿入すると、Camera ID形式のルートフォルダが認識できないため、XDROOTフォルダが生成されルートフォルダとして認識されます。</li> </ul> |
| TC/Media > <b>Format Media</b><br>メディアをフォーマットします。 |                                                                                                    |

クリップ名を設定します。(クリップ名:Camera ID + Reel Number + Shot Number + 年月日 +

内容

SxSカードのボリュームラベル名とルートフォ

XDROOT:ルートフォルダー名が「XDROOT」

Cam ID + Reel#:ボリュームラベル名とルー

ルダー名の命名規則を設定する。

になります。

TC/Media > Clip Name Format

設定値

XDROOT/Cam ID + Reel#

ランダム文字列)

メニュー項目

Name

SxS Root Folder

| メディアをフォー                    | マットします。        |                                         |
|-----------------------------|----------------|-----------------------------------------|
| メニュー項目                      | 設定値            | 内容                                      |
| AXS Slot A<br>(AXS-R7装着時のみ) | Execute/Cancel | スロットAのAXSメモリーカードを初期化する<br>(Executeで実行)。 |
| AXS Slot B<br>(AXS-R7装着時のみ) | Execute/Cancel | スロットBのAXSメモリーカードを初期化する<br>(Executeで実行)。 |
| SxS Slot A                  | Execute/Cancel | スロットAのSxSメモリーカードを初期化する<br>(Executeで実行)。 |
| SxS Slot B                  | Execute/Cancel | スロットBのSxSメモリーカードを初期化する<br>(Executeで実行)。 |
| SD Card                     | Execute/Cancel | SDカードを初期化する (Executeで実行)。               |

| TC/Media > <b>Update</b><br>メディア内の管理 | <b>Media</b><br>ファイルを更新します。 |                                                        |
|--------------------------------------|-----------------------------|--------------------------------------------------------|
| メニュー項目                               | 設定値                         | 内容                                                     |
| AXS Slot A<br>(AXS-R7装着時のみ)          | Execute/Cancel              | AXS-R7のスロットAのAXSメモリーカード内の<br>管理ファイルを更新する (Executeで実行)。 |
| AXS Slot B<br>(AXS-R7装着時のみ)          | Execute/Cancel              | AXS-R7のスロットBのAXSメモリーカード内の<br>管理ファイルを更新する (Executeで実行)。 |
| SxS Slot A                           | Execute/Cancel              | スロットAのSxSメモリーカード内の管理ファ<br>イルを更新する (Executeで実行)。        |
| SxS Slot B                           | Execute/Cancel              | スロットBのSxSメモリーカード内の管理ファ<br>イルを更新する (Executeで実行)。        |

# Monitoringメニュー

太字とアンダーラインで表示されている設定値は、出荷時の設定です。

| Monitoring > Outou                                                             | ut Format                                                        |                                                            |
|--------------------------------------------------------------------------------|------------------------------------------------------------------|------------------------------------------------------------|
| 出力フォーマットに関する設定を行います。                                                           |                                                                  |                                                            |
| メニュー項目                                                                         | 設定値                                                              | 内容                                                         |
| SDI 1/2                                                                        | Imager Mode、プロジェクト<br>フレームレート、SxS記録フォー<br>マットの設定に応じて変わる。         | SDI 1/2の出力フォーマットを選択する。<br>記録フォーマットにより設定値が異なる(119<br>ページ)。  |
| SDI 3/4                                                                        | SDI 1/2の設定に応じて変わる。                                               | SDI 3/4の出力フォーマットを選択する。<br>記録フォーマットにより設定値が異なる (119<br>ページ)。 |
| Monitor                                                                        | SDI 1/2の設定に応じて変わる。                                               | Monitorの出力フォーマットを選択する。<br>記録フォーマットにより設定値が異なる (123<br>ページ)。 |
| HDMI                                                                           | SDI 1/2の設定に応じて変わる。                                               | HDMIの出力フォーマットを選択する。<br>記録フォーマットにより設定値が異なる (123<br>ページ)。    |
| Additioning > OSD A<br>各種出力信号に重要<br>On/Offの設定はチ<br>On : チェックを作<br>Off : チェックを外 | ippearance<br>量する情報やフレームラインに関<br>「ェックボックスで行います (Fram<br>ける<br>トす | する設定を行います。<br>ne Line on Playbackを除く)。                     |
| メニュー項目                                                                         | 設定値                                                              | 内容                                                         |
| VF                                                                             | Status Info ( <u>On</u> /Off、 <u>Info. A</u> /<br>Info. B)       | ビューファインダー・モニター画面出力映像に<br>重畳して表示する情報を選択する。                  |
|                                                                                | Frame Line (On/ <u>Off</u> 、 <u>Line A</u> /<br>Line B)          | ビューファインダー・モニター画面出力映像に<br>重畳して表示するフレームラインを選択する。             |
| SDI<br>SDI 1/2                                                                 | Status Info ( <u>On</u> /Off、Info. A/<br><u>Info. B</u> )        | SDI3/4出力信号に重畳して表示する情報を選択<br>する。                            |
| SDI 3/4                                                                        | Frame Line (On/ <u>Off</u> , Line A/                             | SDI3/4出力信号に重畳して表示するフレームラ                                   |
| Lご注意」<br>Output FormatのSDI<br>1/2とSDI 3/4の設定に<br>よって表示が切り換わり<br>ます。            |                                                                  | $1 \sim 1 $                                                |
| Monitoring > OSE<br>各種出力信号に<br>On/Offの設定は<br>On:チェックな<br>Off:チェックな                                                                                                    | D Appearance<br>重畳する情報やフレームラインに関<br>まチェックボックスで行います (Fran<br>を付ける<br>を外す                 | する設定を行います。<br>ne Line on Playbackを除く)。                                      | Monitoring > OSI<br>各種出力信号に<br>On/Offの設定に<br>On:チェック7<br>Off:チェック7 | <b>D Appearance</b><br>重畳する情報やフレームラインに関<br>まチェックボックスで行います (Fran<br>を付ける<br>を外す                                                                                                    | する設定を行います。<br>me Line on Playbackを除く)。                                                                                                    |
|----------------------------------------------------------------------------------------------------|-----------------------------------------------------------------------------------------|-----------------------------------------------------------------------------|--------------------------------------------------------------------|----------------------------------------------------------------------------------------------------|----------------------------------------------------------------------------------------------------|
| メニュー項目                                                                                                    | 設定値                                                                                     | 内容                                                                          | メニュー項目                                                             | 設定値                                                                                                    | 内容                                                                                                    |
| Monitor                                                                                                    | Status Info ( <u>On</u> /Off、Info. A/<br><u>Info. B</u> )<br>Frame Line (On/Off、Line A/ | Monitor出力信号に重畳して表示する情報を選<br>択する。<br>Monitor出力信号に重畳して表示するフレーム                |                                                                    | Level Gauge<br>Info. A ( <u>On</u> /Off)<br>Info. B (On/ <u>Off</u> )                                                                                                    | Status Info AおよびStatus Info Bに設定した出<br>力情報に水準器状態の情報をグラフィカル表示<br>するかを選択する。                                                                             |
|                                                                                                    | Line B)                                                                                 | ラインを選択する。                                                                   |                                                                    |                                                                                                    | [ご注意]                                                                                                    |
| HDMI                                                                                                    | Same as SDI/ Same as<br>Monitor                                                         | HDMI出力信号に重畳して表示する情報の設定<br>が、SDI出力と同じか、Monitorと同じかを表                         |                                                                    |                                                                                                    | 本機にCBK-3610XSが接続されている場合は、Level<br>Gaugeはグレーアウトされ設定を変更できません。                                                                                           |
| Status Info A/B<br>Setup<br>Project<br>Info. A ( <u>On</u> /Off)<br>Info. B ( <u>On</u> /Off)<br>Timecode<br>Info. A (On/ <u>Off</u> )<br>Info. B ( <u>On</u> /Off)<br>Audio Level Meter<br>Info. A (On/ <u>Off</u> )<br>Info. B (On/ <u>Off</u> ) | Project<br>Info. A ( <u>On</u> /Off)<br>Info. B ( <u>On</u> /Off)                       | 小する。<br>Status Info AおよびStatus Info Bに設定した出<br>力情報にプロジェクト情報を表示するかを選択<br>する。 |                                                                    | Roll/Tilt Value<br>Info. A ( <u>On</u> /Off)<br>Info. B (On/ <u>Off</u> )                                                                                                    | Status Info AおよびStatus Info BIC設定した出<br>力情報に水準器状態の情報を数値表示するかを<br>選択する。                                                                                |
|                                                                                                    | Timecode<br>Info. A (On/ <u>Off</u> )<br>Info. B ( <u>On</u> /Off)                      | Status Info AおよびStatus Info Bに設定した出<br>力情報にタイムコード情報を表示するかを選択<br>する。         | Frame Line A/B<br>Setup                                            |                                                                                                    | しご注意」<br>本機にCBK-3610XSが接続されている場合は、Roll/<br>Tilt Valueはグレーアウトされ設定を変更できません。                                                                             |
|                                                                                                    | Audio Level Meter<br>Info. A (On/Off)<br>Info. B (On/Off)                               | Status Info AおよびStatus Info Bに設定した出<br>力情報にオーディオレベルメーターを表示する<br>かを選択する。     |                                                                    | Line A ( <u>On</u> /Off)<br>Line B ( <u>On</u> /Off)<br>Option ( <u>Cross</u> /Open                                                                                                    | Frame Line A およびFrame Line Bに設定した<br>出力情報にセンターマーカーを表示するかを選<br>択する。<br>センターマーカーの表示形態 (Cross/Open                                                       |
|                                                                                                    | Look Status<br>Info. A (On/ <mark>Off</mark> )<br>Info. B (On/ <u>Off</u> )             | Status Info AおよびStatus Info Bに設定した出<br>力情報に選択されているLOOKの種類を表示す<br>るかを選択する。   |                                                                    | Cross/Dot)<br>Aspect Ratio<br>Line A (On/Off)<br>Line B (On/Off)<br>Option (17:9/16:9/15:9/<br>14:9/13:9/4:3/1.43:1/<br>1.66:1/1.85:1/2:1/2.35:1/<br>2.39:1)<br>Aspect Safety Zone<br>Line A (On/Off)<br>Line B (On/Off)<br>Option<br>(80%/90%/92.5%/95%)<br>Picture Area<br>Line A (On/Off)<br>Line B (On/Off)<br>Line B (On/Off) | Cross/Dot)を選択する。<br>Frame Line A およびFrame Line Bに設定した<br>出力情報にアスペクトマーカーを表示するかを                                                                        |
|                                                                                                    | Output LUT<br>Info. A (On/ <mark>Off</mark> )<br>Info. B ( <u>On</u> /Off)              | Status Info AおよびStatus Info Bに設定した<br>出力情報に出力LUT情報を表示するかを選択す<br>る。          |                                                                    |                                                                                                    | 選択する。<br>アスペクトマーカーを表示するときのモード<br>(17:9/16:9/15:9/14:9/13:9/4:3/1.43:1/1.66:1/<br>1.85:1/2:1/2.35:1/2.39:1)を設定する。<br>Frame Line A およびFrame Line Bに設定した |
|                                                                                                    | Recording LUT<br>Info. A (On/ <u>Off</u> )                                              | Status Info AおよびStatus Info Bに設定した<br>出力情報に記録LUT情報を表示するかを選択す<br>る-          |                                                                    |                                                                                                    |                                                                                                    |
|                                                                                                    | VF Status<br>Info. A ( <u>On</u> /Off)<br>Info. B (On/ <u>Off</u> )                     | Status Info AおよびStatus Info Bに設定した出<br>力情報にビューファインダーの情報を表示する<br>かを選択する。     |                                                                    |                                                                                                    | 出力情報にアスペクトセーフティーゾーンを表示するかを選択する。<br>アスペクトセーフティーゾーンマーカーの大き                                                                                              |
|                                                                                                    | Lens Status<br>Info. A ( <u>On</u> /Off)<br>Info. B ( <u>On</u> /Off)                   | Status Info AおよびStatus Info Bに設定した出<br>力情報にレンズ情報を表示するかを選択する。                |                                                                    |                                                                                                    | C (回闾王神に対する比率)を選択する。 Frame Line A およびFrame Line Bに設定した 出力情報にピクチャーエリアを表示するかを選                                                                          |
|                                                                                                    | Remote Control Status<br>Info. A ( <u>On</u> /Off)<br>Info. B (On/Off)                  | Status Info AおよびStatus Info Bに設定した出<br>力情報にリモート設定情報を表示するかを選択<br>する。         |                                                                    |                                                                                                    | J/Y る。                                                                                                    |

| Monitoring > OSD Appearance<br>各種出力信号に重畳する情報やフレームラインに関する設定を行います。<br>On/Offの設定はチェックボックスで行います (Frame Line on Playbackを除く)。 |                                                                                                    |                                                                                                    | Monitoring > <b>Monitor Display</b><br>モニターの表示に関する設定を行います。                           |                                                                                  |                                                                                                |
|----------------------------------------------------------------------------------------------------|----------------------------------------------------------------------------------------------------|----------------------------------------------------------------------------------------------------|--------------------------------------------------------------------------------------|----------------------------------------------------------------------------------|------------------------------------------------------------------------------------------------|
|                                                                                                    |                                                                                                    |                                                                                                    | メニュー項目                                                                               | 設定値                                                                              | 内容                                                                                             |
| On、チェックを付ける<br>Off:チェックを外す                                                                                               |                                                                                                    | Focus Distance<br>Format                                                                            | Meter/ <u>Feet</u>                                                                   | フォーカスポジション表示の単位を選択する。                                                            |                                                                                                |
| メニュー項目                                                                                                    | 設定値                                                                                                    | 内容                                                                                                  | Monitor Magnifier                                                                    | <u>x2.0</u> / x4.0 / x2.0/x4.0                                                   | Monitor出力映像の拡大フォーカス機能の拡大                                                                       |
|                                                                                                    | Safety Zone       Frame Line A およびFrame Line Bに設定した         Line A (On/Off)       出力情報にセーフティーゾーンを表示するかを         Line B (On/Off)       選択する。         Option       セーフティーゾーンの範囲         (80%/90%/92.5%/95%)       (80%/90%/92.5%/95%)を選択する。                                                                                                    | Ratio                                                                                               |                                                                                      | 率を選択する。<br>[ご注意]<br>Project Frame Rate (67ページ) が59.94または50<br>のときは、x2.0のみ選択可能です。 |                                                                                                |
|                                                                                                    | User Frame Line<br>Line A (On/Off)                                                                                                    | Frame Line A およびFrame Line Bに設定した<br>出力情報にユーザーフレームラインを表示する                                          | Monitoring > Frame<br>出力映像に表示す                                                       | Line<br>るラインやマーカーに関する設定                                                          | を行います。                                                                                         |
|                                                                                                    | Line B (On/ <u>Off</u> )                                                                                                    | かを選択する。                                                                                             | メニュー項目                                                                               | 設定値                                                                              | 内容                                                                                             |
|                                                                                                    | (Preset (Variable)                                                                                                    | ユーサーフレームフィフを仕息に設定した衣示<br>にするか。固定のアスペクト比を表示するかを                                                      | Center Marker                                                                        | <u>Cross</u> /Open Cross/Dot                                                     | センターマーカーの表示形態を選択する。                                                                            |
|                                                                                                    | Colorフレームラインの表示色を設定する。Option (White/Yellow/<br>Cyan/Green/Magenta/<br>Red/Blue)フレームラインの表示色を設定する。Surround View Type<br>Option (Line/Mask/<br>Line&Mask)サラウンドビューマーカーの表示形態を選択す<br>る。Line & Mask)Line : 記録領域を線で表示する。<br>Mask : 記録領域外側部のビデオ信号レベルを<br>落として表示する。Aspect Ratio Type<br>Option (Line/Mask/<br>Line&Mask)アスペクトマーカーの表示形態を選択する。<br>Line : Colorで設定されている色の線で表示す<br>る。 | Aspect Ratio                                                                                        | 17:9/ <u>16:9</u> /15:9/14:9/13:9/4:3/<br>1.43:1/1.66:1/1.85:1/2:1/<br>2.35:1/2.39:1 | アスペクトマーカーを表示するときのモードを<br>選択する。                                                   |                                                                                                |
|                                                                                                    |                                                                                                    | Aspect Safety Zone                                                                                  | 80%/ <u>90%</u> /92.5%/95%                                                           | アスペクトセーフティーゾーンマーカーの大き<br>さ (画面全体に対する比率)を選択する。                                    |                                                                                                |
|                                                                                                    |                                                                                                    | サラウンドビューマーカーの表示形態を選択す<br>る。<br>Line:記録領域を線で表示する。                                                    | Safety Zone                                                                          | 80%/ <u>90%</u> /92.5%/95%                                                       | セーフティーゾーンの範囲を選択する。                                                                             |
|                                                                                                    |                                                                                                    |                                                                                                    | Color                                                                                | White/Yellow/Cyan/Green/<br>Magenta/Red/Blue                                     | フレームラインの表示色を選択する。                                                                              |
|                                                                                                    |                                                                                                    | Mask:記録領域外側部のビデオ信号レベルを<br>落として表示する。<br>Line&Mask:記録領域外側部のビデオ信号レベ<br>ルを落として、記録領域を線で表示する。             | Surround View Type                                                                   | Line/Mask/Line&Mask                                                              | サラウンドビューマーカーの表示形態を選択す<br>る。<br>Line:記録領域を線で表示する。<br>Mask:記録領域外側部のビデオ信号レベルを                     |
|                                                                                                    |                                                                                                    | アスペクトマーカーの表示形態を選択する。<br>Line:Colorで設定されている色の線で表示す<br>る。                                             |                                                                                      |                                                                                  | 落として表示する。<br>Line&Mask:記録領域外側部のビデオ信号レベ<br>ルを落として、記録領域を線で表示する。                                  |
|                                                                                                    |                                                                                                    | Mask:マーカー範囲外のビデオ信号レベルを<br>下げて表示する。<br>Line&Mask:マーカー範囲外のビデオ信号レベ<br>ルを下げて、Colorで設定されている色の<br>線で表示する。 | Aspect Ratio Type                                                                    | Line/Mask/Line&Mask                                                              | アスペクトマーカーの表示形態を選択する。<br>Line: Colorで設定されている色の線で表示す<br>る。<br>Mask:マーカー範囲外のビデオ信号レベルを<br>下げて表示する。 |
|                                                                                                    | Mask Level<br>Option (0 ~ 15 (12))Aspect Ratio TypeまたはSurround View<br>TypeがMaskのとき、マーカーの外側の映像の<br>明るさを選択する。Frame Line on Playback<br>Option (On/Off)再生時にフレームラインを重畳する機能をオン<br>/オフする。                                                                                                    |                                                                                                    |                                                                                      | Line&Mask:マーカー範囲外のビデオ信号レベ<br>ルを下げて、Colorで設定されている色の<br>線で表示する。                    |                                                                                                |
|                                                                                                    |                                                                                                    | Mask Level                                                                                          | 0 ~ 15 ( <u>12</u> )                                                                 | Aspect Ratio TypeまたはSurround View<br>TypeがMaskのとき、マーカーの外側の映像の<br>明るさを選択する。       |                                                                                                |

| Monitoring > Frame Line<br>出力映像に表示するラインやマーカーに関する設定を行います。 |                                                                                                    | Monitoring > <b>User Frame Line</b><br>ユーザーフレームラインに関する設定を行います。                                                         |                         |                            |                                                                      |
|----------------------------------------------------------|----------------------------------------------------------------------------------------------------|----------------------------------------------------------------------------------------------------|-------------------------|----------------------------|----------------------------------------------------------------------|
| メニュー項目                                                   | 設定値                                                                                                | 内容                                                                                                    | メニュー項目                  | 設定値                        | 内容                                                                   |
| Frame Line on<br>Playback                                | On/Off                                                                                             | 再生時にフレームラインを重畳する機能をオン<br>/オフする。                                                                                        | Aspect Ratio(Pixels)    | アスペクト比 (画素数、アナモ<br>フィック倍率) | 有効画サイズに対するユーザーフレームライン<br>のアスペクト比、画素数、アナモフィック倍率<br>を表示する。             |
| Monitoring > User F<br>ユーザーフレーム                          | rame Line<br>ラインに関する設定を行います。                                                                       |                                                                                                    |                         |                            | [ご注意]                                                                |
| メニュー項目                                                   | 設定値                                                                                                |                                                                                                    |                         |                            | 画素数はデアナモ変換する前の有効画サイズに対して<br>の値になります。                                 |
| Select                                                   | Preset/ <u>Variable</u>                                                                            | ユーリーノレームライノを仕息に設定した表示<br>にするか、固定のアスペクト比を表示するかを<br>選択する。                                                                | Width                   | 3~480 ( <u>240</u> )       | ユーザーフレームラインの幅 (中心から左右端<br>までの距離) を設定する。                              |
|                                                          |                                                                                                    | Preset: Preset Aspect Ratio、Scaling、<br>Preset Aspect Ratio Typeで設定したアス<br>ペクト比を表示する。                                  |                         |                            | <mark>【ご注意】</mark><br>SelectがVariableに設定されている場合のみ設定でき<br>ます。         |
|                                                          |                                                                                                    | Variable: Width、Height、H Position、V<br>Position、Variable Aspect Typeで設定し<br>た任意の矩形枠を表示する。                              | Height                  | 3 ~ 270 ( <u>135</u> )     | ユーザーフレームラインの高さ(中心から上下<br>端までの距離)を設定する。                               |
| Preset Aspect Ratio                                      | 17:9/ <u>16:9</u> /15:9/14:9/13:9/4:3<br>/1.43:1/1.66:1/1.85:1/2:1/2.35<br>·1/2 39·1/1 90·1 (W34)* | 固定のアスペクト比を表示するときのモードを<br>選択する。                                                                                         |                         |                            | <mark>[ご注意]</mark><br>SelectがVariableに設定されている場合のみ設定でき<br>ます。         |
|                                                          | * 1.43:1設定時の水平画サイズを維持したフレームラインです。6K<br>3:2モードのときは、水平画サイズが約34 mmとなります。                              | 【ご注意】<br>SelectがPresetに設定されている場合のみ設定できま<br>す。                                                                          | H Position              | 最大-477~477 ( <u>±0</u> )   | ユーザーフレームラインの中心の水平位置を設<br>定する。<br>Widthを3より大きくした分だけ設定可能範囲<br>は狭くなります。 |
| Scaling                                                  | 1%~ <u>100%</u> /                                                                                  | <ul> <li>固定のアスペクト比の拡大・縮小率を設定する。</li> <li>[ご注意]</li> <li>SelectがPresetに設定されている場合のみ設定でき</li> </ul>                       |                         |                            | <mark>【ご注意】</mark><br>SelectがVariableに設定されている場合のみ設定でき<br>ます。         |
| Prosot Asport Patio                                      | Lino/Mack/Lino&Mack                                                                                | ます。<br>• Preset Aspect Ratioが1.90:1 (W34)に設定されて<br>いる場合は、「」が表示され設定できません。                                               | V Position              | 最大-267~267 ( <u>±0</u> )   | ユーザーフレームラインの中心の垂直位置を設<br>定する。<br>Heightを3より大きくした分だけ設定可能範囲            |
| Preset Aspect Ratio<br>Type                              | Line/Mask/Line&Mask 固定<br>Lin<br>Ma                                                                | <ul> <li>Line:線で表示する。</li> <li>Mask:マーカー範囲外のビデオ信号レベルを<br/>下げて表示する。</li> <li>Line&amp;Mack:マーカー範囲外のビデオ信号レベルを</li> </ul> |                         |                            | は広へなります。<br>[ご注意]<br>SelectがVariableに設定されている場合のみ設定でき<br>ます。          |
|                                                          |                                                                                                    | レを下げて線で表示する。<br>Type                                                                                                   | Variable Aspect<br>Type | Line                       | 任意に設定するユーザーフレームライン表示の<br>種類を表示する。                                    |
|                                                          |                                                                                                    | CCTRSI SelectがPresetに設定されている場合のみ設定できます。                                                                                |                         |                            | 【ご注意】<br>SelectがVariableに設定されている場合のみ表示され<br>ます。                      |

## Monitoring > False Color

フォルスカラーに関する設定を行います。

#### [ご注意]

Technicalメニュー > System Configuration > RM/RCP Paint Control (81ページ) がOnに設定されている場合は、 False Colorはグレーアウトされ設定を変更できません。

| メニュー項目                    | 設定値                                              | 内容                                                                                                    |
|---------------------------|--------------------------------------------------|----------------------------------------------------------------------------------------------------|
| Level                     | Preset/Manual                                    | ビューファインダーおよびモニター出力のフォ<br>ルスカラーの各色のオン/オフと閾値をプリ<br>セットにするか手動にするかを設定する。<br>Manualにすると、これ以降の項目を設定でき<br>ます。 |
| Red                       | <u>On</u> /Off                                   | 赤色の表示のオン/オフを設定する。                                                                                      |
| Red Upper Limit           | 0.0% ~ 109.0% ( <u>96.1%</u> )<br>(0.1%刻み)       | 赤色で表示する上限値を設定する。                                                                                       |
| Red Lower Limit           | 0.0% ~ 109.0% ( <u>93.4%</u> )<br>(0.1%刻み)       | 赤色で表示する下限値を設定する。                                                                                       |
| Yellow                    | <u>On</u> /Off                                   | 黄色の表示のオン/オフを設定する。                                                                                      |
| Yellow Upper Limit        | 0.0%~109.0% ( <mark>93.4%</mark> )<br>(0.1%刻み)   | 黄色で表示する上限値を設定する。                                                                                       |
| Yellow Lower Limit        | 0.0% ~ 109.0% ( <mark>91.3%</mark> )<br>(0.1%刻み) | 黄色で表示する下限値を設定する。                                                                                       |
| Orange                    | <u>On</u> /Off                                   | オレンジ色の表示のオン/オフを設定する。                                                                                   |
| Orange Upper Limit        | 0.0% ~ 109.0% ( <mark>90.6%</mark> )<br>(0.1%刻み) | オレンジ色で表示する上限値を設定する。                                                                                    |
| Orange Lower Limit        | 0.0% ~ 109.0% ( <mark>87.7%</mark> )<br>(0.1%刻み) | オレンジ色で表示する下限値を設定する。                                                                                    |
| Pink                      | <u>On</u> /Off                                   | ピンク色の表示のオン/オフを設定する。                                                                                    |
| Pink Upper Limit          | 0.0% ~ 109.0% ( <u>58.0%</u> )<br>(0.1%刻み)       | ピンク色で表示する上限値を設定する。                                                                                     |
| Pink Lower Limit          | 0.0% ~ 109.0% ( <mark>54.3%</mark> )<br>(0.1%刻み) | ピンク色で表示する下限値を設定する。                                                                                     |
| Light Pink                | <u>On</u> /Off                                   | ライトピンク色の表示のオン/オフを設定す<br>る。                                                                             |
| Light Pink Upper<br>Limit | 0.0%~109.0% ( <u>50.8%</u> )<br>(0.1%刻み)         | ライトピンク色で表示する上限値を設定する。                                                                                  |
| Light Pink Lower<br>Limit | 0.0%~109.0% ( <u>47.8%</u> )<br>(0.1%刻み)         | ライトピンク色で表示する下限値を設定する。                                                                                  |
| Cyan                      | On/Off                                           | シアン色の表示のオン/オフを設定する。                                                                                    |

## Monitoring > False Color フォルスカラーに関する設定を行います。 [ご注意] Technicalメニュー > System Configuration > RM/RCP Paint Control (81ページ) がOnに設定されている場合は、 False Colorはグレーアウトされ設定を変更できません。 メニュー項目 設定値 内容

| メーコー項日                    | 設正個                                         | 内容                                  |
|---------------------------|---------------------------------------------|-------------------------------------|
| Cyan Upper Limit          | 0.0% ~ 109.0% ( <u>46.5%</u> )<br>(0.1%刻み)  | シアン色で表示する上限値を設定する。                  |
| Cyan Lower Limit          | 0.0% ~ 109.0% ( <u>43.8%</u> )<br>(0.1%刻み)  | シアン色で表示する下限値を設定する。                  |
| Green                     | <u>On</u> /Off                              | 緑色の表示のオン/オフを設定する。                   |
| Green Upper Limit         | 0.0% ~ 109.0% ( <u>42.2%</u> )<br>(0.1%刻み)  | 緑色で表示する上限値を設定する。                    |
| Green Lower Limit         | 0.0% ~ 109.0% ( <u>38.9%</u> )<br>(0.1%刻み)  | 緑色で表示する下限値を設定する。                    |
| Light Blue                | <u>On</u> /Off                              | ライトブルー色の表示のオン/オフを設定す<br>る。          |
| Light Blue Upper<br>Limit | 0.0% ~ 109.0% ( <u>34.4%</u> )<br>(0.1%刻み)  | ライトブルー色で表示する上限値を設定する。               |
| Light Blue Lower<br>Limit | 0.0% ~ 109.0% ( <u>24.6%</u> )<br>(0.1%刻み)  | ライトブルー色で表示する下限値を設定する。               |
| Blue                      | <u>On</u> /Off                              | 青色の表示のオン/オフを設定する。                   |
| Blue Upper Limit          | 0.0%~109.0%( <u>5.6%</u> )(0.1%<br>刻み)      | 青色で表示する上限値を設定する。                    |
| Blue Lower Limit          | 0.0%~109.0%( <u>3.5%</u> )(0.1%<br>刻み)      | 青色で表示する下限値を設定する。                    |
| Purple                    | <u>On</u> /Off                              | 紫色の表示のオン/オフを設定する。                   |
| Purple Upper Limit        | 0.0%~109.0% ( <u>3.5%</u> )(0.1%<br>刻み)     | 紫色で表示する上限値を設定する。                    |
| Purple Lower Limit        | -7.3% ~ 109.0% ( <u>-7.3%</u> )<br>(0.1%刻み) | 紫色で表示する下限値を設定する。                    |
| Reset                     | Execute/Cancel                              | 各色のオン/オフと閾値を初期値にする<br>(Executeで実行)。 |

| Monitoring > <b>VF Display</b><br>ビューファインダーの表示に関する設定を行います。 |                                                                                        |                                        | Monitoring > <b>VF Display</b><br>ビューファインダーの表示に関する設定を行います。 |                                          |                                                                                                    |
|------------------------------------------------------------|----------------------------------------------------------------------------------------|----------------------------------------|------------------------------------------------------------|------------------------------------------|----------------------------------------------------------------------------------------------------|
| メニュー項目                                                     | 設定値                                                                                    | 内容                                     | メニュー項目                                                     | 設定値                                      | 内容                                                                                                    |
| VF LUT                                                     | Technicalメニュー > System<br>Configuration > RM/RCP<br>Paint Control (81ページ) が<br>Offのとき: | ビューファインダー・モニター画面出力映像に<br>適用するLUTを選択する。 | SDR Gain                                                   | -15dB ~ 0dB ( <u>-12dB</u> )<br>(1 dB刻み) | HDRモード時のSDR出力ゲインを設定する。<br>R709(800%)またはR709-Likeに設定されてい<br>るMonitorまたはビューファインダーの出力ゲ<br>インを変更することができます。     |
|                                                            | RM/RCP Paint ControlがOnの<br>とき、Projectメニュー > Basic<br>Setting > Input Color Space      | ビューファインダー・モニター画面出力映像の<br>種類を選択する。      |                                                            |                                          | [ご注意]<br>Technicalメニュー > System Configuration > RM/<br>RCP Paint Control (81ページ) がOnに設定されて<br>いる場合に設定できます。 |
|                                                            | るが、<br>設定値が次のように異なりま<br>す。                                                             |                                        | Monitoring > <b>VF Fu</b><br>ビューファインダ                      | nction<br>「一の機能に関する設定を行います               | o                                                                                                    |
|                                                            | S-Gamut3.Cine/SLog3または                                                                 |                                        | メニュー項目                                                     | 設定値                                      | 内容                                                                                                    |
|                                                            | S-Gamut3/SLog3 :<br>Log/ <u>R709(800%)</u>                                             |                                        | Double Speed Scan                                          | On/ <u>Off</u>                           | ビューファインダー倍速駆動機能をオン/オフ<br>する。                                                                               |
|                                                            | HLG(Natural) :<br>HLG(Natural)/<br>R709(800%)                                          |                                        | Peaking Frequency                                          | Normal/High                              | 通常のピーキング時のピーキング周波数を、標<br>準にするか高くするかを選択する。                                                                  |
|                                                            | HLG(Live) :<br>HLG(Live)/ <u>R709(800%)</u><br>Rec.2020/User Gamma :                   |                                        |                                                            |                                          | <mark>[ご注意]</mark><br>ピーキングレベルはビューファインダーメニューで設<br>定します。                                                    |
|                                                            | User Gamma/ <u>R709-Like</u>                                                           |                                        | Zebra                                                      | On/ <u>Off</u>                           | ゼブラ機能をオン/オフする。                                                                                             |
|                                                            | Rec.709/User Gamma :<br>User Gamma                                                     |                                        | Zebra Select                                               | <u>1</u> /2/Both                         | ゼブラ表示の種類 (ゼブラ1、ゼブラ2、または<br>両方) を選択する。                                                                      |
| Status Info                                                | Info. A/Info. B/Off                                                                    | ビューファインダー・モニター画面出力映像に                  | Zebra1 Level                                               | 0%~107%( <u>41%</u> )                    | ゼブラ1を表示するレベルを設定する。                                                                                         |
| Frame Line                                                 | Frame Line A/Frame Line B/                                                             | 重量して表示9る情報を選択9る。 ビューファインダー・モニター画面出力映像に | Zebra1 Aperture<br>Level                                   | 1% ~ 20% ( <u>10%</u> )                  | ゼブラ1のアパーチャーレベルを設定する。                                                                                       |
|                                                            |                                                                                        |                                        | Zebra2 Level                                               | 0%~109% ( <u>61%</u> )                   | ゼブラ2を表示するレベルを設定する。                                                                                         |
| VF Magnifier Ratio                                         | <u>x2.0</u> / x4.0 / x2.0/x4.0                                                         | ビューノアイノダーの拡大ノオーガス機能の拡<br>大率を選択する。      | Assign <vf a=""></vf>                                      | 43ページ                                    | ビューファインダー(DVF-EL200)のアサイナ<br>ブルAボタンに機能を割り当てる。                                                              |
| Color                                                      | $-99 \sim \pm 0 \sim +99$                                                              | ヒューノァインター映像の色の濃さを調整する。                 | Assign <vf b=""></vf>                                      | 43ページ                                    | ビューファインダー(DVF-EL200)のアサイナ<br>ブルBボタンに機能を割り当てる。                                                              |
|                                                            |                                                                                        |                                        | Assign <vf c=""></vf>                                      | 43ページ                                    | ビューファインダー(DVF-EL200)のアサイナ<br>ブルCボタンに機能を割り当てる。                                                              |

# Audio×ニュー

|--|

### Audio > Audio Input

録音レベルに関する設定を行います。

#### [ご注意]

AES/EBU信号が選択されている場合の録音レベルは固定になります。

| メニュー項目                | 設定値                                   | 内容                                           |  |
|-----------------------|---------------------------------------|----------------------------------------------|--|
| CH-1 Audio Select     | <u>Auto</u> /Manual                   | Autoにすると、録音レベルは自動調整される。                      |  |
| CH-2 Audio Select     | <u>Auto</u> /Manual                   | Autoにすると、録音レベルは自動調整される。                      |  |
| CH-1 Audio Level      | $-99 \sim \pm 0 \sim +99$             | CH-1 Audio SelectでManualを選択時、録音<br>レベルを調整する。 |  |
| CH-2 Audio Level      | $-99 \sim \underline{\pm 0} \sim +99$ | CH-2 Audio SelectでManualを選択時、録音<br>レベルを調整する。 |  |
| MIC Reference         | -60dB/ <u>-50dB</u> /-40dB            | マイクの基準入力レベルを選択する。                            |  |
| Audio > Audio Monitor |                                       |                                              |  |

## 音声モニターに関する設定を行います。

| メニュー項目                      | 設定値                                                        | 内容                                                                    |  |  |
|-----------------------------|------------------------------------------------------------|-----------------------------------------------------------------------|--|--|
| Monitor CH                  | Monitor Output CH Pairが<br>CH-1/CH-2の場合<br>CH-1/CH-2、CH-1、 | ヘッドホンおよびスピーカーに出力する音声<br>チャンネルを選択する。<br>CH-1/CH-2 (CH-3/CH-4):チャンネル1、2 |  |  |
|                             | CH-2                                                       | (チャンネル3、4)                                                            |  |  |
|                             | Monitor Output CH Pairが<br>CH-3/CH-4の場合                    | CH-1(CH-3): チャンネル1(チャンネル3)の<br>み                                      |  |  |
|                             | <u>СН-3/СН-4</u> 、СН-3、<br>СН-4                            | CH-2 (CH-4) : チャンネル2 (チャンネル4) の<br>み                                  |  |  |
| Monitor Level               | <u>0</u> ~ 99                                              | モニター音量を調整する。                                                          |  |  |
| Audio > Audio Configuration |                                                            |                                                                       |  |  |

| 音声の入出力に     | 関する設定を行います。   |                                                                                                    |
|-------------|---------------|----------------------------------------------------------------------------------------------------|
| メニュー項目      | 設定値           | 内容                                                                                                 |
| Alarm Level | <u>0</u> ~ 99 | アラームの音量を調整する。                                                                                      |
|             |               | <mark>【ご注意】</mark><br>Technicalメニュー > Switch & Rec Light > Rec<br>Start/Stop BeepをOnにした場合は、記録開始・終了 |

操作時のビープ音量も連動します。

| Audio > <b>Audio Configuration</b><br>音声の入出力に関する設定を行います。 |                                                   |                                                                                                    |  |
|----------------------------------------------------------|---------------------------------------------------|----------------------------------------------------------------------------------------------------|--|
| メニュー項目                                                   | 設定値                                               | 内容                                                                                                 |  |
| Input Limiter Mode                                       | <mark>Off</mark> /−6dB/−9dB/−12dB/<br>−15dB/−17dB | オーディオ入力レベルの手動調整時、大きな入<br>力信号に対するリミッター特性(飽和レベル)を<br>選択する。リミッターを使用しない場合はOff<br>を選択する。                |  |
| AGC Level                                                | <u>-6dB</u> /-9dB/-12dB/<br>-15dB/-17dB           | AGCの特性(飽和レベル)を選択する。                                                                                |  |
| AGC Mono/Stereo                                          | Mono/ <u>Stereo</u>                               | チャンネル1、2に記録するアナログオーディオ<br>信号の入力レベルの自動調整を、各チャンネル<br>で独立して行うか (Mono)、ステレオモードで<br>行うか (Stereo) を選択する。 |  |
| MIC Input Mono/<br>Stereo                                | Mono/ <u>Stereo</u>                               | フロントマイクをモノラル (Mono) にするか、<br>ステレオ (Stereo) にするかを選択する。                                              |  |
| Phantom Power<br>+48V                                    | <u>On</u> /Off                                    | マイクに外部電源 (ファントム電源) +48Vを供<br>給する機能をオン/オフする。                                                        |  |
| Monitor Output CH<br>Pair                                | CH-1/CH-2、CH-3/CH-4                               | 音声出力をチャンネル1と2にするか、チャン<br>ネル3と4にするかを選択する。                                                           |  |
| Headphone Mono/<br>ST                                    | Mono/Stereo                                       | ヘッドホンをモノラル (Mono) にするか、ステ<br>レオ (Stereo) にするかを選択する。                                                |  |

## Paintメニュー

#### [ご注意]

Paintメニューの各項目を設定するには、Technicalメニュー > System Configuration > RM/RCP Paint Control (81 ページ) がOnに設定されている必要があります。

#### 太字とアンダーラインで表示されている設定値は、出荷時の設定です。

| Paint > <b>Black</b><br>ブラックレベルに | 関する設定を行います。               |                   |
|----------------------------------|---------------------------|-------------------|
| メニュー項目                           | 設定値                       | 内容                |
| Master Black                     | $-99 \sim \pm 0 \sim +99$ | マスターブラックレベルを設定する。 |
| R Black                          | $-99 \sim \pm 0 \sim +99$ | Rブラックレベルを設定する。    |
| B Black                          | $-99 \sim \pm 0 \sim +99$ | Bブラックレベルを設定する。    |

| フレア補正に関する設定を行います。 |                                       |                                        |  |  |
|-------------------|---------------------------------------|----------------------------------------|--|--|
| メニュー項目            | 設定値                                   | 内容                                     |  |  |
| Setting           | On/ <u>Off</u>                        | フレア補正機能をオン/オフする。                       |  |  |
| Master Flare      | $-99 \sim \underline{\pm 0} \sim +99$ | 本体に起因するフレア補正のマスターフレアの<br>ユーザー調整値を設定する。 |  |  |
| R Flare           | $-99 \sim \underline{\pm 0} \sim +99$ | 本体に起因するフレア補正のRフレアのユー<br>ザー調整値を設定する。    |  |  |
| G Flare           | $-99\sim \underline{\pm 0} \sim +99$  | 本体に起因するフレア補正のGフレアのユー<br>ザー調整値を設定する。    |  |  |
| B Flare           | $-99 \sim \underline{\pm 0} \sim +99$ | 本体に起因するフレア補正のBフレアのユー<br>ザー調整値を設定する。    |  |  |

#### Paint > Gamma

| ガンマ補正に関する設定を行います。 |                                        |                                                                                            |  |
|-------------------|----------------------------------------|--------------------------------------------------------------------------------------------|--|
| メニュー項目            | 設定値                                    |                                                                                            |  |
| Setting           | <u>On</u> /Off                         | ガンマ補正機能をオン/オフする。                                                                           |  |
| Gamma Category    | S-Log3/HLG(Natural)/<br>HLG(Live)/User | ガンマカテゴリーの設定値は、Projectメニュー<br>> Basic Setting > Input Color Space (67<br>ページ)の設定で決まるため表示のみ。 |  |

| Paint > <b>Gamma</b><br>ガンマ補正に関する設定を行います。 |                                                                                                    |                         |  |  |
|-------------------------------------------|----------------------------------------------------------------------------------------------------|-------------------------|--|--|
| メニュー項目                                    | 設定値                                                                                                    | 内容                      |  |  |
| Gamma Select                              | Gamma CategoryがS-Log3の<br>とき:<br>S-Log3<br>Gamma Categoryが<br>HLG(Natural)のとき:<br>HLG(Natural)<br>Gamma Categoryが<br>HLG(Live)のとき:<br>HLG(Live)<br>Gamma CategoryがUserのと<br>き:<br><u>User 1</u> /User 2/User 3/<br>User 4/User 5 | ガンマ補正に使用するガンマテーブルを選択する。 |  |  |

## Paint > Black Gamma

ブラックガンマ補正に関する設定を行います。

#### [ご注意]

Projectメニュー > Basic Setting > Input Color Space (67ページ) がS-Gamut3.Cine/SLog3またはS-Gamut3/ SLog3に設定されている場合は、Black Gammaはグレーアウトされ設定を変更できません。

| メニュー項目                | 設定値                       | 内容                                                                     |
|-----------------------|---------------------------|------------------------------------------------------------------------|
| Setting               | On/ <u>Off</u>            | ブラックガンマ補正機能をオン/オフする。                                                   |
| Range                 | Low/L.Mid/ <u>H.Mid</u>   | ブラックガンマ補正の有効範囲を選択する。<br>Low:0%~3.6%<br>L.Mid:0%~7.2%<br>H.Mid:0%~14.4% |
| Master Black<br>Gamma | $-99 \sim \pm 0 \sim +99$ | マスターブラックガンマレベルを設定する。                                                   |

#### Paint > Knee

ニー補正に関する設定を行います。

#### [ご注意]

Projectメニュー > Basic Setting > Input Color Space (67ページ)がS-Gamut3.Cine/SLog3またはS-Gamut3/ SLog3に設定されている場合は、Kneeはグレーアウトされ設定を変更できません。

| メニュー項目  | 設定値                       | 内容              |
|---------|---------------------------|-----------------|
| Setting | On/ <u>Off</u>            | ニー補正機能をオン/オフする。 |
| Point   | -99∼ <u>±0</u> ~+99       | ニーポイントを設定する。    |
| Slope   | $-99 \sim \pm 0 \sim +99$ | ニースロープを設定する。    |

### Paint > White Clip

ホワイトクリップ調整に関する設定を行います。

#### [ご注意]

Projectメニュー > Basic Setting > Input Color Space (67ページ) がS-Gamut3.Cine/SLog3またはS-Gamut3/ SLog3に設定されている場合は、White Clipはグレーアウトされ設定を変更できません。

| メニュー項目                | 設定値                            | 内容                    |
|-----------------------|--------------------------------|-----------------------|
| Setting               | On/ <u>Off</u>                 | ホワイトクリップ調整機能をオン/オフする。 |
| Level                 | 60.0% ~ 108.0% ~ <u>109.0%</u> | ホワイトクリップレベルを設定する。     |
| Paint > <b>Detail</b> |                                |                       |

| ディテール調整に関する設定を行います。 |                           |                        |  |  |
|---------------------|---------------------------|------------------------|--|--|
| メニュー項目              | 設定値                       | 内容                     |  |  |
| Setting             | <u>On</u> /Off            | ディテール調整機能をオン/オフする。     |  |  |
| Level               | $-99 \sim \pm 0 \sim +99$ | ディテールレベルを設定する。         |  |  |
| H/V Ratio           | $-99 \sim \pm 0 \sim +99$ | HディテールレベルとVディテールレベルの   |  |  |
|                     |                           | ミックス比を設定する。            |  |  |
| Crispening          | $-99 \sim \pm 0 \sim +99$ | クリスプニングレベルを設定する。       |  |  |
| Level Depend        | <u>On</u> /Off            | レベルディペンド調整機能をオン/オフする。  |  |  |
| Level Depend Level  | $-99 \sim \pm 0 \sim +99$ | レベルディペンドのレベルを設定する。     |  |  |
| Frequency           | $-99 \sim \pm 0 \sim +99$ | Hディテール信号の中心周波数を設定する。(値 |  |  |
|                     |                           | を大きくするほどディテールは細くなる。)   |  |  |
| Knee Aperture       | On/ <u>Off</u>            | ニーアパーチャー補正機能をオン/オフする。  |  |  |
| Knee Aperture Level | $-99 \sim \pm 0 \sim +99$ | ニーアパーチャーレベルを設定する。      |  |  |
| Limit               | $-99 \sim \pm 0 \sim +99$ | 白側、黒側両方向のディテールリミッターを設  |  |  |
|                     |                           | 定する。                   |  |  |
| White Limit         | $-99 \sim \pm 0 \sim +99$ | 白側のディテールリミッターを設定する。    |  |  |
| Black Limit         | $-99 \sim \pm 0 \sim +99$ | 黒側のディテールリミッターを設定する。    |  |  |

| Paint > <b>Matrix</b><br>マトリクス補正に関する設定を行います。 |                           |                          |  |  |
|----------------------------------------------|---------------------------|--------------------------|--|--|
| メニュー項目                                       | 設定値                       | 内容                       |  |  |
| Setting                                      | On/ <u>Off</u>            | マトリクス補正機能をオン/オフする。       |  |  |
| User Matrix                                  | On/ <mark>Off</mark>      | <br>ユーザーマトリクス補正機能をオン/オフす |  |  |
|                                              |                           | る。                       |  |  |
| User Matrix R-G                              | $-99 \sim \pm 0 \sim +99$ | マトリクス係数を個別に設定し、映像全域の色    |  |  |
| User Matrix R-B                              | $-99 \sim \pm 0 \sim +99$ | <br>相を微調整する。             |  |  |
| User Matrix G-R                              | $-99 \sim \pm 0 \sim +99$ |                          |  |  |
| User Matrix G-B                              | $-99 \sim \pm 0 \sim +99$ |                          |  |  |
| User Matrix B-R                              | $-99 \sim \pm 0 \sim +99$ |                          |  |  |
| User Matrix B-G                              | $-99 \sim \pm 0 \sim +99$ |                          |  |  |
|                                              |                           |                          |  |  |

#### Paint > Multi Matrix

マルチマトリクス補正に関する設定を行います。

#### [ご注意]

MatrixがOffに設定されている場合は、Multi Matrixはグレーアウトされ設定を変更できません。

| メニュー項目          | 設定値                                                               | 内容                                                              |
|-----------------|-------------------------------------------------------------------|-----------------------------------------------------------------|
| Setting         | On/ <u>Off</u>                                                    | 16軸の色相 (ヒュー) 空間で飽和度 (サチュレー<br>ション) を設定するマルチマトリクス補正をオ<br>ン/オフする。 |
| Area Indication | On/ <u>Off</u>                                                    | 画面上のマルチマトリクス補正の対象となる色<br>の部分にゼブラパターンを表示する機能をオン<br>/オフする。        |
| Reset           | Execute/Cancel                                                    | 各軸の[Hue]と[Saturation]をすべて初期値に<br>する (Executeで実行)。               |
| Axis            | <u>B</u> /B+/MG-/MG/MG+/R/R+/<br>YL-/YL/YL+/G-/G/G+/CY/<br>CY+/B- | マルチマトリクス補正の対象となる色 (16軸<br>モード) を設定する。                           |
| Hue             | $-99 \sim \pm 0 \sim +99$                                         | マルチマトリクス補正の対象となる色の色相<br>(ヒュー)を16軸ごとに設定する。                       |
| Saturation      | $-99 \sim \pm 0 \sim +99$                                         | マルチマトリクス補正の対象となる色の飽和度<br>(サチュレーション)を16軸ごとに設定する。                 |

# Technicalメニュー

| 太字とアンダーラインで表示されている設定値は、出荷時の設定です。                     |                                               |                                                                                     |  |  |
|------------------------------------------------------|-----------------------------------------------|-------------------------------------------------------------------------------------|--|--|
| Technical > <b>Test Signals</b><br>カラーバーに関する設定を行います。 |                                               |                                                                                     |  |  |
| メニュー項目                                               | 設定値                                           |                                                                                     |  |  |
| Color Bars                                           | On/ <u>Off</u>                                | カラーバーをオン/オフする。                                                                      |  |  |
|                                                      |                                               | 【ご注意】<br>RM-B170などのリモートコントロールユニット接続<br>時は、リモートコントロールユニットからの設定値が<br>表示され、グレーアウトされます。 |  |  |
| Color Bars Type                                      | ARIB/SMPTE                                    | カラーバーの種類を選択する。                                                                      |  |  |
| 1 kHz Tone on Color<br>Bars                          | On/ <u>Off</u>                                | カラーバーモード時に1kHzのテスト信号を出<br>力する機能をオン/オフする。                                            |  |  |
| Test Saw                                             | On/ <u>Off</u>                                | テスト信号をオン/オフする。                                                                      |  |  |
| Test Type                                            | <u>Saw</u> /Step                              | テスト信号の種類を選択する。<br>Saw:テスト信号としてSaw波形を出力する。<br>Step:テスト信号としてStep波形を出力する。              |  |  |
| Technical > <b>Switch &amp;</b><br>RECボタンに関する        | k Rec Light<br>る設定を行います。                      |                                                                                     |  |  |
| メニュー項目                                               | 設定値                                           | 内容                                                                                  |  |  |
| Lock Operator Side                                   | <u>without Rec Button</u> /with<br>Rec Button | オペレーターサイドのLOCKスイッチによって<br>ロックされるボタンにRECボタンを含めるかど<br>うかを設定する。                        |  |  |
| Lock Assistant Side                                  | <u>without Rec Button</u> /with<br>Rec Button | アシスタントサイドのLOCKスイッチによって<br>ロックされるボタンにRECボタンを含めるかど<br>うかを設定する。                        |  |  |
| Rec Light                                            | <u>On</u> /Off                                | RECランプをオン/オフする。                                                                     |  |  |
| Rec Start/Stop Beep                                  | On/ <u>Off</u>                                | 記録開始・終了操作時にビープ音を出力する機<br>能をオン/オフする。                                                 |  |  |

| Technical > <b>System Configuration</b><br>本機の制御に関する設定を行います。             |                                                         |                                                                                                    |  |
|--------------------------------------------------------------------------|---------------------------------------------------------|----------------------------------------------------------------------------------------------------|--|
| メニュー項目                                                                   | 設定値                                                     | 内容                                                                                                    |  |
| Fan Control                                                              | Auto / Max / <u>Off in Rec/Auto</u> /<br>Off in Rec/Max | ファンの制御モードを選択する。<br>Auto:常時内部温度に応じて自動制御する。<br>Max:常時最大回転数で動作する。<br>Off in Rec/Auto:録画中は静音状態で動作し、<br>録画中以外は内部温度に応じて自動制御す<br>る。<br>Off in Rec/Max:録画中は静音状態で動作し、<br>録画中以外は最大回転数で動作する。 |  |
| RM/RCP Paint<br>Control                                                  | On/ <u>Off</u>                                          | RM-B170などのリモートコントロールユニッ<br>トのペイント機能をオン/オフする。                                                                                                    |  |
|                                                                          |                                                         | [ご注意]<br>RM/RCP Paint Controlの設定を変更すると、本機の<br>すべての設定が初期化されます。ただし、RM/RCP<br>Paint Controlやネットワークの設定など一部初期化<br>されない設定があります。                                                         |  |
| SDI Rec Remote<br>Trigger                                                | Off / HD SDI Remote I/F /<br>Parallel Rec               | SDIリモート制御方式を選択する。<br>Off:リモート制御しない。<br>HD SDI Remote I/F:制御方式をHD SDI<br>Remoteにする。<br>Parallel Rec:制御方式をValid Flagにする。                                                            |  |
| SD HDMI                                                                  | On/ <u>Off</u>                                          | HDMI出力信号をSDフォーマットにする機能を<br>オン/オフする。                                                                                                    |  |
| Shutter Mode                                                             | Speed/ <u>Angle</u>                                     | 電子シャッターの動作モードを選択する。                                                                                                    |  |
| Media Near Full<br>Alarm                                                 | 1min/3min/ <u>5min</u>                                  | メディア残量が少なくなったことを知らせるア<br>ラームの閾値を設定する。                                                                                                    |  |
| Technical > <b>Special Configuration</b><br>画面反転やノイズリダクション機能に関する設定を行います。 |                                                         |                                                                                                    |  |
| メニュー項目                                                                   | 設定値                                                     | 内容                                                                                                    |  |
| Flip Image                                                               | Normal/Horizontal Flip/<br>Vertical Flip/H & V Flip     | 撮影モード時、画像反転のオン/オフとオンの<br>ときの画像の反転状態を設定する。<br>[ご注意]                                                                                                    |  |

- AXS記録画像は反転されずに記録されます。
- Vertical Flip/H&V Flip選択時は、映像信号と音声 信号共に撮像フレームレートで内部の処理が約1 Frame遅延します。

| Technical > <b>Special</b><br>画面反転やノイズ | <b>Configuration</b><br>リダクション機能に関する | 設定を行います。                                                                              | Technical > <b>Lens C</b><br>レンズに関する | Configuration<br>設定を行います。                       |                                                                             |
|----------------------------------------|--------------------------------------|---------------------------------------------------------------------------------------|--------------------------------------|-------------------------------------------------|-----------------------------------------------------------------------------|
| メニュー項目                                 | 設定値                                  | 内容                                                                                    | メニュー項目                               | 設定値                                             | 内容                                                                          |
| Audio/Video Delay                      | Off/1frame                           | 映像信号と音声信号を遅延させて画像反転して<br>いる他の機器と同期する機能をオン/オフす<br>マ                                    | E-Mt Chro. Aber.<br>Comp.            | <u>Auto</u> /Off                                | 対応レンズが装着されている場合に倍率色収差<br>を補正するかを設定する。                                       |
|                                        |                                      | る。<br>Off:遅延制御をしない<br>1frama:咖像信号ト辛吉信号 メタデータ(タ                                        | Technical > Authe<br>ネットワークの         | ntication<br>基本認証に関する設定を行います。                   |                                                                             |
|                                        |                                      | IIIdINE: 吠像后ちと百戸后ち、メタナータ (タ<br>イムコードを含む)を約1 Frame遅延させ                                 | メニュー項目                               | 設定値                                             |                                                                             |
|                                        |                                      | a.                                                                                    | User Name                            | (現在のユーザー名を表示)                                   | アクセス認証に使用する任意のユーザー名を設                                                       |
|                                        |                                      | [ご注意]                                                                                 |                                      |                                                 | 定する。<br>出荷時はndminに設定されています                                                  |
|                                        |                                      | Flip ImageがVertical FlipまたはH & V Flipに設定され<br>ている場合は 1 frama固定になります                   | Password                             | (******)                                        | アクセス認証に使用するパスワードを設定する                                                       |
| NR(4K 17:9/16:9<br>AXS)                | On/ <u>Off</u>                       | 4K 17:9/16:9 AXS記録画像のノイズリダクションのオン/オフを設定する。                                            |                                      | × ,                                             | (8文字以上で英数字をそれぞれ1文字以上)。<br>パスワード入力時、サブディスプレイのITEM<br>キー1を押している間 「*」(アスタリスク)を |
|                                        |                                      | [ご注意]                                                                                 |                                      |                                                 | 入力した文字に変更して表示する。                                                            |
|                                        |                                      | 以下の機能が有効のときはオフ固定になります。                                                                |                                      |                                                 | 「で注意]                                                                       |
|                                        |                                      | • Select FPS                                                                          |                                      |                                                 | 本機のファームウェアを5.0未満から5.0以降にバー                                                  |
|                                        |                                      | <ul> <li>SxS/Output De-squeeze · On(1.0x)以外</li> <li>Flip Image : Normal以外</li> </ul> |                                      |                                                 | ジョンアップした場合、パスワード設定はリセットさ                                                    |
| Level Gauge Adjust                     | Execute/Cancel                       | 水準器のゼロ調整を実行する (Executeで実                                                              |                                      |                                                 | れます。この場合はバスリードを再設定してください。                                                   |
|                                        |                                      | 行)。                                                                                   | Technical > Netwo                    | ork<br>調オス訳字を行います                               |                                                                             |
| Level Gauge Reset                      | Execute/Cancel                       | 水準器のゼロ調整値をリセットする (Execute                                                             |                                      | 判9 る 設 定 (21) い よ 9 。                           | 内容                                                                          |
|                                        |                                      | ご美行)。                                                                                 | シーユー項日<br>Cotting                    |                                                 |                                                                             |
| Technical > Lens Co                    | nfiguration<br>定を行います。               |                                                                                       | Setting                              | LAIN WITCHESS OII                               | <ul> <li>ホットノーノ技机でをオン/オノタる。</li> <li>[ご注音]</li> </ul>                       |
| メニュー項目                                 | <u>設定値</u>                           |                                                                                       |                                      |                                                 | Technical $X = 1 - >$ Authentication > Password                             |
| PL-Mt Interface                        | Top/Side/Off                         | 接続するレンズの種類に応じて、接続前にあら<br>かじめレンズインターフェースを設定する。                                         |                                      |                                                 | (82ページ)が設定されていない場合は、グレーア<br>ウトされ設定できません。                                    |
| 1 OSICION                              |                                      |                                                                                       | LAN                                  | DHCP ( <u>On</u> /Off)                          | DHCPを設定する。                                                                  |
|                                        |                                      | [ご注息]<br>  ハノブを注差」た状態で設定を亦再した提合け、素酒                                                   |                                      |                                                 | Onにすると、自動的に本機にIPアドレスを割                                                      |
|                                        |                                      | を再投入してください。                                                                           |                                      |                                                 | り当てる。手動で本機のIPアトレスを入力する<br>場合は Offにする。                                       |
| Lens 12pin                             | <u>On</u> /Off                       | レンズIF 12pinをオン/オフする。                                                                  |                                      | IP Address (DHCP/On :                           | 本機のIPアドレスを入力する。                                                             |
|                                        |                                      | [ご注意]                                                                                 |                                      | <u>自動取得</u> 、DHCP/Off:<br><u>192.168.2.50</u> ) | DHCPがOffのときに有効。                                                             |
|                                        |                                      | レンズを装着した状態で設定を変更した場合は、電源                                                              |                                      |                                                 |                                                                             |
|                                        |                                      | を再投入してください。                                                                           |                                      | Subnet Mask (DHCP/On :                          | 本機のサブネットマスクを入力する。                                                           |
| E-Mount Shading<br>Comp.               | Auto/Off                             | 対応レンスか装着されている場合に周辺光量落<br>ちを補正するかを設定する。                                                |                                      | 255.255.255.0)                                  | レートアンコンとさに有効。                                                               |

| Technical > <b>Netv</b><br>ネットワーク( | work<br>こ関する設定を行います。                                   | Technical > <b>Network</b><br>ネットワークに関する設定を行います。                                                                        |                                      |                                                                     |
|------------------------------------|--------------------------------------------------------|----------------------------------------------------------------------------------------------------|--------------------------------------|---------------------------------------------------------------------|
| メニュー項目                             | 設定値                                                    | 内容                                                                                                    | メニュー項目                               | 設定値                                                                 |
| Wireless                           | Network Mode ( <u>Access</u><br><u>Point</u> /Station) | ワイヤレス接続する際のネットワークモードを<br>設定する。                                                                                          |                                      | Channel (Auto(5GH<br>CH1/CH2/CH3/CH4                                |
|                                    | Scan Networks (Execute/<br>Cancel)                     | 接続先のアクセスポイントの自動検出を実行す<br>る (Executeで実行)。                                                                                | CH6/CH7/CH8<br>CH11)                 | CH6/CH7/CH8/CH9<br>CH11)                                            |
|                                    |                                                        | 【ご注意】<br>Network ModeがStationに設定されている場合のみ<br>設定できます。                                                                    |                                      |                                                                     |
|                                    | SSID                                                   | Network ModeがAccess Pointの場合<br>本機のワイヤレス接続用のSSIDを表示す<br>る。<br>Network ModeがStationの場合<br>接続先のアクセスポイントのSSIDを設定・<br>表示する。 |                                      | DHCP ( <u>On</u> /Off)                                              |
|                                    |                                                        | 【ご注意】<br>表示または入力できる文字は以下のとおりです。<br>アルファベット (A ~ Z、a ~ z)<br>数字 (0 ~ 9@−())<br>記号 (!"#\$%&'*+,/:;<=>?[\]^`{[}~)          |                                      | IP Address (DHCP/C                                                  |
|                                    | Password                                               | Network ModeがAccess Pointの場合<br>本機のワイヤレス接続用のパスワードを表<br>示する。<br>Network ModeがStationの場合                                  | <u>自動取得</u> 、[<br><u>192.168.1.5</u> | <u>自動取得</u> 、DHCP/Of<br><u>192.168.1.50</u> )                       |
|                                    |                                                        | 接続先のアクセスポイントのパスワードを<br>設定する。<br>パスワード入力時、サブディスプレイの<br>ITEMキー 1を押している間、「*」(アスタ<br>リスク)を入力した文字に変更して表示す<br>る。              |                                      | Subnet Mask (DHCl<br><u>自動取得</u> 、DHCP/Of<br><u>255.255.255.0</u> ) |
|                                    |                                                        | [ご注意]                                                                                                    | MAC Add<br>Regenera<br>(Execute/     | MAC Address                                                         |
|                                    |                                                        | 表示または入力できる文字は以下のとおりです。<br>アルファベット (A ~ Z、a ~ z)<br>数字 (0 ~ 9@—_())<br>記号 (!"#\$%&'*+,/:;<=>?[\]^`{ }~)                  |                                      | Regenerate Passwo<br>(Execute/Cancel)                               |
|                                    | WPS (Execute/Cancel)                                   | WPSによる接続設定を開始する (Executeで実行)。                                                                                           |                                      |                                                                     |

| <b>etwork</b><br>クに関する設定を行います。                                                               |                                                                                                    |
|----------------------------------------------------------------------------------------------|----------------------------------------------------------------------------------------------------|
| 設定値                                                                                          | 内容                                                                                                    |
| Channel (Auto(5GHz)/ <u>Auto</u> /<br>CH1/CH2/CH3/CH4/CH5/<br>CH6/CH7/CH8/CH9/CH10/<br>CH11) | <ul> <li>アクセスポイントのチャンネルを設定する。</li> <li>[ご注意]</li> <li>Network ModeがAccess Pointに設定されている<br/>場合のみ設定できます。</li> <li>Auto(5GHz)は、ご使用になるワイヤレスLANモ<br/>ジュールにより、表示されない場合があります。ワ<br/>イヤレスLANモジュールが、ご使用になる国/地域<br/>に対応しているかご確認ください。詳しくは、ワイ<br/>ヤレスLANモジュールの取扱説明書をご覧くださ<br/>い。</li> </ul> |
| DHCP ( <u>On</u> /Off)                                                                       | DHCPを設定する。<br>Onにすると、自動的に本機にIPアドレスを割<br>り当てる。手動で本機のIPアドレスを入力する<br>場合は、Offにする。<br>[ご注意]<br>Network ModeがStationに設定されている場合のみ<br>設定できます。                                                                                                    |
| IP Address (DHCP/On:<br>自動取得、DHCP/Off:<br>192.168.1.50)                                      | 本機のIPアドレスを入力する。<br>DHCPがOffのときに有効。<br>[ご注意]<br>Network ModeがStationに設定されている場合のみ<br>設定できます。                                                                                                    |
| Subnet Mask (DHCP/On:<br>自動取得、DHCP/Off:<br>255.255.255.0)                                    | 本機のサブネットマスクを入力する。<br>DHCPがOffのときに有効。<br>[ご注意]<br>Network ModeがStationに設定されている場合のみ<br>設定できます。                                                                                                    |
| MAC Address                                                                                  | 本機に接続されているワイヤレスLANアダプ<br>ターのMACアドレスを表示する。                                                                                                    |
| Regenerate Password<br>(Execute/Cancel)                                                      | パスワードの再生成を実行する (Executeで実行)。<br>[ご注意]<br>Network ModeがAccess Pointに設定されている場合のみ実行できます。                                                                                                    |

| APR (Auto Pixel                         | Kestoration:イメージセンサーの                                                      | )日動調整) を実行します。                                            |
|-----------------------------------------|----------------------------------------------------------------------------|-----------------------------------------------------------|
| メーユー項目                                  | 設定但                                                                        |                                                           |
| APR                                     | Execute/Cancel                                                             | 自動欠陥補正(自動ビクセルノイズリダクション)機能を実行する(Executeで実行)。               |
| Reset                                   | Execute/Cancel                                                             | APRの実行によって追加登録された白点データ<br>を削除する (Executeで実行)。             |
| Technical > <b>Battery</b><br>バッテリーに関す  | る設定を行います。                                                                  |                                                           |
| メニュー項目                                  | 設定値                                                                        | 内容                                                        |
| Near End:Info<br>Battery                | <u>5%</u> ~100% (5%刻み)                                                     | インフォバッテリー使用時にバッテリー残量表<br>示が点滅するしきい値を設定する。                 |
| End:Info Battery                        | <u>0%</u> ~ 5%                                                             | インフォバッテリー使用時に「Battery End」を<br>表示するしきい値を設定する。             |
| Near End:Sony<br>Battery                | <u>11.5V</u> ~17V (0.1V刻み)                                                 | ソニー製の非インフォバッテリー使用時にバッ<br>テリー残量表示が点滅するしきい値を設定す<br>る。       |
| End:Sony Battery                        | <u>11.0V</u> ~11.5V (0.1V刻み)                                               | ソニー製の非インフォバッテリー使用時に<br>「Battery End」を表示するしきい値を設定する。       |
| Near End:Other<br>Battery               | 11.5V~17V ( <u>11.8V</u> )(0.1V刻<br>み)                                     | ソニー製以外のバッテリー使用時にバッテリー<br>残量表示が点滅するしきい値を設定する。              |
| End:Other Battery                       | <u>11.0V</u> ~14V(0.1V刻み)                                                  | ソニー製以外のバッテリー使用時に「Battery<br>End」を表示するしきい値を設定する。           |
| Detected Battery                        | Sony Info Battery/Sony<br>Battery/Other Battery/DC IN<br>(12V)/DC IN (24V) | バッテリーの種類を自動判別した結果を表示す<br>る。                               |
| Technical > <b>DC Volt</b><br>外部DC電源電圧( | age Alarm<br>こ関するアラームを設定します。                                               |                                                           |
| メニュー項目                                  | 設定値                                                                        | 内容                                                        |
| DC Low Voltage1                         | <u>11.5V</u> ~17V(0.1V刻み)                                                  | DC IN端子に外部電源を接続している場合に入<br>力電圧の低下警告を表示するしきい値を設定す<br>る。    |
| DC Low Voltage2                         | <u>11.0V</u> ~14V(0.1V刻み)                                                  | DCIN端子に外部電源を接続している場合に入<br>力電圧の不足警告を表示するしきい値を設定す<br>る。     |
| DC(24V) Low<br>Voltage1                 | <u>22.5V</u> ~34.0V(0.1V刻み)                                                | DC IN端子に24V外部電源を接続している場合<br>に入力電圧の低下警告を表示するしきい値を設<br>定する。 |

| Technical > <b>DC Voltage Alarm</b><br>外部DC電源電圧に関するアラームを設定します。 |                                        |                                                                                                    |  |  |  |
|----------------------------------------------------------------|----------------------------------------|----------------------------------------------------------------------------------------------------|--|--|--|
| メニュー項目                                                         | 設定値                                    |                                                                                                    |  |  |  |
| DC(24V) Low<br>Voltage2                                        | <u>22.0V</u> ~28.0V(0.1V刻み)            | DC IN端子に24V外部電源を接続している場合<br>に入力電圧の不足警告を表示するしきい値を設<br>定する。                                                                   |  |  |  |
| Technical > <b>Control</b> I<br>ディスプレイに関す                      | <b>Display</b><br>する設定を行います。           |                                                                                                    |  |  |  |
| メニュー項目                                                         | 設定値                                    | 内容                                                                                                    |  |  |  |
| Brightness level                                               | High/Mid/Low/Minimum                   | サブディスプレイとミニディスプレイの明るさ<br>を調整する。                                                                                             |  |  |  |
| Technical > <b>Genlock</b><br>ゲンロックに関する設定を行います。                |                                        |                                                                                                    |  |  |  |
| メニュー項目                                                         | 設定値                                    | 内容                                                                                                    |  |  |  |
| Input Source                                                   | HD SDI/Analog                          | ゲンロック入力信号を選択する。<br>HD SDI:デジタル<br>Analog:アナログ                                                                               |  |  |  |
| Reference Lock Type                                            | Internal/External(HD)/<br>External(SD) | ゲンロックの状態を表示する。ゲンロックがか<br>かっている場合は信号の種別を表示する。<br>Internal:かかっていない。<br>External(HD):HD信号でかかっている。<br>External(SD):SD信号でかかっている。 |  |  |  |

# Maintenance×ニュー

| 太字とアンダーライン                                   | ・で表示されている設定値は、出                                               | 荷時の設定です。                                                               |  |
|----------------------------------------------|---------------------------------------------------------------|------------------------------------------------------------------------|--|
| Maintenance > <b>Cloc</b><br>内蔵時計に関する        | <b>k Set</b><br>設定を行います。                                      |                                                                        |  |
| メニュー項目                                       | 設定値                                                           | 内容                                                                     |  |
| Time Zone                                    | UTC +14:00 ~ <u>UTC</u><br>Greenwich ~ UTC -12:00 (30<br>分単位) | UTC (グリニッジ標準時) からの時差を30分単<br>位で選択する。                                   |  |
| Date Mode <u>YYMMDD</u> /MMDDYY/<br>DDMMYY   |                                                               | 年月日の表示方式を選択する。<br>YYMMDD:年月日の順<br>MMDDYY:月日年の順<br>DDMMYY:日月年の順         |  |
| Date                                         |                                                               | 現在の日付を設定する (Setを押して決定)。                                                |  |
| Time                                         |                                                               | 現在の時刻を設定する(Setを押して決定)。                                                 |  |
| Maintenance > Lang<br>メニューとメッセ・              | guage<br>ージの表示言語を選択します。                                       |                                                                        |  |
| メニュー項目                                       | 設定値                                                           | 内容                                                                     |  |
| Select                                       | English/中文(简)                                                 | フルメニューとメッセージの表示言語を選択す<br>る。                                            |  |
| Maintenance > Hou<br>積算時間を表示し                | rs Meter<br>ます。                                               |                                                                        |  |
| メニュー項目                                       | 設定値                                                           | 内容                                                                     |  |
| Camera(System)                               |                                                               | 本機の積算使用時間 (リセット不可) を表示す<br>る。                                          |  |
| R7 Recorder<br>(System)<br>(AXS-R7装着時のみ)     |                                                               | 本機に接続したAXS-R7の積算使用時間(リセット不可)を表示する。                                     |  |
| Camera(Resettable)                           |                                                               | 本機の積算使用時間(リセット可)を表示する。                                                 |  |
| R7 Recorder<br>(Resettable)<br>(AXS-R7装着時のみ) |                                                               | 本機に接続したAXS-R7の積算使用時間(リセット可)を表示する。                                      |  |
| Reset-Cam<br>(Resettable)                    | Execute/Cancel                                                | 本機のCamera(Resettable)表示を0にリセット<br>する (Executeで実行)。                     |  |
| Reset-R7<br>(Resettable)<br>(AXS-R7装着時のみ)    | Execute/Cancel                                                | 本機に接続したAXS-R7のR7 Recorder<br>(Resettable)表示を0にリセットする (Execute<br>で実行)。 |  |

| Maintenance > <b>Reset to Default</b><br>本機を工場出荷状態に戻します。 |                                                                                      |                                                                                                    |  |  |
|----------------------------------------------------------|--------------------------------------------------------------------------------------|----------------------------------------------------------------------------------------------------|--|--|
| メニュー項目                                                   | 設定値                                                                                  | 内容                                                                                                    |  |  |
| Reset Execute/Cancel                                     |                                                                                      | 本機のすべての設定を初期化する (Executeで<br>実行)。                                                                                                    |  |  |
| Maintenance > Netv<br>ネットワーク関連                           | vork Reset<br>設定を工場出荷状態に戻します。                                                        |                                                                                                    |  |  |
| メニュー項目                                                   | 設定値                                                                                  | 内容                                                                                                    |  |  |
| Reset                                                    | Execute/Cancel                                                                       | ネットワーク関連の設定を初期化する<br>(Executeで実行)。                                                                                                    |  |  |
| Maintenance > <b>Licer</b><br>ソフトウェアオプ                   | nse Options<br>ションをインストールします。                                                        |                                                                                                    |  |  |
| メニュー項目                                                   | 設定値                                                                                  | 内容                                                                                                    |  |  |
| Install:「対象ライセン<br>ス」                                    | Execute/Cancel                                                                       | ソフトウェアオプションをインストールする<br>(Executeで実行)。                                                                                                    |  |  |
| Anamorphic                                               | Permanent License Installed/<br>XXdays Remaining (YY keys)/<br>Expired/Not Installed | アナモフィックオプションが有効かどうかを表<br>示する。<br>Permanent License Installed:永久ライセン<br>スインストール済み<br>XXdays Remaining (YY keys):時限ライセン<br>ス期限内<br>Expired:時限ライセンス期限切れ<br>Not Installed: 未インストール                                    |  |  |
| Full-Frame                                               | Permanent License Installed/<br>XXdays Remaining (YY keys)/<br>Expired/Not Installed | フルフレームオプションが有効かどうかを表示<br>する。<br>Permanent License Installed:永久ライセン<br>スインストール済み<br>XXdays Remaining (YY keys):時限ライセン<br>ス期限内<br>Expired:時限ライセンス期限切れ<br>Not Installed:未インストール                                      |  |  |
| High Frame Rate                                          | Permanent License Installed/<br>XXdays Remaining (YY keys)/<br>Expired/Not Installed | <ul> <li>ハイフレームレートオプションが有効かどうかを表示する。</li> <li>Permanent License Installed: 永久ライセンスインストール済み</li> <li>XXdays Remaining (YY keys):時限ライセンス期限内</li> <li>Expired:時限ライセンス期限切れ</li> <li>Not Installed: 未インストール</li> </ul> |  |  |

| Maintenance > License Options<br>ソフトウェアオプションをインストールします。                 |                |                                                      |  |  |
|-------------------------------------------------------------------------|----------------|------------------------------------------------------|--|--|
| メニュー項目                                                                  | 設定値            | 内容                                                   |  |  |
| Unique Device ID                                                        |                | ソフトウェアオプションのライセンスキーの発<br>行手続きに使用するIDを表示する。           |  |  |
| Maintenance > <b>Firmware</b><br>本機とAXS-R7のバージョン表示および本機のバージョンアップを実行します。 |                |                                                      |  |  |
| メニュー項目                                                                  | 設定値            | 内容                                                   |  |  |
| Camera                                                                  |                | 本機のファームウェアバージョンを表示する<br>(Vx.xx)。                     |  |  |
| AXS<br>(AXS-R7装着時のみ)                                                    |                | 本機に接続したAXS-R7のファームウェアバー<br>ジョンを表示する (Vx.xx)。         |  |  |
| FW Update-camera                                                        | Execute/Cancel | 本機をバージョンアップする (Executeで実行<br>する)。                    |  |  |
| FW Update-AXS-R7                                                        | Execute/Cancel | 本機に接続したAXS-R7のファームウェアバー<br>ジョンアップを実行する (Executeで実行)。 |  |  |

# サブディスプレイのクリップ操作

クリップ操作は、クリップリスト画面と再生画面の2つの画面で構成されています。サブディスプ レイに表示されるクリップリスト画面から再生するクリップを選択して、クリップを再生できます。 メニューのProjectカテゴリーにあるAXS Rec Formatの設定がRec Offではない場合はAXSメディア が再生可能となり、SxS Rec FormatがRec Off以外の場合はSxSメディアが再生可能となります。

# クリップリスト画面

アシスタントサイドのCLIPSボタン (10ページ)を押すと、サブディスプレイに再生可能なメディ アのクリップリスト画面が表示されます。

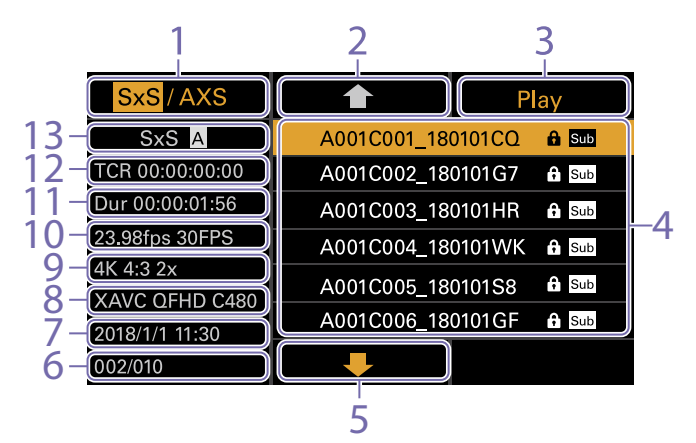

1. メディア切り換えボタン

SxSとAXS双方のメディアが再生可能な場合 は「SxS/AXS」と表示され、ITEMキー1を押 すと再生メディアを切り換えることができ ます。

- 上方向カーソル移動ボタン
   ITEMキー 2を押して、クリップ一覧から再 生するクリップを選択します。
- 3. 再生開始ボタン

ITEMキー3を押すと、再生画面(15ページ)が表示され、再生が開始されます。

4. クリップ一覧

再生アクティブメディア内のクリップ一覧 が表示されます。また、クリップの状態が アイコンで表示されます。

| アイコン     | 意味                     |
|----------|------------------------|
| Sub      | サブクリップが生成されている<br>クリップ |
| <b>A</b> | 書き込み禁止されているクリッ<br>プ    |

5. 下方向カーソル移動ボタン

ITEMキー 5を押して、クリップ一覧から再

生するクリップを選択します。

- 6. 再生メディア内のクリップ位置 カーソルがあるクリップのクリップ番号/総 数が表示されます。
- 7. 作成日時 カーソルがあるクリップの作成日時が表示 されます。
- フォーマット(コーデック) カーソルがあるクリップのフォーマット (コーデック)が表示されます。
- 9. 画サイズ表示

カーソルがあるクリップを記録したときの 有効画サイズが表示されます。

- [ご注意] 再生メディアがSxSのときは表示されません。
- 10. プロジェクトフレームレート/特殊記録表 示

カーソルがあるクリップのプロジェクトフ レームレートと特殊記録が表示されます。

- 11. デュレーション (Dur) カーソルがあるクリップのデュレーション が表示されます。
- 12. タイムコード (TCR) カーソルがあるクリップの先頭フレームの タイムコードが表示されます。
- 13. **再生アクティブメディア** 表示しているリストの再生アクティブメ ディアが表示されます。

## 再生画面

クリップリスト画面で再生するクリップを選択し、MENUダイヤルまたはPlayボタン(ITEMキー3) を押すと、再生画面が表示されます。

## 機能表示部

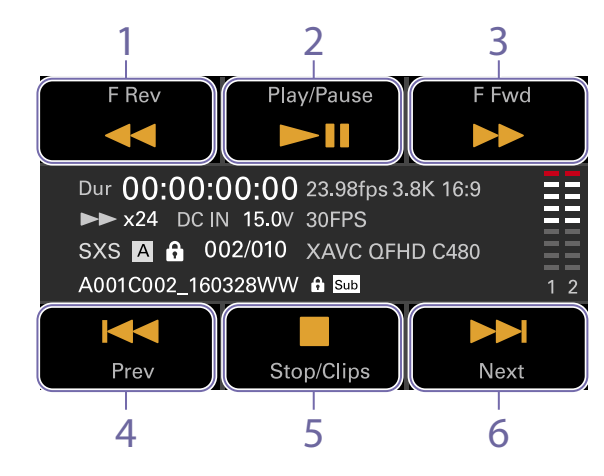

- F Revボタン
   逆方向に高速再生します。
- Play/Pauseボタン
   クリップの再生または再生を一時停止します。
- F Fwdボタン
   順方向に高速再生します。

- Prevボタン
   逆方向にクリップの頭出しをします。
- Stop/Clipsボタン
   再生を停止し、クリップ一覧画面に戻ります。
- 6. Nextボタン 順方向にクリップの頭出しをします。

## ステータス表示部

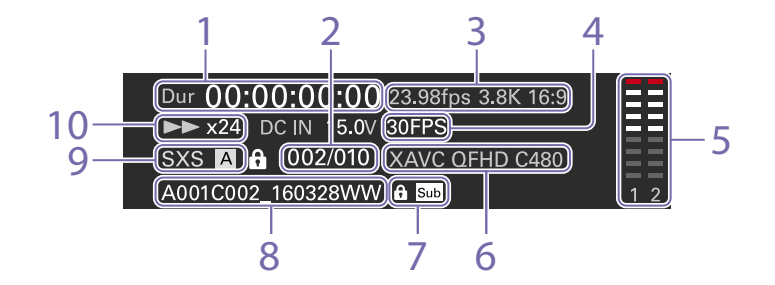

- 1. タイムデータ表示 再生位置のタイムコードが表示されます。
- 2. クリップ番号 再生中のクリップ番号/再生可能なクリッ プ総数が表示されます。
- フレームレート/イメージャーモード表示 プロジェクトフレームレートと画サイズが 表示されます。

#### [ご注意]

再生メディアがSxSのとき、画サイズは表示されません。

- 特殊記録表示
   再生クリップの特殊記録情報が表示されます。
- 5. 音声レベルメーター 再生音声レベルが表示されます。
- 6. 再生クリップフォーマット (コーデック)表示
   再生クリップのフォーマット (コーデック)

が表示されます。

- アイコン表示
   クリップの状態がアイコンで表示されます。
  - アイコン
     意味

     Sub
     サブクリップが生成されているク リップ

     ⑦
     書き込み禁止されているクリップ
- 8. クリップ名 クリップ名が表示されます。
- 9. メディア表示 再生しているメディアが表示されます。
- 10. **再生状態** 再生状態が表示されます。

# 再生

本機が記録停止中 (Stby) のときは、記録したクリップを再生することができます。

#### [ご注意]

各再生項目はITEMキー1~6(9ページ)にそれぞれ 対応しています。ITEMキーを押すと、対応する項目の操 作ができます。

再生するSxSメモリーカードを入れる。

- アシスタントサイドのCLIPSボタン (10ページ)を押す。
   サブディスプレイに再生アクティブなメ ディアのクリップリスト画面が表示されます。
- 3 ★ボタン (ITEMキー 2)、↓ボタン (ITEM キー 5) またはMENUダイヤルで再生するク リップを選択する。
- 4 MENUダイヤルまたはPlayボタン (ITEM キー 3) を押す。 ビューファインダー・モニター画面に再生

画面が表示されます。

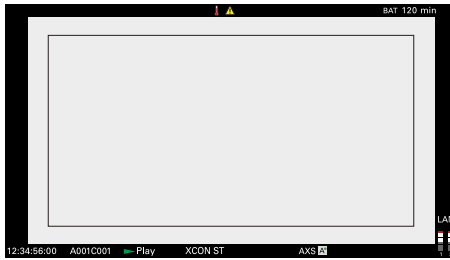

## 再生操作について

再生操作はサブディスプレイのボタンで行いま す (88ページ)。

- Play/Pause ボタン:再生を一時停止します。も う一度押すと再生モードに戻ります。
- F Fwd ボタン /F Rev ボタン:高速再生します。 Play/Pause ボタンを押すと標準再生に戻り ます。
- Stop/Clips ボタン:再生を停止し、クリップリ スト画面になります。

## 音声を聞く

標準再生モードでは、記録されている音声を内 蔵スピーカー (8ページ)またはヘッドホ ンでモニターできます。 ヘッドホン端子 (8ページ) にヘッドホンを つなぐと、内蔵スピーカーはオフになります。 モニターするチャンネルの選択および音量の調 整は、メニューのAudioカテゴリー > Monitor CHおよびMonitor Level (51ページ) で行い ます。

## 頭出しする

クリップの先頭から再生するにはサブディスプ レイ (88ページ)のPrevボタンを押して頭出 しします。

PrevボタンまたはNextボタンを複数回押すことで、クリップを飛ばして頭出しすることができます。

## SxSメモリーカードを切り換える

SxSメモリーカードが2枚装着されているとき は、SLOT SELECTボタン (9ページ)を押 して切り換えます。

#### [ご注意]

再生中にSxSメモリーカードを切り換えることはできません。またスロットAからスロットBへの連続再生はできません。

## AXSメモリーカードに切り換える

AXS-R7に挿入したAXSメモリーカードに記録 された映像を、簡易現像して再生することがで きます。

AXSメモリーカードに切り換えるには、サブディ スプレイのITEMキー1(87ページ)を押し ます。

## 本機で再生できないケースについて

以下の条件でAXS記録したクリップは本機で再 生できません。RAW ViewerなどのPCアプリ ケーションで再生してください。

• Imager Modeが6K 3:2、6K 1.85:1、6K 17:9 または6K 2.39:1で、かつProject Frame Rate が59.94P、50Pまたは47.95P

# ミニディスプレイのホーム画面の操作方法

ミニディスプレイのホーム画面では、本機の状 態の確認や基本的な項目を設定できます。

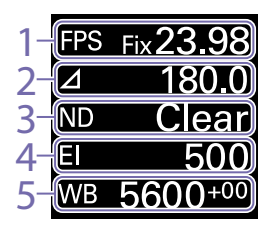

1. FPS 撮像フレームレートの設定

2. Shutter

電子シャッターの開角度/スピードの表示 /設定

3. ND Filter

NDフィルターの濃度の表示/設定

## 4. Exposure Index/Gain

Exposure Indexの表示/設定またはRM-B170などのリモートコントロールユニット で設定したゲイン値 (dB単位)の表示/設定

### [ご注意]

ゲイン値は、Technicalメニュー > System Configuration > RM/RCP Paint Control (81ペー ジ) がOnに設定されている場合のみ表示されます。

## 5. WB (White Balance)

ホワイトバランスの表示/設定

## RM/RCP Paint Control有効時の表示 と動作について

 Technicalメニュー > System Configuration
 > RM/RCP Paint Control (81ページ) が Onに設定されている場合は、Exposure Indexの代わりにゲイン値が表示されます。 この場合、El値は変更できませんが、ゲイン 値を変更できます。

- Technicalメニュー > System Configuration
   > RM/RCP Paint Control (81ページ) が
   Onで、RM-B170などのリモートコントロー
   ルユニット接続時は、以下の項目は操作でき
   ません。リモートコントロールユニットで設
   定してください(109ページ)。
  - Shutter
  - WB (White Balance)

# 操作部

HOMEボタン (8ページ) ホーム画面に戻ります。確定前の変更はキャン セルされます。

ITEMキー1(**1**) (8ページ) ホーム画面の項目を選びます。

ITEMキー2(●)(8ページ) 選択している項目を決定します。

ITEMキー3(↓)(8ページ) ホーム画面の項目を選びます。

# 基本操作

- 1 ITEMキー 1、2、3のいずれかを押す。 カーソルが表示されます。
- 2 ★ ボタン (ITEMキー 1)、↓ ボタン (ITEM キー 3) で設定したい項目を選ぶ。

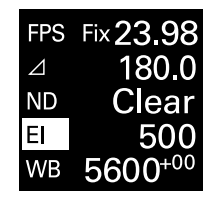

3 ● ボタン (ITEMキー 2) を押す。 選んだ項目の設定値の選択画面が表示され ます。

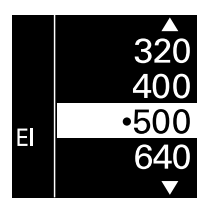

[ご注意]● は現在の設定値を示しています。

- 4 ★ボタン(ITEMキー1)、↓ボタン(ITEM キー3)で、選択項目または設定値にカーソ ルを合わせる。
- 5 ボタン (ITEMキー 2) を押して決定する。
- 6 HOMEボタンを押してカーソルを消す。

| ミニディスプレイのホーム画面設定項目一覧                                    |                                                          | 項目                                                                               | 内容             |                                                                                                    |                                                               |
|---------------------------------------------------------|----------------------------------------------------------|----------------------------------------------------------------------------------|----------------|----------------------------------------------------------------------------------------------------|---------------------------------------------------------------|
|                                                         |                                                          | _                                                                                | Imager Mode    | 設定値                                                                                                    |                                                               |
| 各項目名称と設定内容は次のとおりです。<br>大字とアンダーラインで表示されている設定値は、出荷時の設定です。 |                                                          |                                                                                  |                | 4K 4:3 Surround View                                                                                                    | 1 ~ 30 FPS                                                    |
|                                                         |                                                          |                                                                                  |                | 4K 6:5                                                                                                    |                                                               |
|                                                         |                                                          |                                                                                  | -              | 5.7K 16:9                                                                                                    |                                                               |
| 項日<br>FDC                                               |                                                          |                                                                                  | _              | 6K 2.39:1                                                                                                    |                                                               |
| FP3                                                     | <sub>撤隊</sub> フレームレートを<br>Fixed/Variable:サブ <sup>-</sup> | ☆たりる。<br>ディスプレイのホーム画面 (40ページ) で等速撮影と                                             |                | 6K 17:9                                                                                                    |                                                               |
|                                                         | 可変速撮影を切り換え                                               | ます。                                                                              |                | 6K 1.85:1                                                                                                    |                                                               |
|                                                         | 「Fixed」を選択した場合                                           | る、メニューのProjectカテゴリー > Project Frame                                              |                | 6K 2.39:1 <sup>1)</sup>                                                                                                    | 1~60、66、72、75、90 FPS                                          |
|                                                         | Rate (49ペーシ)の設定                                          | E C 値 か 決 ま り よ 身 。                                                              |                | 6K 17:9 <sup>1)</sup><br>6K 1.85:1 <sup>1)</sup>                                                                                                    | 1 ~ 60、66、72 FPS                                              |
|                                                         | Project Frame Rate                                       | 表示                                                                               |                | 6K 3:2                                                                                                    | 1 ~ 25 FPS                                                    |
|                                                         | 23.98                                                    | Fix 23.98                                                                        |                | 6K 3:21)                                                                                                    | 1 ~ 60 FPS                                                    |
|                                                         | 24                                                       | Fix 24.00                                                                        | Exposure Index | <br>El値を設定する。Proiectメニ                                                                                                    | ニュー > Basic Setting > Base ISO (67ページ)                        |
|                                                         | 25                                                       | Fix 25.00                                                                        | Exposure maex  | の設定によって、設定値が次のように異なります。<br>ISO 500:<br>125EI/160EI/200EI/250EI/320EI/400EI/ <u>500EI</u> /640EI/800EI/1000EI/<br>1250EI/1600EI/2000EI<br>ISO 2500:                                                                                    |                                                               |
|                                                         | 29.97                                                    | Fix 29.97                                                                        |                |                                                                                                    |                                                               |
|                                                         | 47.95                                                    | Fix 47.95                                                                        |                |                                                                                                    |                                                               |
|                                                         | 50                                                       | Fix 50.00                                                                        |                |                                                                                                    |                                                               |
|                                                         | 59.94                                                    | Fix 59.94                                                                        |                | 640EI/800EI/1000EI/12<br>5000EI/6400EI/8000EI/                                                                                                    | 50EI/1600EI/2000EI/ <u>2500EI</u> /3200EI/4000EI/<br>/10000EI |
|                                                         | 「Variable」を選択した:<br>ジ)の設定によって、語                          | 「Variable」を選択した場合、Projectカテゴリー > Imager Mode (67ペー<br>ジ) の設定によって、設定値が次のように異なります。 |                | 基準感度を設定する。<br>-6dB/-3dB/ <mark>0dB</mark> /3dB/6d                                                                                                    | IB/9dB/12dB/15dB/18dB                                         |
|                                                         | Imager Mode                                              | 設定値                                                                              |                | [ご注意]                                                                                                    |                                                               |
|                                                         | 3.8K 16:9                                                | 1 ~ 60 FPS                                                                       |                | Technicalメニュー > System Configuration > RM/RCP Paint Control (81ページ)<br>がOnで、RM-B170などのリモートコントロールユニットが接続されていない場合のみ<br>設定できます。                                                                                                    |                                                               |
|                                                         | 4K 17:9                                                  |                                                                                  |                |                                                                                                    |                                                               |
|                                                         | 4K 2.39:1                                                |                                                                                  | Shutter        | 電子シャッターの開角度/スピードを設定する。                                                                                                    | くピードを設定する。                                                    |
|                                                         | 4K 17:9 <sup>1)</sup>                                    | 1 ~ 60, 66, 72, 75, 88, 90, 96, 100, 110 FPS                                     |                | ステップシャッターとして登                                                                                                    | 登録されているプリセット値から選択する。                                          |
|                                                         | 3.8K 16:9 Surround                                       | View 1~48 FPS                                                                    |                | [ご注息]<br>電子シャッター動作をContinue                                                                                                    | Nucl-L-プレスときけ過作できません。                                         |
|                                                         | 4K 17:9 Surround \                                       | 4K 179 Surround View                                                             |                | 电」ノヤック 動下をContinue                                                                                                    |                                                               |
|                                                         | 4K 4:3                                                   |                                                                                  |                | フルメニューのTechnical >                                                                                                    | System Configuration > Shutter Mode                           |
|                                                         | 4K 4:3 <sup>1)</sup>                                     | 1 ~ 60、66、72、75 FPS                                                              |                | <ul> <li>(81ページ)の設定によって次のように選択肢が表示される。</li> <li>Angle (Δ):開角度表示</li> <li>360.0/180.0/172.8/144.0/90.0/45.0/22.5/11.2/5.6<sup>2)</sup></li> <li>Speed (SS):スピード表示</li> <li>1/24、1/25、1/30、1/48、1/50、1/60、1/100、1/120、1/250.</li> </ul> |                                                               |
|                                                         | 4K 2.39:1 <sup>1)</sup>                                  | 1 ~ 60、66、72、75、88、90、96、100、<br>110、120 FPS                                     | _              |                                                                                                    |                                                               |
|                                                         |                                                          |                                                                                  |                | 1/500、1/1000、1/200                                                                                                    | 00 <sup>2)</sup>                                              |

| 項目                 | 内容                                       |
|--------------------|------------------------------------------|
| ND Filter          | NDフィルターの濃度を設定する。設定値は以下のとおりです。            |
|                    | Clear/0.3/0.6/0.9/1.2/1.5/1.8/2.1/2.4    |
| WB (White Balance) | ホワイトバランスの色温度を設定する。                       |
|                    | WBステップとして登録されているプリセット値から選択します。           |
|                    | 3200K+00/4300K+00/5500K+00 <sup>2)</sup> |

<sup>1)</sup> ハイフレームレートライセンス有効時のみ。

<sup>2)</sup> 選択肢はサブディスプレイのホーム画面でStep Editから変更することができます。

# ミニディスプレイのクリップ操作

ミニディスプレイに表示されるクリップ画面か ら再生するクリップを選択して、クリップを再 生できます。

メニューのProjectカテゴリーにあるAXS Rec Formatの設定がRec Offではない場合はAXSメ ディアが再生可能となり、SxS Rec Formatが Rec Off以外の場合はSxSメディアが再生可能と なります。

AXS/SxS両方のメディアが再生可能な場合 は、サブディスプレイのクリップリスト画面 (87ページ)でアクティブメディアの選択が できます。

# クリップ画面

オペレーターサイドのCLIPSボタン (8ペー ジ)を押すと、ミニディスプレイに再生可能な メディアのクリップ画面が表示されます。

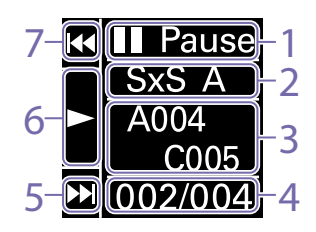

**再生状態表示** クリップの再生状態が表示されます。

 再生アクティブメディア 選択しているクリップの再生アクティブメ ディアが表示されます。

## 3. クリップ名 選択しているクリップのクリップ名が表示 されます。

4. 再生メディア内のクリップ位置 選択しているクリップのクリップ番号/総数 が表示されます。

# FFwd/Nextボタン 再生一時停止中にITEMキー3(♣)を押すと 次のクリップに移動します。 再生中にITEMキー3(♣)を押すと順方向に クリップの頭出しをします。

- 6. Play/Pauseボタン
   ITEMキー 2 (●) を押すとクリップの再生を します。または再生を一時停止します。
- 7. F Rev/Prevボタン

再生一時停止中にITEMキー1(↑)を押すと 1つ前のクリップに移動します。 再生中にITEMキー1(↑)を押すと逆方向に クリップの頭出しをします。

# 再生する

本機が記録停止中 (Stby) のときは、記録したク リップを再生することができます。

- 再生するSxSメモリーカードを入れる。
- オペレーターサイドのCLIPSボタン(8 ページ)を押す。
   ミニディスプレイに再生アクティブなク リップが表示されます。
- 3 Prevボタン(ITEMキー 1)またはNextボタン(ITEMキー 3)で再生するクリップを選択する。

4 Play/Pauseボタン (ITEMキー 2) を押す。 ビューファインダー・モニター画面に再生 画面が表示されます。

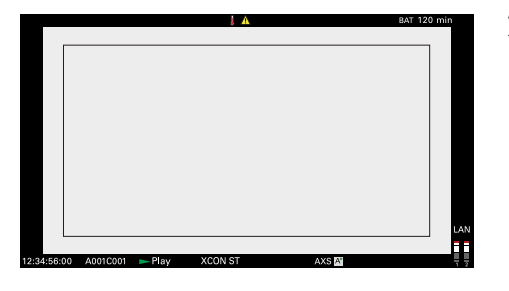

## 再生操作について

再生操作はミニディスプレイのボタンで行いま す (93ページ)。 Play/Pause ボタン:再生を一時停止します。も うー度押すと再生モードに戻ります。 F Fwd ボタン/F Rev ボタン:高速再生します。 Play/Pause ボタンを押すと標準再生に戻りま す。

## 音声を聞く

標準再生モードでは、記録されている音声を内 蔵スピーカー (8ページ)またはヘッドホ ンでモニターできます。 ヘッドホン端子 (8ページ)にヘッドホンを つなぐと、内蔵スピーカーはオフになります。 モニターするチャンネルの選択および音量の調 整は、メニューのAudioカテゴリー > Monitor CHおよびMonitor Level (51ページ)で行い ます。

## SxSメモリーカードを切り換える

SxSメモリーカードが2枚装着されているときは、SLOT SELECTボタン (9ページ)を押

## して切り換えます。

#### [ご注意]

再生中にSxSメモリーカードを切り換えることはできません。またスロットAからスロットBへの連続再生はできません。

# ネットワークの設定方法と操作方法

本機をネットワークに接続すると、コンピュー ターやスマートフォン、タブレットなどのデバ イスから本機の各種機能を制御したり、本機の 各種情報を表示することができます。

# ネットワーク機能の概要

本機とデバイスを有線LANまたは無線LAN接続 し、デバイスのブラウザーから本機にアクセス すると、Webリモコンが表示され、次の各種操 作を行うことができます。

- 本機の記録制御(97ページ)
- 本機の再生制御(97ページ)
- 本機の撮影設定(98ページ)
- 本機のレンズ制御(98ページ)
- 本機のアサイナブルボタンの設定および操作 (98ページ)

Webリモコンを使用すると、記録の開始/停止 や撮影設定を遠隔操作で調整できるため、本機 を離れた場所に固定する場合や、本機をクレー ンに装着して使用する場合などに有効です。

# 対応デバイスについて

本機の設定や操作にはコンピューターやスマー トフォン、タブレットを使用することができま す。使用できるデバイス、OS、ブラウザーは次 のとおりです。

| デバイス        | OS                                               | ブラウザー  |
|-------------|--------------------------------------------------|--------|
| コンピュー<br>ター | Microsoft Windows<br>8.1/Microsoft<br>Windows 10 | Chrome |
|             | macOS 10.14/10.15                                | Safari |
| スマート        | Android 8.x/9.0                                  | Chrome |
| フォン         | iOS 12.x/13.x                                    | Safari |
| タブレット       | Android 8.x/9.0                                  | Chrome |
|             | iOS 12.x<br>iPadOS 13.x                          | Safari |

## [ご注意]

使用するブラウザーのバージョンによっては、正常に描写 できない場合があります。確認済みのブラウザーのバー ジョンは次のとおりです Safari:11,12 Chrome:V69

# 本機とデバイスを有線 LAN接続する

本機のネットワーク端子を使用して、有線LAN 接続により直接デバイスに接続、またはルーター 経由で接続することができます。

本機ネットワーク端子(8ページ)とコンピューターをLANケーブルで接続する。
 または、本機ネットワーク端子とルーターをLANケーブルで接続する。

2 Technicalメニュー > Network > Setting (82ページ)をLANにする。

# 3 本機の設定をする。 自動的に本機にIPアドレスを割り当てる場合:

Technicalメニュー > Network > LAN > DHCP (82ページ)をOnにして、Setを 選択して確定する。

接続先のIPアドレスを手動で入力する場合: Technicalメニュー > Network > LAN > DHCP をOffにし、LAN > IP Addressで指 定のIPアドレスを入力後、Setを選択して確 定する。

### [ご注意]

Technicalメニュー > Network > LANの設定画面で Setを選択してください。Setを選択しなかった場合は 設定した内容が反映されません。

有線LAN接続が有効になると、ビューファ インダー・モニター画面にネットワーク接 続状態表示 (14ページ)のLANアイコン が点灯します。

# 本機とデバイスを無線 LAN接続する

本機にワイヤレスLANアダプター CBK-WA02 (別売り)を取り付けると、本機とデバイスを無 線LANで接続することができます。

## CBK-WA02を取り付ける

## [ご注意]

CBK-WA02の取り付けは、本機の電源を切った状態で行ってください。

## USB延長アダプターを下図の位置に取り付 け、固定ネジを時計方向に回して固定する。

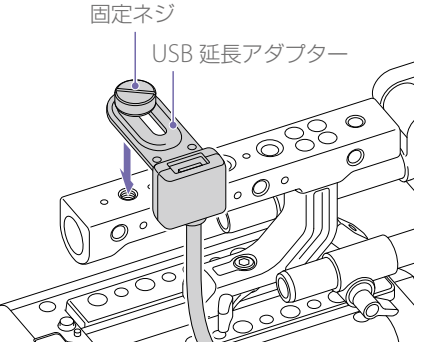

USB延長アダプターは、図に示す範囲で取り付け位置を調節することができます。

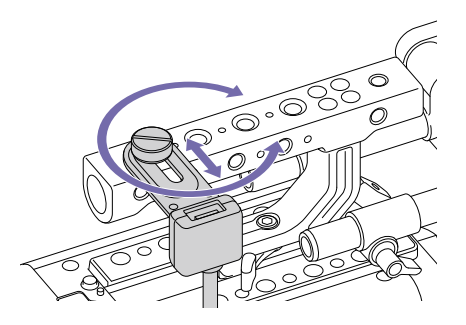

 USB延長アダプターのUSB端子に保護 キャップ(付属)を取り付ける。

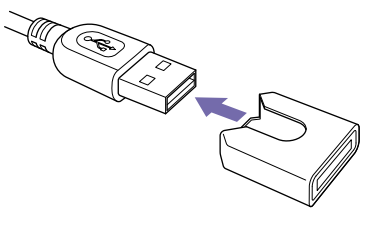

3 外部機器接続端子のカバーを開け、USB延 長アダプターのUSB端子を外部機器接続端 子に差し込む。

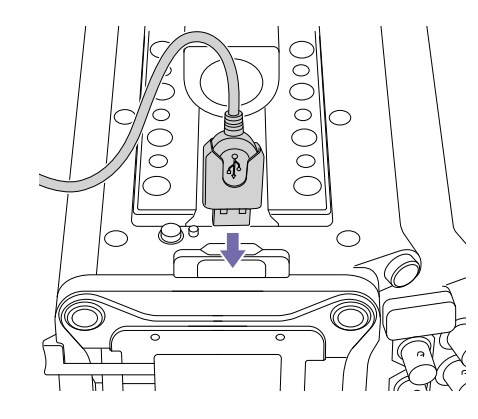

4 CBK-WA02 をUSB 延長アダプターのUSB 端子に差し込む。

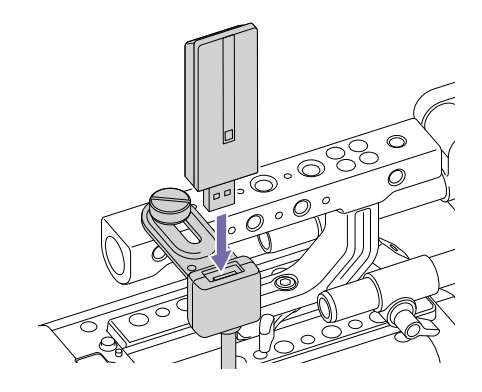

## アクセスポイントモードで接続する

本機をアクセスポイントとしてデバイスと無線 LAN接続します。

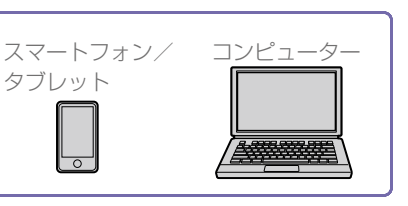

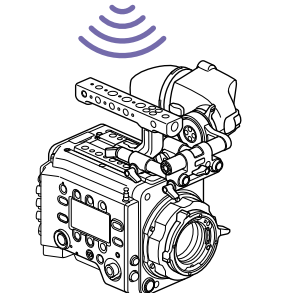

WPS機能搭載のデバイスで接続する デバイスがWPSをサポートしている場合には、 WPSでの接続が可能です。

Technicalメニュー > Network > Setting (82ページ)をWirelessにする。

- 2 Technical  $\times = = >$  Network > Wireless > Network Mode (83ページ)を Access Pointにする。
- 3 Technical X = > Network > Wireless > WPS (83ページ)を選択する。
- 4 MENUダイヤルを回してExecuteを選択し、 MENUダイヤルを押す。
- 5 デバイスのNetwork設定/Wi-Fi設定を開 き、Wi-FiをOnにする。

6 デバイスのNetwork設定/Wi-Fi設定の詳細 設定からWPS Push Buttonを押す。

### [ご注意]

使用する機器によっては、操作が異なる場合があります。

## デバイスでSSID、パスワードを入力して 接続する

デバイス側でSSIDとパスワードを入力して接続 します。

- 1 Technicalメニュー > Network > Setting (82ページ)をWirelessにする。
- 2 Technical  $\times = = >$  Network > Wireless > Network Mode (83ページ) を Access Pointにする。
- 3 デバイスのNetwork設定/Wi-Fi設定を開 き、Wi-FiをOnにする。
- 4 Wi-Fi NetworkのSSID一覧から、本機の SSIDを選択し、パスワードを入力して接続 する。

本機のSSIDおよびパスワードについては、 Technical X = a - > Network > Wireless > SSIDとPassword (83ページ)をでご 確認ください。

## [ご注意]

使用する機器によっては、操作が異なる場合があります。

## ステーションモードで接続する

本機をクライアントとして既存の無線LANのア クセスポイントに接続します。 デバイスとはアクセスポイント経由で接続しま す。

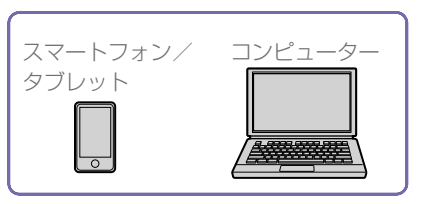

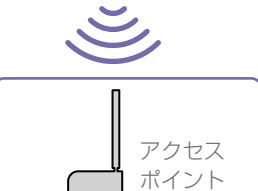

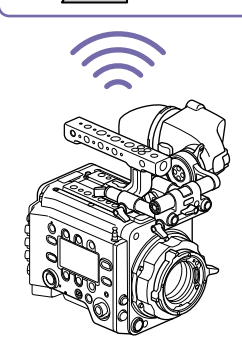

WPS機能を使ってアクセスポイントに接 続する

アクセスポイントがWPS機能対応の場合は、簡 単な設定で接続することができます。

- アクセスポイントの電源を入れる。
- 2 本機の電源を入れる。
- 3 Technical X = > Network > Setting (82ページ)をWirelessにする。

- 4 Technicalメニュー > Network > Wireless > Network Mode (83ページ)をStation にする。
- 5 Technicalメニュー > Network > Wireless > WPS (83ページ)を選択する。
- 6 MENUダイヤルを回してExecuteを選択し、 MENUダイヤルを押す。
- 7 アクセスポイントのWPS ボタンを押す。 WPSボタンの操作については、アクセスポ イントの取扱説明書をご覧ください。

#### [ご注意]

接続に失敗した場合は手順1からやり直してください。

SSID、パスワードを入力して接続する 本機でSSIDとパスワードを入力して接続しま す。

- Technicalメニュー > Network > Setting
   (82ページ)をWirelessにする。
- 2 Technicalメニュー > Network > Wireless > Network Mode (83ページ)を Stationにする。
- 3 Technicalメニュー > Network > Wireless (83ページ)の以下の項目を設定する。
  - SSID
  - Password
  - DHCP
  - IP Address
  - Subnet Mask

## 4 Setを選択して確定する。

#### [ご注意]

必ずSetで確定してください。Setで確定しなかった場合は 設定した内容が反映されません。

アクセスポイントを自動検出して接続す る

接続先のアクセスポイントを自動検出して、 SSIDを手動入力しないで接続することができま す。

## Technicalメニュー > Network > Setting (82ページ)をWirelessにする。

- 2 Technicalメニュー > Network > Wireless > Network Mode (83ページ)を Stationにする。
- 3 Technicalメニュー > Network > Wireless > Scan Networks (83ページ)を選択す る。
- 4 MENUダイヤルを回してExecuteを選択し、 MENUダイヤルを押す。 本機が接続先のアクセスポイントの自動検 出を開始します。自動検出が終了すると、 接続可能なネットワークがリスト表示され ます。
- 5 MENUダイヤルを回して接続するネット ワークを選択し、MENUダイヤルを押す。
- 6 Setを選択して確定する。 パスワードの入力画面が表示されます。

- 7 パスワードを入力してDoneを選択する。 Wireless設定詳細画面が表示されます。
- 8 Technicalメニュー > Network > Wireless の以下の項目を入力した後、Setを選択して 確定する。
  - DHCP
  - IP Address
  - Subnet Mask

#### [ご注意]

必ずSetで確定してください。Setで確定しなかった場合は 設定した内容が反映されません。

## Webリモコンを表示する

デバイスのブラウザーから本機にアクセスして Webリモコンを表示します。Webリモコン画面 は、デバイスの画面サイズに応じて自動で切り 換わります。

1 「本機とデバイスを有線LAN接続する」または「本機とデバイスを無線LAN接続する」の 手順に従って、本機とデバイスを接続する。

 デバイスでブラウザーを起動し、「http://本 機のIPアドレス/rm.html」にアクセスする。
 本機のIPアドレスは、Infoカテゴリー > SystemのIP Address (51ページ)で確認できます。

例:IPアドレスが「192.168.1.1」の場合 は、アドレスバーに「http://192.168.1.1/ rm.html」と入力します。 ブラウザー画面に、ユーザー名とパスワード(Technicalメニュー > Authentication (82ページ))を入力する。
 接続が完了すると、デバイスにWebリモコン画面が表示されます。

#### [ご注意]

スマートフォン等でモバイル用ページ表示設定にしている 場合、正しく表示されないことがあります。デスクトップ 用ページ表示設定に変更してください。

## Webリモコン画面

## Global Menu

Webリモコン画面左上の 
を選択すると Global Menuが表示されます。設定したい項目 を選択します。

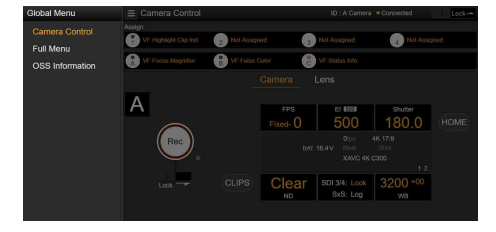

## Camera Control画面

Camera Control画面は、Camera画面とLens 画面で構成されています。Cameraタブを選択 するとCamera画面が、Lensタブを選択すると Lens画面が表示されます。

Camera Control画面では、各種表示項目と操 作ボタンが配置されています(Camera画面/ Lens画面/再生画面共通)。

- ネットワーク接続状態 (Connected/ Disconnected)
- Camera ID\*
- Recボタン
- アサイナブルボタン (1 ~ 4、A ~ C)
- \* Camera IDの文字色は、Frame Line A/B Setupの Colorと同じ色になります。

## Camera画面

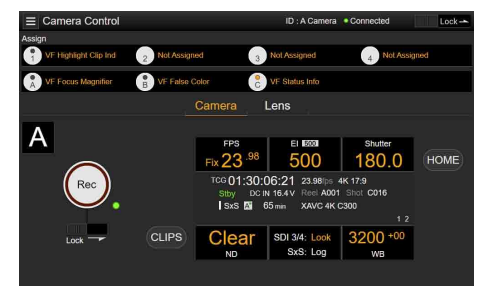

Camera画面では、サブディスプレイのホーム 画面と同じ内容が表示され各種設定ができます。

#### [ご注意]

サブディスプレイ画面と同様に、Technicalメニュー> System Configuration > RM/RCP Paint Control (81 ページ) がOnに設定されている場合は、El表示がGain表 示に切り換わり、操作項目に制限がかかります (35ペー ジ)。

- 撮影設定(33ページ)
   FPS、FL、Shutter、ND、IUT、WB
- カメラステータス表示(33ページ) 動作状態、タイムデータ、音声レベルメーター、 クリップ名、記録フォーマット、メディア状 態/残量、電源電圧/バッテリー残量

## Lens画面

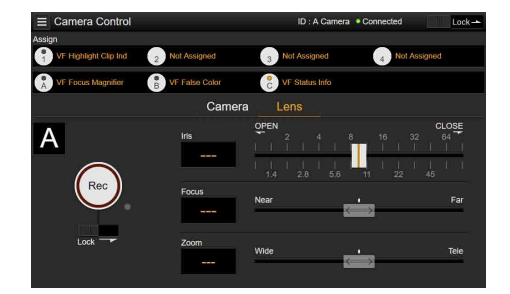

Lens画面では、ズーム、フォーカス、アイリス の各レンズコントロールが表示されます。

## Full Menu画面

Global MenuでFull Menuを選択すると、フル メニューの設定画面が表示され、各項目を設定 できます (61ページ)。

### [ご注意]

Webリモコンでは一部設定できない項目があります。

| = Full Menu |                   |     | ID : A Camera Connected Lock - |                     |  |
|-------------|-------------------|-----|--------------------------------|---------------------|--|
|             | E Project         | 121 |                                | 2-1                 |  |
| 4           |                   |     | Imager Mode                    | 4K 17:9             |  |
| 0.25<br>V   | Special Recording |     | Project Frame Rate             | 23.98               |  |
| э.          | All File          |     | Input Color Space              | S-Gamut3.Cine/SLog3 |  |
| Þ           | 🖀 TC/Media        | 3   | SxS Rec Format                 | XAVC 4K Class300    |  |
| 0           | Timecode          |     | Sub Rec Format                 | Rec Off             |  |
|             | Clip Name Format  |     | Base ISO                       | ISO 500             |  |
|             | D Monitoring      | 4   |                                |                     |  |
|             | Output Format     |     |                                |                     |  |
|             | OSD Appearance    |     |                                |                     |  |
|             | Monitor Display   |     |                                |                     |  |
|             |                   |     |                                |                     |  |

## OSS(Open Source Software) Information画面

Global MenuでOSS Informationを選択すると オープンソースソフトウェアの情報が表示され ます。

## 再生画面

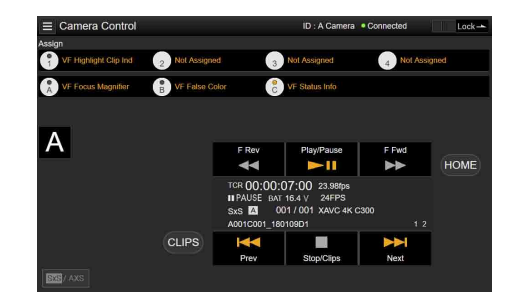

再生画面では、クリップの再生機能の操作を行 うことができます。また画面には再生している クリップの情報がステータス表示部に表示され ます。

• 機能表示(88ページ)

F Rev、Play/Pause、F Fwd、Prev、Stop/ Clips、Next

• 再生ステータス表示(88ページ)

タイムデータ表示、クリップ番号、フレーム レート/再生クリップ画サイズ表示(AXSの み)、特殊記録表示、音声レベルメーター、再 生クリップフォーマット(コーデック)表示、 アイコン表示(保護、サブクリップ)、クリッ プ名、再生メディア表示、再生状態

## HOMEボタン

HOMEボタンを押すと、Camera画面に切り換わります。

本体が再生状態で、Webリモコン画面に再生画 面を表示していても、HOMEボタンを押すと、 カメラ撮像状態に戻ります。

## CLIPSボタン

CLIPSボタンを押すと、再生画面に切り換わり ます。(本体はクリップリスト画面に切り換わり

### ます(87ページ)。)

## 記録する

Camera Control画面でRecボタンを押すと記録 が始まりRECランプが赤色に点灯し、もう一度 押すと記録が停止します。 Recボタン右下のREC ACTIVEランプが緑のとき Recボタンを操作できます。

## Recボタンをロックするには

Recボタン下のLockつまみを右にスライドする と、Recボタンの操作を禁止することができま す。

## 再生する

Camera画面でCLIPSボタンを押すと、再生画面 に切り換わり、本体が再生状態になります。(本 体のサブディスプレイはクリップリスト画面が 表示されます(87ページ)。) 再生画面で再生するクリップの選択、再生操作 を行うことができます。

## 再生メディアを切り換えるには

本機が再生状態のときはメディア切り換えボタンが表示されます。SxSとAXS双方のメディアが再生可能な場合は、メディア切り換えボタンが有効になり、ボタンを押すと再生メディアを切り換えることができます。

## 撮影設定をする

Camera画面で、本機のサブディスプレイのホーム画面と同じ項目の設定と操作を行うことができます。

#### [ご注意]

ShutterのStep Edit操作はできません。

操作方法はサブディスプレイのホーム画面と同 じです。

◆「サブディスプレイのホーム画面の操作方法」 (35ページ)

# レンズを制御する

Lens画面で、Eマウントレンズ設定(ズーム、 フォーカス、アイリス)の状態を確認したり、 制御可能なレンズを装着していた場合はスライ ダー操作でズーム、フォーカス、アイリスを制 御できます。

Lens画面で、PLマウントCookeレンズ通信制御 が可能です。

また、Lens画面で、12pinレンズ通信制御が可 能です。

### [ご注意]

Technicalメニュー > System Configuration > RM/RCP Paint Control (81ページ) がOnで、RM-B170などのリ モートコントロールユニット接続時は、スライダーはグ レーアウトされ操作できません。フォーカスとズームのス ライダーは、フォーカスまたはズームのリモート操作を有 効にした場合にグレーアウトされます。

# アサイナブルボタンを 設定/操作する

Camera Control画面には、アサイナブル1 ~ 4 ボタンとビューファインダーアサイナブルA ~ Cボタンが配置されています。 本機のアサイナブル1 ~ 4ボタンおよびDVF-EL200のアサイナブルA ~ Cボタンを操作した ときと同様に、アサイナブルボタンを押すと、 割り当てられた機能のOn (有効) とOff (無効) を切り換えたり、割り当てられた機能を起動し たりできます。

アサイナブルボタンの機能名を選択すると、切 り換え可能な選択肢がプルダウン表示され、選 択肢を選択することにより、アサイナブルボタ ンに割り当てる機能を変更できます。

- ◆「アサイナブル1~4ボタンに割り当て可能な機能」 (45ページ)
- ◆「ビューファインダー(DVF-EL200)アサイナブルA ~ Cボタンに割り当て可能な機能」(46ページ)

#### [ご注意]

アサイナブルボタンに割り当てた機能が、ボタンを押して いる間だけ有効になる機能、またはボタンを長押しして有 効になる機能だった場合、Webリモコンのアサイナブル ボタンからの操作は無効になります。対象となる機能は以 下のとおりです。

- Press & Hold for SDI Log
- Press & Hold for Monitor Log
- Press & Hold for VF Log
- Iris Open (1/16 stop)
- Iris Close (1/16 stop)

## Webリモコン画面をロッ クする

Webリモコン画面右上のLockつまみを右にスラ イドすると、Webリモコン画面の操作を禁止す ることができます。

# 基本操作

基本的な撮影は次の手順で行います。

- 必要な機器が取り付けられ、電源が供給されていることを確認する。
- 2 電源スイッチ (8ページ) をONにする。
   ビューファインダーに撮影画面が表示されます。
- 3 必要なメモリーカードを入れる。 AXSメモリーカードまたはSxSメモリーカー ドは2枚入れておくと、1枚目がフルになっ た時点で自動的に2枚目に切り換わります。

#### [ご注意]

同時記録中は、自動的には切り換わりません。

4 RECボタン(8、10ページ)を押す。 RECランプが点灯して、記録が始まります。

#### [ご注意]

REC操作を受け付けた後、すぐに記録を開始できない 場合はRECランブが点滅に変わり、記録開始されると 点灯します。

5 記録を終了するときは、もう一度RECボタ ンを押す。

記録が停止し、本機はSTBY (記録待機) モードになります。

記録を停止すると、開始から停止までの画像・音声と付随データが、ひとつのクリッ プとして記録されます。

## クリップ名について

Cam ID + Reel#形式のクリップ名で記録を行い ます。以下の規則に従ってクリップ名が生成さ れます。

 挿入されたSxSメモリーカードまたはAXSメ モリーカードにCam ID + Reel#形式のクリッ プ名が存在している場合は、最終クリップの 情報が継承されます。

例:「B002C003\_XXXXXXXX」がAXSメモ リーカードに存在している場合 次に生成されるクリップは「B002C004\_ XXXXXXXX1になります。

 空のAXSメモリーカードを挿入した場合は、 前回記録したクリップのReel Numberに1だ け追加されます。

例:カード1で「D001CXXX\_XXXXXXXX」 まで記録した後、空のカード2を入れて記録 を行った場合 次に生成されるクリップは「D002C001

XXXXXXXXX」になり、記録開始までクリップ 名表示に下線が表示されます。

 メニューのTC/MediaカテゴリーのCamera IDや、Reel Numberを設定した場合は、その 情報が有効になります。

例: 「E003CXXX\_XXXXXXXX」まで記録し たAXSメモリーカードのCamera IDとReel Numberをメニューから変更した場合 Camera IDを「F」に、Reel Numberを「001」 に変更すると、次に記録されるクリップは 「F001CXXX\_XXXXXX」になります。また、 Camera IDだけを変更すると、Reel Number は「001」に変更されます。

## クリップの最長時間

SxSメモリカードに記録できる単独クリップの 最長時間は6時間です。また、録画最大時間は、 24時間です。

録画時間がクリップの最長時間を超える場合、 クリップを跨いで記録を継続します。

録画時間が、24時間に達した場合、記録が停止 します。

# 便利な機能

## 同時記録

1スロットのSxSメモリーカードに2つの画サイ ズの映像を同時に記録したり、AXS-R7にRAW フォーマットの映像・音声を記録しながら、本 体のSxSメモリーカードにHD信号を同時に記録 することができます。

「記録フォーマット設定表」(53ページ)に 従ってメニューのProjectカテゴリー > AXS Rec FormatとSxS Rec Format、もしくはSxS Rec FormatとSub Rec Formatを設定すること で同時記録することができます。

1スロット同時記録を実施した際のXAVC 4K Class480/XAVC 4K Class300/XAVC QFHD Class480/XAVC QFHD Class300のクリップ は、SxSメモリーカードのXDROOT/Clipディレ クトリー下に記録されますが、MPEG2 1920 ×1080のクリップは、SxSメモリーカードの XDROOT/Subディレクトリー下に記録され、 クリップ名は末尾に「S02」のサフィックスが追 加されます。

#### [ご注意]

ProRes 4444 HD Pのビデオフォーマットでは、同時記録 はできません。

# ユーザーフレームライン表 示

ユーザーフレームラインは任意に設定した表示 にするか、固定のアスペクト比を表示するかを 選択することができます。

任意に設定する場合は、Monitoringメニュー > User Frame Line > Select (75ページ) でVariableを選択し、Width、Height、H Position、V Positionの各メニュー項目 (75 ページ) で設定することができます。 固定のアスペクト比を設定する場合は、 Monotoringメニュー > User Frame Line > Select (75ページ) でPresetを選択し、Preset Aspect Ratio、Scaling、Preset Aspect Ratio Typeの各メニュー項目 (75ページ) で設定す ることができます。

任意の設定、固定のアスペクト比の設定ともに、 Aspect Ratio(Pixels) (75ページ) で、設定し たユーザーフレームラインのアスペクト比、画 素数、アナモフィック倍率を確認することがで きます。

#### [ご注意]

アナモフィック倍率を設定できない有効画サイズ (Imager Mode) 設定のときは、アナモフィック倍率は表示されま せん。

## ピクチャーキャッシュレッ ク

撮影している映像/音声データを、本機のメモ リーに常時数秒間 (最大30秒間)分蓄えておく ことにより、記録を開始したとき、その数秒前 からの映像を記録することができます。 Projectメニュー > Special RecordingのCache Rec Select (68ページ)をオンにして記録 を開始すると、Projectメニュー > Special RecordingのMax Cache Rec Duration (68 ページ)で設定した蓄積時間にさかのぼって映 像を記録します。

Picture Cache Recを割り当てたアサイナブル ボタンを押して、ピクチャーキャッシュレック 機能をオン/オフすることもできます。

#### [ご注意]

- システム周波数や記録フォーマット、記録するメディ アによってMax Cache Rec Durationの設定に制限が あります。詳しくは68ページを参照してください。
- 記録フォーマットなどのシステム設定を変更すると、 メモリーに蓄えられていた画像がクリアされます。変 更直後に記録を開始しても、変更前に撮影した映像は 記録されません。ピクチャーキャッシュモードは自動 的に解除されます。
- ピクチャーキャッシュモードでは、1スロット同時記録 およびAXSとSxSの同時記録はできません。
- 記録中にピクチャーキャッシュの設定を変更すること はできません。
- 低い撮像フレームレートでMPEG 422記録を行った場合、記録停止やメモリーカードの切り換わり動作に時間がかかることがあります。

# レックレビュー

アサイナブル1~4ボタン(43ページ)のい ずれかにRec Reviewを割り当てると、直前に 記録したクリップの映像を画面で確認(レック レビュー)できます。

記録を停止し、Rec Reviewを割り当てたアサ イナブルボタンを押すと、クリップの最初のフ レームから1倍速で再生します。

クリップの終りまで再生すると、レックレビュー は終了し、STBY(記録待機)モードに戻ります。 また、再生中にオペレーターサイドもしくはア シスタントサイドのHOMEボタンを押すと、再 生が停止し記録可能な状態になります。

## 高精細拡大フォーカス機能

ビューファインダー画面、またはMonitor出力 に対して、拡大表示することができます。 本機に装着されたビューファインダー(DVF-EL200、DVF-L700)のFOCUS MAGボタンや、 VF Focus Magnifierを割り当てたアサイナブ ルボタンを押すことによって、ビューファイン ダーの画面中央部分が拡大表示され、フォーカ スを合わせやすくなります。または、Monitor Focus Magnifierを割り当てたアサイナブルボ タンを押すことによって、Monitor出力映像の 画面中央部分が拡大表示され、フォーカスを合 わせやすくなります。

拡大表示中は、記録映像やMonitor出力を除い た他の出力信号に影響はありません。

通常の拡大フォーカスは、それまで表示されて いる画の一部分を拡大するため解像度が荒くな りますが、本機のx2倍フォーカスは、拡大した 部分が記録映像やMonitor出力を除いた他の出 力信号とは別に4K映像からの切り出しで表示さ れるため解像度を保ったまま拡大フォーカス調 整することが可能です。

また、さらに4K切り出し映像からの拡大でx4倍 フォーカスも選択できます。

アサイナブルボタン (45ページ) に割り当て ることができる拡大フォーカス機能は以下のと おりです。

ビューファインダー画面の拡大フォーカス機能: VF Focus Maginifier

Monitor 出力の拡大フォーカス機能: Monitor

Focus Magnifier

FOCUS MAGボタンや、拡大フォーカス機能を 割り当てたアサイナブルボタンの動作順は以下 の項目で設定できます。

- ビューファインダー画面: Monitoring メニュ -> VF Display > VF Magnifier Ratio (77 ページ)
- Monitor 出力: Monitoring メニュー > Monitor Display > Monitor Magnifier
  - Ratio (74ページ)

VF Magnifier Ratioをx2.0/x4.0に設定すると、 VF Focus Magnifierを割り当てたアサイナブル ボタンを押すたびに、x2.0→x4.0→x1.0→x2.0 の順に拡大率が切り換わります。

同様にMonitor Magnifier Ratioをx2.0/x4.0に 設定すると、Monitor Focus Magnifierを割り 当てたアサイナブルボタンを押すたびに、拡大 率が切り換わります。

#### [ご注意]

- 撮像フレームレートが61fps以上のハイフレームレート モード時は、4K映像からの切り出し表示ができないた め、x2/x4倍フォーカスの表示映像の解像度が下がりま す。
- Project Frame Rateが59.94または50のとき、Monitor 出力設定が1920x1080Pの場合、Monitor Magnifier Ratioはx4.0およびx2.0/x4.0には設定できません。ま た、Monitor出力設定が1920x1080iの場合、Monitor Focus Magnifierは動作しません。
- HDMI出力がMonitor出力と同じ出力フォーマットの 場合にMonitor Focus MagnifierはHDMI出力に対し ても拡大表示されます。Monitoringメニュー > OSD Appearance > HDMI (73ページ) で設定を確認でき ます。HDMIがSame as Monitorに設定されている場合、 HDMI出力はMonitor出力と同じです。

ハイライトクリップインジ ケーター

高輝度のためクリップされた箇所を赤色にして Monitor出力映像およびビューファインダー出 力映像に表示することができます。 Monitor Highlight Clip IndおよびVF Highlight Clip Indを割り当てたアサイナブル ボタン (43ページ、45ページ)を押すと、 ハイライトクリップインジケーターのオン/オ フを切り換えることができます。

#### [ご注意]

Technicalメニュー > System Configuration > RM/RCP Paint Control (81ページ) がOnに設定されている場合 は、ハイライトクリップインジケーターは動作しません。

## ハイ/ローキー

Monitor出力映像およびビューファインダー出 力映像を、高輝度の白飛び確認または低輝度の 暗部確認の状態にすることができます。 High Keyがオンになると、高輝度部分の差異が 見やすくなり、高輝度の白飛びを確認できます。 Low Keyがオンになると、低輝度部分の差異が 見やすくなり、低輝度の暗部を確認できます。 Monitor High/Low KeyおよびVF High/Low Keyを割り当てたアサイナブル1~4ボタン (45ページ)を押すと、ハイ/ローキーの設定 を切り換えることができます。

#### [ご注意]

Technicalメニュー > System Configuration > RM/RCP Paint Control (81ページ) がOnに設定されている場合 は、ハイ/ローキーは動作しません。

# フォルスカラー表示

本機に装着されたビューファインダー (DVF-EL200)のB/False Colorボタン、または ビューファインダー (DVF-L700)のSPAREボ タンを押すことによって、ビューファインダー 内にフォルスカラー (偽色)表示を行うことが できます。

また、モニター出力にもフォルスカラー表示を 行うことができます。

| 表示色  | 信号レベル           |                        |  |
|------|-----------------|------------------------|--|
|      | S-Log3 (初期値)    | S-Log2(PMW-F55<br>参考値) |  |
| 赤    | 93.4%~96.1%     | 105.5% ~<br>109.5%     |  |
| 黄    | 91.3%~93.4%     | 102.5% ~<br>105.5%     |  |
| オレンジ | 87.7% ~ 90.6%   | 97.4% ~ 101.5%         |  |
| ピンク  | 54.3% ~ 58.0%   | 50.2% ~ 55.2%          |  |
| ライト  | 47.8%~50.8%     | 41.5% ~ 45.4%          |  |
| ピンク  | (18%Gray+1stop) | (18%Gray+1stop)        |  |
| シアン  | 43.8%~46.5%     | 36.3%~39.6%            |  |
| 緑    | 38.9%~          | 30.4%~                 |  |
|      | 42.2%(18%Gray)  | 34.4%(18%Gray)         |  |
| ライト  | 24.6% ~ 34.4%   | 15.5% ~ 25.2%          |  |
| ブルー  |                 |                        |  |
| 青    | 3.5%~5.6%       | 3.0%~4.0%              |  |
| 紫    | -7.3% ~ 3.5%    | -7.3% ~ 3.0%           |  |
|      |                 |                        |  |

- Monitoring > False Color (76ページ) でビューファインダーおよびモニター出力の フォルスカラーの各色のオン/オフと閾値を プリセットにするか手動にするかを設定でき ます。
- VF False Colorを割り当てたアサイナブルボ タンを押すと、ビューファインダーに表示す

るフォルスカラー機能をオン/オフできます。

 Monitor False Colorを割り当てたアサイナブ ルボタンを押すと、モニターに表示するフォ ルスカラー機能をオン/オフできます。

#### [ご注意]

- DVF-L700の場合、ビューファインダーに出力されている映像信号のGammaがS-Log2のときのみ表示可能です。
- Technicalメニュー > System Configuration > RM/ RCP Paint Control (81ページ)がOnに設定されてい る場合は、フォルスカラー機能は動作しません。

## ビューファインダー倍速駆 動機能

プロジェクトフレームレートが23.98P、24P、 25P、29.97Pの場合、フレーム周波数が低い ため左右に振って撮影するような場合に映像が ぶれて見にくい場合があります。

このような場合にビューファインダー倍速駆動 機能を有効にすることで、ビューファインダー の映像のブレが軽減され、見やすくすることが できます。

Monitoringメニュー > VF FunctionのDouble Speed Scan (77ページ)をOnに設定するこ とで、機能を有効にすることができます。

#### [ご注意]

- 本機能が有効なときは、電子シャッターは開角度換算で180°以下に制限されます。
- 可変速撮影時は本機能はOffになります
- 本機能が有効になるイメージサイズとプロジェクトフレームレートは以下のとおりです。
   3.8K 16:9 (23.98p、24p、25p、29.97p)
   4K 17:9 (23.98p、24p、25p、29.97p)
   3.8K16:9 Surround (23.98p、24p)
   4K 17:9 Surround (23.98p、24p)

4K 4:3 (23.98p、24p) 4K 2.39:1 (23.98p、24p、25p、29.97p)

## User 3D LUT

本機では、RAW ViewerやBlackmagic Design Pty. Ltd.製DaVinci Resolveで生成される17格 子または33格子のCUBEファイル(\*.cube)をイ ンポートすることができます(37ページ)。 CUBEファイル生成時のInput Color Spaceと本 機のInput Color Spaceは合わせてください。 S-Gamut3.Cine/SLog3で生成した場合は、本 機のProject > Basic SettingのInput Color Space (67ページ)をS-Gamut3.Cine/SLog3 に設定してください。 生成されたUser 3D LUTファイルは、SDカード の以下の階層に保存してください。 PRIVATE\SONY\PRO\LUT\

## ASC CDL

本機では、外部ツールで生成された ASC CDL (The American Society of Cinematographers Color Decision List) ファ イル (\*.cdl) をインポートすることができます。 ASC CDLのパラメーターをLookに適用して撮 影を行うことができます。 生成されたASC CDLファイルは、SDカードの 以下の階層に保存してください。 PRIVATE\SONY\PRO\CDL\

# ユーザー設定データ

フルメニューの設定内容は、本機の内蔵メモリー またはSDカードに保存/読み込みすることがで きます。このデータを使って、適切なセットアッ プ状態をすばやく再現できます。 設定データをSDカードに保存する場合は、あら かじめ、書き込み可能なSDカード(27ページ) をSDカードスロット(12ページ)に挿入して おきます。

各ファイルに保存される設定値については、 「ファイルに保存される項目」(131ページ)を ご覧ください。

# AIIファイル

全メニューの設定データを保存/読み込みしま す。

SDカードに64個まで保存することができます。

### [ご注意]

機器固有のデータ(機器ごとに調整が必要なシェーディン グや出力レベルなど)は保存されません。

# ユーザーガンマ

ユーザーが作成したユーザーガンマファイルを 本機の内蔵メモリーに5個まで保存することが できます。

#### [ご注意]

Technicalメニュー > System Configuration > RM/RCP Paint Control (81ページ) がOffに設定されている場合 は保存できません。

# Sceneファイル

撮影シーンに合わせて設定したペイント項目の 設定値を保存/読み込みします。本機の内蔵メ モリーに5個、SDカードに64個まで保存するこ とができます。

次のデータをSceneファイルに保存できます。

- Paintメニューを使用して設定した値
- シャッター、NDフィルター、Gain、Base ISO、Input Color Space、NRの設定
- ホワイトバランスのデータ

### [ご注意]

Technicalメニュー > System Configuration > RM/RCP Paint Control (81ページ) がOffに設定されている場合、 設定値の保存/読み込みはできません。

# AIIファイル

# 設定データをAllファイル として保存する

- Projectメニュー > All File > Save SD Card (70ページ)を選択する。 Allファイルの保存先画面が表示されます。
- MENUダイヤルを回して保存先を選択し、 MENUダイヤルを押す。
   File IDがNo Fileの行にファイルを保存する ことができます。
   File IDにFile IDが記載されている行を選択 すると、そのファイルに上書きされます。
   File IDは自動的に付けられますが、変更す ることもできます。
- 3 MENUダイヤルを回して確認画面の Executeを選択し、MENUダイヤルを押す。

## ファイルの保存が実行されないとき は

操作中または操作後に次のエラーメッセージが 表示されたときは、ファイルは保存されません。

| エラー<br>メッセージ      | 状況                          | 対策                      |
|-------------------|-----------------------------|-------------------------|
| File Access<br>NG | 保存可能なSD<br>カードが挿入さ<br>れていない | 保存可能なSD<br>カードを挿入す<br>る |

# File IDを変更する

- Projectメニュー > All File > File ID (70 ページ) を選択する。 File IDの編集画面が表示されます。
- 2 文字を選択してFile IDを入力する。
- 3 MENUダイヤルを回してDoneを選択し、
   MENUダイヤルを押す。
   File IDの変更が完了します。

# 設定データを読み込む

- Projectメニュー > All File > Load SD Card (70ページ)を選択する。
   Allファイルー覧画面が表示されます。
- MENUダイヤルを回して読み込むファイル を選択し、MENUダイヤルを押す。 確認画面が表示されます。
- 3 MENUダイヤルを回してExecuteを選択し、 MENUダイヤルを押す。

#### [ご注意]

- SDカードからファイルを読み込むと、本機内部に保存 されているデータは上書きれます。
- ファイルを保存した機器より古いバージョンの機器では読み込まないでください。故障の原因となることがあります。
- 設定データを読み込むと、本機は自動的に再起動されます。

## ファイルの読み込みが実行されない ときは

操作中または操作後に次のエラーメッセージが 表示された場合は、ファイルの読み込みは行わ れません。

| エラー<br>メッセージ      | 状況                                                                                            | 対策                                                                                                  |
|-------------------|-----------------------------------------------------------------------------------------------|----------------------------------------------------------------------------------------------------|
| File Access<br>NG | <ul> <li>ファイルの読<br/>み込みが異常<br/>終了した</li> <li>SDカードの該<br/>当ファイルの<br/>データが壊れ<br/>ている</li> </ul> | <ul> <li>読み込みを再<br/>実行する</li> <li>SDカードを再<br/>挿入する</li> <li>SDカードに正<br/>常なファイル<br/>を保存する</li> </ul> |

#### [ご注意]

- AXS-R7を装着した本機で保存されたファイルは、 AXS-R7を装着していない本機に読み込むことはできま せん。
- 各ソフトウェアオプションをインストールした本機で 保存されたファイルは、該当ソフトウェアオプション がインストールされていない本機に読み込むことはで きません。
- V3.0以前の本機で保存したファイルは、Technicalメニュー > System Configuration > RM/RCP Paint Control (81ページ) をOffにして読み込んでください。

## 現在の設定値をすべて初期 値に戻す

Maintenanceメニュー > Reset to Default (85ページ)を選択する。 確認画面が表示されます。

2 MENUダイヤルを回してExecuteを選択し、 MENUダイヤルを押す。

### [ご注意]

実行後、本機は自動的に再起動されます。

# Sceneファイル

# Sceneファイルを内蔵メモ リーに保存する

Projectメニュー > Scene File > Store Internal Memory (70ページ) を選択す る。 Sceneファイルー覧画面が表示されます。

File IDがStandardの保存先にはあらかじめ 標準設定が保存されます。

- 2 MENUダイヤルを回して保存先を選択し、 MENUダイヤルを押す。 選択した保存先にSceneファイルが上書き されます。
- 3 MENUダイヤルを回して確認画面の Executeを選択し、MENUダイヤルを押す。

SceneファイルをSDカー ドに保存する

- Projectメニュー > Scene File > Save SD Card (70ページ)を選択する。 Sceneファイル保存先画面が表示されます。
- 2 MENUダイヤルを回して保存先を選択し、 MENUダイヤルを押す。 File IDがNo Fileの行にファイルを保存する ことができます。 File IDにFile IDが記載されている行を選択 すると、そのファイルに上書きされます。 File IDは自動的に付けられますが、変更す ることもできます。
- 3 MENUダイヤルを回して確認画面の Executeを選択し、MENUダイヤルを押す。

# File IDを変更する

- Projectメニュー > Scene File > File ID (70ページ)を選択する。 File IDの編集画面が表示されます。
- 2 文字を選択してFile IDを入力する。
- MENUダイヤルを回してDoneを選択し、 MENUダイヤルを押す。
   File IDの変更が完了します。

Sceneファイルを内蔵メモ リーから読み込む

Projectメニュー > Scene File > Recall Internal Memory (70ページ) を選択す る。 Sceneファイル一覧画面が表示されます。

- MENUダイヤルを回して読み込むファイル を選択し、MENUダイヤルを押す。 確認画面が表示されます。
- 3 MENUダイヤルを回してExecuteを選択し、 MENUダイヤルを押す。

# SceneファイルをSDカー ドから読み込む

- Projectメニュー > Scene File > Load SD Card (70ページ)を選択する。 Sceneファイル一覧画面が表示されます。
- MENUダイヤルを回して読み込むファイル を選択し、MENUダイヤルを押す。
   確認画面が表示されます。
- 3 MENUダイヤルを回してExecuteを選択し、 MENUダイヤルを押す。

# ユーザーガンマ

# RAW Viewer V3.4で作成 したユーザーガンマファイ ルを使用する

RAW Viewer V3.4で作成したユーザーガンマ ファイルを本機で使用することができます。 作成したデータを使用するにはSDカードの以下 の階層に保存してください。 PRIVATE/SONY/PRO/CAMERA/MPC3610 RAW Viewer V3.4について詳しくは、お買い上 げ店またはソニーのサービス窓口にお問い合わ せください。

ユーザーガンマファイルの読み込みや確認、リ セットなどの操作を行うには、Technicalメ ニュー > System Configuration > RM/RCP Paint Control (81ページ)をOnに設定して、 ペイント機能をオンにします。

# SDカードからユーザーガ ンマファイルを読み込む

Projectメニュー > User Gamma > Load SD Card (70ページ)を選択する。 ユーザーガンマファイル一覧画面が表示さ れます。

ユーザーガンマファイル一覧画面では、5個 のファイルが一度に選択されます。

| User Gamma : Load SD Card |                                                                                                    |                                                                                                    |  |  |  |  |
|---------------------------|----------------------------------------------------------------------------------------------------|----------------------------------------------------------------------------------------------------|--|--|--|--|
| Name                      | Date/Time                                                                                                 | Comment                                                                                                    |  |  |  |  |
| 0234567890ABC             | 2019/12/10 10:33                                                                                          | 0234567890                                                                                                    |  |  |  |  |
| 0234567890                | 2019/12/10 10:59                                                                                          | 0234567890                                                                                                    |  |  |  |  |
| 0234567890ABCDE           | 2019/12/10 11:10                                                                                          | 0234567890                                                                                                    |  |  |  |  |
| 0234567890ABCDE           | 2019/12/10 11:32                                                                                          | 0234567890                                                                                                    |  |  |  |  |
| 0234567890                | 2019/12/10 12:33                                                                                          | 0234567890                                                                                                    |  |  |  |  |
|                           | r Gamma : Load<br>Name<br>0234567890ABC<br>0234567890<br>0234567890ABCDE<br>0234567890ABCDE<br>0234567890 | r Gamma : Load SD Card<br>Name Date/Time<br>0234567890ABC 2019/12/10 10:33<br>0234567890ABCD 2019/12/10 11:30<br>0234567890ABCD 2019/12/10 11:32<br>0234567890 2019/12/10 12:33 |  |  |  |  |

### [ご注意]

読み込み操作は5個まとめて行われます。1個だけファ イルを選択することはできません。

- MENUダイヤルを押す。
   確認画面が表示されます。
- 3 MENUダイヤルを回してExecuteを選択し、 MENUダイヤルを押す。 5個のファイルが内蔵メモリーに読み込まれ ます。

# 現在の内蔵メモリーに保存 されているユーザーガンマ ファイルを確認する

Projectメニュー > User Gamma > Current Settings (70ページ)を選択すると、現在本 機内蔵メモリーに保存されているユーザーガン マファイル一覧画面が表示されます。

| User Gamma : Load SD Card |                 |                  |            |  |  |  |  |
|---------------------------|-----------------|------------------|------------|--|--|--|--|
| No.                       | Name            | Date/Time        | Comment    |  |  |  |  |
| 01                        | 0234567890ABC   | 2019/12/10 10:33 | 0234567890 |  |  |  |  |
| 02                        | 0234567890      | 2019/12/10 10:59 | 0234567890 |  |  |  |  |
| 03                        | 0234567890ABCDE | 2019/12/10 11:10 | 0234567890 |  |  |  |  |
| 04                        | 0234567890ABCDE | 2019/12/10 11:32 | 0234567890 |  |  |  |  |
| 05                        | 0234567890      | 2019/12/10 12:33 | 0234567890 |  |  |  |  |

#### [ご注意]

SDカードからユーザーガンマファイルを読み込む前は、 Projectメニュー > Basic Setting > Input Color Space (67ページ)がRec.709/User Gammaに設定されている 場合、Nameには初期値である「709(800%)」が表示され ます。Rec.709/User Gamma以外に設定されている場合 は、「HLG(Natural)」が表示されます。

## 内蔵メモリーに保存した ユーザーガンマファイルを 設定する

Projectメニュー > Basic Setting > Input Color Space (67ページ)をRec.2020/ User GammaまたはRec.709/User Gamma に設定する。

### [ご注意]

Rec.2020/User GammaまたはRec.709/User Gammaは、Technicalメニュー > System Configuration > RM/RCP Paint Control (81ペー ジ) がOnに設定されている場合のみ選択できます。

2 Paintメニュー > Gamma > Gamma Select (79ページ) で、User 1 ~ User 5 のいずれかを選択する。

### [ご注意]

Gamma Selectの選択肢User 1~User 5は、ユーザー ガンマファイルー覧画面のNo.1~5に該当します。 内蔵メモリーに保存されて いるユーザーガンマファイ ルを初期状態にリセットす る

 Projectメニュー > User Gamma > Reset (70ページ)を選択する。 リセットするガンマファイル番号の選択肢 画面が表示されます。

2 MENUダイヤルを回してリセットするガン マファイル番号(1~5)を選択する。 すべてのガンマファイルをリセットする場 合はAllを選択します。 確認画面が表示されます。

3 MENUダイヤルを回してExecuteを選択し、 MENUダイヤルを押す。

# リモートコントロールユニットを接続する

リモートコントロールユニットRM-B170やリ モートコントロールパネルRCP-1001/1501な どのコントロールユニットを接続すると、それ らの機器から本機の機能の一部をコントロール することが可能です。 Paint Control (81ページ) をOnに設定する必 要があります。

# リモートコントロールユ ニットを接続する

リモートケーブルを使って、本機のREMOTE端 子(8ピン)と、コントロールユニットのカメラ 端子を接続します。 接続後に本機の電源を入れると、本機はリモー トコントロールモードになり、本機のメニュー 操作や撮影操作が可能となります。

#### [ご注意]

- 本機の電源を入れたままコントロールユニットを接続したり、接続を外さないでください。
- リモートコントロールパネルRCP-1001/1501にはリ モートケーブルは付属されていません。

# リモートコントロールモー ドを解除する

本機の電源を切り、コントロールユニットを取 り外します。

## ペイント機能を設定する

ペイント機能を設定するには、Technicalメ ニュー > System Configuration > RM/RCP
## RCP-1001/1501、RM-B170/B750で操作できる主な機能

表の見かた

操作表示の記号の意味は次のとおりです。

○:操作できる

#### 一:操作できない

| 項目       | 小項目                          | 細目                    | 選択肢                                                                                                    | RCP-1001   | RCP-1501 | RM-B170         | RM-B750    |
|----------|------------------------------|-----------------------|----------------------------------------------------------------------------------------------------|------------|----------|-----------------|------------|
| Shooting | FPS                          | Fixed/Variable Select | On/Off                                                                                                    | _          | 0        | O <sup>1)</sup> | 0          |
|          |                              | FPS Select            | 1FPS ~ 120FPS                                                                                                    | _          | 0        | O <sup>1)</sup> | 0          |
|          | Shutter Select <sup>2)</sup> | Shutter ON/OFF        | On/Off                                                                                                    | _          | 0        | 0               | 0          |
|          |                              | ECS ON/OFF            | On/Off                                                                                                    | _          | 0        | 0               | 0          |
|          |                              | Shutter Speed         | Step用に登録した任意の値。         以下の値を表示可能。         1/32         1/33         1/48         1/50         1/60         1/96         1/100         1/120         1/125         1/250         1/500         1/1000         1/1000         1/1000         1/2000         1/3000         1/4000 |            | 0        | 0               | 0          |
|          |                              |                       | 1/5000                                                                                                    |            |          |                 |            |
|          |                              | ECS Frequency         | _                                                                                                    | _          | 0        | 0               | 0          |
|          | ND                           | ND Position           | 1 : (CLEAR)<br>2 : (濃度0.3)<br>3 : (濃度0.6)<br>4 : (濃度0.9)<br>5 : (濃度1.2)<br>6 : (濃度1.5)<br>7 : (濃度1.8)<br>8 : (濃度2.1)<br>9 : (濃度2.4)                                                                                                    | 0          | 0        | 0               | 0          |
|          | Gain <sup>2)</sup>           | Gain(Step)            | -6dB/-3dB/0dB/3dB/6dB/9dB/12dB/15dB/18dB                                                                                                    | $\bigcirc$ | 0        | $\bigcirc$      | $\bigcirc$ |

| 項目                  | 小項目                         | 細目                                  | 選択肢                                | RCP-1001   | RCP-1501   | RM-B170         | RM-B750 |
|---------------------|-----------------------------|-------------------------------------|------------------------------------|------------|------------|-----------------|---------|
|                     | White Balance <sup>2)</sup> | Color Temp                          | $2000K \sim 15000K^{3)}$           | _          | 0          | _               | 0       |
|                     |                             | Color Temp Balance (Tint.相当)        | $-99 \sim \pm 0 \sim +99^{4)}$     | _          | 0          | _               | 0       |
|                     |                             | R Gain                              | $-99 \sim \pm 0 \sim +99$          | 0          | 0          | 0               | 0       |
|                     |                             | B Gain                              | $-99 \sim \pm 0 \sim +99$          | 0          | 0          | 0               | 0       |
|                     |                             | Auto White Balance                  | —                                  | 0          | 0          | 0               | 0       |
| Project             | Scene File <sup>2)5)</sup>  | —                                   | _                                  | —          | 0          | _               | 0       |
|                     | Standard <sup>6)</sup>      | _                                   | —                                  | 0          | 0          | _               | 0       |
| Paint <sup>2)</sup> | Switch Status               | Gamma                               | On/Off                             | —          | 0          | $O^{1)}$        | 0       |
|                     |                             | Black Gamma <sup>7)</sup>           | On/Off                             | —          | 0          | $O^{1)}$        | 0       |
|                     |                             | Matrix                              | On/Off                             | —          | 0          | _               | 0       |
|                     |                             | Knee <sup>7)</sup>                  | On/Off                             | _          | 0          | $\bigcirc^{1)}$ | 0       |
|                     |                             | White Clip <sup>7)</sup>            | On/Off                             | —          | 0          | _               | 0       |
|                     |                             | Detail                              | On/Off                             | _          | 0          | _               | 0       |
|                     |                             | Flare                               | On/Off                             | _          | 0          | $O^{1)}$        | 0       |
|                     |                             | Test Saw <sup>8)</sup>              | On/Off                             | —          | 0          | $O^{1)}$        | 0       |
|                     | Black                       | Master Black                        | $-99 \sim \pm 0 \sim +99$          | 0          | 0          | 0               | 0       |
|                     |                             | R Black                             | $-99 \sim \pm 0 \sim +99$          | $\bigcirc$ | $\bigcirc$ | 0               | 0       |
|                     |                             | B Black                             | $-99 \sim \pm 0 \sim +99$          | 0          | 0          | 0               | 0       |
|                     | Flare                       | Setting                             | On/Off                             | _          | 0          | $\bigcirc^{1)}$ | 0       |
|                     |                             | Master Flare                        | $-99 \sim \pm 0 \sim +99$          | _          | 0          | $\bigcirc^{1)}$ |         |
|                     |                             | R Flare                             | $-99 \sim \pm 0 \sim +99$          | _          | 0          | _               | 0       |
|                     |                             | G Flare                             | $-99 \sim \pm 0 \sim +99$          | _          | 0          | _               | 0       |
|                     |                             | B Flare                             | $-99 \sim \pm 0 \sim +99$          | _          | 0          | _               | 0       |
|                     | Gamma                       | Setting                             | On/Off                             | _          | 0          | $O^{1)}$        | 0       |
|                     |                             | _Gamma Category (表示のみ) <sup>9</sup> | S-Log3/HLG/User                    | _          | 0          | _               | 0       |
|                     |                             | Gamma Select                        | User 1/User 2/User 3/User 4/User 5 | _          | 0          | _               | 0       |
|                     | Black Gamma <sup>7)</sup>   | Setting                             | On/Off                             | _          | 0          | O <sup>1)</sup> | 0       |
|                     |                             | Range                               | Low/L.Mid/H.Mid                    | _          | 0          | _               | 0       |
|                     |                             | Master Black Gamma                  | $-99 \sim \pm 0 \sim +99$          | _          | 0          | $O^{1)}$        | 0       |
|                     | Knee <sup>7)10)</sup>       | Setting                             | On/Off                             | 0          | 0          | 0               | 0       |
|                     |                             | Point                               | $-99 \sim \pm 0 \sim +99$          | 0          | 0          | 0               | 0       |
|                     |                             | Slope                               | $-99 \sim \pm 0 \sim +99$          | 0          | 0          | _               | 0       |
|                     | White Clip <sup>7)</sup>    | Setting                             | On/Off                             | _          | 0          | _               | 0       |
|                     |                             | Level                               | $-99 \sim \pm 0 \sim +99$          | _          | 0          | _               | 0       |

| 項目         | 小項目          | 細目                     | 選択肢                                                   | RCP-1001 | RCP-1501   | RM-B170                  | RM-B750 |
|------------|--------------|------------------------|-------------------------------------------------------|----------|------------|--------------------------|---------|
|            | Detail       | Setting                | On/Off                                                | _        | 0          | _                        | 0       |
|            |              | Level                  | $-99 \sim \pm 0 \sim +99$                             | —        | 0          | _                        | 0       |
|            |              | H/V Ratio              | $-99 \sim \pm 0 \sim +99$                             | —        | 0          | _                        | 0       |
|            |              | Crispening             | $-99 \sim \pm 0 \sim +99$                             | —        | 0          | —                        | 0       |
|            |              | Level Depend           | On/Off                                                | —        | 0          | _                        | 0       |
|            |              | Level Depend Level     | $-99 \sim \pm 0 \sim +99$                             | —        | $\bigcirc$ | _                        | 0       |
|            |              | Frequency              | $-99 \sim \pm 0 \sim +99$                             | —        | 0          | —                        | 0       |
|            |              | Knee Aperture          | On/Off                                                | —        | $\bigcirc$ | _                        | 0       |
|            |              | Knee Aperture Level    | $-99 \sim \pm 0 \sim +99$                             | _        | 0          | —                        | 0       |
|            |              | Limit                  | $-99 \sim \pm 0 \sim +99$                             | —        | $\bigcirc$ | _                        | 0       |
|            |              | White Limit            | $-99 \sim \pm 0 \sim +99$                             | —        | 0          | _                        | 0       |
|            |              | Black Limit            | $-99 \sim \pm 0 \sim +99$                             | _        | 0          | _                        | 0       |
|            | Matrix       | Setting                | On/Off                                                | —        | 0          | _                        | 0       |
|            |              | User Matrix            | On/Off                                                | _        | 0          | _                        | 0       |
|            |              | User Matrix R-G        | $-99 \sim \pm 0 \sim +99$                             | _        | $\bigcirc$ | —                        | 0       |
|            |              | User Matrix R-B        | $-99 \sim \pm 0 \sim +99$                             | _        | 0          | _                        | 0       |
|            |              | User Matrix G-R        | $-99 \sim \pm 0 \sim +99$                             | —        | 0          | _                        | 0       |
|            |              | User Matrix G-B        | $-99 \sim \pm 0 \sim +99$                             | —        | 0          | —                        | 0       |
|            |              | User Matrix B-R        | $-99 \sim \pm 0 \sim +99$                             | —        | 0          | _                        | 0       |
|            |              | User Matrix B-G        | $-99 \sim \pm 0 \sim +99$                             | _        | 0          | _                        | 0       |
|            | Multi Matrix | Setting                | On/Off                                                | _        | 0          | _                        | 0       |
|            |              | Area Indication        | On/Off                                                | _        | 0          | _                        | 0       |
|            |              | Reset                  | Execute/Cancel                                        | —        | 0          | _                        | 0       |
|            |              | Axis                   | B/B+/MG-/MG/MG+/R/R+/YL-/YL/YL+/G-/G/G+/<br>CY/CY+/B- | —        | 0          | —                        | 0       |
|            |              | Hue                    | $-99 \sim \pm 0 \sim +99$                             | —        | 0          | —                        | 0       |
|            |              | Saturation             | $-99 \sim \pm 0 \sim +99$                             | _        | 0          | _                        | 0       |
| Technical  | Test Signals | Color Bars On/Off      | On/Off                                                | 0        | 0          | 0                        | 0       |
|            |              | Test Saw <sup>8)</sup> | On/Off                                                | —        | 0          | $\bigcirc$ <sup>1)</sup> | 0       |
| Rec        | —            | _                      | _                                                     | —        | —          | 0                        | 0       |
| Play       |              |                        | _                                                     |          |            | 0                        | 0       |
| Stop       | _            |                        |                                                       | _        | _          | 0                        | 0       |
| F.Rev      |              |                        | _                                                     |          |            | 0                        | 0       |
| F.Fwd      | _            |                        | _                                                     | _        | _          | 0                        | 0       |
| Rec Review | _            | _                      | _                                                     | _        | _          | 0                        | 0       |

| 項目                       | 小項目              |   | 選択肢          | RCP-1001   | RCP-1501        | RM-B170         | RM-B750 |
|--------------------------|------------------|---|--------------|------------|-----------------|-----------------|---------|
| Next                     | —                | _ | -            | —          | _               | 0               | _       |
| Prev.                    | —                | — | _            | _          | _               | 0               | _       |
| White Mode <sup>2)</sup> | Preset ON/OFF    | _ | On/Off       | —          | _               | 0               | 0       |
| lris                     | Iris Level       | — | (対象レンズの制御範囲) | 0          | 0               | 0               | 0       |
|                          | Close            | _ | On/Off       | $\bigcirc$ | 0               | _               | 0       |
| Zoom <sup>11)</sup>      | Remote           | — | On/Off       | —          | O <sup>1)</sup> | O <sup>1)</sup> | _       |
|                          | Speed            | _ | -            | —          | _               | _               | _       |
|                          | Tele $\sim$ Wide | — | _            | _          | O <sup>1)</sup> | O <sup>1)</sup> | _       |
|                          | Zoom Value[%]    | — | —            | _          | O <sup>1)</sup> | O <sup>1)</sup> | _       |
|                          | Focal Length[mm] | — | _            | _          | O <sup>1)</sup> | O <sup>1)</sup> | _       |
| Focus <sup>11)</sup>     | Remote           | — | On/Off       | _          | O <sup>1)</sup> | O <sup>1)</sup> | _       |
|                          | Focus Position   | _ | -            | _          | O <sup>1)</sup> | O <sup>1)</sup> | _       |
|                          | Focus Value[%]   | — | —            | —          | O <sup>1)</sup> | O <sup>1)</sup> | _       |
|                          | Focus Length[m]  | _ | —            | _          | O <sup>1)</sup> | O <sup>1)</sup> | _       |

1) コントローラーの操作部に割り当てれば制御可能です。

<sup>2)</sup> Technicalメニュー > System Configuration > RM/RCP Paint Control (81ページ) がOnに設定されている場合のみ設定可能です。

<sup>3)</sup> Color Templa、R/B Gain操作時に2000Kや15000Kでクリップされるため、R/B Gain値の正確なColor Temp値を表示できない場合があります。

<sup>4)</sup> Color Temp Balanceは±99で表示クリップされるため、R/B Gain値の正確なColor Temp Balance値を表示できない場合があります。

<sup>5)</sup>本機に読み込み済みのScene File 1 ~ 5の選択および選択解除のみ可能です。

<sup>6)</sup> コントローラーからの操作で、本機の設定をScene Fileが読み込まれていない標準状態に戻すことができます。

<sup>7</sup> Projectメニュー > Basic Setting > Input Color Space (67ページ) がHLG(Natural)、HLG(Live)、Rec.2020/User GammaまたはRec.709/User Gammaに設定されている場合のみ設定可能です。

\*) オートホワイトバランスの実行中は、テスト信号のオン/オフを切り換えることはできません。

<sup>9)</sup> コントローラーの機種やバージョンによっては表示できないものもあります。

<sup>10)</sup> 本機では、通常のKneeコントロールによって、HDR Kneeと同等の高輝度Kneeを制御します。

<sup>11)</sup> Eマウントレンズ装着時、リモートコントロールユニットからのズームおよびフォーカスの駆動指示は無効になります。

## 外部モニターや記録装置を接続する

記録・再生画像を外部モニターに表示させると きは、本機の出力信号を選択し、接続するモニ ターに応じた接続ケーブルを使用してください。 VTRなどの記録装置を接続して、本機の出力信 号を記録することもできます。 外部モニターにビューファインダーと同様の各 種ステータス情報やメニューなどを表示させる ことができます。モニターに出力する信号に応 じて、Monitoringメニュー(72ページ)で 表示する内容を設定してください。

#### [ご注意]

FPSをVariableに設定しているとき、4K出力のみにおいて 水平方向の画ズレが発生する場合があります。これは、速 いFPS設定時に顕著な現象です。ただし、記録画には影響 がないため、再生画像は正しく表示できます。

## SDI OUT端子 (BNC型)

Monitoringメニュー(72ページ)で、出力 フォーマットを設定します。 接続には市販の75Ω同軸ケーブルを使用して ください。

#### [ご注意]

本機と外部機器の間のアースが確実に接地されていること を確認してから、電源を入れてください。(75Ω同軸ケー ブルを接続した後に、本機と外部機器の電源を入れること をお勧めします。)

やむを得ず、電源投入状態で外部機器を接続する場合は、 75Ω同軸ケーブルを外部機器に接続した後に、本機と接 続してください。

本機と同時に外部機器で記録を開始するには

SDI信号出力時は、メニューのTechnical > System Configuration > SDI Rec Remote Trigger (81ページ) をHD SDI Remote I/F またはParallel Recに設定すると、SDI OUT端子 に接続した外部機器にRECトリガー信号を出力 することによって、本機と同期した記録が可能 になります。

#### [ご注意]

接続した外部機器がRECトリガー信号に対応していない場合は動作しません。

## MONITOR OUT端子 (BNC型)

### HD SDI信号を出力します。 Monitoringメニュー(72ページ)で出力 フォーマットを設定します。 接続には市販の75Ω同軸ケーブルを使用して ください。

#### [ご注意]

音声とタイムコードは本出力には重畳されていません。

## HDMI OUT端子 (Type A コネクター)

Monitoringメニュー(72ページ)で、出力 フォーマットを設定します。 接続には、市販のHDMI接続ケーブルを使用し ます。 出力フォーマットがMONITOR OUT端子と同一

の解像度の場合は、同じ映像信号が出力されます。

## 12V OUT端子 (DC OUT 12V、Hirose 4ピン)

電源スイッチがONの場合に、アクセサリー にDC 12Vの電源を供給します。また、12V OUT端子を経由してREC Tally信号の出力、REC Trigger信号の入力をすることが可能です。

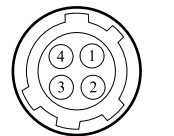

| No. | 信号                 | I/O | 仕様                                                                                                    |
|-----|--------------------|-----|----------------------------------------------------------------------------------------------------|
| 1   | UNREG GND          | _   | GND for UNREG                                                                                                    |
| 2   | REC TALLY          | OUT | Open Collector<br>output<br>(Max. 50 mA)<br>Low: REC                                                                            |
| 3   | REC TRIGGER        | IN  | Open or +5 V dc:<br>Normal<br>GND: Active(REC)                                                                                  |
| 4   | UNREG +12 V<br>OUT | OUT | +11 V to 17 V dc<br>output<br>11 V ~ 17 V入力時<br>出力電圧:入力電圧<br>と同じ<br>出力最大電流:1.0 A<br>22 V ~ 32 V入力時<br>出力電圧:15 V<br>出力最大電流:0.8 A |

## 24V OUT端子 (DC OUT 24V、Fischer 3ピン)

電源スイッチがONの場合に、アクセサリー にDC 24Vの電源を供給します。また、24V OUT端子を経由してREC Tally信号の出力、REC Trigger信号の入力をすることが可能です。

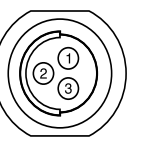

No.

3

| 信号      | 仕様                                                                                                    |
|---------|----------------------------------------------------------------------------------------------------|
| GND     |                                                                                                    |
| 24V-AUX | <b>11 V~17 V入力時</b><br>出力電圧:24 V<br>出力最大電流:1.0 A<br><b>22 V~32 V入力時</b><br>出力電圧:入力電圧と同<br>じ<br>出力最大電流:2.0 A |
| R/S     |                                                                                                    |

## AUX 端子 (LEMO 5ピン)

タイムコード信号を出力します。

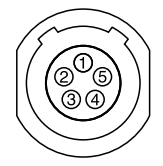

| No. | 信号          |
|-----|-------------|
| 1   | Factory Use |
| 2   | NC          |
| 3   | _           |
| 4   | TC OUT      |
| 5   | GND         |
|     |             |

## 外部同期

本機を複数台使用して撮影するときなど、特定 の基準信号に同期させたり、タイムコードを合 わせることができます。

## 映像信号の位相を合わせる (ゲンロック)

ゲンロックの状態は、メニューのTechnical > Genlock > Reference Lock Type (84ペー ジ) で確認できます。

#### [ご注意]

- 基準信号が不安定な場合は、ゲンロックできません。
- サブキャリアは同期しません。

本機のGENLOCK IN端子 (11ページ) に以下 の基準信号を入力することによって、ゲンロッ クが可能です。

- HDSDI 1.5G デジタル (interlace or PsF)
- HD Yアナログ
- SD VBSアナログ

ゲンロック入力信号は、フルメニューの

Technical > Genlock > Input Source (84

#### ページ) で設定できます。

入力できる基準信号は、設定されているプロジェ

クトフレームレートによって異なります。

| プロジェクトフ | 人力可能な基準信号                  |
|---------|----------------------------|
| レームレート  |                            |
| 23.98P  | 1920×1080 47.95i(23.98PsF) |
| 24P     | 1920×1080 48i (24PsF)      |
| 25P     | 1920×1080 50i              |
|         | 720×576 50i                |
| 29.97P  | 1920×1080 59.94i           |
|         | 720×486 59.94i             |
| 47.952  | 1920x1080 47.95i(23.98PsF) |
| 50i     | 1920×1080 50i              |
|         | 720×576 50i                |
| 50P     | 1920×1080 50i              |
|         | 720×576 50i                |
| 59.94i  | 1920×1080 59.94i           |
|         | 720×486 59.94i             |
| 59.94P  | 1920×1080 59.94i           |
|         | 720×486 59.94i             |

他機のタイムコードにロッ クさせる

タイムコード供給源となる機器は、タイムコード出力が更新されるモード (Free Run) に設定してください。

メニューのTC/Media > Timecode > Mode (71ページ) をPreset F-Run (Ext-Lk)に設定する。

2 GENLOCK IN端子 (11ページ) とTC IN 端子 (11ページ) に、それぞれHDまた はSDのリファレンスビデオ信号およびそれ に同期した基準タイムコードを供給する。

これで本機のタイムコードジェネレーターが基準タイムコードにロックし、画面に「Ext-Lk」と表示されます。

ロックしてから約10秒経過した後は、外部からの基準タイムコードの接続を外しても、外部ロック状態は保たれます。

#### [ご注意]

- 供給する基準タイムコードとリファレンスビデオ信号 が、SMPTEタイムコードの規格を満たした位相関係に あることを確認してください。
- 外部ロックの操作をすると、タイムコードは瞬時に外部のタイムコードにロックし、外部タイムコードの値と同じ値がタイムデータ表示部に出ますが、タイムコードジェネレーターが安定するまでの数秒間は、記録を開始しないでください。
- リファレンスビデオ信号の周波数と本機のフレーム周 波数が同じでないと、正しくロックできず、本機が正 常に動作できません。この場合、タイムコードも外部 のタイムコードに正しくロックできません。
- 接続を外した場合、基準タイムコードに対し1時間で1 フレームずれる場合があります。

## 外部ロックを解除するには

メニューのTC/Media > Timecode > Mode (71ページ)の設定を変更してください。

## 使用上のご注意

安全にご使用いただくために、付属の「ご使用 になる前に」と併せてご覧ください。

## 取り扱い・保管上のご注意

#### 強い衝撃を与えない

内部構造や外観の変形などの損傷を受けること があります。

## 動作中は布などで包まないでください

内部の温度が上がり、好ましくありません。

#### 使い終わったら

電源スイッチをOFFにしてください。

#### 長時間使わないときは

バッテリーを抜いておいてください。

#### レンズを太陽光に向けて放置しない

太陽光がレンズを通して内部に焦点を結び、火 災の原因となることがあります。

## 輸送

- メモリーカードは必ず取り出しておいてくだ さい。
- トラック、船、航空機など、本機を貨物として扱う輸送では、お買い上げ時の梱包材をご使用ください。

### お手入れ

外装の汚れは、乾いた柔らかい布で拭き取りま す。ひどい汚れは、中性洗剤液を少し含ませた 布で拭いた後、カラ拭きします。 アルコール、ベンジン、シンナーなどの薬品類は、

表面が変質したり、塗料がはげることがありま すので、使わないでください。

エアダスター等の高風圧機器を使ったお手入れ は光学部位の損傷につながりますのでお控えく ださい。

#### 万一、異常が生じたときは

お買い上げ店かソニーのサービス窓口にご相談 ください。

ファン、バッテリーは有寿 命部品として定期的な交換 が必要です

ファン、バッテリーは有寿命部品として定期的 な交換が必要です。

常温でのご使用の場合、5年を目安に交換して ください。ただし、交換時期は目安であり、部 品の寿命を保証するものではありません。交換 の際はお買い上げ店にご相談ください。

電解コンデンサの寿命は約 5年です

電解コンデンサの寿命は約5年です。

(常温で1日に8時間、1カ月で25日間、通常に 使用すると想定した場合) したがって、使用時間が上記より長い場合は、 その分寿命は短くなります。

## バッテリー端子に関するご 注意

機器に搭載されているバッテリー端子 (バッテ リーパックやACアダプターとの接点部分) は消 耗品です。

振動や衝撃によって端子が変形したり、曲がったり、あるいは長期の屋外での使用などによって表面が腐食したりすると、本体に電源が供給 されなくなります。

長期間機器を使用していただくために、定期点 検を実施することをお願いします。点検につき ましては、ソニーのサービス担当者または営業 担当者にご相談ください。

## 使用場所・保管場所

水平な場所、空調のある場所に保管してください。 次のような場所での使用・保管は避けてください。

極端に寒い所、暑い所(使用温度は0℃~40℃)。

真夏、窓を閉め切った自動車内は50℃を越え ることがあります。

- 湿気・ほこりの多い所。
- 雨があたる所。
- 激しく振動する所。
- 強い磁気を発生するものの近く。

- 強力な電波を発生するテレビやラジオの送信
   所の近く。
- 直射日光が長時間当たる場所や暖房器具の近 く。

### 携帯電話などによる電波障害を防止 するために

携帯電話などを本機の近くで使用すると、誤動 作を引き起こしたり、映像、音声などに影響を 与えることがあります。

本機の近くでは、携帯電話などの電源はできる だけ切ってください。

### レーザービームについてのご注意

レーザービームはCMOSイメージセンサーに 損傷を与えることがあります。レーザービーム を使用した撮影環境では、CMOSイメージセン サー表面にレーザービームが照射されないよう に充分注意してください。特に医療用などの強 カなレーザー光の場合は、反射光や散乱光でも 損傷を与えることがあります。

画面について

- 画面を太陽に向けたままにすると、画面を傷めます。屋外でご使用のときは、太陽に向けて放置しないでください。
- ・ 画面を強く押したり、ひっかいたり、上に物 を置いたりしないでください。画面にムラが 出たり、パネルの故障の原因になります。
- 使用中に画面が暖かくなることがありますが、 故障ではありません。

## LCD (液晶) 画面について

本機のLCD(液晶)パネルは有効画素99.99%以 上の非常に精密度の高い技術で作られています が、画面上に黒い点が現れたり(画素欠け)、常 時点灯している輝点(赤、青、緑など)や滅点が ある場合があります。また、LCD(液晶)パネル の特性上、長期間ご使用の間に画素欠けが生じ ることもあります。

これらの現象は故障ではありませんので、ご了 承の上本機をお使いください。

なお、これらの点が記録されることはありませ ん。

## 有機ELパネルについて

本機の有機ELパネルは有効画素99.99%以上の 非常に精密度の高い技術で作られていますが、 画面上に黒い点が現れたり(画素欠け)、常時点 灯している輝点や滅点がある場合があります。 また、有機ELパネルの特性上、長期間ご使用の 間に画素欠けが生じることもあります。これら の現象は故障ではありませんので、ご了承の上 本機をお使いください。なお、これらの点が記 録されることはありません。

ー般に、有機ELパネルは、その特性上、焼き付き、 輝度低下などが発生することがあります。 これらは故障ではありませんので、ご了承の上 本機をお使いください。

### 結露について

本機を寒いところから急に暖かいところに持ち 込んだときなど、機器表面や内部に水滴がつく ことがあります。これを結露といいます。結露 が起きたときは電源を切り、結露がなくなるま で放置し、結露がなくなってからご使用くださ い。結露時のご使用は機器の故障の原因となる 場合があります。

CMOSイメージャンサー 特有の現象

撮影画面に出る下記の現象は、CMOSイメージ センサー特有の現象で、故障ではありません。

#### 白点

CMOSイメージセンサーは非常に精密な技術で 作られていますが、宇宙線などの影響により、 まれに画面上に微小な白点が発生する場合があ ります。これは撮像素子の原理に起因するもの で故障ではありません。

また、以下の場合、白点が見えやすくなります。

● 高温の環境で使用するとき

#### 折り返しひずみ

細かい模様、線などを撮影すると、ぎざぎざや ちらつきが見えることがあります。

#### フォーカルプレーン

撮像素子 (CMOSセンサー)の映像信号を読み出 す方法の性質により、撮像条件によっては、画 面をすばやく横切る被写体が少しゆがんで見え ることがあります。

### フラッシュバンド

フラッシュ光や、すばやく点滅する光源を撮影 したときに、画面の上下で輝度が変化すること があります。

#### フリッカー

蛍光灯、ナトリウム灯、水銀灯などの放電管による照明下で撮影すると、画面が明滅したり、色が変化したり、横縞が流れるように見えることがあります。

### 画面表示に関するご注意

 次のような場合、ビューファインダーの映像 が乱れることがあります。

– フォーマットを切り換えたとき

 ビューファインダー内で視線を動かした場合 などに、赤、緑、青の原色が見えることがあ りますが、故障ではありません。また、これ らの原色が実際にメディアに記録されること はありません。

## ファイルの断片化について

画像が正しく記録・再生されないときは記録メ ディアをフォーマット(初期化)してください。 長期間、映像の記録・クリップの消去を繰り返 していると、記録メディア内のファイルが断 片化(フラグメンテーション)して、映像が正 しく記録・保存できなくなる場合があります。 このような場合は、クリップのバックアップを 取ったあと、メニューのTC/Media > Format Media (71ページ)で記録メディアのフォー マット(初期化)を行ってください。

## 本機の出力電圧について

本機から出力できる周辺機器用電力の合計は、 本機への入力電圧やアクセサリーの接続状況に よって変化します。条件によっては下記各電源 出力端子の最大許容電力まで供給できない場合 があります。

#### LENS端子:1A max

#### 12V OUT端子(4ピン):

0.8 A max (入力電圧: 22 V ~ 32 V) 1 A max (入力電圧: 11 V ~ 17 V)

#### 24V OUT端子 (3ピン):

2 A max (入力電圧: 22 V ~ 32 V) 1 A max (入力電圧: 11 V ~ 17 V)

本機器への入力電圧値に応じて、アクセサリー (AXS-R7、DVFEL200およびCBK-3610XS)の 装着および周辺機器への供給電力が制限されま す

本機器に供給される電圧:X[V] 周辺機器用供給電力合計:Y[W] 本機器の消費電力:約60W ① AXS-R7の消費電力:約24W ② DVF-EL200の消費電力:約2.5W ③ CBK-3610XSの消費電力:約3.9W

#### $Y[W]=X[V]x9.0[A]^{1}-(60+(1+(2+(3))^{2})[W]$

上記アクセサリーの装着および周辺機器に電力 を供給する場合は、上記計算式でYが負の値に ならないように運用してください。 (算出した結果Yが、各電源出力端子の最大許容 電力の和を超える場合は適用されません。)

<sup>1)</sup> AC-DN10A使用時は6.0[A]

<sup>2)</sup> AC-DN10A使用時は①と③の同時使用はしないでくだ

さい。使用条件によって供給電力オーバーとなる可能 性があります。

## セキュリティに関するご注 意

- 通信を行う機器でセキュリティ対策を行わなかった結果、または、通信仕様上の、やむを得ない事情により、データ漏洩等、セキュリティ上の問題が発生した場合、弊社ではそれによって生じたあらゆる損害に対する責任を負いかねます。
- 使用環境によってはネットワーク上の意図せ ぬ第三者から製品にアクセスされる可能性が あります。本機をネットワークに接続する際 には、セキュアなネットワークであることを ご確認の上ご使用ください。
- セキュリティの面から、製品をネットワーク に接続してご使用になる際は、ブラウザでコ ントロール画面にアクセスし、アクセス制限 設定を工場出荷時の設定値から変更して設定 することを強く推奨します。(82ページ) また、定期的にパスワードを変更することを 推奨します。
- 設定作業中または設定作業後のブラウザで他のサイトを閲覧しないでください。ブラウザにログインした状態が残りますので、意図しない第三者の使用や悪意のあるプログラムの実行を防ぐために、設定作業が完了したら必ずブラウザを終了してください。

## 記録フォーマットと出力信号

## SDI OUT端子の出力フォーマット

SDI OUT端子からのシリアルデジタル信号は、メニューのProjectカテゴリーとMonitoringカテゴリーの設定に応じて出力されます。 Projectカテゴリーの設定組み合わせに関しては「記録フォーマット設定表」(53ページ)を参照してください。

#### 太字とアンダーラインで表示されている設定値は、出荷時の設定です。

| Project            |                                                |                                                                                                    | Monitoring > Output          | ut Format                    | 出力フォーマット                       |                         |                                |                                |
|--------------------|------------------------------------------------|----------------------------------------------------------------------------------------------------|------------------------------|------------------------------|--------------------------------|-------------------------|--------------------------------|--------------------------------|
| Project Frame Rate | Imager Mode                                    | SxS Rec Format                                                                                                    | SDI 1/2                      | SDI 3/4                      | SDI 1                          | SDI 2                   | SDI 3                          | SDI 4                          |
| 59.94/50           | 6K 3:2/<br>6K 1.85:1/                          | XAVC-I 4K Class300/<br>Rec Off                                                                                                    | 4096x2160P 12G               | _                            | 4096x2160P<br>YPbPr 12G        | 4096x2160P<br>YPbPr 12G | 無出力                            | 無出力                            |
|                    | 6K 17:9/<br>6K 2.39:1/                         |                                                                                                    | 4096x2160P Square<br>Level B | 4096x2160P Square<br>Level B |                                | 4096x2160P YP           | bPr 3G Level B-DL              |                                |
|                    | 4K 4:3/<br>4K 17:9/<br>4K 2 39:11)             |                                                                                                    | 4096x2160P 2SI<br>Level B    | 4096x2160P 2SI<br>Level B    | 4096x2160P YPbPr 3G Level B-DL |                         |                                |                                |
|                    | TR 2.39.1                                      |                                                                                                    | 2048x1080P Level B           | 1920x1080P Level B           | 2048x1080P                     | 2048x1080P              | 1920x1080P<br>YPbPr 3G Level B | 1920x1080P<br>YPbPr 3G Level B |
|                    |                                                |                                                                                                    |                              | <u>1920x1080i</u>            | - TPDPT SG Level D-DL          |                         | 1920x1080i YPbPr 1.5G          | 1920x1080i YPbPr 1.5G          |
|                    |                                                |                                                                                                    | 1920x1080P Level B           | 1920x1080P Level B           | 1920x1080P                     | 1920x1080P              | 1920x1080P<br>YPbPr 3G Level B | 1920x1080P<br>YPbPr 3G Level B |
|                    |                                                |                                                                                                    |                              | <u>1920x1080i</u>            | TPDPT 3G Level D-DL            | PDPI 3G Level D-DL      | 1920x1080i YPbPr 1.5G          | 1920x1080i YPbPr 1.5G          |
|                    |                                                |                                                                                                    | <u>1920x1080i</u>            | <u>1920x1080i</u>            | 1920x1080i YPbPr 1.5G          | 1920x1080i YPbPr 1.5G   | 1920x1080i YPbPr 1.5G          | 1920x1080i YPbPr 1.5G          |
|                    | 3.8K 16:9                                      | 8K 16:9 XAVC-I QFHD<br>Class300/<br>Rec Off                                                                                                    | 3840x2160P 12G               | _                            | 3840x2160P<br>YPbPr 12G        | 3840x2160P<br>YPbPr 12G | 無出力                            | 無出力                            |
|                    |                                                |                                                                                                    | 3840x2160P Square<br>Level B | 3840x2160P Square<br>Level B | 3840x2160P YPbPr 3G Level B-DL |                         |                                |                                |
|                    |                                                |                                                                                                    | 3840x2160P 2SI<br>Level B    | 3840x2160P 2SI<br>Level B    | 3840x2160P YPbPr 3G Level B-DL |                         |                                |                                |
|                    |                                                |                                                                                                    | 1920x1080P Level B           | 1920x1080P Level B           | 1920x1080P                     | 1920x1080P              | 1920x1080P<br>YPbPr 3G Level B | 1920x1080P<br>YPbPr 3G Level B |
|                    |                                                |                                                                                                    |                              | <u>1920x1080i</u>            | TFDFT 3G LEVELD-DL             |                         | 1920x1080i YPbPr 1.5G          | 1920x1080i YPbPr 1.5G          |
|                    |                                                |                                                                                                    | <u>1920x1080i</u>            | <u>1920x1080i</u>            | 1920x1080i YPbPr 1.5G          | 1920x1080i YPbPr 1.5G   | 1920x1080i YPbPr 1.5G          | 1920x1080i YPbPr 1.5G          |
|                    | 6K 3:2/<br>6K 1.85:1/                          | ProRes 422 HQ HD P/<br>ProRes 422 HD P/                                                                                                    | 1920x1080P Level B           | 1920x1080P Level B           | 1920x1080P                     | 1920x1080P              | 1920x1080P<br>YPbPr 3G Level B | 1920x1080P<br>YPbPr 3G Level B |
|                    | 6K 17:9/                                       | ProRes 422 Proxy HD P                                                                                                    |                              | <u>1920x1080i</u>            | TFDFT 3G LEVELD-DL             | TEDEL 20 LEVEL D-DL     | 1920x1080i YPbPr 1.5G          | 1920x1080i YPbPr 1.5G          |
|                    | 6K 2.39:1/<br>4K 4:3/<br>4K 17:9/<br>3.8K 16:9 | K 2.39:1/         MPEG 1920x1080i/           K 4:3/         ProRes 422 HQ HD i/           K 17:9/         ProRes 422 HD i/           8K 16:9         ProRes 422 Proxy HD i | 1920x1080i                   | 1920x1080i                   | 1920x1080i YPbPr 1.5G          | 1920x1080i YPbPr 1.5G   | 1920x1080i YPbPr 1.5G          | 1920x1080i YPbPr 1.5G          |

| Project            |                                                                                   |                                                                                   | Monitoring > Output                          | ut Format                    | 出力フォーマット                               |                             |                            |                            |  |
|--------------------|-----------------------------------------------------------------------------------|-----------------------------------------------------------------------------------|----------------------------------------------|------------------------------|----------------------------------------|-----------------------------|----------------------------|----------------------------|--|
| Project Frame Rate | Imager Mode                                                                       | AXS Rec Format                                                                    | SDI 1/2                                      | SDI 3/4                      | SDI 1                                  | SDI 2                       | SDI 3                      | SDI 4                      |  |
| 47.95              | 6K 3:2/<br>6K 1.85:1/                                                             | RAW SQ/<br>X-OCN XT/                                                              | 4096x2160P Square<br>Level B                 | 4096x2160P Square<br>Level B | 4096x2160P YPbPr 3G Level B            |                             |                            |                            |  |
|                    | 6K 17:9/<br>6K 2.39:1/                                                            | X-OCN ST/<br>X-OCN LT/                                                            | 4096x2160P 2SI<br>Level B                    | 4096x2160P 2SI<br>Level B    |                                        | 4096x2160P YPbPr 3G Level B |                            |                            |  |
|                    | 4K 4:3/4K 1/:9/                                                                   | Rec Off                                                                           | 2048X1080P Level B                           | <u>1920x1080P</u>            | 2048X1080P YF                          | PbPr 3G Level B             | 1920x1080F                 | PYPbPr 1.5G                |  |
|                    | 41(2.39.1                                                                         |                                                                                   | <u>1920x1080P</u>                            | <u>1920x1080P</u>            | 1920x1080F                             | YPbPr 1.5G                  | 1920x1080F                 | PYPbPr 1.5G                |  |
| Project            |                                                                                   |                                                                                   | Monitoring > Output                          | ut Format                    | 出力フォーマット                               |                             |                            |                            |  |
| Project Frame Rate | Imager Mode                                                                       | SxS Rec Format                                                                    | SDI 1/2                                      | SDI 3/4                      | SDI 1                                  | SDI 2                       | SDI 3                      | SDI 4                      |  |
| 29.97/25           | 6K 3:2/                                                                           | XAVC-I 4K Class480/                                                               | 4096x2160P 6G                                | —                            | 4096x2160P YPbPr 6G                    | 4096x2160P YPbPr 6G         | 無出力                        | 無出力                        |  |
|                    | 6K 1.85:1/                                                                        | XAVC-I 4K Class300/                                                               | 4096x2160P 2SI                               | —                            | 4096x2160P YPb                         | Pr 3G Level B-DS            | 無出力                        | 無出力                        |  |
|                    | 6K 17:97<br>6K 239:17                                                             | Rec Off                                                                           | 4096x2160P Square                            | 4096x2160P Square            |                                        | 4096x2160                   | P YPbPr 1.5G               |                            |  |
|                    | 5.7K 16:9 <sup>2</sup> /<br>4K 6:5/4K 4:3/<br>4K 17:9/<br>4K 2.39:1 <sup>1)</sup> | 2.39:17<br>K 16:9 <sup>2)</sup> /<br>6:5/4K 4:3/<br>17:9/<br>2.39:1 <sup>1)</sup> | 2048x1080PsF                                 | 1920x1080P                   | 2048x1080PsF                           | 2048x1080PsF                | 1920x1080P<br>YPbPr 1.5G   | 1920x1080P<br>YPbPr 1.5G   |  |
|                    |                                                                                   |                                                                                   |                                              | <u>1920x1080PsF</u>          | YPbPr 1.5G                             | YPbPr 1.5G                  | 1920x1080PsF<br>YPbPr 1.5G | 1920x1080PsF<br>YPbPr 1.5G |  |
|                    |                                                                                   |                                                                                   | 1920x1080P                                   | 1920x1080P                   | 1920x1080P<br>YPbPr 1.5G               | 1920x1080P<br>YPbPr 1.5G    | 1920x1080P<br>YPbPr 1.5G   | 1920x1080P<br>YPbPr 1.5G   |  |
|                    |                                                                                   |                                                                                   | <u>1920x1080PsF</u>                          | 1920x1080PsF                 | 1920x1080PsF<br>YPbPr 1.5G             | 1920x1080PsF<br>YPbPr 1.5G  | 1920x1080PsF<br>YPbPr 1.5G | 1920x1080PsF<br>YPbPr 1.5G |  |
|                    | 5.7K 16:9 <sup>3)</sup> /                                                         | XAVC-I QFHD                                                                       | 3840x2160P 6G                                | —                            | 3840x2160P YPbPr 6G                    | 3840x2160P YPbPr 6G         | 無出力                        | 無出力                        |  |
|                    | 3.8K 16:9                                                                         | Class480/XAVC-I                                                                   | 3840x2160P 2SI —                             |                              | 3840x2160P YPbPr 3G Level B-DS 無出力 無出力 |                             |                            | 無出力                        |  |
|                    |                                                                                   | <u>QFHD Class300</u> /<br>Rec Off                                                 | 3840x2160P Square 3840x2160P Square          |                              | 3840x2160P YPbPr 1.5G                  |                             |                            |                            |  |
|                    |                                                                                   |                                                                                   | 1920x1080P                                   | 1920x1080P                   | 1920x1080P<br>YPbPr 1.5G               | 1920x1080P<br>YPbPr 1.5G    | 1920x1080P<br>YPbPr 1.5G   | 1920x1080P<br>YPbPr 1.5G   |  |
|                    |                                                                                   |                                                                                   | <u>1920x1080PsF</u>                          | 1920x1080PsF                 | 1920x1080PsF<br>YPbPr 1.5G             | 1920x1080PsF<br>YPbPr 1.5G  | 1920x1080PsF<br>YPbPr 1.5G | 1920x1080PsF<br>YPbPr 1.5G |  |
|                    | 6K 3:2/<br>6K 1.85:1/                                                             | MPEG 1920x1080P/<br>1/ ProRes 422 HO HD P/                                        | 1920x1080P                                   | 1920x1080P                   | 1920x1080P<br>YPbPr 1.5G               | 1920x1080P<br>YPbPr 1.5G    | 1920x1080P<br>YPbPr 1.5G   | 1920x1080P<br>YPbPr 1.5G   |  |
|                    | 6K 17:9/<br>6K 2.39:1/                                                            | ProRes 422 HD P/<br>ProRes 422 Proxy HD P                                         | <u>1920x1080PsF</u>                          | 1920x1080PsF                 | 1920x1080PsF<br>YPbPr 1.5G             | 1920x1080PsF<br>YPbPr 1.5G  | 1920x1080PsF<br>YPbPr 1.5G | 1920x1080PsF<br>YPbPr 1.5G |  |
|                    | 5./K 16:9/<br>4K 6:5/4K 4:3/<br>4K 17:9/                                          | (16:9/<br>5:5/4K 4:3/<br>ProRes 4444 HD P <sup>4)</sup>                           | <u>1920x1080P RGB</u><br>Level B<br><u>1</u> | 1920x1080P                   | 1920x1080P RGB 3G                      | 1920x1080P RGB 3G           | 1920x1080P<br>YPbPr 1.5G   | 1920x1080P<br>YPbPr 1.5G   |  |
|                    | 3.8K 16:9                                                                         |                                                                                   |                                              | <u>1920x1080PsF</u>          | Level B                                | Level B                     | 1920x1080PsF<br>YPbPr 1.5G | 1920x1080PsF<br>YPbPr 1.5G |  |

| Project            |                                                                                 |                                                                                                    | Monitoring > Output              | ut Format           | 出力フォーマット                       |                                |                                           |                          |
|--------------------|---------------------------------------------------------------------------------|----------------------------------------------------------------------------------------------------|----------------------------------|---------------------|--------------------------------|--------------------------------|-------------------------------------------|--------------------------|
| Project Frame Rate | Imager Mode                                                                     | SxS Rec Format                                                                                                    | SDI 1/2                          | SDI 3/4             | SDI 1                          | SDI 2                          | SDI 3                                     | SDI 4                    |
| 24                 | 6K 3:2/                                                                         | XAVC-I 4K Class480/                                                                                                    | 4096x2160P 6G                    | _                   | 4096x2160P YPbPr 6G            | 4096x2160P YPbPr 6G            | 無出力                                       | 無出力                      |
|                    | 6K 1.85:1/                                                                      | XAVC-I 4K Class300/                                                                                                    | 4096x2160P 2SI —                 |                     | 4096x2160P YPbl                | Pr 3G Level B-DS               | 無出力                                       | 無出力                      |
|                    | 6K 17:97<br>6K 2:30:17                                                          | Rec Off                                                                                                    | 4096x2160P Square                | 4096x2160P Square   |                                | 4096x2160                      | P YPbPr 1.5G                              |                          |
|                    | 4K 6:5/4K 4:3/<br>4K 17:9/                                                      |                                                                                                    | 2048x1080P                       | <u>1920x1080P</u>   | 2048x1080PsF<br>YPbPr 1.5G     | 2048x1080PsF<br>YPbPr 1.5G     | 1920x1080P<br>YPbPr 1.5G                  | 1920x1080P<br>YPbPr 1.5G |
|                    | 4K 2.39:1 <sup>1)</sup>                                                         |                                                                                                    | 1920x1080P                       | 1020v1090D          | 1920x1080P<br>YPbPr 1.5G       | 1920x1080P<br>YPbPr 1.5G       | DP<br>G 1920x1080P<br>PsF YPbPr 1.5G<br>G | 1920x1080P               |
|                    |                                                                                 |                                                                                                    | <u>1920x1080PsF</u>              | <u>1920x1080PsF</u> | 1920x1080PsF<br>YPbPr 1.5G     | 1920x1080PsF<br>YPbPr 1.5G     |                                           | YPbPr 1.5G               |
|                    | 6K 3:2/<br>6K 1.85:1/<br>6K 17:9/<br>6K 2.39:1/<br>5.7K 16:9/<br>4K 6:5/4K 4:3/ | B:2/         ProRes 422 HQ HD P/           I.85:1/         ProRes 422 HD P/           I7:9/         ProRes 422 Proxy HD P           2.39:1/         K 16:9/           5:5/4K 4:3/         K 4:3/ | 1920x1080P                       | - 1020v1080P        | 1920x1080P<br>YPbPr 1.5G       | 1920x1080P<br>YPbPr 1.5G       | 1920x1080P                                | 1920x1080P               |
|                    |                                                                                 |                                                                                                    | <u>1920x1080PsF</u>              | 1920/10001          | 1920x1080PsF<br>YPbPr 1.5G     | 1920x1080PsF<br>YPbPr 1.5G     | YPbPr 1.5G                                | YPbPr 1.5G               |
|                    | 4K 17:9/<br>3.8K 16:9                                                           | ProRes 4444 HD P <sup>4)</sup>                                                                                                    | <u>1920x1080P RGB</u><br>Level B | <u>1920x1080P</u>   | 1920x1080P RGB 3G<br>Level B   | 1920x1080P RGB 3G<br>Level B   | 1920x1080P<br>YPbPr 1.5G                  | 1920x1080P<br>YPbPr 1.5G |
|                    | 3.8K 16:9                                                                       | Rec Off                                                                                                    | 3840x2160P 6G                    | —                   | 3840x2160P YPbPr 6G            | 3840x2160P YPbPr 6G            | 無出力                                       | 無出力                      |
|                    |                                                                                 |                                                                                                    | 3840x2160P Square                | 3840x2160P Square   |                                | 3840x2160                      | P YPbPr 1.5G                              |                          |
|                    |                                                                                 |                                                                                                    | 3840x2160P 2SI                   | _                   | 3840x2160P<br>YPbPr 3G Level-B | 3840x2160P<br>YPbPr 3G Level-B | 無出力                                       | 無出力                      |
|                    |                                                                                 |                                                                                                    | 1920x1080P                       |                     | 1920x1080P<br>YPbPr 1.5G       | 1920x1080P<br>YPbPr 1.5G       | 1920x1080P                                | 1920x1080P               |
|                    |                                                                                 |                                                                                                    | <u>1920x1080PsF</u>              | <u>1920x1080P</u>   | 1920x1080PsF<br>YPbPr 1.5G     | 1920x1080PsF<br>YPbPr 1.5G     | YPbPr 1.5G                                | YPbPr 1.5G               |

| Project                                |                                                                                                    |                                                                                                    | Monitoring > Output                                    | ut Format                                 | 出力フォーマット                          |                                    |                          |                          |
|----------------------------------------|----------------------------------------------------------------------------------------------------|----------------------------------------------------------------------------------------------------|--------------------------------------------------------|-------------------------------------------|-----------------------------------|------------------------------------|--------------------------|--------------------------|
| Project Frame Rate                     | Imager Mode                                                                                                    | SxS Rec Format                                                                                       | SDI 1/2                                                | SDI 3/4                                   | SDI 1                             | SDI 2                              | SDI 3                    | SDI 4                    |
| 23.98                                  | 6K 3:2/                                                                                                    | XAVC-I 4K Class480/                                                                                  | 4096x2160P 6G                                          | _                                         | 4096x2160P YPbPr 6G               | 4096x2160P YPbPr 6G                | 無出力                      | 無出力                      |
|                                        | 6K 1.85:1/                                                                                                    | XAVC-I 4K Class300/<br>Rec Off                                                                       | 4096x2160P 2SI                                         | —                                         | 4096x2160P YPb                    | 4096x2160P YPbPr 3G Level B-DS 無出力 |                          | 無出力                      |
|                                        | 6K 17:97                                                                                                    |                                                                                                    | 4096x2160P Square                                      | 4096x2160P Square                         |                                   | 4096x2160                          | P YPbPr 1.5G             |                          |
|                                        | 5.7K 16:9 <sup>2)</sup> /<br>4K 6:5/4K 4:3/                                                                                                    |                                                                                                    | 2048x1080P                                             | <u>1920x1080P</u>                         | 2048x1080PsF<br>YPbPr 1.5G        | 2048x1080PsF<br>YPbPr 1.5G         | 1920x1080P<br>YPbPr 1.5G | 1920x1080P<br>YPbPr 1.5G |
| 2                                      | 4K 17:9/<br>4K 2.39:1 <sup>1)</sup>                                                                                                    |                                                                                                    | 1920x1080P                                             | Dx1080P<br><u>1920x1080P</u><br>Dx1080PsF | 1920x1080P<br>YPbPr 1.5G          | 1920x1080P<br>YPbPr 1.5G           | 1920x1080P               | 1920x1080P               |
|                                        |                                                                                                    |                                                                                                    | <u>1920x1080PsF</u>                                    |                                           | 1920x1080PsF<br>YPbPr 1.5G        | 1920x1080PsF<br>YPbPr 1.5G         | YPbPr 1.5G               | YPbPr 1.5G               |
| 5.7K 16:9 <sup>3)</sup> /<br>3.8K 16:9 | 5.7K 16:9 <sup>3)</sup> /                                                                                                    | 16:9 <sup>3</sup> / XAVC-I QFHD<br>16:9 Class480/ <u>XAVC-I</u><br><u>QFHD Class300</u> /<br>Rec Off | 3840x2160P 6G                                          | —                                         | 3840x2160P YPbPr 6G               | 3840x2160P YPbPr 6G                | 無出力                      | 無出力                      |
|                                        | 3.8K 16:9                                                                                                    |                                                                                                    | 3840x2160P 2SI                                         | —                                         | 3840x2160P YPbPr 3G Level B-DS 無出 |                                    | 無出力                      | 無出力                      |
|                                        |                                                                                                    |                                                                                                    | 3840x2160P Square                                      | 3840x2160P Square                         | a 3840x2160P YPbPr 1.5G           |                                    |                          |                          |
|                                        |                                                                                                    |                                                                                                    | 1920x1080P<br><u>1920x1080P</u><br><u>1920x1080PsF</u> | 1020-10000                                | 1920x1080P<br>YPbPr 1.5G          | 1920x1080P<br>YPbPr 1.5G           | 1920x1080P               | 1920x1080P               |
|                                        |                                                                                                    |                                                                                                    |                                                        | 1920x1080PsF<br>YPbPr 1.5G                | 1920x1080PsF<br>YPbPr 1.5G        | YPbPr 1.5G                         | YPbPr 1.5G               |                          |
| 6k<br>6k<br>6k<br>6k<br>5.<br>4k       | 6K 3:2/         MPEG 1           6K 1.85:1/         ProRes           6K 17:9/         ProRes           6K 2.39:1/         ProRes           5.7K 16:9/         4K 6:5/4K 4:3/ | MPEG 1920x1080P/<br>ProRes 422 HQ HD P/<br>ProRes 422 HD P/<br>ProRes 422 Proxy HD P                 | 1920x1080P                                             | 080P<br><u>1920x1080P</u><br>             | 1920x1080P<br>YPbPr 1.5G          | 1920x1080P<br>YPbPr 1.5G           | 1920x1080P               | 1920x1080P               |
|                                        |                                                                                                    |                                                                                                    | <u>1920x1080PsF</u>                                    |                                           | 1920x1080PsF<br>YPbPr 1.5G        | 1920x1080PsF<br>YPbPr 1.5G         | YPbPr 1.5G               | YPbPr 1.5G               |
|                                        | 4K 17:9/<br>3.8K 16:9                                                                                                    | ProRes 4444 HD P <sup>4)</sup>                                                                       | <u>1920x1080P RGB</u><br>Level B                       | <u>1920x1080P</u>                         | 1920x1080P RGB 3G<br>Level B      | 1920x1080P RGB 3G<br>Level B       | 1920x1080P<br>YPbPr 1.5G | 1920x1080P<br>YPbPr 1.5G |

<sup>1)</sup> 4K 2.39:1をImager Modeに選択した場合は、SxS Rec FormatはRec Offとなります。

<sup>2)</sup> SDI 1/2およびSDI 3/4に4096x2160Pを設定できません。

<sup>3)</sup> SDI 1/2およびSDI 3/4に3840x2160Pを設定できます。

4) 以下の有効画サイズでのみ設定可能です。

5.7K 16:9

4K 6:5

4K 4:3

3.8K 16:9

#### [ご注意]

SxS Rec Formatが以下に設定されていて、AXS Rec FormatがRec Off以外に設定されている場合は、4096x2160Pまたは3840x2160P SDIの設定および出力が可能です。 MPEG HD422 P MPEG HD422 i FHD ProRes 422 HQ P FHD ProRes 422 HQ i FHD ProRes 422 P FHD ProRes 422 i FHD ProRes 422 Proxy P FHD ProRes 422 Proxy i

## MONITOR OUT端子/HDMI OUT端子の出力フォーマット

MONITOR OUT端子、HDMI OUT端子からのデジタル信号は、メニューのProjectカテゴリーとMonitoringカテゴリーの設定に応じて出力されます。 Projectカテゴリーの設定組み合わせに関しては「記録フォーマット設定表」(53ページ)を参照してください。

太字とアンダーラインで表示されている設定値は、出荷時の設定です。

| Project            |                        |                     | Monitoring > Output Format |                    |                       |                   | 出力フォーマット                     |            |
|--------------------|------------------------|---------------------|----------------------------|--------------------|-----------------------|-------------------|------------------------------|------------|
| Project Frame Rate | Imager Mode            | SxS Rec Format      | SDI 1/2                    | SDI 3/4            | Monitor               | HDMI              | Monitor Out                  | HDMI       |
| 59.94/50           | 6K 3:2/                | XAVC-I 4K Class300/ | ass300/                    |                    | 1920x1080P            | 4096x2160P        | 1020/1020D VDbDr 2C Loval A  | 4096x2160P |
|                    | 6K 1.85:1/             | Rec Off             | 4006v2160D 12C             |                    | Level A               | <u>1920x1080P</u> | 1920X1060P TPDPT 5G LEVELA   | 1920x1080P |
|                    | 6K 17:97<br>6K 2 39:17 |                     | 4090X2100P 12G             | _                  | 1020×1090;            | 4096x2160P        | 1020v1080; VDbDr 1 5C        | 4096x2160P |
|                    | 4K 4:3/                |                     |                            |                    | <u>1920x10601</u>     | <u>1920x1080i</u> | 1920X100011PDF11.3G          | 1920x1080i |
|                    | 4K 17:9/               |                     |                            |                    | 1920x1080P            | 4096x2160P        | 1020v1080PVPhPr 3CLoval A    | 4096x2160P |
| 4K 2.39:1          | 4K 2.39:1              |                     | 4006v2160P 2511 aval B     | 1006v2160D 251     | Level A               | <u>1920x1080P</u> | - 1920X1080P TPDPT 3G LEVELA | 1920x1080P |
|                    |                        |                     | 4090X2100F 231 Level B     | 4090821007 231     | <u>1920x1080i</u>     | 4096x2160P        | - 1920x1080i YPbPr 1.5G      | 4096x2160P |
|                    |                        |                     |                            |                    |                       | <u>1920x1080i</u> |                              | 1920x1080i |
|                    |                        |                     | 4096x2160P Square          | 4096x2160P Square  | 1920x1080P<br>Level A | 1920x1080P        | 1920x1080P YPbPr 3G Level A  | 1920x1080P |
|                    |                        |                     | Level b                    |                    | <u>1920x1080i</u>     | <u>1920x1080i</u> | 1920x1080i YPbPr 1.5G        | 1920x1080i |
|                    |                        |                     | 2048x1080P Level B         | 1920x1080P Level B | 1920x1080P<br>Level A | 1920x1080P        | 1920x1080P YPbPr 3G Level A  | 1920x1080P |
|                    |                        |                     |                            | <u>1920x1080i</u>  | <u>1920x1080i</u>     | <u>1920x1080i</u> | 1920x1080i YPbPr 1.5G        | 1920x1080i |
|                    |                        |                     | 1920x1080P Level B         | 1920x1080P Level B | 1920x1080P<br>Level A | 1920x1080P        | 1920x1080P YPbPr 3G Level A  | 1920x1080P |
|                    |                        |                     |                            | <u>1920x1080i</u>  | <u>1920x1080i</u>     | <u>1920x1080i</u> | 1920x1080i YPbPr 1.5G        | 1920x1080i |
|                    |                        |                     | 1920x1080i                 | <u>1920x1080i</u>  | <u>1920x1080i</u>     | <u>1920x1080i</u> | 1920x1080i YPbPr 1.5G        | 1920x1080i |

| Project                                        | ct Monitoring > Output Format               |                                                                  |                              |                              |                       | 出力フォーマット                  |                             |            |
|------------------------------------------------|---------------------------------------------|------------------------------------------------------------------|------------------------------|------------------------------|-----------------------|---------------------------|-----------------------------|------------|
| Project Frame Rate                             | Imager Mode                                 | SxS Rec Format                                                   | SDI 1/2                      | SDI 3/4                      | Monitor               | HDMI                      | Monitor Out                 | HDMI       |
|                                                | 3.8K 16:9                                   | XAVC-I QFHD                                                      |                              |                              | 1920x1080P            | 3840x2160P                | 1020v1020D VDbDr 2C Loval A | 3840x2160P |
|                                                |                                             | Class300/                                                        | 3840v2160D 12C               | _                            | Level A               | <u>1920x1080P</u>         | 1920X1060P TPDPT 5G LEVELA  | 1920x1080P |
|                                                |                                             | Rec Off                                                          | 3040X2100F 12G               | _                            | 1020/1020             | 3840x2160P                | 1020v1080; VDbDr 1 5C       | 3840x2160P |
|                                                |                                             |                                                                  |                              |                              | 1920810601            | <u>1920x1080i</u>         | 1920X106011PDF11.5G         | 1920x1080i |
|                                                |                                             |                                                                  |                              |                              | 1920x1080P            | 3840x2160P                |                             | 3840x2160P |
|                                                |                                             |                                                                  | 3840v2160D 2511 aval B       | 3840v2160D 2511 aval B       | Level A               | <u>1920x1080P</u>         | 1920X1080P TPDPT SG LEVELA  | 1920x1080P |
|                                                |                                             |                                                                  | JO40X2TOUF ZJI LEVEI D       | JOHOXZTOUF ZJILEVELD         | 1020-1020             | 3840x2160P                | 1020v1090; VDbDr 15C        | 3840x2160P |
|                                                |                                             |                                                                  |                              |                              | 1920210801            | <u>1920x1080i</u>         | 1920810801190911.30         | 1920x1080i |
|                                                |                                             |                                                                  | 3840x2160P Square            | 3840x2160P Square            | 1920x1080P<br>Level A | 1920x1080P                | 1920x1080P YPbPr 3G Level A | 1920x1080P |
|                                                |                                             |                                                                  | Level B                      | Level B                      | <u>1920x1080i</u>     | <u>1920x1080i</u>         | 1920x1080i YPbPr 1.5G       | 1920x1080i |
|                                                |                                             |                                                                  | 1920x1080P Level B           | 1920x1080P Level B           | 1920x1080P<br>Level A | 1920x1080P                | 1920x1080P YPbPr 3G Level A | 1920x1080P |
|                                                |                                             |                                                                  |                              | <u>1920x1080i</u>            | <u>1920x1080i</u>     | <u>1920x1080i</u>         | 1920x1080i YPbPr 1.5G       | 1920x1080i |
|                                                |                                             |                                                                  | <u>1920x1080i</u>            | <u>1920x1080i</u>            | <u>1920x1080i</u>     | <u>1920x1080i</u>         | 1920x1080i YPbPr 1.5G       | 1920x1080i |
|                                                | 6K 3:2/ ProRes 422<br>6K 1.85:1/ ProRes 422 | ProRes 422 HQ HD P/<br>ProRes 422 HD P/                          | 1920x1080P Level B           | 1920x1080P Level B           | 1920x1080P<br>Level A | 1920x1080P                | 1920x1080P YPbPr 3G Level A | 1920x1080P |
|                                                | 6K 17:9/                                    | ProRes 422 Proxy HD P                                            |                              | <u>1920x1080i</u>            | <u>1920x1080i</u>     | <u>1920x1080i</u>         | 1920x1080i YPbPr 1.5G       | 1920x1080i |
| 6K 2.39:1/<br>4K 4:3/<br>4K 17:9/<br>3 8K 16:9 | 4K 4:3/<br>4K 17:9/<br>3.8K 16:9            | ProRes 422 HQ HD i/<br>ProRes 422 HD i/<br>ProRes 422 Proxy HD i | 1920x1080i                   | 1920x1080i                   | 1920x1080i            | 1920x1080i                | 1920x1080i YPbPr 1.5G       | 1920x1080i |
|                                                |                                             | MPEG 1920x1080i                                                  |                              |                              | 1920x1080i            | 1920x1080i                | 1920x1080i YPbPr 1.5G       | 1920x1080i |
|                                                |                                             |                                                                  | 1920x1080i                   | 1920x1080i                   |                       | 720x480P <sup>1) 2)</sup> | 無出力                         | 720x480P   |
|                                                |                                             |                                                                  |                              |                              | _                     | 720x576P <sup>1) 3)</sup> | 無出力                         | 720x576P   |
| Project                                        |                                             |                                                                  | Monitoring > Output Fo       | ormat                        |                       |                           | 出力フォーマット                    |            |
| Project Frame Rate                             | Imager Mode                                 | AXS Rec Format                                                   | SDI 1/2                      | SDI 3/4                      | Monitor               | HDMI                      | Monitor Out                 | HDMI       |
| 47.95                                          | 6K 3:2/<br>6K 1.85:1/                       | RAW SQ/<br>X-OCN XT/                                             | 4096x2160P Square<br>Level B | 4096x2160P Square<br>Level B | <u>1920x1080P</u>     | <u>1920x1080P</u>         | 1920x1080P YPbPr 1.5G       | 1920x1080P |
|                                                | 6K 17:9/                                    | X-OCN ST/                                                        | 4096x2160P 2SI Level B       | 4096x2160P 2SI Level B       |                       |                           |                             |            |
|                                                | UN 2.39:17<br>4K 4·3/4K 17·9/               | A-OUN LI/<br>Rec Off                                             | 2048x1080P Level B           | <u>1920x1080P</u>            |                       |                           |                             |            |
|                                                | 4K 2.39:1                                   |                                                                  | <u>1920x1080P</u>            | <u>1920x1080P</u>            |                       |                           |                             |            |

| Project                                                             |                                            |                                                                             | Monitoring > Output Format |                                |                      |                         | 出力フォーマット                |              |
|---------------------------------------------------------------------|--------------------------------------------|-----------------------------------------------------------------------------|----------------------------|--------------------------------|----------------------|-------------------------|-------------------------|--------------|
| Project Frame Rate                                                  | Imager Mode                                | SxS Rec Format                                                              | SDI 1/2                    | SDI 3/4                        | Monitor              | HDMI                    | Monitor Out             | HDMI         |
| 29.97/25                                                            | 6K 3:2/                                    | XAVC-I 4K Class480/                                                         |                            |                                | 1020 10000           | 4096x2160P              |                         | 4096x2160P   |
|                                                                     | 6K 1.85:1/                                 | XAVC-I 4K Class300/                                                         | 4000-2100000               |                                | 1920x1080P           | 1920x1080P              | - 1920x1080P YPDPr 1.5G | 1920x1080P   |
|                                                                     | 6K 1/:9/                                   | Rec Off                                                                     | 4096X2160P 6G              | —                              | 1020-1000D-F         | 4096x2160P              |                         | 4096x2160P   |
|                                                                     | 5 7K 16·9 <sup>4)</sup> /                  |                                                                             |                            |                                | 1920x1080PsF         | <u>1920x1080PsF</u>     | 1920x1080PSF 1PDPr 1.5G | 1920x1080PsF |
|                                                                     | 4K 6:5/4K 4:3/                             |                                                                             |                            |                                | 1020-1000            | 4096x2160P              |                         | 4096x2160P   |
|                                                                     | 4K 17:9/                                   |                                                                             | 4000-01000 201             |                                | 1920x1080P           | 1920x1080P              | - 1920x1080P 1PDPr 1.5G | 1920x1080P   |
|                                                                     | 4K 2.39:1                                  |                                                                             | 4096X2160P 251             | —                              | 1020-10200-5         | 4096x2160P              |                         | 4096x2160P   |
|                                                                     |                                            |                                                                             |                            |                                | <u>1920x1080PSF</u>  | <u>1920x1080PsF</u>     | 1920x1080Psf YPDPr 1.5G | 1920x1080PsF |
|                                                                     |                                            |                                                                             | 400(v21(0D Causes          |                                | 1920x1080P           | 1920x1080P              | 1920x1080P YPbPr 1.5G   | 1920x1080P   |
|                                                                     |                                            |                                                                             | 4090x2160P Square          | 4090x2100P Square              | 1920x1080PsF         | <u>1920x1080PsF</u>     | 1920x1080PsF YPbPr 1.5G | 1920x1080PsF |
|                                                                     |                                            |                                                                             |                            | 1920x1080P                     | 1920x1080P           | 1920x1080P              | 1920x1080P YPbPr 1.5G   | 1920x1080P   |
|                                                                     |                                            |                                                                             | 204021000FSF               | <u>1920x1080PsF</u>            | 1920x1080PsF         | 1920x1080PsF            | 1920x1080PsF YPbPr 1.5G | 1920x1080PsF |
|                                                                     |                                            |                                                                             | 1920x1080P                 | 1920x1080P                     | 1920x1080P           | 1920x1080P              | 1920x1080P YPbPr 1.5G   | 1920x1080P   |
|                                                                     |                                            |                                                                             | <u>1920x1080PsF</u>        | 1920x1080PsF                   | 1920x1080PsF         | 1920x1080PsF            | 1920x1080PsF YPbPr 1.5G | 1920x1080PsF |
|                                                                     | 5.7K 16:9 <sup>5)</sup> /                  | XAVC-I QFHD<br>Class480/ <u>XAVC-I</u><br><u>QFHD Class300</u> /<br>Rec Off | 3840x2160P 6G              | _                              | 1920x1080P           | 3840x2160P              | 1020v1080D VDbDr 15C    | 3840x2160P   |
| 3.8K 16:9                                                           | 3.8K 16:9                                  |                                                                             |                            |                                |                      | <u>1920x1080P</u>       | 1920X1000F 1FDF1 1.3G   | 1920x1080P   |
|                                                                     |                                            |                                                                             |                            |                                | <u>1920x1080PsF</u>  | 3840x2160P              | 1020v1080DcE VPhPr 1 5G | 3840x2160P   |
|                                                                     |                                            |                                                                             |                            |                                |                      | <u>1920x1080PsF</u>     |                         | 1920x1080PsF |
|                                                                     |                                            |                                                                             |                            |                                | 1920x1080P           | 3840x2160P              | - 1920x1080P YPhPr 1 5G | 3840x2160P   |
|                                                                     |                                            |                                                                             | 3840v2160D 251             |                                |                      | <u>1920x1080P</u>       |                         | 1920x1080P   |
|                                                                     |                                            |                                                                             | 3840X2100P 231             | —                              | 1020v1080DcE         | 3840x2160P              | 1020v1080PcE VPhPr 1 5G | 3840x2160P   |
|                                                                     |                                            |                                                                             |                            |                                | <u>1920/10001 31</u> | <u>1920x1080PsF</u>     |                         | 1920x1080PsF |
|                                                                     |                                            |                                                                             | 3840v2160P Square          | 38/0v2160P Square              | 1920x1080P           | 1920x1080P              | 1920x1080P YPbPr 1.5G   | 1920x1080P   |
|                                                                     |                                            |                                                                             |                            | 50 <del>1</del> 0721001 5quare | <u>1920x1080PsF</u>  | <u>1920x1080PsF</u>     | 1920x1080PsF YPbPr 1.5G | 1920x1080PsF |
|                                                                     |                                            |                                                                             | 1920x1080P                 | 1920x1080P                     | 1920x1080P           | 1920x1080P              | 1920x1080P YPbPr 1.5G   | 1920x1080P   |
|                                                                     |                                            |                                                                             | <u>1920x1080PsF</u>        | 1920x1080PsF                   | 1920x1080PsF         | 1920x1080PsF            | 1920x1080PsF YPbPr 1.5G | 1920x1080PsF |
| 6K 3:2/<br>6K 1.85:<br>6K 17:9/<br>6K 2.39:<br>5.7K 16:<br>4K 6:5/4 | 6K 3:2/<br>6K 1.85:1/<br>6K 17:9/          | MPEG 1920x1080P/<br>ProRes 422 HQ HD P/<br>ProRes 422 HD P/                 | 1920x1080P                 | 1920x1080P                     | 1920x1080P           | 1920x1080P              | 1920x1080P YPbPr 1.5G   | 1920x1080P   |
|                                                                     | 6K 2.39:1/<br>5.7K 16:9/<br>4K 6:5/4K 4:3/ | ProRes 422 Proxy HD P                                                       | <u>1920x1080PsF</u>        | 1920x1080PsF                   | 1920x1080PsF         | 1920x1080PsF            | 1920x1080PsF YPbPr 1.5G | 1920x1080PsF |
|                                                                     | 4K 17:9/                                   | ProRes 4444 HD P <sup>6)</sup>                                              | 1920x1080P RGB             | 1920x1080P                     | 1920x1080P           | 1920x1080P              | 1920x1080P YPbPr 1.5G   | 1920x1080P   |
| 3.8K 16:9                                                           |                                            | Level B                                                                     | 1920x1080PsF               | 1920x1080PsF                   | 1920x1080PsF         | 1920x1080PsF YPbPr 1.5G | 1920x1080PsF            |              |

| Project            |                                            |                                                                  | Monitoring > Output Format       |                     |                   |                   | 出力フォーマット                |              |
|--------------------|--------------------------------------------|------------------------------------------------------------------|----------------------------------|---------------------|-------------------|-------------------|-------------------------|--------------|
| Project Frame Rate | Imager Mode                                | SxS Rec Format                                                   | SDI 1/2                          | SDI 3/4             | Monitor           | HDMI              | Monitor Out             | HDMI         |
| 24                 | 6K 3:2/                                    | XAVC-I 4K Class480/                                              | 4006-2160066                     |                     | 1020×10200        | 4096x2160P        |                         | 4096x2160P   |
|                    | 6K 1.85:1/                                 | XAVC-I 4K Class300/                                              | 4090X2100P 0G                    | —                   | <u>1920x1060P</u> | <u>1920x1080</u>  | 1920X1080P 1PDP1 1.5G   | 1920x1080P   |
|                    | 6K 17:97<br>6K 2 30:17                     | Rec Off                                                          | 4006,21600.20                    |                     | 1020v1090D        | 4096x2160P        | 1020v1000DVDbDr 15C     | 4096x2160P   |
|                    | 4K 6:5/4K 4:3/                             |                                                                  | 4090X2100P 251                   | _                   | 1920X1000P        | <u>1920x1080P</u> | 1920X1080P 1PDPI 1.5G   | 1920x1080P   |
|                    | 4K 17:9/                                   |                                                                  | 4096x2160P Square                | 4096x2160P Square   | <u>1920x1080P</u> | <u>1920x1080P</u> | 1920x1080P YPbPr 1.5G   | 1920x1080P   |
|                    | 4K 2.39:1                                  |                                                                  | 2048x1080P                       | <u>1920x1080P</u>   | <u>1920x1080P</u> | <u>1920x1080P</u> | 1920x1080P YPbPr 1.5G   | 1920x1080P   |
|                    |                                            |                                                                  | 1920x1080P                       | 1020/10200          | 1020v1090D        | 1020-10900        | 1020/10900 VDbDr 1 5C   | 1020-10900   |
|                    |                                            |                                                                  | <u>1920x1080PsF</u>              | - <u>1920X1000P</u> | 1920X1000P        | <u>1920x1080P</u> | 1920x1080P (PDP1 1.3G   | 192021000P   |
|                    | 6K 3:2/<br>6K 1.85:1/<br>6K 17:9/          | ProRes 422 HQ HD P/<br>ProRes 422 HD P/<br>ProRes 422 Proxy HD P | 1920x1080P                       | - 1920x1080P        | 1920x1080P        | 1920x1080P        | 1920x1080P YPhPr 1 5G   | 1920x1080P   |
|                    | 6K 2.39:1/<br>5.7K 16:9/<br>4K 6:5/4K 4:3/ | /<br>)/<br>K 4·3/                                                | <u>1920x1080PsF</u>              | <u>1920/1080</u>    | 1920010001        | 1920010001        | 1920/1000/110111.30     | 1920010001   |
|                    | 4K 17:9/<br>3.8K 16:9                      | ProRes 4444 HD P <sup>6)</sup>                                   | <u>1920x1080P RGB</u><br>Level B | <u>1920x1080P</u>   | 1920x1080P        | 1920x1080P        | 1920x1080P YPbPr 1.5G   | 1920x1080P   |
|                    | 3.8K 16:9                                  | <u>Rec Off</u>                                                   | 2840v2160D6C                     |                     | 1020v1090D        | 3840x2160P        | 1020v1080DcE VDbDr 1 5C | 3840x2160P   |
|                    |                                            |                                                                  |                                  | _                   | 1920X1000F        | <u>1920x1080P</u> | 1920X1080F31 TFDF1 1.3G | 1920x1080PsF |
|                    |                                            |                                                                  | 3840x2160P Square                | 3840x2160P Square   | <u>1920x1080P</u> | <u>1920x1080P</u> | 1920x1080P YPbPr 1.5G   | 1920x1080P   |
|                    |                                            |                                                                  | 2840-21600 251                   | _                   | 1020v1080P        | 3840x2160P        | 1020v1080D VDhDr 15C    | 3840x2160P   |
|                    |                                            |                                                                  | JUHUKZIUUF ZJI                   |                     | 1720X1000F        | <u>1920x1080P</u> |                         | 1920x1080P   |
|                    |                                            |                                                                  | 1920x1080P                       | - 1020v1080P        | 1020v1080PcE      | 1020v1080P        | 1020v1080P VPhPr 1 5C   | 1020v1080P   |
|                    |                                            |                                                                  | <u>1920x1080PsF</u>              | 1720X1000F          | 1920X1000FSF      | 1920810000        | 1720ATUOUE TENET LJU    | 172UXTUOUF   |

| Project                                    |                                                                                                    |                                                             | Monitoring > Output Fo           | ormat               |                   |                       | 出力フォーマット              |            |
|--------------------------------------------|----------------------------------------------------------------------------------------------------|-------------------------------------------------------------|----------------------------------|---------------------|-------------------|-----------------------|-----------------------|------------|
| Project Frame Rate                         | Imager Mode                                                                                        | SxS Rec Format                                              | SDI 1/2                          | SDI 3/4             | Monitor           | HDMI                  | Monitor Out           | HDMI       |
| 23.98                                      | 6K 3:2/                                                                                            | XAVC-I 4K Class480/                                         | 1006-2160D 6C                    |                     | 1020-10000        | 4096x2160P            |                       | 4096x2160P |
|                                            | 6K 1.85:1/                                                                                         | XAVC-I 4K Class300/                                         | 4096x2160P 6G                    | —                   | <u>1920x1080P</u> | 1920x1080P            | 1920x1080P (PDPr 1.5G | 1920x1080P |
|                                            | 6K 17:97                                                                                           | Rec Off                                                     | 1006 01600 061                   |                     | 1020 10000        | 4096x2160P            |                       | 4096x2160P |
|                                            | 5 7K 16·9 <sup>4)</sup> /                                                                          |                                                             | 4096x2160P 251                   | —                   | <u>1920x1080P</u> | 1920x1080P            | 1920x1080P YPDPr 1.5G | 1920x1080P |
|                                            | 4K 6:5/4K 4:3/                                                                                     |                                                             | 4096x2160P Square                | 4096x2160P Square   | <u>1920x1080P</u> | 1920x1080P            | 1920x1080P YPbPr 1.5G | 1920x1080P |
|                                            | 4K 17:9/                                                                                           |                                                             | 2048x1080P                       | <u>1920x1080P</u>   | <u>1920x1080P</u> | 1920x1080P            | 1920x1080P YPbPr 1.5G | 1920x1080P |
|                                            | 4K 2.39:1                                                                                          |                                                             | 1920x1080P                       | 1020 10000          | 1020 10000        | 1000 10000            |                       | 1000 10000 |
|                                            |                                                                                                    | 1920x1080PsF                                                | <u> </u>                         | <u>1920x1080P</u>   | <u>1920x1080P</u> | 1920x1080P YPDPr 1.5G | 1920x1080P            |            |
|                                            | 5.7K 16:9 <sup>5)</sup> / X                                                                        | XAVC-I QFHD                                                 | 2040 21600 66                    |                     | 1020-10000        | 3840x2160P            |                       | 3840x2160P |
| 3.8K 16:9                                  | Class480/XAVC-I                                                                                    | 3040X2100P 0G                                               | —                                | <u>1920x1060P</u>   | 1920x1080P        | 1920x1080 1PDPr 1.5G  | 1920x1080P            |            |
|                                            |                                                                                                    | <u>QFHD Class300</u> /<br>Rec Off                           | 2040-21600.201                   | 2SI —               | 1020-10000        | 3840x2160P            |                       | 3840x2160P |
|                                            |                                                                                                    |                                                             | 5040X2100P 251                   |                     | <u>1920x1080P</u> | 1920x1080P            | 1920x1080P 1PDPf 1.5G | 1920x1080P |
|                                            |                                                                                                    |                                                             | 3840x2160P Square                | 3840x2160P Square   | <u>1920x1080P</u> | <u>1920x1080P</u>     | 1920x1080P YPbPr 1.5G | 1920x1080P |
|                                            |                                                                                                    |                                                             | 1920x1080P                       | 1020-10000          | 1020-10000        | 1000 10000            | 1920x1080P YPbPr 1.5G | 1020-10000 |
|                                            |                                                                                                    |                                                             | 1920x1080PsF                     | - <u>1920x1080P</u> | <u>1920x1080P</u> | <u>1920x1080P</u>     |                       | 1920X1080P |
|                                            | 6K 3:2/     MPEG 1920x108/       6K 1.85:1/     ProRes 422 HQ H       6K 17:9/     ProRes 422 HD F | MPEG 1920x1080P/<br>ProRes 422 HQ HD P/<br>ProRes 422 HD P/ | 1920x1080P                       | 1020-10200          | 1020v1080D        | 1020/10200            | 1000v1000D VDbDr 1 5C | 1020v1020D |
| 6K 2.39:1/<br>5.7K 16:9/<br>4K 6:5/4K 4:3/ | ProRes 422 Proxy HD P                                                                              | <u>1920x1080PsF</u>                                         | - <u>1920x1080P</u>              | <u>1920x1080P</u>   | <u>1920X1080P</u> | 1920X1080P 1PDPr 1.5G | 1920x1080P            |            |
|                                            | 4K 17:9/<br>3.8K 16:9                                                                              | ProRes 4444 HD P <sup>6)</sup>                              | <u>1920x1080P RGB</u><br>Level B | <u>1920x1080P</u>   | 1920x1080P        | 1920x1080P            | 1920x1080P YPbPr 1.5G | 1920x1080P |

<sup>1)</sup> AXS Rec FormatがRec Offに設定されているときに、フルメニューのTechnical > System Configuration > SD HDMIをOnにすると設定されます。

<sup>2)</sup> Project Frame Rateが59.94のとき。
 <sup>3)</sup> Project Frame Rateが50.0のとき。
 <sup>4)</sup> SDI 1/2およびSDI 3/4に4096x2160Pを設定できません。

<sup>5)</sup> SDI 1/2およびSDI 3/4に3840x2160Pを設定できます。

<sup>6</sup> 以下の有効画サイズでのみ設定可能です。

5.7K 16:9

4K 6:5

4K 4:3

3.8K 16:9

#### [ご注意]

SxS Rec Formatが以下に設定されていて、AXS Rec FormatがRec Off以外に設定されている場合は、4096x2160Pまたは3840x2160P SDIの設定および出力が可能です。 MPEG HD422 P MPEG HD422 i FHD ProRes 422 HQ P FHD ProRes 422 HQ i FHD ProRes 422 P FHD ProRes 422 i FHD ProRes 422 i FHD ProRes 422 Proxy P FHD ProRes 422 Proxy i

## エラー /警告表示

本機では警告、注意、動作確認などが必要な状況では、サブディスプレイ画面にメッセージ表示、 RECランプの点滅、および警告音で対応します。

警告音は、内蔵スピーカーまたはヘッドホン端子に接続したヘッドホンに出力します。

本機の電源起動時に、一定期間イメージセンサーの自動調整 (APR) を実行していない場合は、APR の実行を促すメッセージがサブディスプレイ画面に表示されます。この場合は、表示される指示に 従って、APR (84ページ) を実行してください。

### エラー表示

#### 次のような表示が出た場合は、本機は動作を停止します。

| 警告表示内容   | 警告音 | RECランプ | 原因と対策                                                                                                    |
|----------|-----|--------|----------------------------------------------------------------------------------------------------|
| E+エラーコード | 断続音 | 高速点滅   | 本体の異常の可能性があります。ビューファイン<br>ダー・モニター画面上に●RECと表示されていても記<br>録は止まっています。<br>電源を切り、接続している機器やケーブル類、メディ<br>アに異常がないか確認してください。これらに異常<br>がないときは、再度電源を入れ、エラーが継続する<br>場合はソニーのサービス窓口にご連絡ください。(電<br>源スイッチをOFFにしても電源が切れない場合は、<br>バッテリーパックやDC IN電源も外してください。) |

## 警告表示

#### 次のような表示が出た場合は、次表に従って対処してください。

| 警告表示内容                         | 警告音 | RECランプ | 原因と対策                                                          |
|--------------------------------|-----|--------|----------------------------------------------------------------|
| Media Full <sup>1)</sup>       | 連続音 | 高速点滅   | SxSメモリーカードの残量がないため、記録、コピー、<br>クリップ分割はできません。<br>交換してください。       |
| Battery End <sup>1)</sup>      | 連続音 | 高速点滅   | バッテリーパックが消耗しました。記録はできません。<br>いったん操作を中止し、バッテリーパックを交換し<br>てください。 |
| Temperature High <sup>1)</sup> | 断続音 | 点滅     | 内部温度が上昇しました。<br>いったん電源を切り、温度が下がるまで使用を中止<br>してください。             |

| 警告表示内容                                   | 警告音 | RECランプ | 原因と対策                                                       |
|------------------------------------------|-----|--------|-------------------------------------------------------------|
| Insufficient Voltage <sup>1)</sup>       | 連続音 | 高速点滅   | DC IN電圧が低すぎます。記録はできません。<br>他の電源に接続し直してください。                 |
| EXT. I/F Signal Error                    | 断続音 | 高速点滅   | 拡張ユニット取り付け端子内の信号にエラーを検出<br>しました。<br>AXS-R7等との接続状態を確認してください。 |
| AXS Firmware<br>Mismatch                 | 連続音 | 高速点滅   | AXS-R7が正しく動作出来ません。<br>AXS-R7のバージョンアップをしてください。               |
| AXS Recorder Temp.<br>High <sup>1)</sup> | 断続音 | 高速点滅   | AXS-R7の内部温度が上昇しました。<br>いったん電源を切り、温度が下がるまで使用を中止<br>してください。   |
| Lens Signal Error                        |     | _      | 拡張ユニット取り付け端子内の信号にエラーを検出<br>しました。<br>レンズ等との接続状態を確認してください。    |

1) モニター画面にはメッセージは表示されません。

#### 温度に関する警告表示について

動作モードや周囲環境によっては、本機の動作保証温度範囲内であってもTemperature Highまた はAXS Recorder Temp Highが表示されることがあります。これらの警告が表示されても直ちに記 録が止まることはありませんが、早めに上記の原因と対策の指示に従って対応してください。

## 注意・動作確認表示

モニター画面もしくはサブディスプレイ上に次のような注意・動作確認表示が現れたり、警告アイコンが表示され、メニューのInfoカテゴリー > Camera Conditionに次のような注意・動作確認表示が現れることがあります。この場合は次表に従って対処してください。

| 表示内容                                | 原因と対策                                                                                          |
|-------------------------------------|------------------------------------------------------------------------------------------------|
| Battery Error                       | バッテリーパックに異常が検出されました。                                                                           |
| Please Change Battery               | 正常なバッテリーパックに交換してください。                                                                          |
| Backup Battery End                  | バックアップ電池の残量が不足しています。                                                                           |
| Please Change                       | バックアップ電池を交換してください。                                                                             |
| Cannot Use SxS(A)*<br>Please Change | パーティションが切られているメモリーカードや、<br>本機で扱えるクリップ数を超えて記録されたメモ<br>リーカードが挿入されました。<br>本機では使用できませんので、交換してください。 |

| 表示内容                                                          | 原因と対策                                                                                                    | 表示内容                                                                                                    | 原因と対策                                                                                      |  |  |
|---------------------------------------------------------------|----------------------------------------------------------------------------------------------------|----------------------------------------------------------------------------------------------------|--------------------------------------------------------------------------------------------|--|--|
| Cannot Use SxS(A)*<br>Unsupported File System                 | ファイルシステムの異なるカードまたはフォーマッ<br>トされていないカードが挿入されました。<br>本機では使用できませんので、交換または本機で<br>フォーマットしてください。                         | Lens I/F Error                                                                                                    | Eマウントレンズ装着時にレンズI/F通信でレンズの<br>不具合が検出されました。<br>Eマウントレンズとの接続状態を確認してくださ<br>い。                  |  |  |
| Media Error<br>SxS(A)* Needs to be Restored                   | メモリーカードに異常が発生し、修復が必要な状態<br>になりました。<br>メモリーカードの修復を行ってください。                                                         | AXS Rec Format was changed.                                                                                                    | AXS記録フォーマットが変更されました。AXS Rec<br>FormatとSxS Rec Formatの組み合わせ (53ペー<br>ジ) を確認してください。          |  |  |
| SxS(A)* Error<br>Recording Stopped<br>Playback Stopped        | メモリーカードに異常が発生したため、記録または<br>再生が停止しました。<br>頻繁に起きる場合には、メモリーカードを交換して                                                  | SxS Rec Format was changed.                                                                                                    | SxS記録フォーマットが変更されました。AXS Rec<br>FormatとSxS Rec Formatの組み合わせ (53ペー<br>ジ) を確認してください。          |  |  |
| Input AES/EBU is Invalid Emphasis                             | ください。<br>AES/EBU入力に対応していないEmphasis信号が入                                                                            | FPS was set to Fixed.                                                                                                    | 可変速撮影から等速撮影に切り換わりました。1ス<br>ロット同時記録設定時に可変速撮影はできません。                                         |  |  |
|                                                               | 力されました。<br>本機は50u-15u Emphasisにのみ対応しています。                                                                         | Sub Rec was set to Off.                                                                                                    | SxSサブ記録フォーマットがオフになりました。可<br>変速撮影あるいはピクチャーキャッシュモードで                                         |  |  |
| Input AES/EBU is not Pro Use                                  | AES/EBU人力に、Protessional Use以外の信号が<br>入力されました。<br>本機はProfessional Useにのみ対応しています。                                   | Set the "Password" of "Authentication".                                                                                           | は、「人ロット同時記録はできません。<br>Technicalメニュー > Authentication > Password<br>(82ページ)が未設定なので設定してください。 |  |  |
| Fan Stopped                                                   | 本体内のファンが停止しています。<br>高温下での使用を避け、電源を切ってソニーのサー<br>ビス担当者に連絡してください。                                                    | * SxSメモリーカードスロットBに入れたSxSカードの場合はSxS(B)、AXS-R7上のAXSメモリーカードスロットAに入れ<br>たAXSカードの場合はAXS(A)、AXSメモリーカードスロットBに入れたAXSカードの場合はAXS(B)が表示されます。 |                                                                                            |  |  |
| AXS Recorder Fan Stopped                                      | 本機に接続されたAXS-R7内のファンが停止してい<br>ます。<br>高温下での使用を避け、AXS-R7を本機から取り外<br>してソニーのサービス担当者に連絡してください。                          |                                                                                                    |                                                                                            |  |  |
| Unsupported FPS<br>Change AXS(A) to AXS S48 Memory            | 使用できないAXS Memoryが検出されました。<br>記録できませんので、AXSメモリーカードに記録す<br>るフォーマットを変更するか、AXS-A512S48また<br>はAXS-A1TS48に交換してください。     |                                                                                                    |                                                                                            |  |  |
| Abnormal Lens Communication<br>Please Check "Lens IF" Setting | 接続されたレンズの種類が本機の設定と合っていま<br>せん。<br>メニューのTechnical > Lens Configuration > PL-<br>Mt Interface Positionの設定を確認してください。 |                                                                                                    |                                                                                            |  |  |
| Please Execute APR                                            | ー定期間イメージセンサーの自動調整 (APR) を実<br>行していません。<br>MENUダイヤルを押して、APRを実行してくださ<br>い。                                          |                                                                                                    |                                                                                            |  |  |
| XXXX License Yday Remaining<br>(XXXX:ライセンスの種類、Y:残り日数)         | 期間限定ライセンス付ソフトウェアオプションの有<br>効期限が残り2日を切りました。                                                                        |                                                                                                    |                                                                                            |  |  |

## ファイルに保存される項目

#### 表凡例

- ○:保存する
- ×:保存しない
- ー:保存しない(一時的動作メニュー)

## Shooting X \_ 1 -

| 項目                          | 細目                    | 保存先ファイル |       |  |
|-----------------------------|-----------------------|---------|-------|--|
|                             |                       | All     | Scene |  |
| FPS                         | Fixed/Variable Select | 0       | ×     |  |
|                             | FPS Select            | 0       | ×     |  |
| Shutter <sup>1)</sup>       | Shutter Select        | 0       | 0     |  |
|                             | Step/Cont. Select     | 0       | 0     |  |
|                             | Add/Change Step       | -       | _     |  |
|                             | Delete Step           | _       | _     |  |
| ND                          | ND Position           | 0       | 0     |  |
| Exposure Index              | El Select             | 0       | 0     |  |
| Gain                        | Gain Select           | 0       | 0     |  |
| White Balance <sup>1)</sup> | Color Temp. Select    | 0       | 0     |  |
|                             | Add/Change Step       | -       | _     |  |
|                             | Delete Step           | _       | _     |  |
|                             | Auto White Balance    | _       | _     |  |
| LUT Select                  | SDI 1/2               | -       | -     |  |
|                             | SDI 3/4               | 0       | ×     |  |
|                             | Monitor               | 0       | ×     |  |
|                             | HDMI                  | _       | _     |  |
|                             | VF LUT                | 0       | ×     |  |
|                             | SxS Rec               | 0       | ×     |  |
|                             | Sub Rec               | 0       | ×     |  |
|                             | SDR Gain              | 0       | ×     |  |

| 項目        | 細目                     | 保存先フス | ァイル   |
|-----------|------------------------|-------|-------|
|           |                        | All   | Scene |
| Look      | Category               | 0     | ×     |
|           | Preset Look Select     | 0     | ×     |
|           | ACES Select            | 0     | ×     |
|           | User 3D LUT Select     | 0     | ×     |
|           | ASC CDL Process        | 0     | ×     |
|           | ASC CDL Select         | 0     | ×     |
|           | ASC CDL Information    | _     | _     |
| Look File | Load User 3D LUT       | _     | _     |
|           | Reset User 3D LUT      | _     | _     |
|           | Reset All User 3D LUTs | _     | _     |
|           | Load ASC CDL           | _     | _     |
|           | Reset ASC CDL          | _     | _     |
|           | Reset All ASC CDLs     | _     | _     |

1) ユーザーが追加・編集した選択肢も保存されます。

## Projectメニュー

| 項目                | 細目                     | 保存先ファ | <br>先ファイル |  |  |
|-------------------|------------------------|-------|-----------|--|--|
|                   |                        | All   | Scene     |  |  |
| Basic Setting     | Imager Mode            | 0     | Х         |  |  |
|                   | Project Frame Rate     | 0     | ×         |  |  |
|                   | Input Color Space      | 0     | 0         |  |  |
|                   | AXS Rec Format         | 0     | X         |  |  |
|                   | SxS Rec Format         | 0     | X         |  |  |
|                   | Sub Rec Format         | 0     | X         |  |  |
|                   | Base ISO               | 0     | 0         |  |  |
|                   | SxS/Output De-Squeeze  | 0     | X         |  |  |
| Special Recording | Cache Rec Select       | 0     | X         |  |  |
|                   | Max Cache Rec Duration | 0     | ×         |  |  |
| Assignable Button | <1>                    | 0     | ×         |  |  |
|                   | <2>                    | 0     | ×         |  |  |
|                   | <3>                    | 0     | ×         |  |  |
|                   | <4>                    | 0     | ×         |  |  |
|                   | <vf a=""></vf>         | 0     | ×         |  |  |
|                   | <vf b=""></vf>         | 0     | ×         |  |  |
|                   | <vf c=""></vf>         | 0     | ×         |  |  |
|                   | <user 1=""></user>     | 0     | ×         |  |  |
|                   | <user 2=""></user>     | 0     | ×         |  |  |
|                   | <user 3=""></user>     | 0     | ×         |  |  |
|                   | <user 4=""></user>     | 0     | ×         |  |  |
|                   | <user 5=""></user>     | 0     | ×         |  |  |
| All File          | Load SD Card           | _     | -         |  |  |
|                   | Save SD Card           | _     | -         |  |  |
|                   | File ID                | 0     | ×         |  |  |
|                   | Format SD Card         | -     | -         |  |  |
| Scene File        | Recall Internal Memory | _     | -         |  |  |
|                   | Store Internal Memory  | _     |           |  |  |
|                   | Load SD Card           | _     | _         |  |  |
|                   | Save SD Card           | _     | _         |  |  |
|                   | File ID                | ×     | 0         |  |  |

| 項目         | 細目 保存先ファイル       |     | イル    |
|------------|------------------|-----|-------|
|            |                  | All | Scene |
| User Gamma | Current Settings | -   | _     |
|            | Load SD Card     | -   | -     |
|            | Reset            | _   | _     |

## TC/Mediaメニュー

## Monitoringメニュー

H Position

0

Х

| 項目                                                                                                    | 細目                   | 保存先                                                                                                    | ファイル  | 項目                | 細目                       | 保存先ファイル    |       |  |
|----------------------------------------------------------------------------------------------------|----------------------|----------------------------------------------------------------------------------------------------|-------|-------------------|--------------------------|------------|-------|--|
|                                                                                                    |                      | All                                                                                                    | Scene | -                 |                          | All        | Scene |  |
| Timecode                                                                                                    | Mode                 | 0                                                                                                    | ×     | Output Format     | SDI 1/2                  | 0          | ×     |  |
|                                                                                                    | Manual Setting       | _                                                                                                    | _     | -                 | SDI 3/4                  | 0          | ×     |  |
|                                                                                                    | Reset                | _                                                                                                    | _     | -                 | Monitor                  | 0          | ×     |  |
|                                                                                                    | TC Format            | 0                                                                                                    | Х     | -                 | HDMI                     | 0          | ×     |  |
|                                                                                                    | TC Source            | _                                                                                                    | —     | OSD Appearance    | VF                       | 0          | ×     |  |
|                                                                                                    | Time Data Display    | 0                                                                                                    | ×     | -                 | SDI                      | 0          | ×     |  |
| Clip Name Format                                                                                                    | Camera ID            | 0                                                                                                    | ×     | -                 | SDI 1/2                  |            |       |  |
|                                                                                                    | Reel Number          | 0                                                                                                    | ×     | -                 | SDI 3/4                  |            |       |  |
| ormat Media                                                                                                    | Camera Position      | 0                                                                                                    | ×     | -                 | Monitor                  | 0          | ×     |  |
|                                                                                                    | SxS Root Folder Name | 0                                                                                                    | ×     | -                 | HDMI                     | —          | _     |  |
| Format Media                                                                                                    | AXS Slot A           | _                                                                                                    | _     | -                 | Status Info A/B Setup    | 0          | ×     |  |
|                                                                                                    | AXS Slot B           |                                                                                                    | _     |                   | Frame Line A/B Setup     | 0          | ×     |  |
|                                                                                                    | SxS Slot A           | _                                                                                                    |       | - Monitor Display | Focus Distance Format    | 0          | ×     |  |
|                                                                                                    | SxS Slot B           |                                                                                                    |       | -                 | Monitor Magnifier Ratio  | 0          | ×     |  |
|                                                                                                    | SD Card              |                                                                                                    |       | - Frame Line      | Center Marker            | 0          | ×     |  |
| Undate Media                                                                                                    |                      |                                                                                                    |       | -                 | Aspect Ratio             | 0          | ×     |  |
| opuate media                                                                                                    |                      |                                                                                                    |       | -                 | Aspect Safety Zone       | $\bigcirc$ | ×     |  |
|                                                                                                    |                      | ModeO×Manual SettingResetTC FormatO×TC SourceTime Data DisplayO×Camera IDO×Reel NumberO×Camera PositionO×SxS Root Folder NameO×AXS Slot ASSS Slot BSS Slot BSD CardAXS Slot ASS Slot BSS Slot BSS Slot BSXS Slot ASXS Slot BSXS Slot BSXS Slot BSxS Slot BSxS Slot BSxS Slot BSxS Slot BSxS Slot BSxS Slot BSxS Slot BSxS Slot BSxS Slot BSxS Slot B |       | -                 | Safety Zone              | $\bigcirc$ | ×     |  |
| Manual Se<br>ResetTC FormatTC Source<br>Time DataClip Name FormatCamera ID<br>Reel Num<br>Camera P<br>SxS Root IFFormat MediaAXS Slot A<br>SxS Slot B<br>SD CardUpdate MediaAXS Slot A<br>SxS Slot B<br>SS Slot B<br>SxS Slot B<br>SxS Slot B |                      |                                                                                                    |       | -                 | Color                    | 0          | ×     |  |
|                                                                                                    | 3X3 3101 B           |                                                                                                    |       | -                 | Surround View Type       | 0          | ×     |  |
|                                                                                                    |                      |                                                                                                    |       |                   | Aspect Ratio Type        | 0          | ×     |  |
|                                                                                                    |                      |                                                                                                    |       |                   | Mask Level               | 0          | ×     |  |
|                                                                                                    |                      |                                                                                                    |       |                   | Frame Line on Playback   | 0          | ×     |  |
|                                                                                                    |                      |                                                                                                    |       | User Frame Line   | Select                   | 0          | ×     |  |
|                                                                                                    |                      |                                                                                                    |       |                   | Preset Aspect Ratio      | 0          | ×     |  |
|                                                                                                    |                      |                                                                                                    |       |                   | Scaling                  | 0          | ×     |  |
|                                                                                                    |                      |                                                                                                    |       |                   | Preset Aspect Ratio Type | 0          | ×     |  |
|                                                                                                    |                      |                                                                                                    |       |                   | Aspect Ratio(Pixels)     | _          | _     |  |
|                                                                                                    |                      |                                                                                                    |       |                   | Width                    | 0          | ×     |  |
|                                                                                                    |                      |                                                                                                    |       |                   | Height                   | 0          | ×     |  |

| 項目              | 細目                     | 保存先        | ファイル  | 項目          | 細目                    | 保存先ファイル |       |  |
|-----------------|------------------------|------------|-------|-------------|-----------------------|---------|-------|--|
|                 |                        | All        | Scene |             |                       | All     | Scene |  |
| User Frame Line | V Position             | 0          | ×     | False Color | Purple Lower Limit    | 0       | ×     |  |
|                 | Variable Aspect Type   | _          | _     | -           | Reset                 | _       | _     |  |
| False Color     | Level                  | 0          | ×     | VF Display  | VF LUT                | 0       | ×     |  |
|                 | Red                    | 0          | ×     | -           | Status Info           | 0       | ×     |  |
|                 | Red Upper Limit        | 0          | ×     | -           | Frame Line            | 0       | ×     |  |
|                 | Red Lower Limit        | 0          | ×     | -           | VF Magnifier Ratio    | 0       | ×     |  |
|                 | Yellow                 | 0          | ×     | -           | Color                 | 0       | ×     |  |
|                 | Yellow Upper Limit     | 0          | ×     | -           | SDR Gain              | 0       | ×     |  |
|                 | Yellow Lower Limit     | 0          | ×     | VF Function | Double Speed Scan     | 0       | ×     |  |
|                 | Orange                 | 0          | ×     | -           | Peaking Frequency     | 0       | ×     |  |
|                 | Orange Upper Limit     | 0          | ×     | -           | Zebra                 | 0       | ×     |  |
|                 | Orange Lower Limit     | 0          | ×     |             | Zebra Select          | 0       | ×     |  |
|                 | Pink                   | 0          | ×     | -           | Zebra1 Level          | 0       | ×     |  |
|                 | Pink Upper Limit       | 0          | ×     | -           | Zebra1 Aperture Level | 0       | ×     |  |
|                 | Pink Lower Limit       | 0          | ×     | -           | Zebra2 Level          | 0       | ×     |  |
|                 | Light Pink             | 0          | ×     |             | Assign <vf a=""></vf> | 0       | ×     |  |
|                 | Light Pink Upper Limit | 0          | ×     | -           | Assign <vf b=""></vf> | 0       | ×     |  |
|                 | Light Pink Lower Limit | 0          | ×     | -           | Assign <vf c=""></vf> | 0       | ×     |  |
|                 | Cyan                   | 0          | ×     |             |                       |         |       |  |
|                 | Cyan Upper Limit       | 0          | ×     | -           |                       |         |       |  |
|                 | Cyan Lower Limit       | 0          | ×     | -           |                       |         |       |  |
|                 | Green                  | 0          | ×     | -           |                       |         |       |  |
|                 | Green Upper Limit      | 0          | ×     | -           |                       |         |       |  |
|                 | Green Lower Limit      | 0          | ×     | -           |                       |         |       |  |
|                 | Light Blue             | $\bigcirc$ | ×     | -           |                       |         |       |  |
|                 | Light Blue Upper Limit | 0          | ×     | -           |                       |         |       |  |
|                 | Light Blue Lower Limit | 0          | ×     | -           |                       |         |       |  |
|                 | Blue                   | 0          | ×     | -           |                       |         |       |  |
|                 | Blue Upper Limit       | 0          | X     | -           |                       |         |       |  |
|                 | Blue Lower Limit       | 0          | ×     | -           |                       |         |       |  |
|                 | Purple                 | 0          | ×     | _           |                       |         |       |  |
|                 | Purple Upper Limit     | 0          | ×     | _           |                       |         |       |  |

## Audioメニュー

## Paintメニュー

| 項目                  | 細目                     | 保存先ファイル |       |  |  |
|---------------------|------------------------|---------|-------|--|--|
|                     |                        | All     | Scene |  |  |
| Audio Input         | CH-1 Audio Select      | 0       | X     |  |  |
|                     | CH-2 Audio Select      | 0       | ×     |  |  |
|                     | CH-1 Audio Level       | 0       | X     |  |  |
|                     | CH-2 Audio Level       | 0       | ×     |  |  |
|                     | MIC Reference          | 0       | ×     |  |  |
| Audio Monitor       | Monitor CH             | 0       | ×     |  |  |
|                     | Monitor Level          | 0       | X     |  |  |
| Audio Configuration | Alarm Level            | 0       | ×     |  |  |
|                     | Input Limiter Mode     | 0       | ×     |  |  |
|                     | AGC Level              | 0       | ×     |  |  |
|                     | AGC Mono/Stereo        | 0       | X     |  |  |
|                     | MIC Input Mono/Stereo  | 0       | ×     |  |  |
|                     | Phantom Power +48V     | 0       | ×     |  |  |
|                     | Monitor Output CH Pair | 0       | ×     |  |  |
|                     | Headphone Mono/ST      | 0       | ×     |  |  |

| 項目          | 細目                 | 保存先ファイル    |            |  |  |
|-------------|--------------------|------------|------------|--|--|
|             |                    | All        | Scene      |  |  |
| Black       | Master Black       | 0          | 0          |  |  |
|             | R Black            | 0          | $\bigcirc$ |  |  |
|             | B Black            | 0          | 0          |  |  |
| Flare       | Setting            | $\bigcirc$ | 0          |  |  |
|             | Master Flare       | 0          | 0          |  |  |
|             | R Flare            | 0          | $\bigcirc$ |  |  |
|             | G Flare            | 0          | $\bigcirc$ |  |  |
|             | B Flare            | 0          | $\bigcirc$ |  |  |
| Gamma       | Setting            | 0          | 0          |  |  |
|             | Gamma Category     | _          | _          |  |  |
|             | Gamma Select       | 0          | 0          |  |  |
| Black Gamma | Setting            | 0          | 0          |  |  |
|             | Range              | $\bigcirc$ | 0          |  |  |
|             | Master Black Gamma | 0          | 0          |  |  |
| Knee        | Setting            | $\bigcirc$ | $\bigcirc$ |  |  |
|             | Point              | 0          | 0          |  |  |
|             | Slope              | 0          | 0          |  |  |
| White Clip  | Setting            | 0          | 0          |  |  |
|             | Level              | 0          | 0          |  |  |

| 項目           | 細目                  | 保存先      | ファイル       | Technical X = ¬ –                          | -                        |     |       |
|--------------|---------------------|----------|------------|--------------------------------------------|--------------------------|-----|-------|
|              |                     | All      | Scene      |                                            |                          |     |       |
| Detail       | Setting             | 0        | 0          |                                            |                          |     |       |
|              | Level               | 0        | 0          | 項目                                         | 細目                       | 保存先 | ファイル  |
|              | H/V Ratio           | 0        | 0          |                                            |                          | All | Scene |
|              | Crispening          | 0        | 0          | - Test Signals                             | Color Bars               | 0   | ×     |
|              | Level Depend        | 0        | 0          | _                                          | Color Bars Type          | 0   | ×     |
|              | Level Depend Level  | 0        | 0          | _                                          | 1kHz Tone on Color Bars  | 0   | ×     |
|              | Frequency           | 0        | 0          | _                                          | Test Saw                 | 0   | ×     |
|              | Knee Aperture       | 0        | 0          | -                                          | Test Type                | 0   | ×     |
|              | Knee Aperture Level | 0        | 0          | <ul> <li>Switch &amp; Rec Light</li> </ul> | Lock Operator Side       | 0   | ×     |
|              | Limit               | 0        | 0          | -                                          | Lock Assistant Side      | 0   | ×     |
|              | White Limit         | 0        | 0          | -                                          | Rec Light                | 0   | ×     |
|              | Black Limit         | 0        | 0          |                                            | Rec Start/Stop Beep      | 0   | ×     |
| Matrix       | Setting             | 0        | 0          | <ul> <li>System Configuration</li> </ul>   | Fan Control              | 0   | ×     |
|              | User Matrix         | 0        | 0          | _                                          | RM/RCP Paint Control     | 0   | ×     |
|              | User Matrix R-G     |          |            | _                                          | SDI Rec Remote Trigger   | 0   | ×     |
|              | User Matrix R-B     | 0        |            | _                                          | SD HDMI                  | 0   | ×     |
|              | User Matrix G-B     |          |            | _                                          | Shutter Mode             | 0   | 0     |
|              | User Matrix G-B     |          |            | _                                          | Media Near Full Alarm    | 0   | ×     |
|              | User Matrix 8-B     |          |            | - Special Configuration                    | Flip Image               | 0   | ×     |
|              | User Matrix B-G     |          |            | _                                          | Audio/Video Delay        | 0   | ×     |
| Multi Matrix | Setting             |          |            | _                                          | NR(4K 17:9/16:9 AXS)     | 0   | 0     |
| marti matrix | Area Indication     | X        | X          | _                                          | Level Gauge Adjust       | -   | _     |
|              | Reset               |          | _          | _                                          | Level Gauge Reset        | -   |       |
|              | Axis                | X        | ×          | - Lens Configuration                       | PL-Mt Interface Position | 0   | ×     |
|              | Ние                 | <u> </u> |            |                                            | Lens 12pin               | 0   | ×     |
|              | Saturation          |          |            | -                                          | E-Mount Shading Comp.    | 0   | ×     |
|              | Saturation          | $\cup$   | $\bigcirc$ | -                                          | E-Mt Chro. Aber. Comp.   | 0   | X     |

Authentication

Network

APR

User Name

Password

Setting

Wireless

LAN

APR

Reset

Х

×

0

0

 $O^{1)}$ 

\_

\_

×

Х

×

Х

 $\times$ 

—

\_

| 項目               | 細目                     | 保存先 | ファイル  | MaintenanceX                    |                         |         |       |
|------------------|------------------------|-----|-------|---------------------------------|-------------------------|---------|-------|
|                  |                        | All | Scene |                                 | <u> </u>                |         |       |
| Battery          | Near End:Info Battery  | 0   | ×     | _                               |                         |         |       |
|                  | End:Info Battery       | 0   | ×     | 項目                              | 細目                      | 保存先ファイル |       |
|                  | Near End:Sony Battery  | 0   | ×     | _                               |                         | All     | Scene |
|                  | End:Sony Battery       | 0   | ×     | Clock Set                       | Time Zone               | 0       | ×     |
|                  | Near End:Other Battery | 0   | ×     | _                               | Date Mode               | 0       | ×     |
|                  | End:Other Battery      | 0   | ×     | -                               | Date                    | _       | _     |
|                  | Detected Battery       |     |       |                                 | Time                    | _       | _     |
| DC Voltage Alarm | DC Low Voltage1        | 0   | ×     | Language                        | Select                  | 0       | ×     |
|                  | DC Low Voltage2        | 0   | ×     | <ul> <li>Hours Meter</li> </ul> | Camera(System)          | -       | _     |
|                  | DC(24V) Low Voltage1   | 0   | ×     | -                               | R7 Recorder(System)     | _       | _     |
|                  | DC(24V) Low Voltage?   |     | ×     | _                               | Camera(Resettable)      | _       | -     |
| Control Display  | Brightness level       | 0   | ×     | _                               | R7 Recorder(Resettable) | _       | _     |
| Genlock          |                        |     | ×     | _                               | Reset-Cam(Resettable)   | _       | _     |
| Gemoek           | Reference Lock Type    |     |       | _                               | Reset-R7(Resettable)    | _       | _     |
|                  | neierence Lock Type    |     |       | - Reset to Default              | Reset                   | _       | _     |
| Care National a  |                        |     |       | Naturarly Decat                 | Decet                   |         |       |

- Scan Networks
- SSID
- Password
- WPS
- MAC Address

• Regenerate Password

| - 現日             | 和田田                     | 1木1子兀 | ノアイル  |
|------------------|-------------------------|-------|-------|
|                  |                         | All   | Scene |
| Clock Set        | Time Zone               | 0     | ×     |
|                  | Date Mode               | 0     | ×     |
|                  | Date                    | _     | —     |
|                  | Time                    | _     | _     |
| Language         | Select                  | 0     | ×     |
| Hours Meter      | Camera(System)          | _     | _     |
|                  | R7 Recorder(System)     | _     | —     |
|                  | Camera(Resettable)      | _     | _     |
|                  | R7 Recorder(Resettable) | _     | —     |
|                  | Reset-Cam(Resettable)   | _     | —     |
|                  | Reset-R7(Resettable)    | _     | —     |
| Reset to Default | Reset                   | _     | _     |
| Network Reset    | Reset                   | _     | _     |
| License Options  | Install: xxx            | _     | _     |
|                  | Anamorphic              | _     | _     |
|                  | Full-Frame              | _     | _     |
|                  | High Frame Rate         | -     | _     |
|                  | Unique Device ID        | _     | —     |
| Firmware         | Camera                  | —     | —     |
|                  | AXS                     | _     | _     |
|                  | FW Update-camera        | —     | -     |
|                  | FW Update-AXS-R7        | _     | _     |

#### [ご注意]

Technicalメニュー > System Configuration > RM/RCP Paint Control (81ページ) がOnに設定されている場合は、 以下のリモートコントロールユニットの操作項目 (109ページ) もALL Fileに保存されます。

- Black
- Flare
- Gamma <sup>1)</sup>
- Black Gamma <sup>1)</sup>
- Gain
- <sup>1)</sup> S-Log3のときを除く。

記録・出力メタデーター覧

#### 表凡例

Opt: 情報が取得できた場合のみ記述

- ○:記述する
- : 記述しない

| 項目                                      | RAW VIEWERでの表記例                                                      | RAW/<br>X-OCN<br>MXF | RAW/<br>X-OCN<br>XML | XAVC       | XAVC<br>XML | ProRes | ProRes<br>XML | MPEG<br>HD | MPEG<br>HD XML | HD-SDI |
|-----------------------------------------|----------------------------------------------------------------------|----------------------|----------------------|------------|-------------|--------|---------------|------------|----------------|--------|
| Creation Date                           | 2019-10-29 11:04:05                                                  | 0                    | 0                    | 0          | 0           | 0      | 0             | 0          | 0              | _      |
| Last Update                             | 2019-10-30 11:04:05                                                  | _                    | 0                    | 0          | 0           | 0      | 0             | 0          | 0              | _      |
| UMID                                    | 060A2B340101010501010D4313000000070BF41<br>D2F494EB7A16DD045A68CDF2E | 0                    | 0                    | 0          | 0           | 0      | 0             | 0          | 0              | _      |
| Start                                   | 03:36:29:20                                                          | 0                    | 0                    | 0          | 0           | 0      | 0             | 0          | 0              | _      |
| End                                     | 03:36:32:19                                                          | 0                    | 0                    | 0          | 0           | 0      | 0             | 0          | 0              | _      |
| Duration                                | 00:00:03:00                                                          | 0                    | 0                    | $\bigcirc$ | 0           | 0      | 0             | 0          | 0              | _      |
| Poster Frame                            |                                                                      | —                    | _                    | _          | _           | —      | —             | —          | _              | _      |
| Recording Mode                          |                                                                      | _                    | 0                    | —          | 0           | _      | 0             | _          | 0              | _      |
| Drop Frame                              | NDF                                                                  | 0                    | 0                    | 0          | 0           | 0      | 0             | 0          | 0              | _      |
| Camera                                  | VENICE/CineAltaV                                                     | 0                    | 0                    | 0          | 0           | _      | 0             | 0          | 0              | _      |
| Video Codec                             | X-OCN XT                                                             | 0                    | 0                    | 0          | 0           | 0      | 0             | 0          | 0              | _      |
| Resolution                              | 6048x4032                                                            | 0                    | 0                    | 0          | 0           | 0      | 0             | 0          | 0              | —      |
| Aspect Ratio                            | 3:2                                                                  | 0                    | 0                    | 0          | 0           | 0      | 0             | 0          | 0              | _      |
| Format FPS                              | 23.98p                                                               | 0                    | 0                    | $\bigcirc$ | 0           | 0      | 0             | 0          | 0              | —      |
| Capture FPS                             | 23.98p                                                               | 0                    | 0                    | $\bigcirc$ | 0           | _      | 0             | 0          | 0              | _      |
| Flip                                    | normal                                                               | —                    | 0                    | —          | —           | —      | —             | —          | —              | —      |
| Number of Audio Channels                | 4                                                                    | 0                    | 0                    | $\bigcirc$ | 0           | 0      | 0             | 0          | 0              | _      |
| Audio Codec                             | LPCM                                                                 | 0                    | 0                    | 0          | 0           | 0      | 0             | 0          | 0              | —      |
| Audio Bit Depth                         | 24                                                                   | 0                    | 0                    | $\bigcirc$ | 0           | 0      | 0             | 0          | 0              | _      |
| Audio Sampling Rate                     | 48000                                                                | 0                    | 0                    | $\bigcirc$ | —           | 0      | —             | 0          | —              | —      |
| Auto Exposure Mode                      | ManualExposureMode                                                   | 0                    | _                    | $\bigcirc$ | _           | _      | _             | 0          | _              | 0      |
| Exposure Index                          | 500                                                                  | 0                    | 0                    | $\bigcirc$ | —           | 0      | —             | 0          | —              | 0      |
| Auto Focus Sensing Area Setting         | ManualFocusMode                                                      | Opt                  | _                    | Opt        | —           | _      | _             | Opt        | _              | Opt    |
| ND Filter Wheel                         | 1/4                                                                  | 0                    | 0                    | $\bigcirc$ | _           | _      | _             | 0          | _              | 0      |
| Image Sensor Dimension Effective Width  | 35925um                                                              | 0                    | _                    | 0          | —           | _      | _             | 0          | —              | 0      |
| Image Sensor Dimension Effective Height | 23950um                                                              | 0                    |                      | 0          |             |        |               | 0          |                | 0      |
| Image Sensor Readout Mode               | ProgressiveFrame                                                     | 0                    | 0                    | 0          | _           | _      | _             | 0          | _              | 0      |
| Shutter Speed Angle                     | 172.50deg                                                            | 0                    | 0                    | 0          | _           |        |               | 0          | _              | 0      |

| Shufter Speed Time         1/50kec         C         -         O         -         -         -         -         -         -         -         O         -         O         -         O         -         O         -         O         O <th>項目</th> <th>RAW VIEWERでの表記例</th> <th>RAW/<br/>X-OCN<br/>MXF</th> <th>RAW/<br/>X-OCN<br/>XML</th> <th>XAVC</th> <th>XAVC<br/>XML</th> <th>ProRes</th> <th>ProRes<br/>XML</th> <th>MPEG<br/>HD</th> <th>MPEG<br/>HD XML</th> <th>HD-SDI</th> | 項目                                        | RAW VIEWERでの表記例            | RAW/<br>X-OCN<br>MXF | RAW/<br>X-OCN<br>XML | XAVC       | XAVC<br>XML | ProRes | ProRes<br>XML | MPEG<br>HD | MPEG<br>HD XML | HD-SDI |
|----------------------------------------------------------------------------------------------------|-------------------------------------------|----------------------------|----------------------|----------------------|------------|-------------|--------|---------------|------------|----------------|--------|
| Camera Master Gain Adjustment       0.008       0       -       -       -       -       -       0       -       0       -       0       -       0       -       0       -       0       -       0       -       0       -       0       -       0       -       0       -       0       -       0       -       0       -       0       -       0       -       0       -       0       -       0       -       0       -       0       -       0       -       0       -       0       -       0       -       0       -       0       -       0       0       0       0       0       0       0       0       0       0       0       0       0       0       0       0       0       0       0       0       0       0       0       0       0       0       0       0       0       0       0       0       0       0       0       0       0       0       0       0       0       0       0       0       0       0       0       0       0       0       0       0       0       0       0                                                                                                    | Shutter Speed Time                        | 1/50sec                    | 0                    | _                    | 0          | _           | —      | _             | 0          | _              | 0      |
| ISO Sensivity       500       0       -       0       -       0       -       0       -       0       -       0       -       0       -       0       -       0       -       0       -       0       -       0       -       0       -       0       -       0       -       0       -       0       -       0       -       0       -       0       -       0       -       0       -       0       -       0       -       0       -       0       -       0       -       0       -       0       -       0       0       0       0       0       0       0       0       0       0       0       0       0       0       0       0       0       0       0       0       0       0       0       0       0       0       0       0       0       0       0       0       0       0       0       0       0       0       0       0       0       0       0       0       0       0       0       0       0       0       0       0       0       0       0       0       0       0                                                                                                    | Camera Master Gain Adjustment             | 0.00dB                     | 0                    | —                    | 0          | _           | _      | _             | 0          | —              | 0      |
| Electrical Extender Magnification         100%         C         -         -         -         -         -         -         C         -         C           Auto White Balance         5500         0         0         0         0         0         0         0         0         0         0         0         0         0         0         0         0         0         0         0         0         0         0         0         0         0         0         0         0         0         0         0         0         0         0         0         0         0         0         0         0         0         0         0         0         0         0         0         0         0         0         0         0         0         0         0         0         0         0         0         0         0         0         0         0         0         0         0         0         0         0         0         0         0         0         0         0         0         0         0         0         0         0         0         0         0         0         0         0         0                                                                                                             | ISO Sensitivity                           | 500                        | 0                    | 0                    | 0          | _           | 0      | _             | 0          | _              | 0      |
| Auto White Balance Mode       Preset WhiteBalanceSetup       O       -       O       -       O       -       O       -       O       -       O       -       O       -       O       -       O       -       O       -       O       -       O       -       O       -       O       -       O       -       O       O <t< td=""><td>Electrical Extender Magnification</td><td>100%</td><td>0</td><td>_</td><td>0</td><td>_</td><td>_</td><td>_</td><td>0</td><td>_</td><td>0</td></t<>                                                                                                    | Electrical Extender Magnification         | 100%                       | 0                    | _                    | 0          | _           | _      | _             | 0          | _              | 0      |
| White Balance       5500       O       O                                                                                                    | Auto White Balance Mode                   | PresetWhiteBalanceSetup    | 0                    | _                    | 0          | _           | 0      | _             | 0          | —              | 0      |
| Tint Correction         000000         0         -         0         -         -         -         -         -         -         -         -         -         -         -         -         -         -         -         0         -         -         -         0         -         0         0         0         0         0         0         0         0         0         0         0         0         0         0         0         0         0         0         0         0         0         0         0         0         0         0         0         0         0         0         0         0         0         0         0         0         0         0         0         0         0         0         0         0         0         0         0         0         0         0         0         0         0         0         0         0         0         0         0         0         0         0         0         0         0         0         0         0         0         0         0         0         0         0         0         0         0         0         0         0                                                                                                    | White Balance                             | 5500                       | 0                    | 0                    | 0          | —           | 0      | _             | 0          | _              | 0      |
| Camera Master Black Level         30%         -         -         0         -         -         -         -         -         0         -         0         0         0         0         0         0         0         0         0         0         0         0         0         0         0         0         0         0         0         0         0         0         0         0         0         0         0         0         0         0         0         0         0         0         0         0         0         0         0         0         0         0         0         0         0         0         0         0         0         0         0         0         0         0         0         0         0         0         0         0         0         0         0         0         0         0         0         0         0         0         0         0         0         0         0         0         0         0         0         0         0         0         0         0         0         0         0         0         0         0         0         0         0         0<                                                                                                    | Tint Correction                           | 0.00000                    | 0                    | —                    | 0          | _           | _      | _             | _          | —              | 0      |
| Capture Gamma Equation       scene-linear       O       O                                                                                                    | Camera Master Black Level                 | 3.0%                       | _                    | _                    | 0          | _           | —      | —             | 0          | _              | 0      |
| Gamma for CDL       rec709       O       -       O       -       O       -       O       -       O       -       O       O       -       O       O       -       O       O       -       O       O                                                                                                    | Capture Gamma Equation                    | scene-linear               | 0                    | 0                    | $\bigcirc$ | 0           | 0      | 0             | 0          | 0              | 0      |
| Color Primaries (Capture Color Primaries)         MPC-36 (0999999Version S.O.O)         O         O <t< td=""><td>Gamma for CDL</td><td>rec709</td><td>0</td><td>0</td><td>0</td><td>_</td><td>0</td><td>—</td><td>0</td><td>_</td><td>0</td></t<>                                                                                  | Gamma for CDL                             | rec709                     | 0                    | 0                    | 0          | _           | 0      | —             | 0          | _              | 0      |
| Camera Attributes         MPC-3610999999Version5.00         O         O                                                                                                    | Color Primaries (Capture Color Primaries) |                            | _                    | _                    | 0          | 0           | 0      | —             | _          | _              | 0      |
| Effective Marker Aspect Ratio       60483202       0       0       -       -       -       -       -       -       -       -       0         Active Area Aspect Ratio       60484032       0       0       0       -       -       -       -       0       0         Pixel Aspect Ratio       1:1       0       0       0       -       -       -       -       0       0         Raw Black Code       512       0       0       -       -       -       -       -       -       -       -       -       -       -       -       -       -       -       -       -       -       -       -       -       -       -       -       -       -       -       -       -       -       -       -       -       -       -       -       -       -       -       -       -       -       -       -       -       -       -       -       -       -       -       -       -       -       -       -       -       -       -       -       -       -       -       -       -       -       -       -       -       -       -                                                                                                    | Camera Attributes                         | MPC-36109999999Version5.00 | 0                    | 0                    | 0          | —           | —      | —             | —          | —              | 0      |
| Active Area Aspect Ratio       6048:4032       O       O                                                                                                    | Effective Marker Aspect Ratio             | 6048:3202                  | 0                    | 0                    | $\bigcirc$ | _           | _      | _             | _          | _              | 0      |
| Pixel Aspect Ratio       1:1       0       0       -       0       -       -       -       -       0         Image Orientation       normal       0       -       0       -       -       -       -       -       -       -       -       -       -       -       -       -       -       -       -       -       -       -       -       -       -       -       -       -       -       -       -       -       -       -       -       -       -       -       -       -       -       -       -       -       -       -       -       -       -       -       -       -       -       -       -       -       -       -       -       -       -       -       -       -       -       -       -       -       -       -       -       -       -       -       -       -       -       -       -       -       -       -       -       -       -       -       -       -       -       -       -       -       -       -       -       -       -       -       -       -       -       -       -                                                                                                    | Active Area Aspect Ratio                  | 6048:4032                  | 0                    | 0                    | 0          | —           | —      | —             | —          | —              | 0      |
| Image Orientation         normal         O         -         O         -         -         -         -         -         -         -         -         -         -         -         -         -         -         -         -         -         -         -         -         -         -         -         -         -         -         -         -         -         -         -         -         -         -         -         -         -         -         -         -         -         -         -         -         -         -         -         -         -         -         -         -         -         -         -         -         -         -         -         -         -         -         -         -         -         -         -         -         -         -         -         -         -         -         -         -         -         -         -         -         -         -         -         -         -         -         -         -         -         -         -         -         -         -         -         -         -         -         -         -         -                                                                                                    | Pixel Aspect Ratio                        | 1:1                        | 0                    | 0                    | 0          | _           | 0      | _             | _          | —              | 0      |
| Raw Black Code       512       O       -       -       -       -       -       -       -       -       -       -       -       -       -       -       -       -       -       -       -       -       -       -       -       -       -       -       -       -       -       -       -       -       -       -       -       -       -       -       -       -       -       -       -       -       -       -       -       -       -       -       -       -       -       -       -       -       -       -       -       -       -       -       -       -       -       -       -       -       -       -       -       -       -       -       -       -       -       -       -       -       -       -       -       -       -       -       -       -       -       -       -       -       -       -       -       -       -       -       -       -       -       -       -       -       -       -       -       -       -       -       -       -       -       -       -                                                                                                    | Image Orientation                         | normal                     | 0                    | _                    | 0          | —           | —      | —             | —          | —              | 0      |
| Raw Gray Code       1504       O       -       -       -       -       -       -       -       -       -       -       -       -       -       -       -       -       -       -       -       -       -       -       -       -       -       -       -       -       -       -       -       -       -       -       -       -       -       -       -       -       -       -       -       -       -       -       -       -       -       -       -       -       -       -       -       -       -       -       -       -       -       -       -       -       -       -       -       -       -       -       -       -       -       -       -       -       -       -       -       -       -       -       -       -       -       -       -       -       -       -       -       -       -       -       -       -       -       -       -       -       -       -       -       -       -       -       -       -       -       -       -       -       -       -       -                                                                                                    | Raw Black Code                            | 512                        | 0                    | 0                    | —          | —           | _      | _             | _          | —              | _      |
| Raw White Code       5472       O       O       -       -       -       -       -       -       -       -       -       -       -       -       -       -       -       -       -       -       -       -       -       -       -       -       -       -       -       -       -       -       -       -       -       -       -       -       -       -       -       -       -       -       -       -       -       -       -       -       -       -       -       -       -       -       -       -       -       -       -       -       -       -       -       -       -       -       -       -       -       -       -       -       -       -       -       -       -       -       -       -       -       -       -       -       -       -       -       -       -       -       -       -       -       -       -       -       -       -       -       -       -       -       -       -       -       -       -       -       -       -       -       -       -       -                                                                                                    | Raw Gray Code                             | 1504                       | 0                    | 0                    | —          | —           | —      | —             | _          | —              | _      |
| Gamma for Look         s-log3-cine         O         O         -         -         -         -         -         O           Color for Look         s-gamut3-cine         O         O         O         -         -         -         -         -         O         O           Pre-CDL Transform         LUT:SL3SG3Ctos709.cube         O         O         -         -         -         -         -         O         O           Post-CDL Transform         none         O         O         O         -         -         -         -         -         O         O           Look Process Baked         false         O         O         O         -         -         -         -         -         O         O           Monitoring Characteristics         rec709         O         O         -         -         -         -         -         O         O           Monitoring Color Primaries         rec709         O         O         -         -         -         -         O         O         -         -         -         O         O         -         -         -         O         O         -         -         O                                                                                                    | Raw White Code                            | 5472                       | 0                    | 0                    | —          | _           | _      | _             | _          | —              | _      |
| Color for Look         s-gamut3-cine         O         O         O         -         -         -         -         -         -         O           Pre-CDL Transform         LUT:SL3SG3Ctos709.cube         O         O         O         -         -         -         -         O         O           Post-CDL Transform         none         O         O         O         -         -         -         -         O         O           Look Process Baked         false         O         O         O         -         -         -         -         O         O           Monitoring Characteristics         rec709         O         O         O         -         -         -         -         O         O           Monitoring Color Primaries         rec709         O         O         O         -         -         -         -         O         O         O         -         -         -         O         O         O         O         -         -         -         O         O         O         O         -         -         -         O         O         O         O         -         O         -         O <t< td=""><td>Gamma for Look</td><td>s-log3-cine</td><td>0</td><td>0</td><td><math>\bigcirc</math></td><td>—</td><td>—</td><td>—</td><td>—</td><td>—</td><td>0</td></t<>                                                   | Gamma for Look                            | s-log3-cine                | 0                    | 0                    | $\bigcirc$ | —           | —      | —             | —          | —              | 0      |
| Pre-CDL Transform         LUT:SL3SG3Ctos709.cube         O         O         -         -         -         -         -         -         O           Post-CDL Transform         none         O         O         O         -         -         -         -         O         O           Look Process Baked         false         O         O         O         -         -         -         -         O         O           Monitoring Characteristics         rec709         O         O         O         -         -         -         -         O         O           Monitoring Color Primaries         rec709         O         O         O         -         -         -         -         O         O           Monitoring Color Primaries         rec709         O         O         O         -         -         -         -         O         O           Monitoring Coling Equations         rec709         O         O         O         -         -         -         -         O         O         -         -         -         O         O         -         -         -         O         O         -         -         -                                                                                                    | Color for Look                            | s-gamut3-cine              | 0                    | 0                    | 0          | _           | _      | _             | _          | —              | 0      |
| Post-CDL Transform         none         O         O         O         -         -         -         -         -         -         O         O           Look Process Baked         false         O         O         O         -         -         -         -         -         O         O           Monitoring Characteristics         rec709         O         O         O         -         -         -         -         O         O           Monitoring Color Primaries         rec709         O         O         O         -         -         -         -         O         O           Monitoring Color Primaries         rec709         O         O         O         -         -         -         -         O         O           Monitoring Color Primaries         rec709         O         O         O         -         -         -         O         O         -         -         -         O         O         O         -         -         -         O         O         -         -         -         O         O         -         O         -         D         D         D         D         D         D                                                                                                    | Pre-CDL Transform                         | LUT:SL3SG3Ctos709.cube     | 0                    | 0                    | 0          | _           | _      | _             | _          | _              | 0      |
| Look Process Baked         false         O         O         -         -         -         -         -         -         -         -         -         -         -         -         -         -         -         -         -         -         -         -         -         -         -         -         -         -         -         -         -         -         -         -         -         -         -         -         -         -         -         -         -         -         -         -         -         -         -         -         -         O         O           Monitoring Color Primaries         rec709         O         O         O         O         -         -         -         -         O         O         O         O         -         -         -         -         O         O         O         O         -         -         -         O         O         O         O         O         O         -         O         O         O         O         O         O         O         O         O         O         O         O         O         O         O         O                                                                                                    | Post-CDL Transform                        | none                       | 0                    | 0                    | 0          | _           | _      | _             | —          | _              | 0      |
| Monitoring Characteristics         rec709         O         O         O         -         -         -         -         -         O         O           Monitoring Base Curve         rec709         O         O         O         O         -         O         O                                                                                                    | Look Process Baked                        | false                      | 0                    | 0                    | 0          | _           | _      | _             | _          | _              | 0      |
| Monitoring Base Curve         rec709         O         O         O         -         O         -         -         -         -         O           Monitoring Color Primaries         rec709         O         O         O         -         -         -         -         O         O           Monitoring Color Primaries         rec709         O         O         O         -         -         -         -         O         O           Monitoring Coding Equations         rec709         O         O         O         -         -         -         -         O         O           Monitoring Descriptions         LUT:SL3SG3Ctos709.cube         O         O         O         -         -         -         -         O         O           Focus Distance         2296mm         Opt         -         Opt         -         Opt         -         -         -         Opt         -         Opt         -         -         -         Opt         -         -         -         Opt         -         -         -         Opt         -         -         -         Opt         -         -         -         Opt         -         -         -<                                                                                                    | Monitoring Characteristics                | rec709                     | 0                    | 0                    | 0          | _           | _      | _             | —          | _              | 0      |
| Monitoring Color Primaries         rec709         O         O         O         -         -         -         -         -         -         O         O           Monitoring Coding Equations         rec709         O         O         O         O         -         -         -         -         O         O           Monitoring Descriptions         LUT:SL3SG3Ctos709.cube         O         O         O         -         O         -         -         -         O         O           Focus Distance         2296mm         Opt         -         Opt         -         Opt         -         -         -         Opt         Opt         -         Opt         -         -         Opt         Opt         -         Opt         -         Opt         -         Opt         -         Opt         -         Opt         -         Opt         -         Opt         -         Opt         -         Opt         -         Opt         -         Opt         -         Opt         -         Opt         -         -         Opt         Opt         -         Opt         -         Opt         -         Opt         -         Opt         -         Opt<                                                                                                    | Monitoring Base Curve                     | rec709                     | 0                    | 0                    | 0          | _           | 0      | _             | _          | _              | 0      |
| Monitoring Coding Equationsrec709OOOOOMonitoring DescriptionsLUT:SL3SG3Ctos709.cubeOOOO-OOOFocus Distance2296mmOpt-Opt-OptOpt-OptOptAperture Value3.14OptOpt-OptOptOptOptAperture Ring T Stop Position2.8 + 3/10OptOpt-OptOptOptCurrent Focal LengthOmmOptOpt-OptOpt-Opt                                                                                                    | Monitoring Color Primaries                | rec709                     | 0                    | 0                    | 0          | _           | _      | _             | —          | _              | 0      |
| Monitoring DescriptionsLUT:SL3SG3Ctos709.cubeOOO-OOFocus Distance2296mmOpt-Opt-OptOptAperture Value3.14Opt-Opt-OptOptOptAperture Ring T Stop Position2.8 + 3/10OptOpt-OptOptOptCurrent Focal LengthOmmOptOpt-OptOptOpt                                                                                                    | Monitoring Coding Equations               | rec709                     | 0                    | 0                    | 0          | _           | _      | _             | _          | _              | 0      |
| Focus Distance2296mmOpt-OptOptAperture Value3.14Opt-Opt-OptOptOptAperture Ring T Stop Position2.8 + 3/10OptOpt-OptOptOptCurrent Focal Length0mmOptOpt-OptOptOpt                                                                                                    | Monitoring Descriptions                   | LUT:SL3SG3Ctos709.cube     | 0                    | 0                    | 0          | _           | 0      | _             | _          | _              | 0      |
| Aperture Value         3.14         Opt         -         Opt         -         -         -         -         -         Opt         -         Opt         -         -         -         -         Opt         -         Opt         -         -         -         -         Opt         -         Opt         -         -         -         -         Opt         -         Opt         -         -         -         Opt         Opt         -         -         -         Opt         -         -         -         Opt         -         -         -         Opt         Opt         -         -         -         Opt         -         -         -         Opt         -         -         -         Opt         -         -         -         Opt         -         -         -         Opt         -         -         -         Opt         -         -         -         Opt         -         -         -         Opt         -         -         -         Opt         -         -         -         Opt         -         -         -         Opt         -         -         Opt         -          Opt         -                                                                                                    | Focus Distance                            | 2296mm                     | Opt                  | _                    | Opt        | _           | _      | _             | _          | _              | Opt    |
| Aperture Ring T Stop Position         2.8 + 3/10         Opt         -         Opt         -         -         -         -         -         -         -         -         -         -         Opt         -         Opt         -         -         -         -         -         -         -         -         Opt         -         -         -         -         -         -         Opt         -         -         -         Opt         -         -         -         Opt         -         -         -         -         Opt         -         -         -         -         Opt         -         -         -         -         Opt         -         -         -         Opt         -         -         -         -         Opt         -         -         -         Opt         -         -         -         Opt         -         -         -         Opt         -         -         -         Opt         -         -         -         -         Opt         -         -         -         Opt         -         -         -         -         Opt         -         -         -         Opt         -         D         D                                                                                                    | Aperture Value                            | 3.14                       | Opt                  |                      | Opt        |             | _      | _             | _          |                | Opt    |
| Current Focal Length         Omm         Opt         -         Opt         -         -         -         -         Opt                                                                                                    | Aperture Ring T Stop Position             | 2.8 + 3/10                 | Opt                  | _                    | Opt        | _           | _      | _             | _          | _              | Opt    |
|                                                                                                    | Current Focal Length                      | 0mm                        | Opt                  | _                    | Opt        | _           | _      | _             | _          | _              | Opt    |

| 項目                                     | RAW VIEWERでの表記例 | RAW/<br>X-OCN<br>MXF | RAW/<br>X-OCN<br>XML | XAVC | XAVC<br>XML | ProRes | ProRes<br>XML | MPEG<br>HD | MPEG<br>HD XML | HD-SDI |
|----------------------------------------|-----------------|----------------------|----------------------|------|-------------|--------|---------------|------------|----------------|--------|
| Hyperfocal Distance                    | 219224mm        | Opt                  | _                    | Opt  | _           | _      | _             | _          | _              | Opt    |
| Near Focus Distance                    | 2273mm          | Opt                  | _                    | Opt  | _           | _      | _             | _          | _              | Opt    |
| Far Focus Distance                     | 2319mm          | Opt                  | —                    | Opt  | —           | —      | —             | _          | —              | Opt    |
| Horizontal Field of View               | 27.9deg         | Opt                  | _                    | Opt  | _           | _      | _             | _          | _              | Opt    |
| Entrance Pupil Position                | +51mm           | Opt                  | —                    | Opt  | —           | —      | —             | _          | —              | Opt    |
| Normalised Zoom Value                  | 0.000           | Opt                  | _                    | Opt  | —           | _      | _             | _          | _              | Opt    |
| Lens Serial Number                     | XXXXXXXX        | Opt                  | _                    | Opt  | _           | _      | _             | _          | _              | Opt    |
| Iris F-Number                          | 2.87            | Opt                  | _                    | Opt  | _           | _      | _             | Opt        | _              | Opt    |
| Iris T-Number                          | 3.1             | Opt                  | _                    | Opt  | _           | _      | _             | Opt        | _              | Opt    |
| Iris Ring Position                     |                 | Opt                  | _                    | Opt  | _           | _      | _             | Opt        | _              | Opt    |
| Focus Position from Image Plane        | 2.296m          | Opt                  | _                    | Opt  | _           | _      | _             | Opt        | _              | Opt    |
| Focus Ring Position                    |                 | Opt                  | _                    | Opt  | _           | _      | _             | Opt        | _              | Opt    |
| Macro Setting                          | OFF             | Opt                  | _                    | Opt  | _           | _      | _             | Opt        | _              | Opt    |
| Lens Zoom 35mm Still Camera Equivalent | 85mm            | Opt                  | _                    | Opt  | _           | —      | _             | Opt        | _              | Opt    |
| Lens Zoom Actual Focal Length          | 85mm            | Opt                  | _                    | Opt  | —           | —      | _             | Opt        | _              | Opt    |
| Zoom Ring Position                     |                 | Opt                  | _                    | Opt  | _           | —      | _             | Opt        | _              | Opt    |
| Anamorphic Lens Squeeze Ratio          |                 | Opt                  | _                    | Opt  | _           | _      | —             | _          | _              | Opt    |
| Optical Extender Magnification         | 100%            | Opt                  | _                    | Opt  | _           | —      | _             | _          | _              | Opt    |
| Lens Attributes                        | XXXXXXXX        | Opt                  | Opt                  | Opt  | —           | _      | —             | Opt        | _              | Opt    |
| Cooke /i technology                    |                 | Opt                  | _                    | Opt  | _           | _      | _             | _          | _              | Opt    |
| Cooke /i2 technology                   |                 | Opt                  | _                    | Opt  | —           | _      | _             | _          | _              | Opt    |
| Cooke /i3 technology                   |                 | Opt                  | _                    | Opt  | _           | _      | _             | _          | _              | Opt    |
| Zeiss eXtended metadata                |                 | Opt                  | —                    | Opt  | —           | —      | —             | _          | —              | Opt    |
| Description                            |                 | _                    | _                    | —    | —           | _      | _             | _          | —              | _      |
| Circle                                 |                 | —                    | —                    | —    | —           | —      | —             | _          | —              | _      |
| Project                                |                 | _                    | _                    | —    | _           | —      | _             | _          | _              |        |
| Director Name                          |                 | —                    | —                    | —    | —           | —      | —             | _          | —              | _      |
| Director of Photography Name           |                 | _                    | _                    | _    | —           | —      | _             | _          | _              | _      |
| Production                             |                 | —                    | _                    | —    | _           | —      | _             | _          | _              | _      |
| Camera Index                           |                 | _                    | 0                    | _    | _           | _      | _             | _          | _              | _      |
| Reel                                   |                 | _                    | 0                    | _    | _           | _      | _             | _          | _              | _      |
| Scene                                  |                 |                      |                      |      |             |        |               |            | _              |        |
| Cut                                    |                 | _                    | _                    | _    | _           |        | _             |            | _              |        |

| 項目       | RAW VIEWERでの表記例 | RAW/<br>X-OCN<br>MXF | RAW/<br>X-OCN<br>XML | XAVC | XAVC<br>XML | ProRes | ProRes<br>XML | MPEG<br>HD | MPEG<br>HD XML | HD-SDI |
|----------|-----------------|----------------------|----------------------|------|-------------|--------|---------------|------------|----------------|--------|
| Take     |                 | _                    | _                    | —    | —           | —      | _             | —          | _              | —      |
| Shot     |                 | _                    | 0                    | _    | —           | _      | _             | _          | _              | _      |
| Mark In  |                 | _                    | _                    | _    | —           | _      | _             | _          | _              | _      |
| Mark Out |                 |                      |                      |      |             | _      |               |            |                | _      |

## ライセンスについて

## MPEG-4 Visual Patent Portfolio Licenseについて

本製品は、MPEG LA, LLC.がライセンス活 動を行っているMPEG-4 VISUAL PATENT PORTFOLIO LICENSEの下、次の用途に限りラ イセンスされています:

# (i) 消費者が個人的、非営利の使用目的で、 MPEG-4 Visual規格に合致したビデオ信号(以下、MPEG 4 VIDEOといいます)にエンコードすること。

(ii) MPEG-4 VIDEO (消費者が個人的に非営利 目的でエンコードしたもの、若しくはMPEG LA よりライセンスを取得したプロバイダーがエン コードしたものに限られます) をデコードする こと。

なお、その他の用途に関してはライセンスされ ていません。プロモーション、商業的に利用 することに関する詳細な情報につきましては、 MPEG LA, LLC.のホームページ (HTTP://WWW. MPEGLA.COM) をご参照ください。

MPEG LAは、(i) MPEG-4 Visualビデオ情報を 記録した媒体 (PACKAGED MEDIA) を製造し、 販売する行為、(ii) MPEG-4 Visualビデオ情報 を何らかの方法 (オンラインビデオ配信サービ ス、インターネット放送、TV放送など) で配信・ 放送する行為について、ライセンスを提供して います。

その他の使用方法につきましても、MPEG LAからのライセンス取得が必要な場合があります。 詳しくは、MPEG LAにお問い合わせください。 MPEG LA. L.L.C., 250 STEELE STREET, SUITE 300, DENVER, COLORADO 80206 ホームページ: http://www.mpegla.com

## MPEG-4 AVC Patent Portfolio Licenseについて

本製品は、MPEG LA, LLCがライセンス活動を 行っているAVC PATENT PORTFOLIO LICENSE の下、次の用途に限りライセンスされています:

(i) 消費者が個人的又は他の報酬を受けていない 使用目的で、MPEG-4 AVC規格に合致したビデ オ信号(以下、AVC VIDEOといいます)にエン コードすること。

 (ii) AVC VIDEO (消費者が個人的又は他の報酬 を受けていない目的でエンコードしたもの、若 しくはMPEG LAよりライセンスを取得したプロ バイダーがエンコードしたものに限られます)
 をデコードすること。

なお、その他の用途に関してはライセンスされ ていません。プロモーション、商業的に利用 することに関する詳細な情報につきましては、 MPEG LA, LLC.のホームページをご参照ください。

## GPL/LGPL適用ソフトウェ アの入手について

本製品はGPL/LGPL適用のソフトウェアを使用 しており、お客様には、これらのソフトウェア のソースコードの入手、改変、再配布の権利が あることをお知らせします。

これらのソースコードはインターネットのサー バーからダウンロードすることが可能です。以 下のURLにアクセスすれば、具体的なダウンロー ドの方法がわかるようになっています。 http://www.sony.net/Products/Linux/ common/search.html

なお、ソースコードの中身についてのお問い合わせはご遠慮ください。

ライセンスの内容に関しては、本機をネット ワークに接続して、Webリモコン画面のOSS Information画面 (97ページ) をご覧くださ い。

## オープンソースソフトウェ アのライセンスについて

本製品には、弊社がその著作権者とのライセン ス契約に基づき使用しているソフトウェアが搭載されています。

当該ソフトウェアの著作権者の要求に基づき、 弊社はこれらの内容をお客様に通知する義務が あります。

ライセンスの内容に関しては、本機をネット ワークに接続して、Webリモコン画面のOSS Information画面 (97ページ)をご覧ください。

## 保証書とアフターサービス

## 保証書

## アフターサービス

- この製品には保証書が添付されていますので、 お買い上げの際お受け取りください。
- 所定の事項の記入および記載内容をお確かめ のうえ、大切に保存してください。

調子が悪いときはまずチェックを

この説明書をもう一度ご覧になってお調べくだ さい。

#### それでも具合が悪いときは

お買い上げ店、または添付の「ソニー業務用商 品相談窓口のご案内」にあるお近くのソニーの サービス窓口にご相談ください。

#### 保証期間中の修理は

保証書の記載内容に基づいて修理させていただ きます。詳しくは保証書をご覧ください。

保証期間経過後の修理は

修理によって機能が維持できる場合、ご要望に より有料修理させていただきます。 保証期間中の修理など、アフターサービスにつ いてご不明な点は、お買い上げ店、またはソニー のサービス窓口にお問い合わせください。

## 主な仕様

## 一般仕様

質量 約3.9 kg(ハンドル、VFアタッチメント、 ボトムカバーを除く) 外形寸法 146ページ参照 電源電圧 DC 12 V (11 V~17 V) DC 24 V (22 V  $\sim$  32 V) 消費電力約60W(XAVC記録時) 動作温度 0℃~40℃ 保存温度 -20℃~+60℃ 連続操作時間 約60分(BP-FLX75使用時) 記録フォーマット(ビデオ) X-OCN XT (AXS-R7装着時) RAW SQ(4K 17:9, 3.8K 16:9) (AXS-R7装着時) X-OCN ST (AXS-R7装着時) X-OCN LT (AXS-R7装着時) XAVC-I Class480 (4K, QFHD) XAVC-I Class300 (4K, QFHD) MPEG HD422 (HD) Apple ProRes 422 HQ (HD) Apple ProRes 422 (HD) Apple ProRes 422 Proxy (HD) Apple ProRes 4444 (HD) 記録フォーマット(オーディオ) LPCM 8CH (記録再生2CH)、24-bit、48 kHz 記録プロジェクトフレームレート RAW SQ(AXS-R7装着時): 4K 17:9/3.8K 16:9 59.94P/50P/29.97P/25P/24P/ 23.98P X-OCN(AXS-R7装着時): 6K 3:2 25P/24P/23.98P 6K 17:9/6K 1.85:1/6K 2.39:1/5.7K 16:9/4K 6:5/4K 17:9 Surround View/4K 4:3/4K 4:3 Surround View/38K16.9 Surround View 29.97P/25P/24P/23.98P

4K 17:9/4K 2.39:1/3.8K 16:9 59.94P/50P/29.97P/25P/24P/ 23 98P 4K 4:3/4K 17:9 47.95P XAVC-I Class480 :  $4K.4096 \times 2160$ 29 97P/25P/24P/23 98P OFHD:3840×2160 29.97P/25P/ 23.98P XAVC-I Class300 :  $4K.4096 \times 2160$ 59.94P/50P/29.97P/25P/24P/ 23 98P OFHD:3840×2160 59.94P/50P/29.97P/25P/ 23.98P MPEG HD422(50Mbps):  $HD.1920 \times 1080$ 29.97P/25P/ 23.98P/59.94i/50i Apple ProRes 422 HO : HD:1920×1080 23.98P/24P/25P/29.97P/50i/ 59.94i/50P/59.94P Apple ProRes 422 : HD:1920×1080 23.98P/24P/25P/29.97P/50i/ 59.94i/50P/59.94P Apple ProRes 422 Proxy (HD) HD·1920×1080 23.98P/24P/25P/29.97P/50i/ 59.94i/50P/59.94P Apple ProRes 4444 (HD) HD:1920×1080 23 98P/24P/25P/29 97P 記録·再生時間 XAVC-I Class480 23.98P 約34分:SBP-128B/C/D使用時 XAVC-I Class300 23.98P 約54分:SBP-128B/C/D使用時 MPEG2 HD422 約108分:SBS-64G1A/B使用時

Apple ProRes 422 HQ (HD) 23.98P 約33分: SBP-64B/C/D/E使用時 Apple ProRes 422 (HD) 23.98P 約49分: SBP-64A/B/C/D/E使用時 Apple ProRes 422 Proxy (HD) 23.98P 約145分: SBS-64G1A/B/C使用時 Apple ProRes 4444 (HD) 23.98P 約22分: SBP-64B/C/D/E使用時

#### [ご注意]

- 記録・再生時間は、1クリップとして連続記録したときのものです。記録するクリップ数によっては記載の時間より短くなる場合があります。また、使用条件やメモリーの特性などにより、多少の誤差が生じる場合があります。
- 6K 3:2 50P/59.94Pと4K 4:3 50P/59.94PのX-OCN記録 は可能ですが、再生は本機ではできません。

### カメラ部

撮像素子 35mmFull Size相当単板CMOSイメー ジセンサー 画素数 24.8M (total) 内蔵フィルター

|               |               | NDフィルター A     |                |                |  |  |  |  |
|---------------|---------------|---------------|----------------|----------------|--|--|--|--|
|               |               | Clear         | 0.3<br>(1/2)   | 0.6<br>(1/4)   |  |  |  |  |
| NDフィル<br>ター B | Clear         | Clear         | 0.3 (1/2)      | 0.6<br>(1/4)   |  |  |  |  |
|               | 0.9<br>(1/8)  | 0.9<br>(1/8)  | 1.2<br>(1/16)  | 1.5<br>(1/32)  |  |  |  |  |
|               | 1.8<br>(1/64) | 1.8<br>(1/64) | 2.1<br>(1/128) | 2.4<br>(1/256) |  |  |  |  |

ISO感度 ISO 500 (D55 Light source) ISO 2500 (D55 Light source) レンズマウント PLマウント (レンズマウントアダプ ター使用) Eマウント (レンズマウントアダプター 未使用時) フランジバック PLマウント:52 mm Eマウント:18 mm

ラチチュード

15+ stop

## 入出力

オーディオ入力 CH-1/CH-2:XLR型5ピン(1)、凹型、 LINE / AES/EBU / MIC / MIC+48V 切り換え可能 DC入力 XLR型、4ピン(1)、凸、11V~17V または22V~32VDC DC出力(12V) Hirose 4ピン(1)、11V~17VDC (出力電圧:入力電圧と同じ、出力 最大電流:1.0A)、22V~32V

DC(出力電圧:15V、出力最大電 流:0.8A)、バッテリーアダプター 使用時

#### [ご注意]

- 12V OUT端子を経由してREC Tally信号の出力、REC Trigger信号の入力をすることが可能です。
- 12V OUT端子には、11 V~17 V入力時は消費電流が
   1.0 A以下の機器を、22 V~32 V入力時は消費電流が
   0.8 A以下の機器を接続してください。

#### DC出力(24 V)

Fischer 3ピン (2)、11 V ~ 17 V DC (出 力電圧:24 V、出力最大電流: 1.0 A)、22 V ~ 32 V DC (出力電圧: 入力電圧と同じ、出力最大電流: 2.0 A)
#### [ご注意]

24V OUT端子には、11 V ~ 17 V入力時は消費電流が1.0 A 以下の機器を、22 V ~ 32 V入力時は消費電流が2.0 A以下 の機器を接続してください。

## SDI出力 BNC型 (4) 3G-SDI: SMPTE ST424/425 Level B-DL/DS HD SDI: SMPTE ST292 準拠

AUX LEMO 5ピン(1) ビューファインダー出力 I FMO 26 ピン(1)ネットワーク R145型(1) リモートコントロール 8ピン(1) MONITOR出力 BNC型(1) HD SDI: SMPTF ST292 準拠 タイムコード入力 TCIN:BNC型(1) GENIOCK入力 BNC型(1) HDMI出力 Type A型(1) 外部機器接続端子 USB host : Type A (1) ヘッドホン出力 ステレオミニジャック(1) スピーカー出力

## モノラル

# メディアスロット部

タイプ ExpressCard/34(2) SD card (1)

## 付属品

VFアタッチメント(1) ハンドル(1) VFケーブル(1)(A-2203-745-A) シム(円弧型)(1)(4-730-328-11) シム(1/3円弧型)(15)(4-730-328-21) Eマウントレンズキャップ(1) ご使用になる前に(1) 取扱説明書(CD-ROM)(1)

## 別売りアクセサリー

07型ビューファインダー DVF-EL200 カメラエクステンションシステム CBK-3610XS ワイヤレスLANアダプター CBK-WA02 リモートコントロールユニット RM-B170/B750 RCP-1000/1500/1530 RCP-1001/1501 ポータブルメモリーレコーダー AXS-R7 SxSメモリーカード(SxS Pro+/SxS-1) SBP-64/128/256F, SBS-32/64/128G1C SBP-240F/120F カードリーダー SBAC-US30、SBAC-T40、 AXS-AR1

## ショルダーアダプター(VシューでVCT-14に装着 するアダプター) VCT-FSA5

#### PLマウントレンズ

SCL-PK6/F (Feet表示)、SCL-PK6/ M (Meter表示)(6本セット: 20、 25、35、50、85、135 mm)、 SCL-P11X15 (11 mm ~ 16 mm Zoom)

### SELP28135G、SEL1635GM、 SEL2470GM、SEL70200GM、 SEL100400GM、SEL1224G、 SEL35F14Z、SEL50F14Z、 SEL85F14GM、SEL90M28G、 SEL100F28GM

#### バッテリーパック

BP-FL75、BP-GL95B

### ACアダプター

AC-DN10A マイク ECM-680S、ECM-678\*、ECM-674\* \* XLR 3ピン→5ピン変換ケーブルEC-0.5X3F5Mが必要 2連バッテリーアダプター BKW-L200(バッテリー接続アダプター

- BRW-L200(パッテリー接続アタフター を介して接続)
- SDI/HDMIモニター BVMシリーズ、PVMシリーズ、LMD シリーズ XQDメモリーカード (XQD→SxS ExpressCardア ダプター QDA-EX1 が必要)

QD-G32F/G64F/G120F/G240F

仕様および外観は、改良のため予告なく変更す ることがありますが、ご了承ください。  必ず事前に記録テストを行い、正常に記録 されていることを確認してください。本機 や記録メディア、外部ストレージなどを使 用中、万一これらの不具合により記録され なかった場合の記録内容の補償については、 ご容赦ください。

- お使いになる前に、必ず動作確認を行って ください。故障その他に伴う営業上の機会 損失等は保証期間中および保証期間経過後 にかかわらず、補償はいたしかねますので ご了承ください。
- 本製品を使用したことによるお客様、また は第三者からのいかなる請求についても、 当社は一切の責任を負いかねます。
- 本機内、記録メディア、外部のストレージ 等に記録されたデータの損失、修復、複製 の責任は負いかねます。
- 諸事情による本製品に関連するサービスの 停止、中断について、一切の責任を負いか ねます。

# 外形寸法

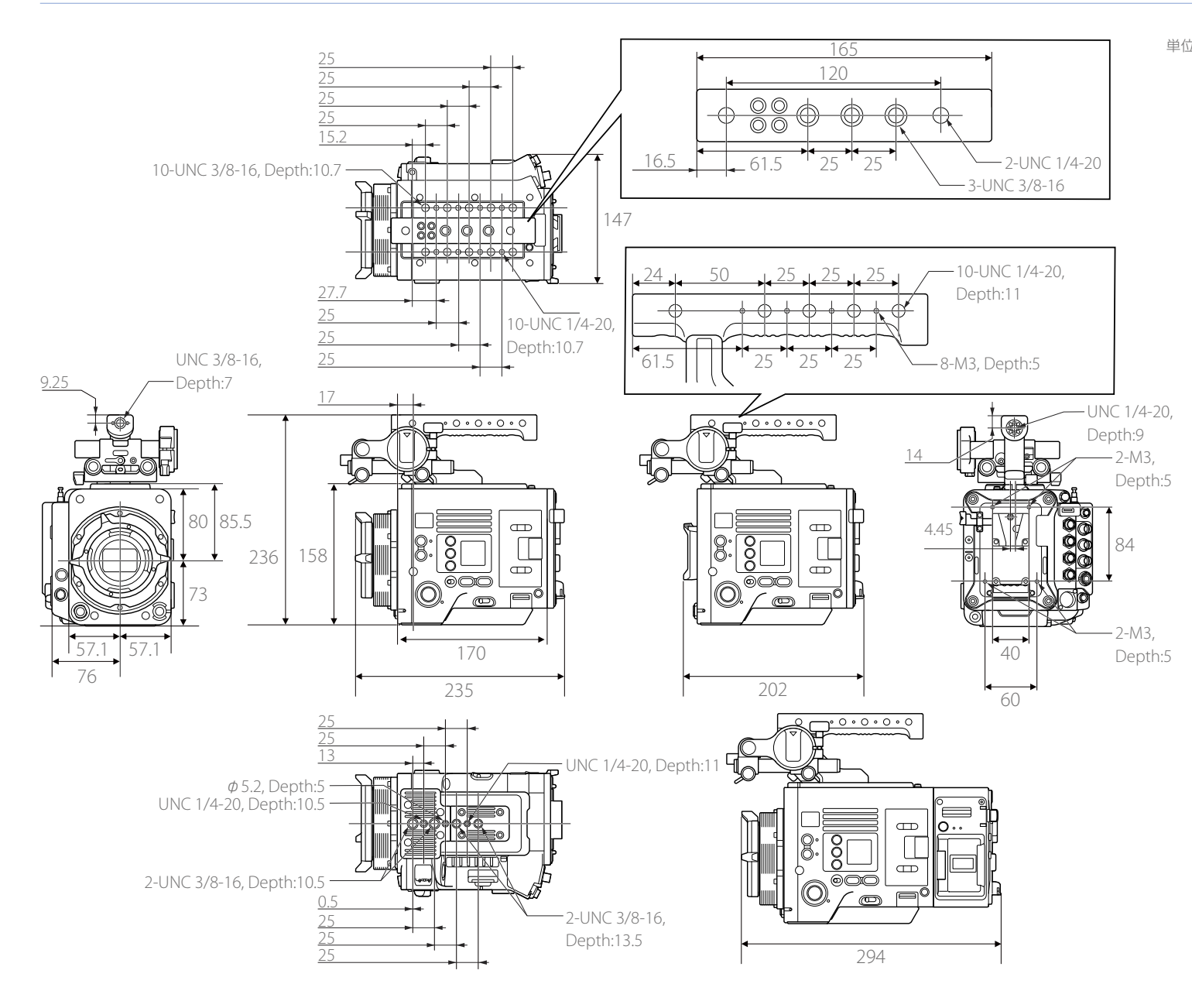

# 商標について

- 単位:mm"XAVC" および XAVC はソニー株式会社の登録録商標です。
  - HDMI、High-Definition Multimedia Interface、およびHDMIロゴは、米国お よびその他の国におけるHDMI Licensing Administrator, Inc.の商標または、登録商標 です。
  - その他、本書で登場するシステム名、製品名は、 一般に各開発メーカーの登録商標あるいは商 標です。なお、本文中で<sup>®</sup>、™マークは明記し ておりません。